HIV & AIDS Commodity Management Tool for West Africa (OSPSIDA)

# **TECHNICAL GUIDE**

Written by: Mahmudul Islam Bedel Evi Seydou Doumbia Joseph Adu David Mabirizi Francis Aboagye-Nyame

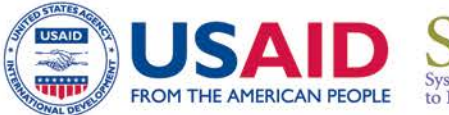

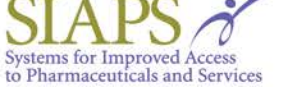

Updated January 2017

This report is made possible by the generous support of the American people through the US Agency for International Development (USAID), under the terms of cooperative agreement number AID-OAA-A-11-00021. The contents are the responsibility of Management Sciences for Health and do not necessarily reflect the views of USAID or the United States Government.

#### About SIAPS

The goal of the Systems for Improved Access to Pharmaceuticals and Services (SIAPS) Program is to assure the availability of quality pharmaceutical products and effective pharmaceutical services to achieve desired health outcomes. Toward this end, the SIAPS result areas include improving governance, building capacity for pharmaceutical management and services, addressing information needed for decision-making in the pharmaceutical sector, strengthening financing strategies and mechanisms to improve access to medicines, and increasing quality pharmaceutical services.

#### **Recommended Citation**

This technical report may be reproduced if credit is given to SIAPS. Please use the following citation.

Mahmudul Islam, Bedel Evi, Joseph Adu, Seydou Doumbia, David Mabirizi, Francis Aboagye-Nyame. *HIV & AIDS Commodity Management Tool for West Africa (OSPSIDA): Technical Guide.* Submitted to the US Agency for International Development by the Systems for Improved Access to Pharmaceuticals and Services (SIAPS) Program. Arlington, VA: Management Sciences for Health.

#### **Key Words**

HIV/AIDS, OSPSIDA, Technical Guide, West Africa

Systems for Improved Access to Pharmaceuticals and Services Pharmaceutical & Health Technologies Group Management Sciences for Health 4301 North Fairfax Drive, Suite 400 Arlington, VA 22203 USA Telephone: 703.524.6575 Fax: 703.524.7898 E-mail: siaps@msh.org Website: www.siapsprogram.org

# ACRONYMS AND ABBREVIATIONS

- AIDS acquired immunodeficiency syndrome
- ARV antiretroviral
- CMS Central Medical Stores
- HIV human immunodeficiency virus
- LMIS Logistics Management Information System
- MOH Ministry of Health
- MSH Management Sciences for Health
- PDF portable document format
- RTK rapid test kit
- SIAPS Systems for Improved Access to Pharmaceuticals & Services
- UNAIDS Joint United Nations Programme on HIV/AIDS
- USAID US Agency for International Development
- WAHO West African Health Organization

# CONTENTS

| 1 | Introduction |                                                    | 1   |
|---|--------------|----------------------------------------------------|-----|
| 2 | Tech         | nologies                                           | 2   |
| 3 | Elect        | ronic Forms                                        | 3   |
|   | 3.1          | Electronic forms with database objects             | 3   |
| 4 | OSP          | SIDA Reports                                       | .17 |
|   | 4.1          | Dashboard                                          | 17  |
| 5 | Natio        | nal Level Reports                                  | .20 |
|   | 5.1          | Country Reporting Rate                             | 20  |
|   | 5.2          | Country Profile                                    | 21  |
|   | 5.3          | National Stock Summary                             | 25  |
|   | 5.4          | National Stock Pipeline Information                | 27  |
|   | 5.5          | Number of Patients by Product                      | 29  |
|   | 5.6          | National Inventory Control                         | 30  |
|   | 5.7          | Patient Ratio                                      | 31  |
|   | 5.8          | Patient Ratio by Regimen                           | 32  |
|   | 5.9          | Patient Trend Time Series                          | 33  |
|   | 5.10         | Shipment Reports                                   | 34  |
|   | 5.11         | Funding Status                                     | 35  |
|   | 5.12         | Stock-out Trend                                    | 36  |
|   | 5.13         | National Consumption Trend by Product              | 37  |
|   | 5.14         | National Consumption Trend by Country              | 38  |
|   | 5.15         | WAHO security stock on hand                        | 39  |
|   | 5.16         | WAHO Security Stock Expiry Date                    | 40  |
|   | 5.17         | Monthly Logistics "Report Wizard"                  | 41  |
| 6 | Facili       | ty-Level Reports                                   | .48 |
|   | 6.1          | Stock Status at Different Levels                   | 48  |
|   | 6.2          | Facility Reporting Status                          | 49  |
|   | 6.3          | Facility Stock Status by Product                   | 50  |
|   | 6.4          | Facility Inventory Control                         | 51  |
|   | 6.5          | Facility Service Indicators                        | 52  |
|   | 6.6          | Facility Stock Adjustment                          | 53  |
|   | 6.7          | Patient Ratio by Facility                          | 54  |
|   | 6.8          | Stock-out Trend by Facility Level                  | 55  |
|   | 6.9          | Stock-out Report by Product                        | 56  |
|   | 6.10         | Percentage of Facilities at Different Stock Levels | 57  |

|    | 6.11 | Usable and Unusable Stock Status                           | 58   |
|----|------|------------------------------------------------------------|------|
|    | 6.12 | Consumption Trend Report by Facility                       | 60   |
| 7  | User | Management                                                 | 61   |
|    | 7.1  | Web Pages list with permissions                            | 62   |
| 8  | OSP  | SIDA: Registering, Assigning, and Activating New Users     | 67   |
| 9  | How  | to Change OSPSIDA Home Page Content                        | 80   |
|    | 9.1  | How to Change the Header                                   | 81   |
|    | 9.2  | How to Change the Home Page Description                    | 86   |
|    | 9.3  | How to Change the Reports Slider and Slider Top Image/Text | 89   |
|    | 9.4  | How to Change the Footer                                   | 99   |
|    | 9.5  | How to Add News and Events                                 | 100  |
|    | 9.6  | How to Create a Menu                                       | 115  |
|    | 9.7  | How to Change "Contact Us"                                 | 124  |
| 10 | How  | to Update the Joomla Version                               | .126 |
| 11 | OSP  | SIDA Local Installation                                    | .127 |
|    | 11.1 | Install Web Server and Database                            | 127  |
|    | 11.2 | Create OSPSIDA Backup in Web Server                        | 134  |
|    | 11.3 | How to Download and Install an OSPSIDA Backup              | 137  |

# 1 Introduction

The West Africa Regional HIV Pharmaceutical Management Information Dashboard is developed and implemented for fifteen focus West African countries—Benin, Burkina Faso, Cameroon, Guinea, Niger, Togo, Cape Verde, The Gambia, Sierra Leona, Liberia, Guinea-Bissau, Ghana, Ivory Coast, Mali, Nigeria, and Senegal—for better management of HIV and AIDS commodities.

The goal of the Dashboard is to capture, track, aggregate, and disseminate information about antiretroviral drugs (ARVs), rapid test kits (RTKs), and other HIV and AIDS commodities to support evidence-based decision making in the West Africa subregion.

The Dashboard will assist focus countries and subregional organizations including USAID/West Africa, the Joint United Nations Programme on HIV/AIDS (UNAIDS) regional, the West African Health Organization (WAHO), the Global Fund to Fight AIDS, Tuberculosis and Malaria (Global Fund), and other stakeholders in improving forecasting, supply planning, and procurement to support the continuous availability of ARVs, RTKs, and other HIV- and AIDS-related commodities.

The Dashboard also offers regional partners a platform through which they may easily share information on funding flows and stock-out risks. The data available on this platform will be used to inform decision making and assist in identifying solutions to mitigate risks in the short-, medium-, and long-term.

# 2 Technologies

| Туре                  | Name         | Description                                                                                              |
|-----------------------|--------------|----------------------------------------------------------------------------------------------------|
| Web server            | Apache       | HTTP server, an open-source web server platform                                                          |
| Programming/back end  | PHP          | Server-side open-source scripting language                                                               |
| Database              | MySQL        | Relational database management system (RDBMS),                                                           |
|                       |              | permanent storage of data                                                                                |
| Client user interface | JQuery       | jQuery is a cross-platform JavaScript library designed to<br>simplify the client-side scripting of HTML. |
| Content management    | Joomla 3.5.1 | Content management framework for roles/permissions/                                                      |
| system                |              | user management, menu management, and news.                                                              |

The following are some major building blocks of the OSPSIDA dashboard:

# 3 Electronic Forms

### 3.1 Electronic forms with database objects

This section lists the data entry forms and names of the database tables which are updated from these forms.

#### Admin Menu > Country Entry:

| Country Code    | input here    | Country Name     | input here |  |
|-----------------|---------------|------------------|------------|--|
| ,               |               |                  |            |  |
|                 |               | Country Name     | input here |  |
|                 |               | (French)         |            |  |
| Center latitude | input here    | Center longitude | input here |  |
| Zoom Level      | input here    | Level Type       | National   |  |
|                 |               |                  | Facility   |  |
|                 |               |                  |            |  |
|                 | Submit Cancel |                  |            |  |
|                 | Cancer        |                  |            |  |

Figure 1. Database object updated: t\_country

#### Admin Menu > Region Entry:

| Region Form |                |   |
|-------------|----------------|---|
| Country     | Select Country | ~ |
| Region Name | input here     |   |
|             | Submit Cancel  |   |

Figure 2. Database object updated: t\_region

#### Admin Menu > Year Entry:

| Year Form |               |  |  |  |  |
|-----------|---------------|--|--|--|--|
| Year      | Input here    |  |  |  |  |
|           | Submit Cancel |  |  |  |  |

#### Figure 3. Database object updated: t\_year

#### Admin Menu > Profile Parameter Entry:

| Profile Parameter Form     |                |  |  |  |
|----------------------------|----------------|--|--|--|
| Parameter Name             | Input here     |  |  |  |
| Parameter Name<br>(French) | input here     |  |  |  |
| Show                       |                |  |  |  |
|                            | Submit: Cancel |  |  |  |

#### Figure 4. Database object updated: t\_cprofileparams

#### Admin Menu > Funding Source Entry:

| Funding Source Form |               |
|---------------------|---------------|
| Funding Source Name | Input here    |
| Description         | input here    |
|                     | Submit Cancel |

#### Figure 5. Database object updated: t\_fundingsource

#### Admin Menu > Sub-agreements Entry:

| Sub-agreements Form |                |  |
|---------------------|----------------|--|
| Funding Source      | Funding Source |  |
| Agreement Name      | input here     |  |
|                     | Submit Cancel  |  |

#### Figure 6. Database object updated: t\_subagreements

#### Admin Menu > Procuring Agents Entry:

| Procuring Agents Form |               |  |
|-----------------------|---------------|--|
| Procuring Agent       | input here    |  |
|                       | Submit Cancel |  |

#### Figure 7. Database object updated: t\_procurement\_agents

#### Admin Menu > Shipment Status Entry:

| Shipment Status Form |               |  |  |  |
|----------------------|---------------|--|--|--|
| Shipment Status      | input here    |  |  |  |
|                      | Submit Cancel |  |  |  |

#### Figure 8. Database object updated: t\_shipmentstatus

#### Admin Menu > Facility Type Entry:

| Facility Type Form            |               |  |  |  |
|-------------------------------|---------------|--|--|--|
| Facility Type Name Input here |               |  |  |  |
|                               | Submit Cancel |  |  |  |

#### Figure 9. Database object updated: t\_facility\_type

#### Admin Menu > Facility Level Entry:

| Facility Level Form     |               |  |
|-------------------------|---------------|--|
| Health Facility Level   | Input here    |  |
| Facility Level (French) | input here    |  |
|                         | Submit Cancel |  |

#### Figure 10. Database object updated: t\_facility\_level

#### Admin Menu > MOS Type Entry:

| MOS Type Form             |               |  |
|---------------------------|---------------|--|
| MOS Type Name             | Input here    |  |
| MOS Type Name<br>(French) | input here    |  |
| Minimum MOS               | Input here    |  |
| Maximum MOS               | input here    |  |
| Color Code                | Input here    |  |
| MOS Label                 | input here    |  |
|                           | Submit Cancel |  |

#### Figure 11. Database object updated: t\_mostype

#### Admin Menu > MOS Type for Facility:

| MOS Type Form             |                  |               |               |                |            |
|---------------------------|------------------|---------------|---------------|----------------|------------|
| Country Name              | Select Country 🗸 | Facility Name | Facility Name | MOS Type Name  | Input here |
| MOS Type Name<br>(French) | input here       | Minimum MOS   | input here    | Maximum MOS    | Input here |
| Color Code                | input here       | Icon MOS      | input here    | Icon MOS Width | input here |
| Icon MOS Height           | input here       | MOS Label     | input here    |                |            |
|                           | Submit Cancel    |               |               |                |            |

Figure 12. Database object updated: t\_mostype\_facility

#### Admin Menu > Adjust Reason Entry:

| Adjust Reason Form |               |  |
|--------------------|---------------|--|
| Adjust Reason      | [input here   |  |
|                    | Submit Cancel |  |

#### Figure 13. Database object updated: t\_adjust\_reason

#### Admin Menu > AMC Change Reason Entry:

| AMC Change Reason Form |               |  |
|------------------------|---------------|--|
| AMC Change Reason      | input here    |  |
|                        | Submit Cancel |  |

#### Figure 14. Database object updated: t\_amc\_change\_reason

#### Admin Menu > Product Group Entry:

| Product Group Form             |               |
|--------------------------------|---------------|
| Product Group Name             | input here    |
| Product Group Name<br>(French) | Input here    |
|                                | Submit Cancel |

#### Figure 15. Database object updated: t\_itemgroup

#### Admin Menu > Service Type Entry:

| Service Type Form     |               |  |
|-----------------------|---------------|--|
| Service Type          | input here    |  |
| Service Type (French) | input here    |  |
|                       | Submit Cancel |  |

#### Figure 16. Database object updated: t\_servicetype

#### Admin Menu > Product Subgroup Entry:

| Product Subgroup Form    |               |
|--------------------------|---------------|
| Product Group            | Product Group |
| Product Subgroup<br>Name | Input here    |
|                          | Submit Cancel |

#### Figure 17. Database object updated: t\_servicetype

#### Admin Menu > Formulation Type Entry:

| Formulation Form             |               |
|------------------------------|---------------|
| Product Group                | Product Group |
| Service Type                 | Service Type  |
| Formulation Name             | Input here    |
| Formulation Name<br>(French) | Input here    |
|                              | Submit Cancel |

#### Figure 18. Database object updated: t\_formulation

#### Admin Menu > Reporting Frequency Entry:

| Reporting Frequency Form |                    |               |                      |  |
|--------------------------|--------------------|---------------|----------------------|--|
| Country                  | Select Country     | Product Group | Select Product Group |  |
| Frequency Name           | Select Frequency 🗸 | Start Year    | Select Year 🗸        |  |
| Start Month              | ×                  |               |                      |  |
|                          | Submit Cancel      |               |                      |  |

#### Figure 19. Database object updated: t\_reporting\_frequency

#### Entry Forms Menu > Product Entry:

| Product Group Form |                  |  |
|--------------------|------------------|--|
| Product Group      | ARV              |  |
| Product Subgroup   | Product Subgroup |  |
| Product Code       | input here       |  |
| Product Name       | input here       |  |
| Key Product        | v                |  |
| Submit Cancel      |                  |  |

#### Figure 20. Database object updated: t\_itemlist

#### Entry Forms Menu > Regimen Entry:

| Regimen Entry Form |                  |
|--------------------|------------------|
| Formulation        | Formulation Type |
| Regimen Name       | Input here.      |
|                    | Submit Cancel    |

#### Figure 21. Database object updated: t\_regimen

| Facility Name             | Map Satellite                                                                                                    |
|---------------------------|----------------------------------------------------------------------------------------------------|
| Facility Name             | I DEPatiment Banikoara IRNEZ                                                                                                    |
| Received From             | Zabre <sup>©</sup> Kandi                                                                                                    |
| v [None] v                | Bolgalanga uwww                                                                                                    |
| Health Facility Level     | Yawgu Kouande INIE2                                                                                                    |
| ✓ Health Facility Level ✓ | NICO Nikki Nainji Lake Nikki Nainji Lake Nikki Nainji Lake Nikki Nainji Lake Nikki Nainji Lake Nikki Nainji Lake Niki Nainji Lake Ni |
|                           | Tamale Yendi 5 Kara                                                                                                    |
|                           | Parakou                                                                                                    |
| Facility Fax              |                                                                                                    |
| Facility Fax              |                                                                                                    |
| Placement of Location     | Ogbornosho                                                                                                    |
| Location                  | na Interior Interior Interior                                                                                                    |
| Number of Facility        | Google                                                                                                    |
| Number of facility        | Closest matching address:<br>Rue 117. Cotonou. Benin                                                                                                    |
|                           |                                                                                                    |
|                           | Facility Name         Received From         [None]         Health Facility Level         Health Facility Level         Facility Fax         Facility Fax         Placement of Location         Location         Number of Facility         Number of Facility                                                                                                    |

#### Entry Forms Menu > Facility Entry:

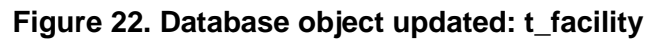

#### Entry Forms Menu > Country Product Entry:

| Country L | ist                        | Product List |                                                    | Show        | Selected |
|-----------|----------------------------|--------------|----------------------------------------------------|-------------|----------|
| Display   | 25 v Records search here Q | Display 25 v | Records                                            | search here | ۹        |
| SL#       | Country Name               | Product Code | Product Name                                       |             | -        |
| 1         | Benin                      | ARV          |                                                    |             |          |
| 2         | Burkina Faso               | ARV002       | Abacavir /Lamivudine 600/300 mg/tab                |             |          |
| 3         | Cameroon                   | ARV003       | Abacavir /Lamivudine/Zidovudine 300/150/300 mg/tab |             |          |
| 4         | Cape Verde                 | ARV004       | Abacavir /Lamivudine/Zidovudine 60/30/50 mg/tab    |             |          |
| 5         | Ghana                      | ARV056       | Abacavir 10 mg/ml                                  |             |          |
| 6         | Guinea                     | ARV009       | Abacavir 20 mg/ml                                  |             |          |
| 7         | Guinea-Bissau              | ARV005       | Abacavir 300 mg/tab                                |             |          |
| 8         | lvory Coast                | ARV008       | Abacavir 60 mg/tab                                 |             |          |
| 9         | Liberia                    | ARV010       | Abacavir/Lamivudine 60/30 mg/tab                   |             |          |
| 10        | Mali                       | ARV013       | Atazanavir 150 mg/tab                              |             |          |
| 11        | Niger                      | ARV057       | Atazanavir 200 mg/tab                              |             |          |
| 12        | Nigeria                    | ARV058       | Atazanavir 300 mg/tab                              |             |          |
| 13        | Senegal                    | ARV014       | Atazanavir/Ritonavir 300/100 mg/tab                |             |          |
| 14        | Sierra Leona               | AR\/015      | Dagupavir 600 mg/rab                               |             |          |
| 15        | The Gambia                 | ARV015       | Darunavir 75 ma/tab                                |             |          |
| 16        | Togo                       |              |                                                    |             |          |
| 17        | WAHO                       |              | vicanosine 10 mg/mi                                |             |          |

Figure 23. Database object updated: t\_country\_product

Entry Forms Menu > Country Regimen Entry:

| Country List                       | Regimen List p       | Product Group ARV V Show Selected |  |  |  |
|------------------------------------|----------------------|-----------------------------------|--|--|--|
| Display 25 v Records search here Q | Display 25 v Records | search here Q                     |  |  |  |
| SL# Country Name                   | Regimen Name         |                                   |  |  |  |
| 1 Benin                            | 1st Line Adult       |                                   |  |  |  |
| 2 Burkina Faso                     | ABC+3TC+ATV/r        |                                   |  |  |  |
| 3 Cameroon                         | ABC+3TC+AZT          |                                   |  |  |  |
| 4 Cape Verde                       | ABC+3TC+EFV          |                                   |  |  |  |
| 5 Ghana                            | ABC+3TC+LPV/r        |                                   |  |  |  |
| 6 Guinea                           | ABC+3TC+NVP          |                                   |  |  |  |
| 7 Guinea-Bissau                    | ABC+NVP+EFV          |                                   |  |  |  |
| 8 Ivory Coast                      |                      |                                   |  |  |  |
| 9 Liberia                          |                      |                                   |  |  |  |
| 10 Mali                            | ✓ AZT+3TC+EFV        |                                   |  |  |  |

Figure 24. Database object updated: t\_country\_regimen

Entry Forms Menu >Country Profile Entry – Basic Information:

|     |                                                            | Chrone Marsier                                                                                                    |
|-----|------------------------------------------------------------|----------------------------------------------------------------------------------------------------|
| SL# | Parameter Name                                             | © Value                                                                                                    |
| 1   | Population                                                 | 10,653,654                                                                                                    |
| 2   | HIV prevalence                                             | 1.86                                                                                                    |
| 3   | Estimated people living with HIV                           | 80,381                                                                                                    |
| - 4 | Estimated number eligible for ART                          | 67,926                                                                                                    |
| 5   | Average number of patients newly enrolled on ART in a year | 6,310                                                                                                    |
| -6  | ART patients attrition rate                                |                                                                                                    |
| 7   | ART treatment failure from 1 st to 2nd line                |                                                                                                    |
| 8   | Warmen on PMTCT                                            | 3,333                                                                                                    |
| 9   | HIV testing algorithm                                      | Determine                                                                                                    |
| 10  | Funding sources                                            | ANOS     Clinton Foundation (CH4)     DirkAM     DirkAM     FrAT     EU     Franch Cooperation     Grz.     GSR     GSR     JCA     MSF Belgium     OOAS/WAH0     PEFAR     DEFAR     DEFAR     Special Fund for President     UURPA     UURCEF     World Bank |
| 11  | ART Sites                                                  | 94                                                                                                    |
| 12  | RTK Sites                                                  | 163                                                                                                    |
| 13  | Number of Patients on ART (active patients)                | 22.60                                                                                                    |

Figure 25. Database object updated: t\_ycprofile

|          | niny 🜔 Regimens/Pensons 🜔 Paratrix Proportions 🗇 Compact Consing |                 |
|----------|------------------------------------------------------------------|-----------------|
|          |                                                                  | Shoir Bratewood |
| 54.      | Regimen                                                          |                 |
| Line Adu | ui.                                                              |                 |
|          | AZT+BTC+EEV                                                      |                 |
| 2        | AZT+3TC+IDV/r                                                    |                 |
| 3        | AZT+3TC+UPV/r                                                    |                 |
|          | AZT+3TC+NVP                                                      |                 |
| 5        | AZT+3TC+TDF                                                      |                 |
| 6        | D4T+3TC+ATV/r                                                    |                 |
| 7        | D4T+3TC+EFV                                                      |                 |
| . 8      | D4T+3TC+IDW/                                                     |                 |
| 9        | D4T+3TC+LPV/r                                                    |                 |
| 10       | D4T+3TC+NVP                                                      |                 |
| 13       | TDF+3TC+EFV                                                      |                 |
| 32       | TDP+3TC+LPV/r                                                    |                 |
| 13       | TDF+3TC+NVP                                                      |                 |
| ine Pae  | diatric                                                          |                 |
| 14       | AZT+ 3TC+H3V/r                                                   |                 |
| 15       | AZT+JTC+EFV                                                      |                 |
| 10       | AZT+3TC+IDV                                                      |                 |
| 17       | AZT+STC+LPV/v                                                    |                 |
| 18       | AZT+STC+NVP                                                      |                 |
| 19       | D4T+3TC+EFV                                                      |                 |
| 20       | D4T+3TC+IDV                                                      |                 |
| 21       | D4T+3TC+LPV/r                                                    |                 |
| 22       | D4T+STC+NVP                                                      |                 |
| 23       | TDE+3TC+EPV                                                      |                 |

Entry Forms Menu >Country Profile Entry – Regimens/Patients:

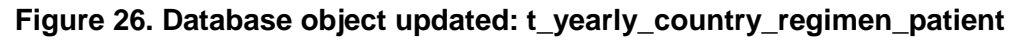

Entry Forms Menu >Country Profile Entry – Funding Requirements:

|        |                                   |           |           |      | Clear Funding Hequirem |
|--------|-----------------------------------|-----------|-----------|------|------------------------|
| Please | enter all monetary values in Euro |           |           |      |                        |
| SL.    | Formulation                       | 2016      | 2017      | 2018 | Total                  |
| ART    |                                   |           |           |      |                        |
| 1      | 1st Line Adult                    | 3,711,929 | 3,920,699 | 0    | 7,632,628              |
| z      | 2nd Line Adult                    | 75,754    | 80,014    | 0    | 155,768                |
| 8      | 1st Line Paedlatric               | 234,705   | 230,994   | 0    | 465,699                |
| 4      | 2nd Line Paediatric               | 4,790     | 4,714     | 0    | 9,504                  |
| RTK    |                                   |           |           |      |                        |
| 5      | Patients tested for HIV and AIDS  | 0         | 0         | 0    | 0                      |
| РМТС   | T                                 |           |           |      |                        |
| 5      | Option A - PROPHYLA005            | 0         | 0         | 0    | 0                      |
| 7      | Option A - TREATMENT              | 0         | 0         | 0    | 0                      |
| B      | Option B                          | 0         | 0         | 0    | 0                      |
| 9      | Option 8+ (Femmes enceintes)      | 669,566   | 529,722   | 0    | 1,199,288              |
| ART    |                                   |           |           |      |                        |
| 10     | 3rd Line Adult                    | 5,124     | 14,870    | 0    | 19,994                 |
| 11     | 3rd Line pediatric                | 2,562     | 7,435     | 0    | 9,997                  |
| РМТС   | т                                 |           |           |      |                        |
| 12     | Option 8+ (Enfant)                | 1 357     | 4 187     | 0    | 7,544                  |

Figure 27. Database object updated: t\_yearly\_funding\_requirements

|                 |                                 |                    |             | ALC: NOT THE REAL PROPERTY OF |        |           |             |                      |
|-----------------|---------------------------------|--------------------|-------------|-------------------------------|--------|-----------|-------------|----------------------|
|                 |                                 |                    | enti i 🔎 Ph | edged Funding                 |        |           |             |                      |
|                 |                                 |                    |             |                               |        |           |             |                      |
|                 |                                 |                    |             |                               |        |           |             | - Clean Diedged Fond |
|                 |                                 |                    |             |                               |        |           |             |                      |
| Please enter al | l monetary values in Euro       |                    |             |                               |        |           |             |                      |
|                 |                                 |                    |             |                               |        |           |             |                      |
|                 |                                 |                    |             |                               |        |           |             | 2016 2017 20         |
|                 |                                 |                    |             |                               |        |           |             |                      |
| Service Type    | Category                        | Total Requirements | ETAT        | FONDS MONDIAI                 | UNICEF | Total     | Gap/Surplus |                      |
| \RT             | 1st Line Adult                  | 3,711,929          | 1,113,579   | 2,598,350                     | 0      | 3,711,929 | (0)         |                      |
| RT              | 2nd Line Adult                  | 75,754             | 22,726      | 53,028                        | 0      | 75,754    | 0           |                      |
| ART             | 1st Line Paediatric             | 234,705            | 0           | 234,705                       | 0      | 234,705   | 0           |                      |
| ART             | 2nd Line Paediatric             | 4,790              | 0           | 4,790                         | 0      | 4,790     | 0           |                      |
| ART             | 3rd Line Adult                  | 5,124              | 0           | 5,124                         | 0      | 5,124     | (0)         |                      |
| ART             | 3rd Line pediatric              | 2,562              | 0           | 2,562                         | 0      | 2,562     | (0)         |                      |
| PMTCT           | Option A - PROPHYLAXIS          | 0                  | 0           | 0                             | 0      | 0         | 0           |                      |
| PMTCT           | Option A - TREATMENT            | 0                  | 0           | 0                             | 0      | .0        | 0           |                      |
| PMTCT           | Option B                        | 0                  | 0           | 0                             | 0      | 0         | 0           |                      |
| PMICT           | Option B+ (Femmes<br>enceintes) | 669,566            | 200,870     | 468,696                       | Ø      | 669,566   | O           |                      |
| MTCT            | Option B+ (Enfant)              | 3,357              | 977         | 2,380                         | 0      | 3,357     | (0)         |                      |
|                 | Patients tested for HIV         | 0                  | 0           | 0                             | 0      | 0         | 0           |                      |

Entry Forms Menu >Country Profile Entry – Pledged Funding:

Figure 28. Database object updated: t\_yearly\_pledged\_funding

Entry Forms Menu > Shipment Entry:

| hipment Form      |                 |                  |                |   |
|-------------------|-----------------|------------------|----------------|---|
| Country Name      | Benin           | ♥ Funding Source | Funding Source | ¥ |
| Product Group     | Product Group   | Product Name     | Product Name   | v |
| Shipment Status   | Shipment Status | Shipment Date    | 14/07/2016     |   |
| Shipment Quantity | input?          | 10/0             |                |   |
|                   | Submit          |                  |                |   |

Figure 29. Database object updated: t\_agencyshipment

| < ا    | June 💙 2016 💙 >         |                  |        |                         |          |  |
|--------|-------------------------|------------------|--------|-------------------------|----------|--|
| how    | 25 v entries            | search here      | Q      | Head Name               | Comments |  |
| SL.    | Country Name            |                  | Action | Quantification          |          |  |
| 1      | Benin                   |                  |        |                         |          |  |
| 2      | Burkina Faso            |                  |        | Product Choice, Quality |          |  |
| 3      | Cameroon                |                  |        |                         |          |  |
| 4      | Guinea                  |                  |        |                         |          |  |
| 5      | Niger                   |                  |        | Procurement             |          |  |
| 6      | Togo                    |                  |        |                         |          |  |
| 7      | Senegal                 |                  |        | Storage                 |          |  |
| 8      | Ghana                   |                  |        |                         |          |  |
| 9      | Ivory Coast             |                  |        | Distribution            |          |  |
| 10     | Nigeria                 |                  |        |                         |          |  |
| 11     | Mali                    |                  |        |                         | 4        |  |
| 12     | WAHO                    |                  |        | Committee and Policy    |          |  |
| 13     | Cape Verde              |                  |        |                         |          |  |
| 14     | The Gambia              |                  |        | Finance                 |          |  |
| 15     | Sierra Leona            |                  |        |                         |          |  |
| 16     | Liberia                 |                  |        | Dense Canadiantian      |          |  |
| 17     | Guinea-Bissau           |                  |        | bunor coordination      |          |  |
| howing | g 1 to 17 of 17 entries | Pirst Previous 1 |        |                         |          |  |
|        |                         |                  |        | LMIS                    |          |  |
|        |                         |                  |        |                         |          |  |
|        |                         |                  |        | Stock out risk          |          |  |
|        |                         |                  |        |                         |          |  |
|        |                         |                  |        | Other                   |          |  |
|        |                         |                  |        | - A REFERE              |          |  |
|        |                         |                  |        |                         |          |  |

Entry Forms Menu > Supply Chain Updates:

Figure 30. Database object updated: t\_commodity\_management

#### Entry Forms Menu > Facility Level Patient and Stock Status

When the user clicks the "new" button, the database object is updated: t\_cfm\_ masterstockstatus and a blank record is inserted in others' facility tables: t\_cfm\_patientoverview, t\_cfm\_regimenpatient and t\_cfm\_stockstatus.

|                                                                                                    |              |   | Patient Overview | Patient by Re | gimen       | Stock Sta   | itus         |                  |                      |                        |                    |            |                      |            |
|----------------------------------------------------------------------------------------------------|--------------|---|------------------|---------------|-------------|-------------|--------------|------------------|----------------------|------------------------|--------------------|------------|----------------------|------------|
| Facility                                                                                                    | New/<br>Edit | # | ltem 🔺           | OBL<br>(A)    | Rece<br>(B) | Disp<br>(C) | Adju<br>(±D) | Adjust<br>Reason | Stock<br>Out<br>Days | Closing<br>Bala<br>(F) | CL Stock<br>Source | AMC<br>(F) | AMC Change<br>Reason | MOS<br>(G) |
| ∃ Region: Centrale (13 Facilities)                                                                                 |              |   |                  |               |             |             |              |                  |                      |                        |                    |            |                      |            |
| CHP BLITTA                                                                                                    |              |   |                  |               |             |             |              |                  |                      |                        |                    |            |                      |            |
| CHP SOTOUBOUA                                                                                                    | 0            |   |                  |               |             |             |              |                  |                      |                        |                    |            |                      | Savi       |
| CHPTCHAMBA                                                                                                    | 0            |   |                  |               |             |             |              |                  |                      |                        |                    |            |                      |            |
| CHR SOKODE                                                                                                    | 0            |   |                  |               |             |             |              |                  |                      |                        |                    |            |                      |            |
| CMS ADJENGRE                                                                                                    | 0            |   |                  |               |             |             |              |                  |                      |                        |                    |            |                      |            |
| CMS AGBANDI                                                                                                    | 0            |   |                  |               |             |             |              |                  |                      |                        |                    |            |                      |            |
|                                                                                                    |              |   |                  |               |             |             |              |                  |                      |                        |                    |            |                      |            |
| CMS BON SECOUR ADESCO                                                                                              | 0            |   |                  |               |             |             |              |                  |                      |                        |                    |            |                      |            |
| CMS BON SECOUR ADESCO                                                                                              | 0            |   |                  |               |             |             |              |                  |                      |                        |                    |            |                      |            |
| CMS BON SECOUR ADESCO<br>CMS KABOLI<br>EVT SOKODE                                                                  | 0            |   |                  |               |             |             |              |                  |                      |                        |                    |            |                      |            |
| CMS BON SECOUR ADESCO<br>CMS KABOLI<br>EVT SOKODE<br>HOPITAL ST LUC DE PAGALA                                      |              |   |                  |               |             |             |              |                  |                      |                        |                    |            |                      |            |
| CMS BON SECOUR ADESCO<br>CMS KABOLI<br>EVT SOKODE<br>HOPITAL ST LUC DE PAGALA<br>POLYCLINIQUE SOKODE               |              |   |                  |               |             |             |              |                  |                      |                        |                    |            |                      |            |
| CUS BON SECOUR ADESCO<br>CMS KABOLI<br>EVT SOKODE<br>HOPITAL ST LUC DE PAGALA<br>POLYCLINIQUE SOKODE<br>PAL SOKODE |              |   |                  |               |             |             |              |                  |                      |                        |                    |            |                      |            |

Figure 31. Database object updated: t\_cfm\_ Facility Level Patient and Stock Status

| Country: Benin                         | roduct Group: ARV                         | v 💌 🗌                           | Month: January 🗸                                            | Year: 2016      | Save         |                |        |           |
|----------------------------------------|-------------------------------------------|---------------------------------|-------------------------------------------------------------|-----------------|--------------|----------------|--------|-----------|
| Report Id : 14303 Created Do Submitted | ate : 24-May-2016 0<br>Date : 24-May-2016 | 8:12 AM Acce<br>01:29 AM Publis | oted Date : 24-May-2016 01:2<br>hed Date : 24-May-2016 01:2 | 9 AM<br>9 AM    |              |                | Submit | Unpublish |
| Search -                               |                                           | Patient Overvi                  | w Patient by Regimen                                        | Stock Status    |              |                |        |           |
| Facility                               | New/                                      | # Patient Type                  |                                                             | Refill Patients | New Patients | Total Patients |        |           |
|                                        | Edit                                      | 1 1st Line Adult                |                                                             | 2,805           | 80           | 2,885          |        |           |
| 🖻 Region: Atacora/Donga (18 Faciliti   | ies)                                      | 2 2nd Line Adult                |                                                             | 44              |              | 44             |        |           |
| CAME Natitingou                        | 4                                         | 3 1st Line Paediatri            |                                                             | 182             | 3            | 185            |        |           |
| CHD ATACORA                            | 1                                         | 4 2nd Line Paediatr             | c                                                           | 1               |              | 1              |        |           |
| CHD Donga                              | CHD Donga                                 |                                 | YLAXIS                                                      |                 |              |                |        |           |
| CS Cobly                               | -1                                        | 6 Option A - TREAT              | VENT                                                        |                 |              |                |        |           |
| CS Copargo                             | 1                                         | 7 Option B                      |                                                             |                 |              |                |        |           |
| CS DJOUGOU                             | 1                                         | 8 Option B+ (Femm               | s enceintes)                                                |                 |              |                |        |           |
| CS KEROU                               | 1                                         | 9 3rd Line Adult                |                                                             |                 |              |                |        |           |
| CS MATERI                              | 1                                         | 10 3rd Line pediatric           |                                                             |                 |              |                |        |           |
| CS OUAKE                               | 1                                         | 11 Option B+ (Enfan             | )                                                           |                 |              |                |        |           |
| CS PEHUNCO                             | 1                                         | * Total                         |                                                             | 3,032           | 83           | 3,115          |        |           |
| CS Toucountouna                        | 1                                         |                                 |                                                             |                 |              |                |        |           |
| CSC BOUKOUMBE                          | 1                                         |                                 |                                                             |                 |              |                |        |           |
| HOPITAL STE BAKHITA                    | 1                                         |                                 |                                                             |                 |              |                |        |           |
| HZ BASSILA                             | 1                                         |                                 |                                                             |                 |              |                |        |           |
| HZ KOUANDE                             | 1                                         |                                 |                                                             |                 |              |                |        |           |
| HZ NATITINGOU                          | 1                                         |                                 |                                                             |                 |              |                |        |           |
| HZ TANGUIETA                           | 1                                         |                                 |                                                             |                 |              |                |        |           |
| ORDRE DE MALTE DJOUGOU                 | 1                                         |                                 |                                                             |                 |              |                |        |           |
| Region: Atlantique/Littoral (7 Faci    | lities)                                   |                                 |                                                             |                 |              |                |        |           |
| CAME Coo                               | 1                                         |                                 |                                                             |                 |              |                |        |           |
| CNHPP LAZARET                          | 1                                         |                                 |                                                             |                 |              |                |        |           |
| СИНИ НКМ                               | 1                                         |                                 |                                                             |                 |              |                |        |           |
| CS COTONOU1 (DIST)                     | 1                                         |                                 |                                                             |                 |              |                |        |           |
| CS KPOMASSE                            | 1                                         |                                 |                                                             |                 |              |                |        |           |
| CS SO -TCHANHOUE                       | 1                                         |                                 |                                                             |                 |              |                |        |           |
| CS SO AVA                              | 1                                         |                                 |                                                             |                 |              |                |        |           |

#### Entry Forms Menu > Facility Level Patient and Stock Status > Patient Overview tab:

Figure 32. Database object updated: t\_cfm\_patientoverview

#### Entry Forms Menu > Facility Level Patient and Stock Status > Patient by Regimen tab:

| Country: Benin Product Group                                                | ARV Month: January                                                                                        | Vear: 2016 Vear: Save        |              |                |
|-----------------------------------------------------------------------------|----------------------------------------------------------------------------------------------------|------------------------------|--------------|----------------|
| Report Id: 14303 Created Date: 24-May-2<br>Published Submitted Date: 24-May | 2016 08:12 AM         Accepted Date : 24-May-2           -2016 01:29 AM         Published Date : 24-May-2 | 016 01:29 AM<br>016 01:29 AM | Submit       | Unpublish      |
| Search -                                                                    | Patient Overview Patient by F                                                                             | Regimen Stock Status         |              |                |
| Facility Ne                                                                 | w/ # Regimens ▲                                                                                           | Refill Patients              | New Patients | Total Patients |
| Region: Atacora/Donga (18 Facilities)                                       | □ Formulation: 1st Line Adult (8 Item                                                                     | is)                          |              |                |
|                                                                             | 1 AZT+3TC+EFV                                                                                             | 1,455                        | 22           | 1,477          |
|                                                                             | 2 AZT+3TC+IDV/r                                                                                           |                              |              |                |
|                                                                             | 3 AZT+3TC+LPV/r                                                                                           | 12                           |              | 12             |
| CS Cably                                                                    | 4 AZT+3TC+NVP                                                                                             | 395                          |              | 395            |
| CS Cobarge                                                                  | 5 AZT+3TC+TDF                                                                                             |                              |              |                |
| cs copargo                                                                  | 6 TDF+3TC+EFV                                                                                             | 924                          | 58           | 982            |
| CS KEPOU                                                                    | 7 TDF+3TC+LPV/r                                                                                           | 8                            |              | 8              |
| CS MATERI                                                                   | 8 TDF+3TC+NVP                                                                                             | 11                           |              | 11             |
|                                                                             | (8 Regimens)                                                                                              | 2,805                        | 80           | 2,885          |
| CS DEHLINCO                                                                 | ■ Formulation: 1st Line Paediatric (8                                                                     | Items)                       |              |                |
| CS Toucountours                                                             | 9 AZT+ 3TC+IDV/r                                                                                          |                              |              |                |
|                                                                             | 10 AZT+3TC+EFV                                                                                            | 17                           | 1            | 18             |
|                                                                             | 11 AZT+3TC+IDV                                                                                            |                              |              |                |
|                                                                             | 12 AZT+3TC+LPV/r                                                                                          | 60                           | 1            | 61             |
| HZ KOUANDE                                                                  | 13 AZT+3TC+NVP                                                                                            | 91                           | 1            | 92             |
| HZ NATITINGOU                                                               | 14 TDF+3TC+EFV                                                                                            | 10                           |              | 10             |
| HZ TANGUETA                                                                 | 15 TDF+3TC+LPV/r                                                                                          |                              |              |                |
| ORDRE DE MALTE DIQUGQU                                                      | 16 TDF+3TC+NVP                                                                                            | 4                            |              | 4              |
| Region: Atlantique / Littoral (7 Facilities)                                | (8 Regimens)                                                                                              | 182                          | 3            | 185            |
| CAME Con                                                                    | → Formulation: 2nd Line Adult (26 Ite                                                                     | ms)                          |              |                |
|                                                                             | 17 3TC+DDI+EFV                                                                                            |                              |              |                |
|                                                                             | 18 3TC+DDI+LPV/r                                                                                          |                              |              |                |
| CS COTONOU1 (DIST)                                                          | 19 3TC+DDI+NVP                                                                                            |                              |              |                |
| CS KPOMASSE                                                                 | 20 ABC+3TC+ ATV/r                                                                                         |                              |              |                |
| CS SQ -TCHANHQUE                                                            | 21 ABC+3TC+AZT+LPV/r                                                                                      |                              |              |                |
| CS SO AVA                                                                   | 22 ABC+3TC+EFV                                                                                            |                              |              |                |

#### Figure 33. Database object updated: t\_cfm\_regimenpatient

| Country: Benin Product G                                              | iroup: ARV                        |            | Y Month:                       | Janua                  | iry                       | <b>-</b> ]    ) | 'ear: 2016    | ~             | Save             |              |                    |                    |            |                      |            |
|-----------------------------------------------------------------------|-----------------------------------|------------|--------------------------------|------------------------|---------------------------|-----------------|---------------|---------------|------------------|--------------|--------------------|--------------------|------------|----------------------|------------|
| Report Id : 14303 Created Date : 24-<br>Published Submitted Date : 2- | May-2016 08:12<br>4-May-2016 01:2 | AM<br>9 AI | Accepted Da<br>M Published Dat | te : 24-1<br>te : 24-1 | lay-2016 0<br>lay-2016 01 | 29 AM           |               |               |                  |              |                    | Subr               | nit        | Unput                | olish      |
| Search -                                                              |                                   |            | Patient Overview               | Patient                | by Regimen                | SI              | ock Status    |               |                  |              |                    |                    |            |                      |            |
| Facility                                                              | New/<br>Edit                      | #          | tem                            |                        | OBL<br>(A)                | Recei<br>(B)    | Issued<br>(C) | Adjus<br>(±D) | Adjust<br>Reason | Stock<br>Out | Closing<br>Balance | CL Stock<br>Source | AMC<br>(F) | AMC Change<br>Reason | MOS<br>(G) |
| B Region: Atacora/Donga (18 Facilities)                               |                                   |            |                                |                        |                           |                 |               |               |                  | Days         | (c)                |                    |            |                      |            |
| CAME Natitingou                                                       | 1                                 | 3 F        | ormulation: Adult (20 )        | (tems)                 |                           |                 |               |               |                  |              |                    |                    |            |                      |            |
| CHD ATACORA                                                           | 1                                 | 1          | Abacavir /Lamivudine 600       | 0/3                    |                           |                 |               |               |                  |              |                    |                    | 1          |                      |            |
| CHD Donga                                                             | 1                                 | 2          | Abacavir 300 mg/tab            |                        | 96                        |                 | 17            | -50           | Lent Out         |              | 29                 | Physical Count     | 28         |                      | 1.0        |
| CS Cobly                                                              | 1                                 | 3          | Atazanavir/Ritonavir 300/      | 10                     |                           |                 |               |               |                  |              |                    |                    |            |                      |            |
| CS Copargo                                                            | 1                                 | 4          | Darunavir 600 mg/tab           |                        |                           |                 |               |               |                  |              |                    |                    |            |                      |            |
| CS DJOUGOU                                                            | 1                                 | 5          | Efavirenz 600 mg/tab           |                        | 5,602                     |                 | 798           |               |                  |              | 4804               | Physical Count     | 1,543      |                      | 3.1        |
| CS KEROU                                                              | 1                                 | 6          | Indinavir 400 mg/tab Boîte     | :/180                  |                           |                 |               |               |                  |              |                    |                    |            |                      |            |
| CS MATERI                                                             | 1                                 | 7          | Indinavir 400 mg/tab Bte/3     | 30                     |                           |                 |               |               |                  |              |                    |                    |            |                      |            |
| CS OUAKE                                                              | 1                                 | 8          | Lamivudine 150 mg/tab          |                        | 464                       |                 | 10            | -300          | Lent Out         |              | 154                | Physical Count     | 24         |                      | 6.4        |
| CS PEHUNCO                                                            | 1                                 | 9          | Lamivudine/Zidovudine 15       | 50/                    | 7,967                     |                 | 795           |               |                  |              | 7172               | Physical Count     | 1,226      |                      | 5.8        |
| CS Toucountouna                                                       | 1                                 | 10         | Lamivudine/Zidovudine/N        | evi                    | 2,242                     |                 | 128           |               |                  |              | 2114               | Physical Count     | 276        |                      | 7.7        |
| CSC BOUKOUMBE                                                         | 1                                 | 11         | Lopinavir/Ritonavir 200/50     | 0                      | 691                       |                 | 45            | -236          | Lent Out         |              | 410                | Physical Count     | 61         |                      | 6.7        |
| HOPITAL STE BAKHITA                                                   | 1                                 | 12         | Nevirapine 200 mg/tab          |                        | 819                       |                 | 18            |               |                  |              | 801                | Physical Count     | 112        |                      | 7.2        |
| HZ BASSILA                                                            | 1                                 | 13         | Raitegravir 400mg/tab          |                        |                           |                 |               |               |                  |              |                    |                    |            |                      |            |
| HZ KOUANDE                                                            | 1                                 | 14         | Ritonavir 100 mg Boîte/30      |                        |                           |                 |               |               |                  |              |                    |                    |            |                      |            |
| HZ NATITINGOU                                                         | 1                                 | 15         | Ritonavir 100 mg/tab Boite     | e/60                   |                           |                 |               |               |                  |              |                    |                    |            |                      |            |
| HZ TANGUIETA                                                          | 1                                 | 16         | Tenofovir 300 mg/tab           |                        | 248                       |                 |               |               |                  |              | 248                |                    |            |                      | 0.0        |
| ORDRE DE MALTE DJOUGOU                                                | 1                                 | 17         | Tenofovir/Emtricitabine 30     | 10/                    |                           |                 |               |               |                  |              |                    |                    |            |                      |            |
|                                                                       |                                   | 18         | Tenofovir/Lamivudine 300       | //3                    | 258                       |                 | 206           | 221           | Borrowed         |              | 273                | Physical Count     | 669        |                      | 0.4        |
| Region: Atlantique/Littoral (7 Facilities)                            |                                   | 19         | Tenofovir/Lamivudine/Efa       | vir                    | 1,118                     |                 |               | -1,118        | Expired          |              | 0                  | Physical Count     | 322        |                      | 0.0        |
| CAME Coo                                                              | I                                 | 20         | Zidovudine 300 mg/tab          |                        | 216                       |                 |               |               |                  |              | 216                |                    |            |                      | 0.0        |
| CNHPP LAZARET                                                         | 1                                 | -          | ormulation Daodiateic          | (1 E Th.               | ame)                      |                 |               |               |                  |              |                    |                    |            |                      |            |
| CNHU HKM                                                              | V                                 |            | ormulation: Pdeulatric         | (13 10                 | emsj                      | -               |               |               |                  |              |                    | 1                  |            |                      |            |
| CS COTONOU1 (DIST)                                                    | 1                                 | 21         | Abacavir 20 mg/ml              |                        |                           |                 |               |               |                  |              |                    |                    |            |                      |            |
| CS KPOMASSE                                                           | <b>√</b>                          | 22         | Abacavir 60 mg/tab             |                        |                           |                 |               |               |                  |              |                    |                    |            |                      |            |

#### Entry Forms Menu > Facility Level Patient and Stock Status > Stock Status:

Figure 34. Database object updated: t\_cfm\_stockstatus

After any report gets published, database object is updated:

- t\_cnm\_ masterstockstatus
- t\_cnm\_patientoverview
- t\_cnm\_regimenpatient
- t\_cnm\_stockstatus

#### Entry Forms Menu > Warehouse Stock Status Expiry:

| Country: Togo Produc                                          | t Group: ARV                    | ~                  | Month: January          | ×               | Year: 2016 | ×              |             |                   |            |                 |                             |       |
|---------------------------------------------------------------|---------------------------------|--------------------|-------------------------|-----------------|------------|----------------|-------------|-------------------|------------|-----------------|-----------------------------|-------|
| Report Id : 12283 Created Date : 1 Published Submitted Date : | 4-Mar-2016 06:<br>14-Mar-2016 1 | 17 AM F<br>1:22 AM | ublished Date : 14-Mar- | 2016 12:49 PM   |            |                |             |                   |            |                 |                             |       |
| Search 🕶                                                      |                                 | Lotwise Stock      | Statu                   |                 |            |                |             |                   |            |                 |                             |       |
| Facility                                                      | Split<br>Stock                  | # Batch#           | Quantity in hand        | AMC             | MOS        | Reporting Date | Expiry Date | Remaining<br>Life | Usable MOS | Unusable<br>MOS | Potential Stock<br>Out Date | Edit/ |
| B Region: Centrale (1 Facility)                               |                                 | B Abacavir /La     | mivudine 600/300 m      | g/tab (2 Items) | )          |                |             |                   |            |                 |                             |       |
| PRA Sokode                                                    | 2                               | 1 Batch Xs         | 170                     | 29              | 5.9        | 31-Jan-16      | 30-Apr-16   | 3.0               | 3.0        | 2.9             | 9-May-16                    | 2 X   |
| Region: Kara (1 Facility)                                     |                                 | 2 Batch Xe         | 9                       | 29              | 0.3        | 31-Jan-16      | 10-Jun-16   | 4.4               | 0.3        |                 | 9-May-16                    | 2×    |
| PRA Kara                                                      | 1                               | (2 Batches)        | 179                     |                 | 6.2        |                |             | 7.4               | 3.3        | 2.9             |                             |       |
| Benion: Lome commune (2 Facilities)                           |                                 | B Abacavir/Lar     | nivudine 60/30 mg/t     | tab (2 Items)   |            |                |             |                   |            |                 |                             |       |
| CAMEG-Tono Centrale (Siège à Lomé)                            |                                 | 3 FM-3034111       | 110                     | 67              | 1.6        | 31-Jan-16      | 1-Nov-16    | 9.2               | 1.6        |                 | 28-Apr-16                   | 2×    |
| PRA Lome Commune                                              | 1                               | 4 FM-3041650       | 100                     | 67              | 1.5        | 31-Jan-16      | 1-Jun-17    | 16.2              | 1.5        |                 | 28-Apr-16                   | 2 X   |
| Basian Maritime (1 Encline)                                   |                                 | (2 Batches)        | 210                     |                 | 3.1        |                |             | 25.4              | 3.1        |                 |                             |       |
| S Region: Maritime (1 Facility)                               |                                 | 🖻 Atazanavir/R     | titonavir 300/100 mg    | g/tab (2 Items) |            |                |             |                   |            |                 |                             |       |
| PRA Isevie                                                    | 1                               | 5 ET-3037461       | 40                      | 57              | 0.7        | 31-Jan-16      | 1-Jan-17    | 11.2              | 0.7        |                 | 15-Jul-16                   | 2×    |
| Region: Plateaux (1 Facility)                                 |                                 | 6 FM-EM54157       | 277                     | 57              | 4.9        | 31-Jan-16      | 1-Mar-17    | 13.2              | 4.9        |                 | 15-Jul-16                   | 2×    |
| PRA Atakpame                                                  | 1                               | (2 Batches)        | 317                     |                 | 5.6        |                |             | 24.4              | 5.6        |                 |                             |       |
| Region: Savanes (1 Facility)                                  |                                 | Efavirenz 200      | mg/tab Bte/90 (1 I      | tem)            |            |                |             |                   |            |                 |                             |       |
| PRA Dapaong                                                   | 2                               | 7 FM-2670665       | 1                       | 5               | 0.2        | 31-Jan-16      | 1-Nov-17    | 21.3              | 0.2        |                 | 6-Feb-16                    | 2×    |
| 14 4 Page 1 of 1 🕨 🕅 🍣 Disj                                   | playing 1 - 7 of                | (1 Batch)          | 1                       |                 | 0.2        |                |             | 21.3              | 0.2        |                 |                             |       |

Figure 35. Database object updated: t\_cfm\_lot

#### Entry Forms Menu > Generate Facility Data Excel Template:

| Generate Facility Data Excel Template |                  |                    |   |                     |
|---------------------------------------|------------------|--------------------|---|---------------------|
| < May v 2016 v >                      | Country: Benin 👻 | Facility: CAME Coo | 2 | Product Group : ARV |
| Export Excel Template                 |                  |                    |   |                     |

Figure 36. Generate Facility Data Excel Template

#### Entry Forms Menu > Facility Data Import From Excel:

| Facility Data Import From E | Excel |           |            |     |          |          |            |
|-----------------------------|-------|-----------|------------|-----|----------|----------|------------|
|                             |       | Drag & dr | op files h | ere |          |          |            |
|                             |       |           |            |     | T Remove | ± Upload | 😁 Browse . |

Figure 37. Facility Data Import From Excel

| Database object updated: | t_cfm_masterstockstatus |
|--------------------------|-------------------------|
|                          | t_cfm_patientoverview   |
|                          | t_cfm_regimenpatient    |
|                          | t_cfm_stockstatus       |

#### Entry Forms Menu > Forecasted Consumption Entry:

| Forecasted             | Consumption Entry |                      |
|------------------------|-------------------|----------------------|
| Forecasted Consumption | n List            |                      |
|                        |                   |                      |
| SL                     | Country Name      | Action               |
| 1                      | Benin             | Edit Delete Generate |
| 2                      | Burkina Faso      | Edit Delete Generate |
| 3                      | Cameroon          | Edit Delete Generate |
| 4                      | Cape Verde        | Edit Delete Generate |
| 5                      | Ghana             | Edit Delete Generate |
| 6                      | Guinea            | Edit Delete Generate |
| 7                      | Guinea-Bissau     | Edit Delete Generate |
| 8                      | lvory Coast       | Edit Delete Generate |
| 9                      | Liberia           | Edit Delete Generate |
| 10                     | Mali              | Edit Delete Generate |
| 11                     | Niger             | Edit Delete Generate |
| 12                     | Nigeria           | Edit Delete Generate |
| 13                     | Senegal           | Edit Delete Generate |
| 14                     | Sierra Leona      | Edit Delete Generate |
| 15                     | The Gambia        | Edit Delete Generate |
| 16                     | Togo              | Edit Delete Generate |
| 17                     | WAHO              | Edit Delete Generate |

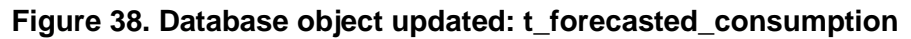

#### Entry Forms Menu > WAHO Stock Transfer Entry:

| WAHO Stock               | Fransfer Entry |                |                           | ▲ Back to List       |
|--------------------------|----------------|----------------|---------------------------|----------------------|
| WAHO Stock Transfer Form | i              |                |                           |                      |
| Country Name             | Select Country | ~              | Product Group             | Select Product Group |
| Product Name             |                | ✓ Select Batch | Transfer Date             | 8                    |
| Batch Number             |                |                | Expiry Date               |                      |
| Current Quantity         |                |                | WAHO Transfer<br>Quantity | input here           |
|                          | Submit Cancel  |                |                           |                      |

Figure 39. Database object updated: t\_transfer\_details

# 4 **OSPSIDA** Reports

## 4.1 Dashboard

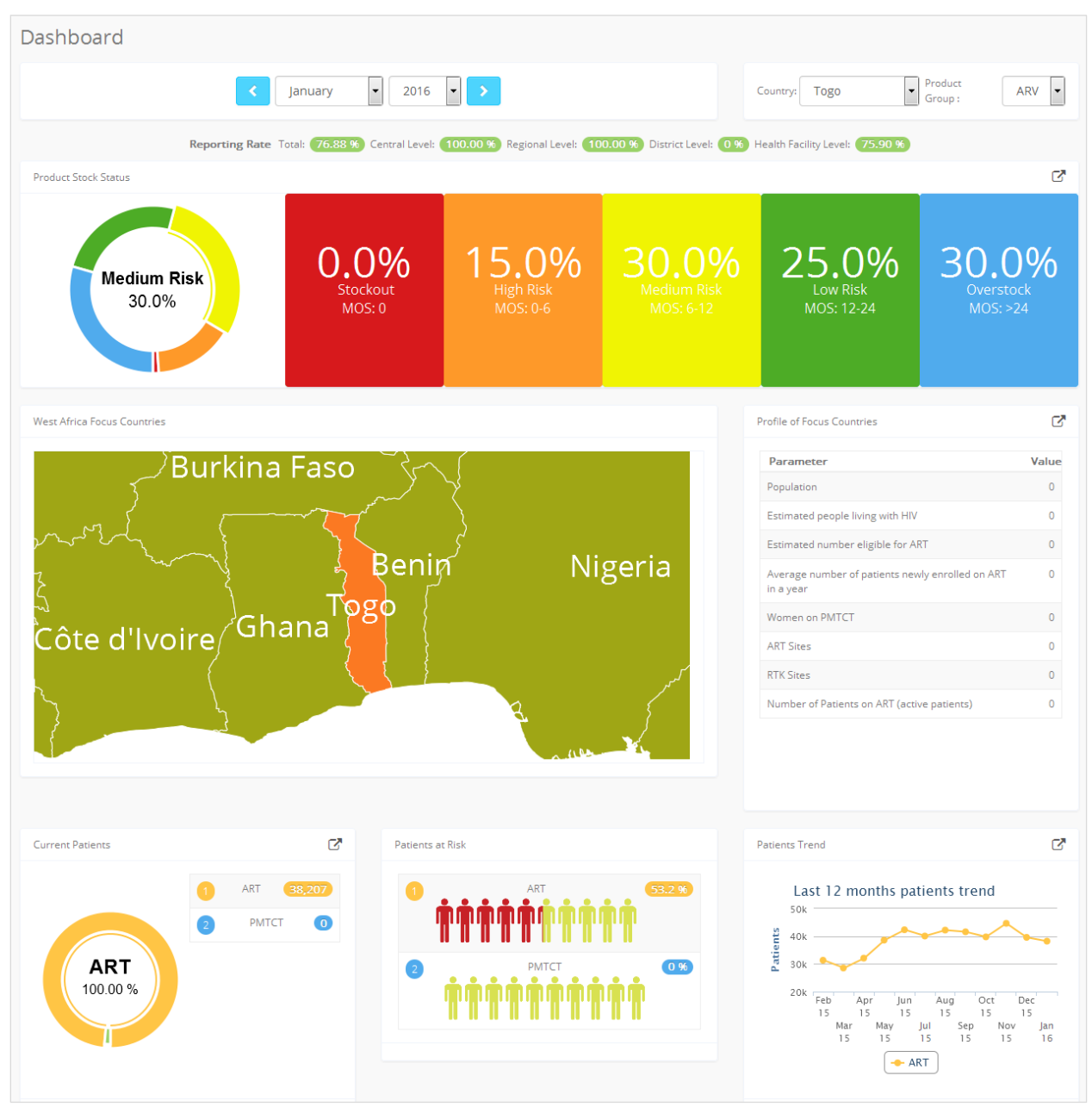

Figure 40. OSPSIDA dashboard

The dashboard, Figure 40, shows **SUMMARY INFORMATION** in charts and tables. It has the following filter criteria from which to select:

- Country
- Product Group
- Month
- Year

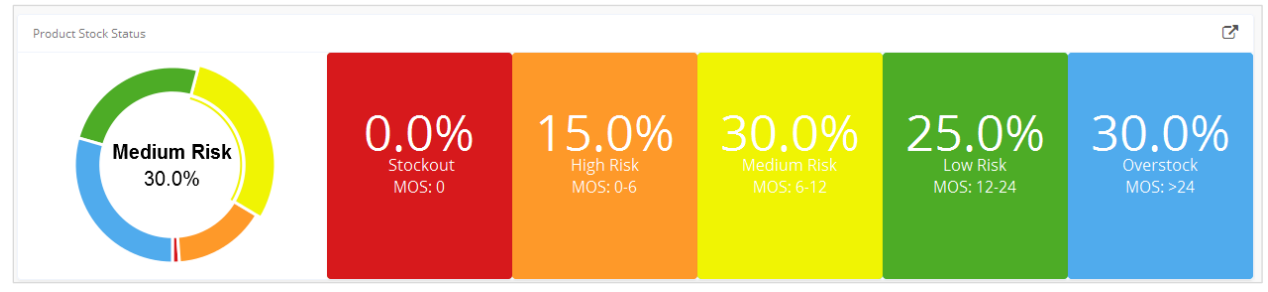

Figure 41.Patients at risk

**Product Stock Status** above shows a pie chart, which groups the national MOS of each product into five different MOS categories:

- Stock-out: Percentage of products which have a national MOS=0
- High Risk: MOS > 0 and MOS < 6
- Medium Risk: MOS > 6 and MOS < 12
- Low Risk: MOS > 12 and MOS < 24
- Overstock: MOS > 24

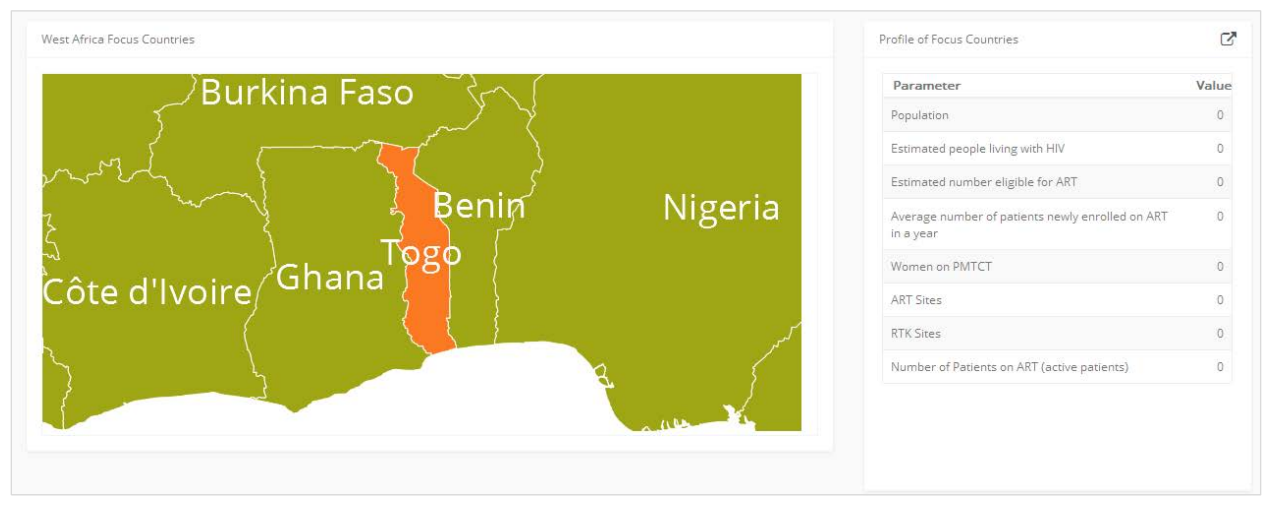

#### Figure 42.Country profile

Figure 42 shows a map of the West Africa region, with the country selected. At the right side of the map is a list of parameters and corresponding values.

- Parameter (label, i.e. population, HIV patient information, service type, etc.)
- Value (value of the parameter)

The Current Patients block, Figure 43, shows the total patient count by service type for the selected country and shows the percentage of each service group with a pie chart.

Figure 43.HIV patient information

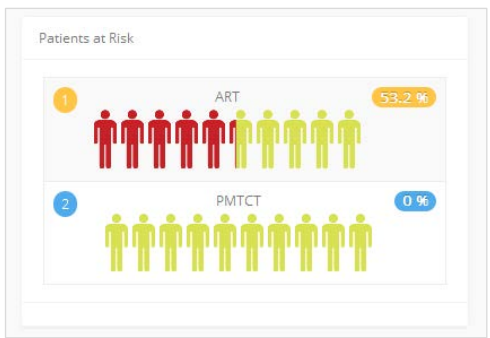

Figure 44.Percentage of HIV population at risk

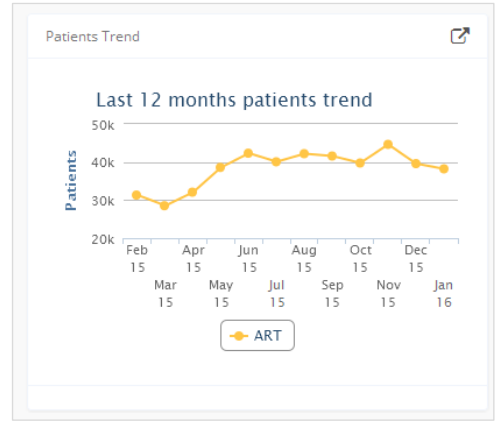

Figure 45 shows the Patient Trend

during the last 12 months for the

selected country.

Figure 45.Patient trend during the last 12 months

The next block , Figure 44, shows the percentage of **Patients at Risk** by service type for the selected country.

# 5 National Level Reports

## 5.1 Country Reporting Rate

|     |              |                   | April 2016        | 2                  |                   |         |
|-----|--------------|-------------------|-------------------|--------------------|-------------------|---------|
| 91. | Country      | Central Warehouse | Regional Warhouse | District Watehouse | Health Facilities | Tota    |
| 1   | Berny        | 100.00%           | 100.00%           |                    | 90.94%            | 99.97%  |
| 2   | Burkina Faso |                   |                   |                    |                   |         |
| 3   | Cameroon     |                   | 50.00%            |                    | 56.07%            | 56.41%  |
| 4   | Ghana        |                   |                   |                    |                   |         |
| 5   | Guinea       |                   |                   |                    |                   |         |
| 6   | Niger        |                   |                   |                    |                   |         |
| 22  | Tago         | 100.00%           | 100.00%           |                    | 75.90%            | 26.001  |
| 1   | WARD         | 100.00%           |                   |                    |                   | 100.00W |

Figure 46.Country reporting rate

This report shows the **OVERALL STATUS OF DATA ENTRY** in the OSPSIDA dashboard, comparing all countries. It has following filter criteria from which to select:

- Month
- Year

The fields shown in columns in the accompanying table are:

- Country: Name of the country
- Central Warehouse: Reporting rate of Central Warehouse
- Regional Warehouse: Reporting rate of Regional Warehouse
- District Warehouse: Reporting rate of District Warehouse
- Health Faclilities: Reporting rate of Health Faclilities
- Total: Total reporting rate (percentage)

### 5.2 Country Profile

This report displays detailed **PROFILE INFORMATION** of the country. It has the following filter criteria from which to select:

- Year
- Country

The report has four blocks. The first block shows values of selected parameters for a country for a specific year:

- Parameter (label, i.e. population, HIV patient information, service types, etc.) as shown in Figure 47.
- Value (value of the parameter)

| untry     | / Profile                                                  |             |
|-----------|------------------------------------------------------------|-------------|
|           | 2016                                                       | × >         |
| rameter L | Jst                                                        | Print Excel |
| SL        | Parameter                                                  | Value       |
| 11        | Population                                                 | 10,653,654  |
| 8         | HIV prevalence                                             | 1,86        |
| 6         | Estimated people living with HIV                           | 80,381      |
| 5         | Estimated number eligible for ART                          | 67,926      |
| 4         | Average number of patients newly enrolled on ART in a year | 6,310       |
| 1         | ART patients attrition rate                                | 7.5         |
| 3         | ART treatment failure from 1st to 2nd line                 | 2           |
| 13        | Women on PMTCT                                             | 3,333       |
| 9         | HIV testing algorithm                                      | Determine   |
| 7         | Funding sources<br>[ETAT, FONDS MONDIAL, UNICEF]           |             |
| 2         | ART Sites                                                  | 96          |
| 12        | RTK Sites                                                  | 163         |
| 10        | Number of Patients on ART (active patients)                | 33,602      |

Figure 47. Country profile

The second part of the report shows the location of the selected country (Figure 48). On the base of the map is a button entitled "UNAIDS Country Profile," which takes the user to the UNAIDS page for that country.

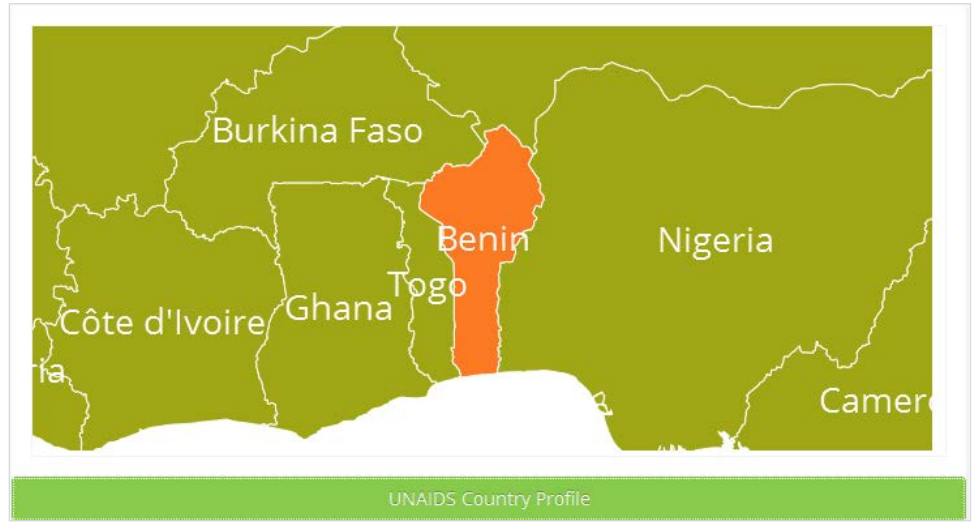

Figure 48. Location of selected country

The next block shows the ARV patient count by regimen for the selected year. Reports can be exported to PDF and/or MS Excel<sup>®</sup> format. Users can also print these reports.

| ART Proto | cols with Patient Count                                                                                                    | Print Excel |
|-----------|----------------------------------------------------------------------------------------------------|-------------|
| 5         | 5L RegimenCount                                                                                                    | Patients    |
| 1st Lir   | RegimenCount           dult           AZT+3TC+EFV           AZT+3TC+IDV/r           AZT+3TC+LPV/r           AZT+3TC+LPV/r           AZT+3TC+TDF           D4T+3TC+ATV/r           D4T+3TC+EFV           D4T+3TC+LPV/r |             |
| 1         | AZT+3TC+EFV                                                                                                    | 0           |
| 2         | AZT+3TC+IDV/r                                                                                                    | 0           |
| 3         | AZT+3TC+LPV/r                                                                                                    | 0           |
| 4         | AZT+3TC+NVP                                                                                                    | 0           |
| 5         | AZT+3TC+TDF                                                                                                    | 0           |
| 6         | D4T+3TC+ATV/r                                                                                                    | 0           |
| 7         | D4T+3TC+EFV                                                                                                    | 0           |
| 8         | D4T+3TC+IDV/r                                                                                                    | 0           |
| g         | D4T+3TC+LPV/r                                                                                                    | 0           |
| 1         | D D4T+3TC+NVP                                                                                                    | 0           |
| 1         | 1 TDF+3TC+EFV                                                                                                    | 0           |
| 13        | 2 TDF+3TC+LPV/r                                                                                                    | 0           |

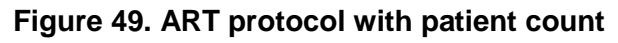

The next block, Figure 50, shows **Funding Requirements** for the country for three years. Reports can be exported to PDF and/or MS Excel<sup>®</sup> format. Users can also print these reports.

**NOTE:** Funding requirements are given in Euros.

| nding | Requirements (Expressed in Euro) |           |           | Pri  | nt Excel  |
|-------|----------------------------------|-----------|-----------|------|-----------|
| SL    | Formulation                      | 2016      | 2017      | 2018 | Tota      |
| ART   |                                  |           |           |      |           |
| 1     | 1st Line Adult                   | 3,711,929 | 3,920,699 | 0    | 7,632,628 |
| 2     | 2nd Line Adult                   | 75,754    | 80,014    | 0    | 155,768   |
| 3     | 1st Line Paediatric              | 234,705   | 230,994   | 0    | 465,699   |
| 4     | 2nd Line Paediatric              | 4,790     | 4,714     | 0    | 9,504     |
| RTK   |                                  |           |           |      |           |
| 12    | Patients tested for HIV and AIDS | 0         | 0         | 0    | 0         |
| PMT   | σ                                |           |           |      |           |
| 5     | Option A - PROPHYLAXIS           | 0         | 0         | 0    | 0         |
| 6     | Option A - TREATMENT             | 0         | 0         | 0    | 0         |
| 7     | Option B                         | 0         | 0         | 0    | 0         |
| 8     | Option B+ (Femmes enceintes)     | 669,566   | 529,722   | 0    | 1,199,288 |
| ART   |                                  |           |           |      |           |
| 9     | 3rd Line Adult                   | 5,124     | 14,870    | 0    | 19,994    |
| 10    | 3rd Line pediatric               | 2,562     | 7,435     | 0    | 9,997     |
| PMT   | σ                                |           |           |      |           |
| 11    | Option B+ (Enfant)               | 3,357     | 4,187     | 0    | 7,544     |

Figure 50. Funding requirement

The next report shows **Pledged Funding**, Figure 51, providing information on the commitment from different sources for procuring ARV products. The columns in the table are:

- Category: Name of the product
- Total requirements: Funding Requirements for any specific year
- The next few columns reflect the funding amount committed by different donors.
- Total: Total committed funding

**NOTE:** Funding amounts are given in Euros.

**Gap:** (Funding Requirements – Total Committed Fund). If there is a gap, it is displayed with a MINUS sign.

|         |                                  |           |           |               |        |           | 2012 2027 202 |
|---------|----------------------------------|-----------|-----------|---------------|--------|-----------|---------------|
| 9.      | Category                         | Total     | ETAT      | FONDS MONDIAL | UNICEF | Total     | Gap/Surplus   |
| ART     |                                  |           |           |               |        |           |               |
| 1       | Tst Unie Adult                   | 3,711,929 | 1,113,579 | 2,598,350     | 0      | 3,711,929 | -85           |
|         | 2nd Line Adult                   | 75,754    | 22,726    | 53,028        | a      | 75,754    |               |
| í.      | tar Line Paedianric              | 234,705   | <u>0</u>  | 234,705       | 0      | 234,705   |               |
| ŧ       | 2nd Line Paediatric              | 4,790     | 0.5       | 4,290         | 0      | 4,790     |               |
| 5       | 3rd Line Adult                   | 5,124     | 0         | 5,124         | 0      | 5,124     | 6             |
| 5       | 3rd Line pediatric               | 2,562     | 0         | 2,562         | 0      | 2,562     | e             |
|         |                                  | -4034.004 |           |               |        | 4,034,054 |               |
| PMTCT   |                                  |           |           |               |        |           |               |
| 2       | Option A - PROPHYLAXIS           | 0         | 0         | 0             | 0      | a         |               |
| 1       | Option A - TREATMENT             |           | 0         | 0             | 0      | 0         |               |
|         | Option B                         | 0         | 0         | 0             |        | 0         |               |
| 0       | Option B+ (Ferrmes enceintes)    | 669,566   | 200,070   | 468,696       | 0      | 669.566   |               |
| ii.     | Option B+ (Enfant)               | 3,357     | 977       | 2,380         | a      | 3,357     |               |
|         |                                  |           |           |               |        |           |               |
| inc 🗌   |                                  |           |           |               |        |           |               |
| 2       | Patients tested for HIV and AIDS | 0         | 0         | 0             | D.     | o         |               |
| (TK-TO) | 641°                             |           | 0         | 0             | 0      | 0         |               |
|         |                                  |           |           |               |        |           |               |

Figure 51. Funding gap analysis

## 5.3 National Stock Summary

This report summarizes **NATIONAL STOCK STATUS**. It has the following filter criteria from which to select:

- Month
- Year
- Country
- Product Group

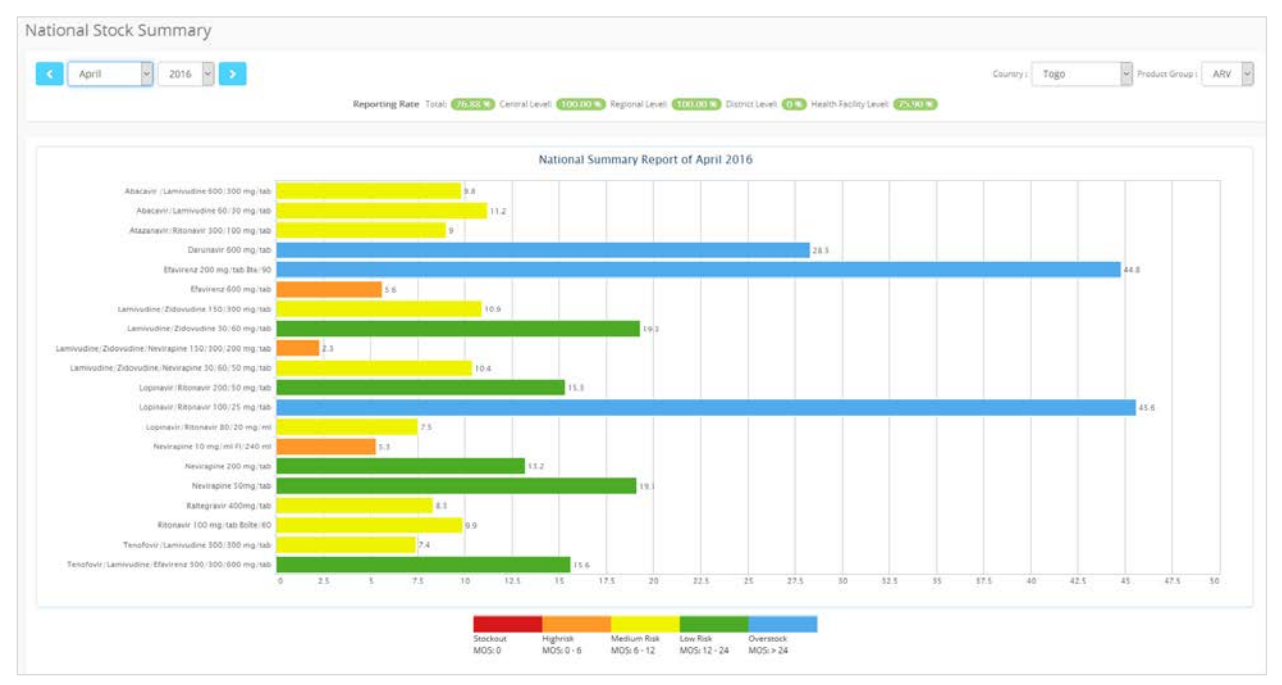

Figure 52. National stock summary

The fields shown in columns in the accompanying table are:

- Products: Name(s) of product(s)
- CBL: Reported closing balance
- AMC: Average Monthly Consumption
- MOS: Months of stock remaining, calculated as balance divided by AMC

| National Stock Summary List |                                                     |         |        | Film Excel FDF |
|-----------------------------|-----------------------------------------------------|---------|--------|----------------|
| 1.000                       | 1-1000                                              |         | Togo   |                |
| 51.8                        | Product                                             | CBL     | AMC    | MOS            |
| 3.                          | Abacavir /Lamvudine 600/300 mg/tab                  | 8,387   | 855    | 9.8            |
| 2                           | AbacaviriLamivudine 60/30 mg/tab                    | 17,228  | 1,534  | 11.2           |
| 3                           | Atazanavin/Rosnavin 300/100 mg/tab                  | 27,492  | 3,070  | 9.0            |
|                             | Darunavir 500 mgʻtab                                | 1,329   | 47     | 283            |
| 5                           | Elavimini 200 mg/tab Bre/90                         | 7,342   | 164    | 44.5           |
| 6                           | Etavirenz 600 mg/tab                                | 6,814   | 1,207  | 5.6            |
| Υ.                          | Lamivudine/2idovudine 150/000 mg/tab                | 11,002  | 1,008  | 10.9           |
| 5                           | Lamaudine/2idovudine 30/60 mg/tab                   | 6,972   | 361    | 19.3           |
| 9                           | Lamivudine/2idovudine/Nevirapine 150/300/200 mg/tab | 48,564  | 20,850 | 23             |
| 10                          | Lamivudine/2idovudine/Nevirapine 30/60/50 mg/tab    | 21,210  | 2,036  | 10.4           |
| n                           | Lopinavir®tonevir 200/50 mg/tab                     | 23,527  | 1,535  | 15.3           |
| 12                          | Lapinavir/Ritanavir 100/25 mg/tab                   | 12,962  | 204    | 45.6           |
| 19                          | Lopinavir/Ritonavir 80/20 mg/wi                     | 3,435   | 455    | 7.5            |
| 14                          | Nevicapine 10 mg/mi P/240 mi                        | 170     | 32     | 5.3            |
| 15                          | Nevirapine 200 mg/tab                               | 2,741   | 200    | 13.2           |
| 16                          | Neulrapine 50mg/tab                                 | 3,254   | 170    | 19.1           |
| 17                          | Raitegravir 400mgitab                               | 191     | 23     | 8.3            |
| 18                          | Reprieve 100 mg/tab Bolte/60                        | 466     | 47     | 9.9            |
| 19                          | TenofoviriLamivudire 300/300 mghab                  | 30,296  | 4,067  | 74             |
| 20                          | TenofoviriLamovydove/Efavirenz 300/300/600 mg/tab   | 217,032 | 13,942 | 15.6           |

#### Figure 53. National stock summary table

## 5.4 National Stock Pipeline Information

This report summarizes **NATIONAL STOCK PIPELINE STATUS.** It has the following filter criteria from which to select:

- Month
- Year
- Country
- Product Group

| National Stock Pipeline Info            | rmation             |              |                                                                        |      |                   |            |           |          |        |         |             |           |             |           |            |           |           |       |
|-----------------------------------------|---------------------|--------------|------------------------------------------------------------------------|------|-------------------|------------|-----------|----------|--------|---------|-------------|-----------|-------------|-----------|------------|-----------|-----------|-------|
| < April                                 |                     |              |                                                                        |      |                   |            |           |          |        |         | Co          | untry:    | Togo        |           | • Pro      | duct Gro  | up : 🛛 🖌  | ARV V |
| Reportin                                | g Rate Total: 76.88 | % Central Le | evel: 100.                                                             | 00 % | Regional I        | Level: 🚺   | 00.00 %   | District | Level: | 0 % Hea | alth Facili | ty Level: | 75.90 %     | 3         |            |           |           |       |
|                                         |                     |              |                                                                        |      |                   |            |           |          |        |         |             |           |             | Expo      | ort to PDI |           | Export to | o PNG |
|                                         |                     |              |                                                                        |      |                   |            | 20        | )16      |        |         |             |           |             |           |            |           |           | 2     |
| Product                                 | Start Date          | MOS          | Mar                                                                    | Apr  | Мау               | Jun        | Jul       | Aug      | Sep    | Oct     | Nov         | Dec       | Jan         | Feb       | Mar        | Apr       | Мау       | Jun   |
| 🗉 🔄 Abacavir /Lamivudine 600/300 mg/tab | 2016-04-01          | 16.7         |                                                                        |      |                   |            |           |          |        | Aba     | cavir /Lar  | nivudine  | 600/300 r   | ng/tab    |            |           |           |       |
| 🗋 In Hand                               | 2016-04-01          | 9.2          | Product: Abacavir /Lamivudine 600/300 mg/tab<br>Start date: 2016-04-01 |      |                   |            |           |          |        |         |             |           |             |           |            |           |           |       |
| D FONDS MONDIAL                         | 2016-05-01          | 7.5          |                                                                        |      |                   |            |           |          |        |         |             |           |             |           |            |           |           |       |
| 🗉 🔄 Abacavir/Lamivudine 60/30 mg/tab    | 2016-04-01          | 27           |                                                                        | A    | tock: 1<br>MC: 85 | 4,310<br>5 |           |          |        |         |             |           |             |           | Aba        | acavir/La | nivudine  | 60/30 |
| 🗋 In Hand                               | 2016-04-01          | 11.2         |                                                                        | N    | 10S: 16           | 6.7        |           |          |        |         |             |           |             |           |            |           |           |       |
| FONDS MONDIAL                           | 2016-06-17          | 15.8         |                                                                        |      |                   |            |           |          |        |         |             |           | FO          | NDS MON   | IDIAL      |           |           |       |
| 🖃 🔄 Atazanavir/Ritonavir 300/100 mg/tab | 2016-04-01          | 19.2         |                                                                        |      |                   |            |           |          |        |         | Ata         | zanavir/R | litonavir 3 | 100/100 m | g/tab      |           |           |       |
| 🗋 In Hand                               | 2016-04-01          | 9            |                                                                        |      |                   |            |           | In Hand  | 1      |         |             |           |             |           |            |           |           |       |
| FONDS MONDIAL                           | 2016-06-17          | 10.2         |                                                                        |      |                   |            |           |          |        | FO      | NDS MO      | NDIAL     |             |           |            |           |           |       |
| 🗋 Darunavir 600 mg/tab                  | 2016-04-01          | 28.3         |                                                                        |      |                   |            |           |          |        |         |             |           |             |           |            |           | arunavir  | 600 m |
| Efavirenz 200 mg/tab Bte/90             | 2016-04-01          | 44.8         |                                                                        |      |                   |            |           |          |        |         |             |           |             |           |            |           |           |       |
| Efavirenz 600 mg/tab                    | 2016-04-01          | 5.6          |                                                                        |      | E                 | Efavirenz  | 600 mg/ta | зb       |        |         |             |           |             |           |            |           |           |       |

Figure 54. National stock pipeline information

This report displays a chart of MOS status using two criteria: available MOS and ordered MOS of products in the pipeline for national stock.

The fields shown in columns in the accompanying table are:

- Product Name
- Available stock
  - AMC: Average Monthly Consumption of the product at the health facility (calculated as the sum of the prior 3 months dispensed quantity, divided by 3)
  - Closing stock balance
  - MOS: Months of stock, calculated as balance divided by AMC
- Shipment
  - o Stock on order
  - o MOS: Months of stock of the product being shipped
- Total MOS
  - o Total MOS is generated, summarizing the above-mentioned fields

| W 2 | 5 v entries                                            |        |                                         |       |                      | search he | re c        |
|-----|--------------------------------------------------------|--------|-----------------------------------------|-------|----------------------|-----------|-------------|
|     |                                                        |        | 14 - 14 - 14 - 14 - 14 - 14 - 14 - 14 - |       | Sec a - Criticity of |           |             |
| SL# | Product                                                | AMC ♠  | Available<br>Closing Stock 🖨            | MOS 🌢 | Stock on Order 🖨     | MOS 🖨     | Total MOS 🖨 |
| 1   | Abacavir /Lamivudine 600/300 mg/tab                    | 855    | 7,887                                   | 9.2   | 6,423                | 7.5       | 16.7        |
| 2   | Abacavir/Lamivudine 60/30 mg/tab                       | 1,534  | 17,228                                  | 11.2  | 24,220               | 15.8      | 27.0        |
| 3   | Atazanavir/Ritonavir 300/100 mg/tab                    | 3,070  | 27,492                                  | 9.0   | 31,185               | 10.2      | 19.2        |
| 4   | Darunavir 600 mg/tab                                   | 47     | 1,329                                   | 28.3  |                      |           | 28.3        |
| 5   | Efavirenz 200 mg/tab Bte/90                            | 164    | 7,342                                   | 44.8  |                      |           | 44.8        |
| 5   | Efavirenz 600 mg/tab                                   | 1,207  | 6,814                                   | 5.6   |                      |           | 5.6         |
| 7   | Lamivudine/Zidovudine 150/300 mg/tab                   | 1,008  | 11,032                                  | 10.9  | 1,004                | 1.0       | 11.9        |
| 3   | Lamivudine/Zidovudine 30/60 mg/tab                     | 361    | 6,972                                   | 19.3  |                      |           | 19.3        |
| 9   | Lamivudine/Zidovudine/Nevirapine<br>150/300/200 mg/tab | 20,850 | 48,564                                  | 2.3   | 12,657               | 0.6       | 2.9         |
| 10  | Lamivudine/Zidovudine/Nevirapine<br>30/60/50 mg/tab    | 2,038  | 21,210                                  | 10.4  |                      |           | 10.4        |
| 11  | Lopinavir/Ritonavir 200/50 mg/tab                      | 1,535  | 23,527                                  | 15.3  | 19,937               | 13.0      | 28.3        |
| 12  | Lopinavir/Ritonavir 100/25 mg/tab                      | 284    | 12,962                                  | 45.6  | 8,520                | 30.0      | 75.6        |
| 13  | Lopinavir/Ritonavir 80/20 mg/ml                        | 455    | 3,435                                   | 7.5   |                      |           | 7.5         |
| 14  | Nevirapine 10 mg/ml Fl/240 ml                          | 32     | 170                                     | 5.3   |                      |           | 5.3         |
| 15  | Nevirapine 200 mg/tab                                  | 208    | 2,741                                   | 13.2  | 3,903                | 18.8      | 32.0        |
| 16  | Nevirapine 50mg/tab                                    | 170    | 3,254                                   | 19.1  |                      |           | 19.1        |
| 17  | Raltegravir 400mg/tab                                  | 23     | 191                                     | 8.3   |                      |           | 8.3         |
| 18  | Ritonavir 100 mg/tab Boîte/60                          | 47     | 466                                     | 9.9   |                      |           | 9.9         |
| 19  | Tenofovir/Lamivudine 300/300 mg/tab                    | 4,067  | 30,296                                  | 7.4   | 45,069               | 11.1      | 18.5        |
| 20  | Tenofovir/Lamivudine/Efavirenz<br>300/300/600 mg/tab   | 13,942 | 217,032                                 | 15.6  | 143,561              | 10.3      | 25.9        |

Figure 55. National stock pipelineinformation table

## 5.5 Number of Patients by Product

| Apr         | ii 🗙 2016 🔪 >                                        |                                    |                 |                           |                            | Country      | Benin Y Pr      | oduct Group : ARV                                                                                                    |
|-------------|------------------------------------------------------|------------------------------------|-----------------|---------------------------|----------------------------|--------------|-----------------|----------------------------------------------------------------------------------------------------|
|             | Reporting                                            | Rate Total: (01.07%) Central Level | Regional Level  | 000.00 S Datrict Level: 0 | 🔀 Health Facility Levels 💷 | 24.9         |                 |                                                                                                    |
| ter of Pari | eres by Product.                                     |                                    |                 |                           |                            |              |                 |                                                                                                    |
|             |                                                      |                                    |                 |                           |                            |              |                 | Contraction of the local distribution of the local distribution of the |
| w 10        | v entries                                            |                                    |                 |                           |                            |              | sasard          | here                                                                                                    |
| 1.0         | Product Name                                         | Total Patients                     | Available Stock | MOS(Available)            | Stock on Order             | MOS(Ordered) | Pr<br>Total MOS | ojected Month of St                                                                                                    |
|             | Abecavir /Laminudine 600/300 mg/tala                 | 143                                | .74             | 1.4                       | 0                          | 9.0          | 1,4             | Mey. 25                                                                                                    |
|             | Abacave 300 mg/tab                                   | 194                                | 174             | 1.2                       | 0                          | 0.0          | 1.2             | May, 2                                                                                                    |
|             | Abacavir 60 mg/tab                                   | 0                                  | 485             | 14.7                      | 331                        | 10.0         | 24.7            | May, 2                                                                                                    |
|             | Abacavir/Lamiyudine 60/30 mg/tab                     | 100                                | 4,186           | 37,4                      | 4,140                      | 37.0         | 74,4            | Jun 2                                                                                                    |
|             | Atazanavir/Ritonavir 300/100 mg/tab                  | 24                                 | 1,121           | 53.4                      | - 1,140                    | 543          | 107.7           | Apr. 2                                                                                                    |
|             | Darunavir 600 mgitati                                | 0                                  | 129             | 63.0                      | 88                         | 29.3         | 92.3            | Dec. 2                                                                                                    |
|             | Efwirenz 200 mg/tab Bte/90                           | .942                               | 4,255           | 36.7                      | 1,802                      | (6.2         | 52,9            | 5ep.,2                                                                                                    |
|             | Efavirenz 50 mg/tab                                  | 942                                | 682             | 4.8                       | 0                          | 0.0          | 4.8             | 5ep.2                                                                                                    |
|             | Efestrenz 200 mg/tab Bte/30                          | 0                                  | 46              | 0.2                       | 0                          | 0.0          | 0.2             | Apr. 2                                                                                                    |
| D .         | Efavirenz 600 mg/tab                                 | 10,729                             | 65,415          | 8.1                       | 50,764                     | 7.3          | 15.4            | Jul, 2                                                                                                    |
|             | TenofoviriLamivudine/Eflavirenz 300/300/000 mg/tab   | 10,115                             | 61,229          | 7.0                       | 78,635                     | 9.0          | 16.0            | /Aig3                                                                                                    |
|             | Lamiuudine 150 mg/tab                                | 9                                  | 573             | 4.5                       | ¢.                         | 0.0          | 4.5             | Sep. 3                                                                                                    |
| i.          | Lamoudine/2/dovudime 150/300 mg/tab                  | 11,039                             | 82,766          | 9.7                       | 50,189                     | 5.9          | 15.6            | Aq.2                                                                                                    |
|             | Laminudivie/Zidovodine 30/60 img/tab                 | 1,740                              | 20.021          | 72.8                      | .0.                        | 0.0          | 72.8            | : May. 2                                                                                                    |
| é –         | Lamivudine/Zidovudine/Nevirepine 150/200/200 ing/tab | 6.105                              | 42,644          | 9.0                       | 24.912                     | 5.1          | 14.1            | 341.2                                                                                                    |
|             | Lamivudine/Zidovudine/Nevirapine 30:60/50 mg/tab     | 889                                | 11,299          | 31,1                      | 6,467                      | 17.0         | 48.5            | Apr 2                                                                                                    |
| 6           | Lopiniavin/Ritonavin 100/25 mg/tab                   | 218                                | 2,071           | 12.8                      | 2,036                      | 12.6         | 25.4            | May, 2                                                                                                    |
|             | Loginavir/Rosnavir 200/90 mg/tab                     | 1,240                              | 7,924           | 6.3                       | 13.632                     | 10.8         | 17.1            | 5ep.2                                                                                                    |
|             | Lopinavir/Ritoniwir 20/20 mg/ml                      | 218                                | 283             | 13.5                      | 162                        | 87           | 22.2            | Feb.2                                                                                                    |
|             | Neurapine 10 mg/mLFi/240 ml                          | 1,378                              | 2,859           | 12,4                      | 0                          | 0.0          | 12,4            | Apr. 2                                                                                                    |
|             | Nevirapine 200 mg/tab                                | 1,072                              | 30,995          | 32,3                      | 25,112                     | 26.0         | 58.1            | Feb;2                                                                                                    |
|             | Representation (100 mg/tab Bolte/60                  | 0                                  | 20              | 20.0                      | 0                          | 0.0          | 20.0            | Dec, 2                                                                                                    |
|             |                                                      |                                    |                 |                           |                            |              |                 |                                                                                                    |

#### Figure 56. Number of patients by product

This report displays the number of **patients by products** in a corresponding table. It has the following filter criteria from which to select:

- Month
- Year
- Country
- Product Group

The fields shown in columns in the accompanying table are:

- Product Name
- Total Patients
- Available stock
- MOS (available)
- Stock on Order
- MOS (ordered)
- Total MOS
- Projected Month of Stock-Out

## 5.6 National Inventory Control

| ational Inventory Control                 |              |                       |                            |                              |                            | Pri                      | int Excel P            |
|-------------------------------------------|--------------|-----------------------|----------------------------|------------------------------|----------------------------|--------------------------|------------------------|
| < April                                   |              |                       |                            | Count                        | ry: Togo                   | ▼ Product Group          | ARV                    |
|                                           | Repor        | ting Rate Total: (76. | 88 %) Central Level: (100. | 00 % Regional Level: 100.    | 00 % District Level:       | 0% Health Facil          | ity Level: 75.90 %     |
| All Stockout Highrisk Medium Risk Low Ris | sk Overstock |                       | Stock<br>MOS:              | out Highrisk<br>0 MOS: 0 - 6 | Medium Risk<br>MOS: 6 - 12 | Low Risk<br>MOS: 12 - 24 | Overstock<br>MOS: > 24 |
| Product Name                              | MOS          | Stockout              | Highrisk                   | Medium Risk                  | Low                        | Risk                     | Overstock              |
| Abacavir /Lamivudine 600/300 mg/tab       | 9.2          |                       |                            | <b>O</b>                     |                            |                          |                        |
| Abacavir/Lamivudine 60/30 mg/tab          | 11.2         |                       |                            | 0                            |                            |                          |                        |
| Atazanavir/Ritonavir 300/100 mg/tab       | 9.0          |                       |                            | 0                            |                            |                          |                        |
| Darunavir 600 mg/tab                      | 28.3         |                       |                            |                              |                            |                          | 0                      |
| Efavirenz 200 mg/tab Bte/90               | 44.8         |                       |                            |                              |                            |                          | 0                      |
| Efavirenz 600 mg/tab                      | 5.6          |                       | 0                          |                              |                            |                          |                        |
| Lamivudine/Zidovudine 150/300 mg/tab      | 10.9         |                       |                            | 0                            |                            |                          |                        |
| Lamivudine/Zidovudine 30/60 mg/tab        | 19.3         |                       |                            |                              | 6                          |                          |                        |

Figure 57. National inventory control

This report displays the **PRODUCT INVENTORY LIST** in a corresponding table. It has the following filter criteria from which to select:

- Month
- Year
- Country
- Product group

Inventory reports can be viewed in six tabs, as follows:

- All Products
- Products in Inventory which are stock-out (MOS=0)
- Products in Inventory which are at High Risk of stock-out
- Products in Medium Risk of stock-out
- Products in Low Risk of stock-out
- Products which are overstocked and may expire

The report has the following fields:

- Product Name: Name of Product
- MOS: Months of stock, calculated as stock balance divided by AMC.
- Stock-out: If the MOS=0, then a RED check will be placed in this column.
- High Risk: If the MOS > 0 and MOS < 6, then an ORANGE check will be placed in this column.
- Medium Risk: If the MOS > 6 and MOS < 12, then a YELLOW check will be placed in this column.
- Low Risk: If the MOS is > 12 and MOS < 24, then a GREEN check will be placed in this column
- Overstock: If the MOS is > 24, then a BLUE check will be placed in this column.
# 5.7 Patient Ratio

| Select Country: Togo 🔻 👗 April 🔹 2016 🔻 🗲                    |                                                                    |          |                 |
|--------------------------------------------------------------|--------------------------------------------------------------------|----------|-----------------|
| Reporting Rate Total: 76.88 % Central Level: 100.00 % Region | nal Level: (100.00%) District Level: (0%) Health Facility Level: ( | 75,90 %  |                 |
| atient Ratio Chart                                           | Patient Ratio Data List                                            | Print    | Excel PDF       |
| Patient Ratio of April 2016                                  | SI Type                                                            | Patients | Patient Percent |
| PMTCT: 0.0 %                                                 | 1 ART                                                              | 41,606   | 100.0           |
|                                                              | 2 PMTCT                                                            | 0        | 0.0             |
|                                                              | Total                                                              | 41,606   | 100             |
| ART: 100.0 %                                                 |                                                                    |          |                 |

Figure 58. Patient ratio

This report shows a pie chart showing the number of **TOTAL PATIENTS BY TYPE OF TREATMENT**, with a corresponding table for the following criteria:

- Country
- Month
- Year

The Patient Ratio data are shown in columns to the right, as follows:

- Type: Type of patients
- Patients: Total patients in the health facility
- Percentage of total patients by treatment type

# 5.8 Patient Ratio by Regimen

|                                                              | × >                          |                                 |          |                 |
|--------------------------------------------------------------|------------------------------|---------------------------------|----------|-----------------|
| Reporting Rate Total: (1.17%) Central Level: (11.11%) Region | al Level: 0% District Level: | Health Facility Level: 1.11%    |          |                 |
| atient Ratio by Regimen Chart                                | Pati                         | ient Ratio by Regimen Data List | Print    | Excel Pi        |
| Patient Ratio by Regimen of Apr-Jun 2016                     | s                            | 51 Туре                         | Patients | Patient Percent |
| 2nd Line Paediatric: 0.0 %                                   |                              | 1 1st Line Adult                | 3,159    | 97.2 9          |
| Option B+ (Femmes enceintes): 0.0 %<br>3rd Line Adult: 0.0 % |                              | 2 2nd Line Adult                | 13       | 0.4 9           |
| Option B+ (Enfant): 0.0 %                                    |                              | 3 1st Line Paediatric           | 78       | 2.4 9           |
| 1st Line Paediatric 2.4%                                     |                              | 4 2nd Line Paediatric           | 0        | 0.0 9           |
|                                                              |                              | 5 Option B+ (Femmes enceintes)  | 0        | 0.0 %           |
|                                                              |                              | 6 3rd Line Adult                | 0        | 0.0 9           |
| 1st Line Adult: 97.2 %                                       |                              | 7 Option B+ (Enfant)            | 0        | 0.0 %           |
|                                                              |                              |                                 |          |                 |

Figure 59. Patient ration by regimen

This report measures **THE NUMBER OF PATIENTS BY** REGIMEN in a pie chart, as well as in a corresponding table. It has the following filter criteria from which to select:

- Country
- Product Group
- Month
- Year

The Patient Ratio by Regimen data are shown in columns to the right, as follows:

- Type: Type of patients
- Patients: Total patients
- Percentage(%): Percentage of the patient count

## 5.9 Patient Trend Time Series

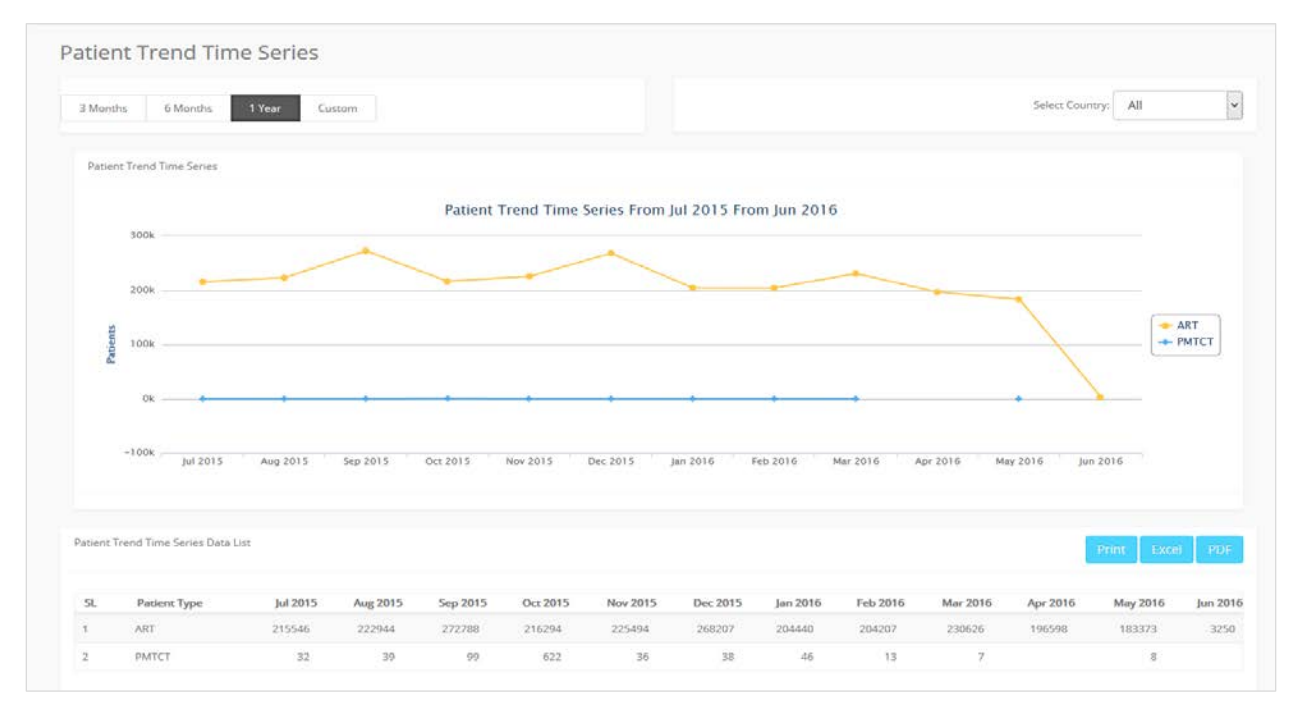

### Figure 60. Patient trend time series

The report displays the **TREND IN PATIENT TYPE** over a selected period. It has the following filter criteria from which to select:

Date Range: Select time frame.

- 3 months
- 6 months
- 1 year

Custom: When "Custom" is selected, a new window will open that has four further criteria:

- Start Month
- Start Year
- End Month
- End Year

Location:

- ALL countries
- Individual country

The fields shown in columns in the accompanying table are:

• Patient type

Patient time series data list by month and year

# 5.10 Shipment Reports

| onths    | 6 Months  | 1 Year Custom                                          |                | тодо            | All Funding Source | All Status     ARV |
|----------|-----------|--------------------------------------------------------|----------------|-----------------|--------------------|--------------------|
| pment Ri | eport Dat | e List                                                 |                |                 |                    | Print Excel P      |
| Show     | 25        | * entries                                              |                |                 |                    | search here Q      |
| 3        | SL#       | Product Name                                           | Funding Source | Shipment Status | Shipment Date      | Quantity           |
| Togo     |           |                                                        |                |                 |                    |                    |
|          | ði.       | Atazanavir/Ritoriavir 300/100 mg/tab                   | FONDS MONDIAL  | Ordered         | 17/06/2016         | 31,185             |
|          | 2         | Lopinavir/Ritonavir 100/25 mg/tab                      | FONDS MONDIAL  | Ordered         | 17/06/2016         | 8,520              |
|          | 3         | Abacavir/Lamivudine 60/30 mg/tab                       | FONDS MONDIAL  | Ordered         | 17/06/2016         | 24,220             |
|          | 4         | Lopinavir/Ritonavir 200/50 mg/tab                      | FONDS MONDIAL  | Ordered         | 17/06/2016         | 19,937             |
|          | 5         | Nevirapine 200 mg/tab                                  | FONDS MONDIAL  | Ordered         | 17/06/2016         | 3,903              |
|          | :6        | Tenofovir/Lamivudine 300/300 mg/tab                    | FONDS MONDIAL  | Ordered         | 17/06/2016         | 45,069             |
|          | 7         | Lamivudine/Zidovudine 150/300 mg/tab                   | FONDS MONDIAL  | Ördered         | 17/06/2016         | 1,004              |
|          | 8         | Lamivudine/Zidovudine/Nevirapine<br>150/300/200 mg/tab | FONDS MONDIAL  | Shipped         | 17/06/2016         | 12,657             |
|          | 9         | Tenofovir/Lamivudine/Efavirenz 300/300/600             | FONDS MONDIAL  | Ordered         | 17/06/2016         | 143,561            |

Figure 61. Shipment report

This report displays the **SHIPMENT STATUS** over a selected period. It has the following filter criteria from which to select:

- Date Range: Select time frame.
  - o 3 months
  - o 6 months
  - o 1 year
- Custom: when "Custom" is selected, a new window will open that has four further criteria:
  - o Start Month
  - o Start Year
  - o End Month
  - o End Year
- Country: Select a country
- Funding Source: Select ALL or a single funding source
- Shipment Status
- Product Group: Select a product group

The fields shown in columns in the accompanying table are:

- Product Name
- Funding Source
- Shipment Status
- Shipment Date
- Quantity: Total quantity of shipped product

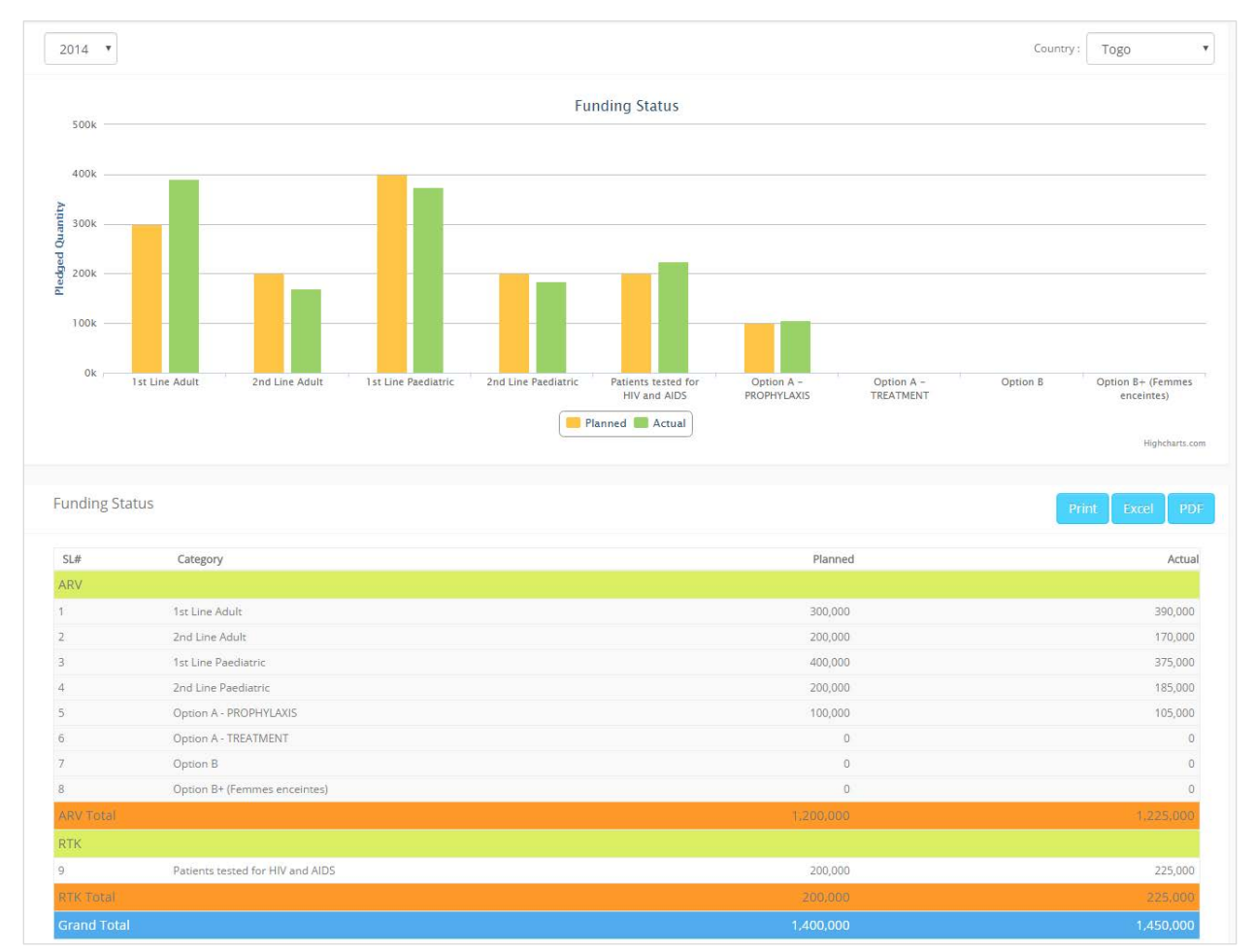

## 5.11 Funding Status

Figure 62. Funding status

This report displays two ways to view FUNDING STATUS.

- Year
- Country

The fields shown in columns in the accompanying table are:

- Category
- Planned
- Actual

## 5.12 Stock-out Trend

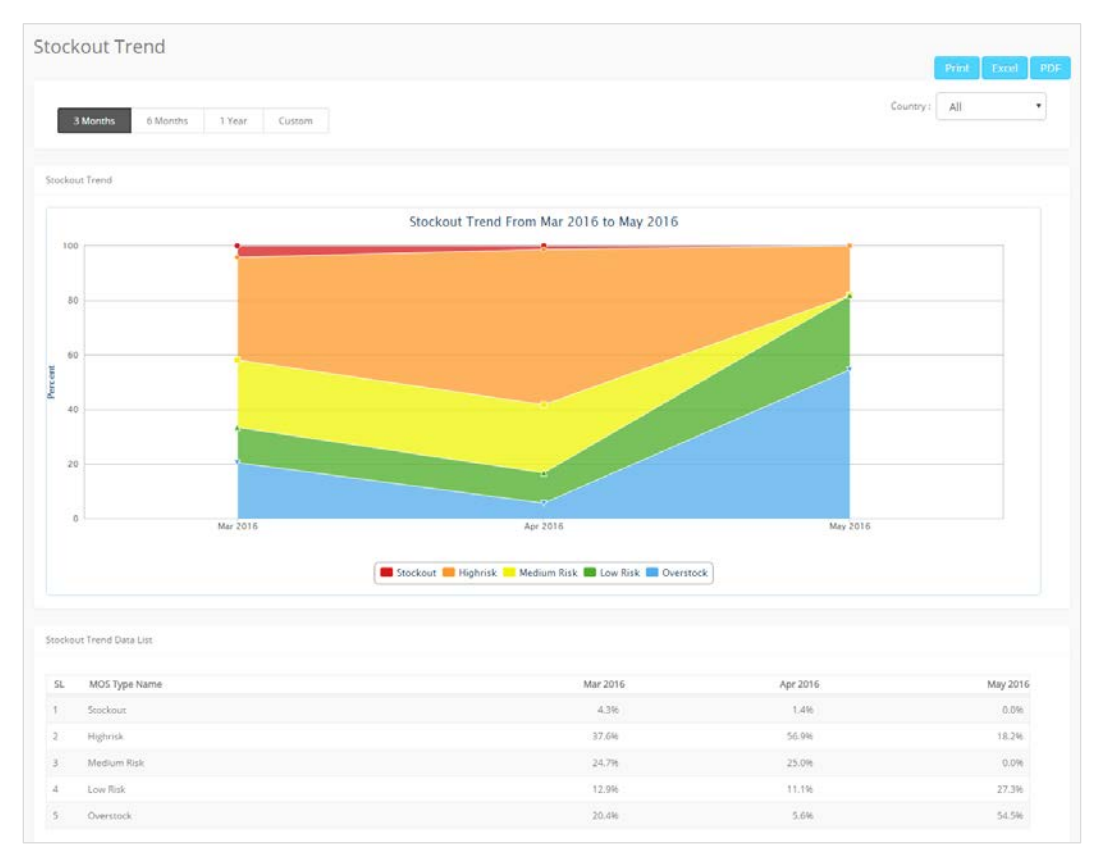

Figure 63. Stockout trend

The report displays the **STOCK-OUT TREND** over a selected period. It has following filter criteria from which to select:

- Date Range: Select time frame.
  - o 3 months
  - o 6 months
  - o 1 year
- Custom: When "Custom" is selected, a new window will open that has four further criteria:
  - o Start Month
  - o Start Year
  - o End Month
  - o End Year
- Country: Select a country

The fields shown in columns in the accompanying table are:

- MOS Type Name
- Stock-out trend data list by month and year

## 5.13 National Consumption Trend by Product

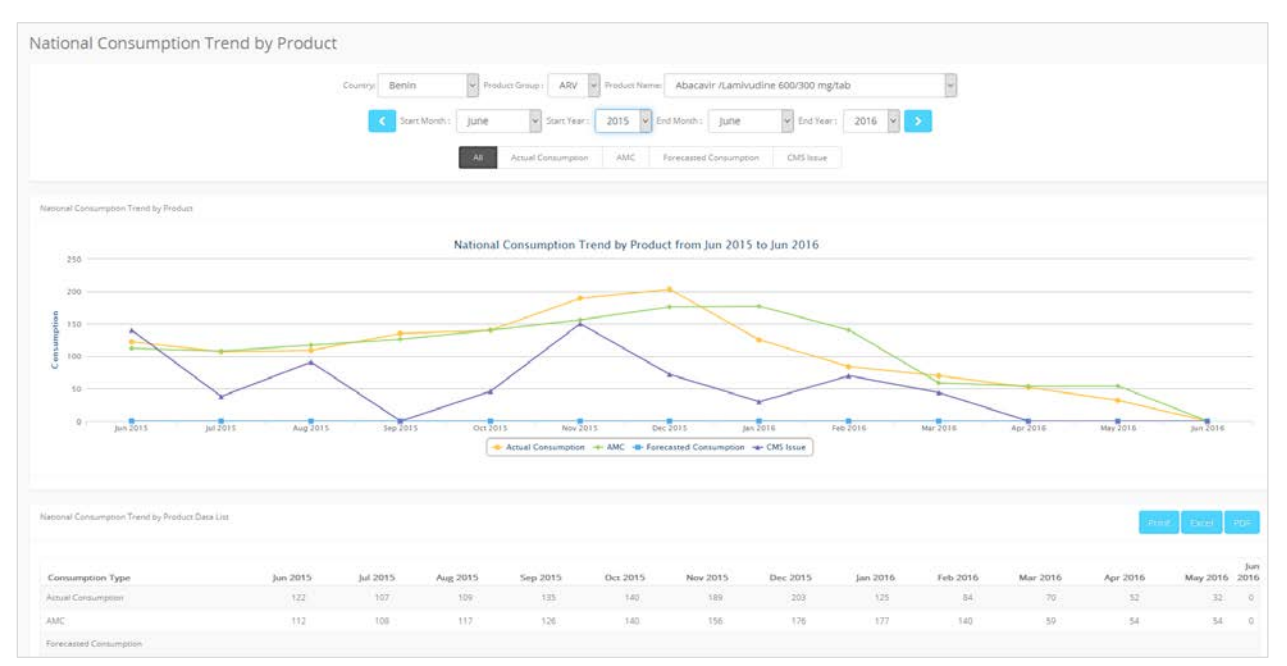

### Figure 64. National consumption trend by product

This report displays **CONSUMPTION TRENDS**. It has following filter criteria from which to select:

- Country
- Product group
- Product name

Time frame:

- Start Month
- Start Year
- End Month
- End Year

Next, select indicator from the following:

- All
- Actual consumption: actual consumption mentioned in the monthly LMIS report
- AMC: Average Monthly Consumption
- Forecasted consumption: forecasted consumption entered by facility
- CMS issue: quantity CMS issued during month

The fields shown in columns in the accompanying table are:

Consumption type

National trend by product data list, by month and year

## 5.14 National Consumption Trend by Country

| latior   | nal Consumption Trend by Countr                     | У        |            |             |          |          |            |          |          |          |          |          |          |          |
|----------|-----------------------------------------------------|----------|------------|-------------|----------|----------|------------|----------|----------|----------|----------|----------|----------|----------|
|          | Country: T                                          | ogo      | • Prod     | uct Group : | ARV      | Actu     | al Consump | tion /   | MC       |          |          |          |          |          |
|          | _                                                   |          |            |             |          |          |            |          |          |          | _        |          |          |          |
|          | Start Month : May                                   | ▼ Sta    | art Year : | 2015        | End Mon  | th : Ma  | У          | End Yea  | r: 2016  | 5 • •    |          |          |          |          |
|          |                                                     |          |            |             |          |          |            |          |          |          |          |          |          |          |
| National | Consumption Trend by Country Data List              |          |            |             |          |          |            |          |          |          |          | Print    | Excel    | PDF      |
|          |                                                     |          |            |             |          |          |            |          |          |          |          |          |          |          |
| SL       | Product Name                                        | May 2015 | Jun 2015   | Jul 2015    | Aug 2015 | Sep 2015 | Oct 2015   | Nov 2015 | Dec 2015 | Jan 2016 | Feb 2016 | Mar 2016 | Apr 2016 | May 2016 |
| 1        | Abacavir /Lamivudine 600/300 mg/tab                 | 615      | 761        | 759         | 725      | 783      | 722        | 925      | 758      | 702      | 842      | 891      | 774      | 0        |
| 2        | Abacavir/Lamivudine 60/30 mg/tab                    | 80       | 730        | 758         | 917      | 976      | 1,019      | 1,284    | 1,169    | 1,144    | 1,455    | 1,485    | 1,536    | 0        |
| 3        | Atazanavir/Ritonavir 300/100 mg/tab                 | 2,036    | 2,663      | 2,627       | 2,798    | 2,865    | 2,829      | 3,371    | 2,934    | 2,463    | 3,325    | 2,862    | 2,920    | 0        |
| 4        | Darunavir 600 mg/tab                                | 0        | 0          | 0           | 0        | 0        | 5          | 21       | 35       | 3        | 54       | 39       | 37       | 0        |
| 5        | Efavirenz 200 mg/tab Bte/90                         | 35       | 64         | 73          | 71       | 77       | 90         | 117      | 116      | 112      | 146      | 142      | 137      | 0        |
| б        | Efavirenz 600 mg/tab                                | 1,375    | 1,395      | 1,265       | 1,224    | 1,272    | 1,165      | 1,199    | 1,304    | 1,042    | 1,372    | 1,054    | 1,082    | 0        |
| 7        | Lamivudine/Zidovudine 150/300 mg/tab                | 2,182    | 1,378      | 1,290       | 1,233    | 1,131    | 1,079      | 1,143    | 1,158    | 856      | 1,132    | 884      | 922      | 0        |
| 8        | Lamivudine/Zidovudine 30/60 mg/tab                  | 201      | 270        | 232         | 378      | 302      | 283        | 290      | 337      | 259      | 334      | 313      | 317      | 0        |
| 9        | Lamivudine/Zidovudine/Nevirapine 150/300/200 mg/tab | 21,942   | 24,490     | 22,783      | 24,123   | 22,655   | 21,630     | 24,119   | 21,390   | 19,601   | 22,496   | 20,559   | 19,246   | 0        |
| 10       | Lamivudine/Zidovudine/Nevirapine 30/60/50 mg/tab    | 2,183    | 2,238      | 2,179       | 2,150    | 2,243    | 1,998      | 2,390    | 1,892    | 1,984    | 2,015    | 1,764    | 2,106    | 0        |
| 11       | Lopinavir/Ritonavir 200/50 mg/tab                   | 1,427    | 1,667      | 1,560       | 1,551    | 1,592    | 1,447      | 1,678    | 1,591    | 1,232    | 1,566    | 1,438    | 1,448    | 0        |
| 12       | Lopinavir/Ritonavir 100/25 mg/tab                   | 0        | 0          | 0           | 3        | 25       | 194        | 162      | 81       | 159      | 251      | 287      | 219      | 0        |
| 13       | Lopinavir/Ritonavir 80/20 mg/ml                     | 256      | 447        | 495         | 461      | 289      | 83         | 150      | 172      | 201      | 400      | 360      | 443      | 0        |
| 14       | Nevirapine 10 mg/ml Fl/240 ml                       | 9,891    | 1,069      | 287         | 153      | 6        | 18         | 31       | 49       | 20       | 9        | 34       | 27       | 0        |
| 15       | Nevirapine 200 mg/tab                               | 135      | 167        | 184         | 177      | 173      | 172        | 229      | 142      | 189      | 178      | 240      | 158      | 0        |
| 16       | -<br>Nevirapine 50mg/tab                            | 289      | 35         | 98          | 113      | 100      | 101        | 120      | 135      | 104      | 126      | 168      | 128      | 0        |
| 17       | Raltegravir 400mg/tab                               | 6        | 7          | 11          | 10       | 9        | 11         | 18       | 21       | 0        | 26       | 12       | 29       | 0        |
| 18       | Ritonavir 100 mg/tab Boîte/60                       | 0        | 0          | 0           | 0        | 0        | 0          | 24       | 44       | 5        | 64       | 24       | 50       | 0        |
| 10       | Tenofovir/Laminudine 300/300 mg/tab                 | 3 11 2   | 3 906      | 3 701       | 3 8 7 3  | 3 080    | 3 782      | 4 434    | 3 950    | 3 377    | 4.490    | 3 895    | 3 755    | 0        |

Figure 65. National consumption trend by country

This report displays **CONSUMPTION TREND BY COUNTRY**. It has following filter criteria from which to select:

- Country
- Product Group
- Select between actual consumption and AMC
- Select time frame:
  - o Start Month
  - o Start Year
  - o End Month
  - o End Year

The fields shown in columns in the accompanying table are:

- Product Name: Name of the product
- National Consumption Trend by Country data list by Month/ Year

# 5.15 WAHO security stock on hand

|        | P <sub>1</sub>                                     | oduct Group : ARV | < June   | 2016 🗸 > |          |          |          |
|--------|----------------------------------------------------|-------------------|----------|----------|----------|----------|----------|
| /AHO s | ecurity stock on hand data list                    |                   |          |          |          | Print    | (cel PDF |
| SL     | Product Name                                       | Jan 2016          | Feb 2016 | Mar 2016 | Apr 2016 | May 2016 | Jun 201  |
| 1/     | Abacavir /Lamivudine 600/300 mg/tab                | 2,540             | 2,340    | 3,090    | 3,000    | 0        | 0        |
| 2      | Abacavir /Lamivudine/Zidovudine 300/150/300 mg/tab | 3,129             | 2,929    | 3,149    | 3,000    | 5,500    | 6,500    |
| 3      | Abacavir /Lamivudine/Zidovudine 60/30/50 mg/tab    | 0                 | 0        | 0        | 0        | 6,000    | 5,000    |
| 4      | Abacavir 10 mg/ml                                  | 0                 | 0        | 0        | 0        | 9,000    | 8,000    |
| 5      | Abacavir 20 mg/ml                                  | 0                 | 0        | 0        | 0        | 1,500    | 2,500    |
| 6      | Abacavir 300 mg/tab                                | 0                 | 0        | 0        | 0        | 1,500    | 2,500    |
| 7      | Abacavir 60 mg/tab                                 | 0                 | 0        | 0        | 0        | 3,000    | 4,000    |
| 8      | Abacavir/Lamivudine 60/30 mg/tab                   | 0                 | 0        | 0        | 0        | 3,500    | 3,000    |
| 9      | Atazanavir 150 mg/tab                              | 0                 | 0        | 0        | 0        | 6,500    | 7,000    |
| 10     | Atazanavir 200 mg/tab                              | 0                 | 0        | 0        | 0        | 0        | 0        |
| 11     | Atazanavir 300 mg/tab                              | 0                 | 0        | 0        | 0        | 3,500    | 5,500    |
| 12     | Atazanavir/Ritonavir 300/100 mg/tab                | 0                 | 0        | 0        | 0        | 5,000    | 4,000    |
| 13     | Darunavic 600 mg/tab                               | 0                 | 0        | 0        | 0        | 4.000    | 5.000    |

### Figure 66. WAHO security stock on hand

This report displays **SECURITY STOCK ON HAND**. It has following filter criteria from which to select:

- Product Group
- Month
- Year

The fields shown in columns in the accompanying table are:

- Product Name
- WAHO security stock on hand data list by month and year

# 5.16 WAHO Security Stock Expiry Date

| HO Secu          | Inity Stock Expiry Date                             |                                    |          |              |     |
|------------------|-----------------------------------------------------|------------------------------------|----------|--------------|-----|
|                  | Product                                             | Group: ARV V C February V 2016 V > |          |              |     |
| NO Security Stor | x Expiry Date data htt                              |                                    |          | Primi Tare   | d P |
| iow 25           | v entries                                           |                                    |          | search here- |     |
| SL               | Product Name                                        | Batch Number                       | Quantity | Expiry Date  |     |
| ¥2               | Abecautr /Lamisudine 600/300 mg/tab                 | Batush X3                          | 120      | 13-34-2016   |     |
| 2                | Abacavir (Lamikudine 600/300 ing/tab                | Batch X2                           | 100      | 20-3-4-2016  |     |
| 3                | Abacavir /Lamisudine 600/300 mg/tati                | Baurn XS                           | 520      | 24-Jul-2016  |     |
| 4                | Abecavir /Laminudirie 600/300 mg/tab                | Earth X6                           | 400      | 27.Jul-2016  |     |
| 5                | Abecavir /Laminudine 605/300 mg/tab                 | Batch X3                           | 250      | 29-30-2016   |     |
| 8                | Abacavir (Lamivudine 600/300 ingitals               | Barch X4                           | 1,000    | 29-jul-2016  |     |
| Sub Total        |                                                     |                                    | 2,340    |              |     |
| 7                | Abecavir /Lamivudine/Zidovutine 300/150/200 mg/tab  | Batch X3                           | 500      | 22.5.4.2016  |     |
| 1                | Abacavir (Lamivudine/Zidovutline 300/150/300 mg/tab | Bauch X3                           | (10)     | 22-jul-2016  |     |
|                  | Abacavir /Lemisudine/Didovudine 300/150/300 mg/tab  | Barch XS                           | 80       | 23-Jul-2016  |     |
| 10               | Abacavir /Lamvusine/Didevutine 300/150/300 mgitab   | Easth X8                           | 90       | 26-jul-2018  |     |
| 12               | Abecavir /Lamivudine/Zidovutine 300/150/300 mg/tab  | Batch X1                           | 10       | 28-50-2016   |     |
| 12               | Abacavir /Lamivudine/Zidovutine 300/150/300 mg/tab  | Basch X10                          | 290      | 28-54-2016   |     |
| 15               | Abacavir /Lamivudine/Zidovudine 300/150/300 mg/tab  | Baroth X2                          | 1,002    | 29-34-2016   |     |
| 14               | Abacavir /Lamoudine/Didovatine 300/150/300 mg/tab   | Batch X8                           | 100      | 30-jui-2016  |     |
| 15               | Abecavir (Laminudine/Didonatine 300/150/300 mg/tats | Elastoh X4                         | 427      | 31.946-2016  |     |
| 16               | Abacavir /Lamviudine/Edovutine 300/150/300 inghats  | Batoti X7                          | 400      | 31-34-2016   |     |
| with Works       |                                                     |                                    | 3.939    |              |     |

Figure 67. WAHO security stock expiry date

This report displays **SECURITY STOCK EXPIRY**. It has following filter criteria from which to select:

- Product Group
- Month
- Year

The fields shown in columns in the accompanying table are:

- Product Name
- Batch Number
- Quantity
- Expiry Date

### 5.17 Monthly Logistics "Report Wizard"

This is a stepped "wizard" which is used to generate a quick monthly PDF report for any country. The report can be emailed to relevant users. The report is under the **Data Entry** menu. Clicking on the **Report** menu brings you to the following steps.

### Step 1:

| Step 1 | Step 2 | Step 3 | Step 4 | Step 5 | Step 6       | Step 7 St    | tep 8 Step 9   | Step 10      |            |             |               |       |                |              |   |    |     |
|--------|--------|--------|--------|--------|--------------|--------------|----------------|--------------|------------|-------------|---------------|-------|----------------|--------------|---|----|-----|
|        |        |        |        |        |              |              |                |              |            |             |               | 1000  |                |              |   | Ne | ext |
|        |        |        |        |        | Countr       | y: Togo      | ¥ P            | roduct Group | ARV        | ~ <         | February      | *     | 2016 *         | >            |   |    |     |
|        |        |        |        | Re     | porting Rate | Total: 76.88 | Central Level: | 100.00%      | Regional L | evel: 100.0 | District Leve | e 💽 H | ealth Facility | Level: 75.90 | 3 |    |     |

Figure 68. Monthly reporting rate

Select **Country**, **Product Group**, **Month & Year** to proceed. Click on Next button to continue the report.

Step 2:

| y Repo | rting Rate |          |          |          |              |                 |               |          |          |          |             |          |
|--------|------------|----------|----------|----------|--------------|-----------------|---------------|----------|----------|----------|-------------|----------|
|        |            |          |          |          | Country Repo | rting Rate from | Mar 2015 to F | eb 2016  |          |          |             |          |
| _      | 76.88%     | 76.88%   | 76.88%   | 76.88%   | 76.88%       | 76.88%          | 76.88%        | 76.88%   | 76.88%   | 76.88%   | 76.88%<br>© | 76.88%   |
|        |            |          |          |          |              |                 |               |          |          |          |             | - Repor  |
|        |            |          |          |          |              |                 |               |          |          |          |             |          |
|        | Mar 2015   | Apr 2015 | May 2015 | Jun 2015 | Jul 2015     | Aug 2015        | Sep 2015      | Oct 2015 | Nov 2015 | Dec 2015 | Jan 2016    | Feb 2016 |

Figure 69. Reporting rate during the last 12 months

This will generate a "Country Reporting Rate" report. Click on Next button to continue the report.

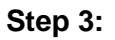

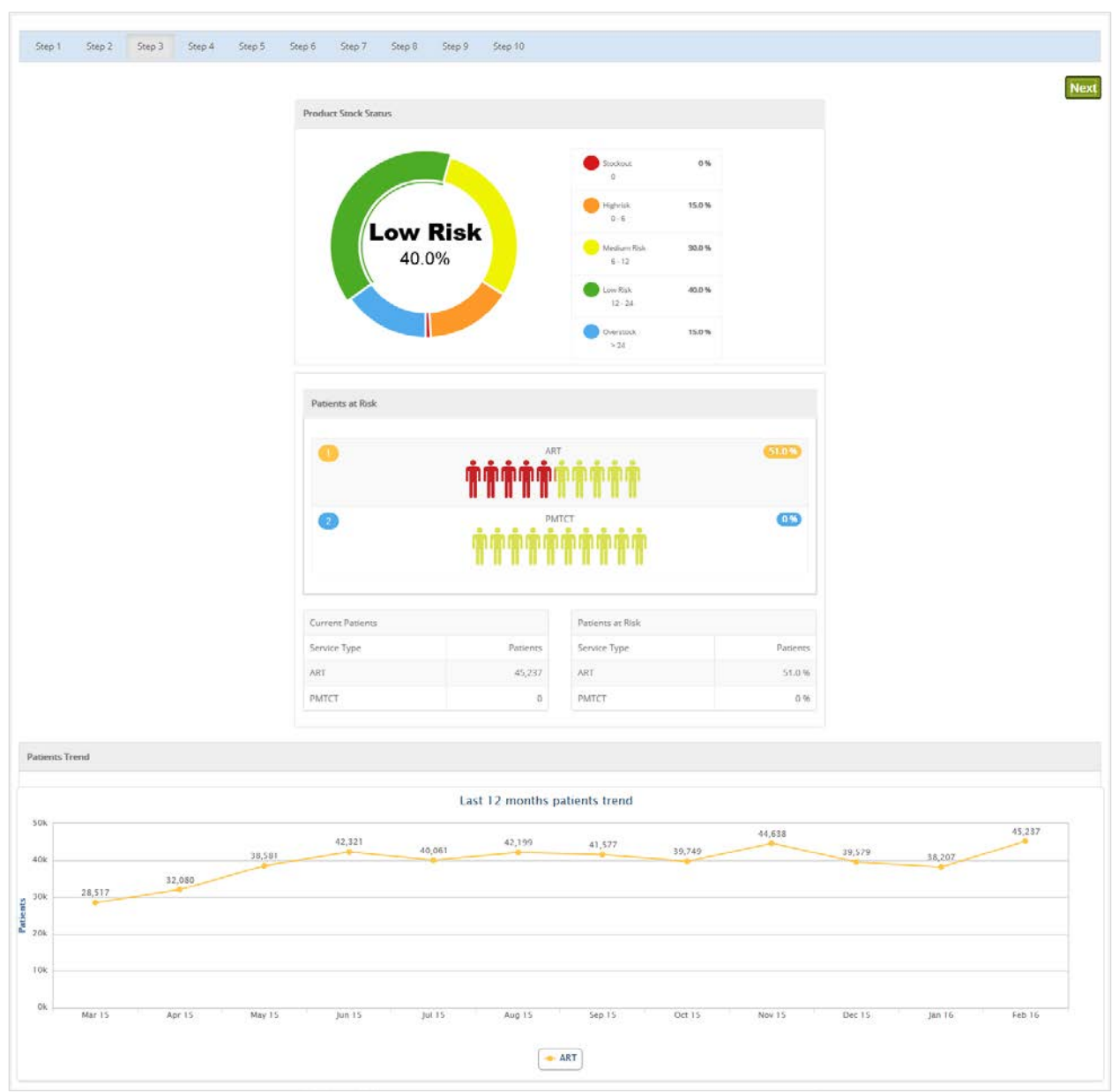

Figure 70. Dashbord

Step 4:

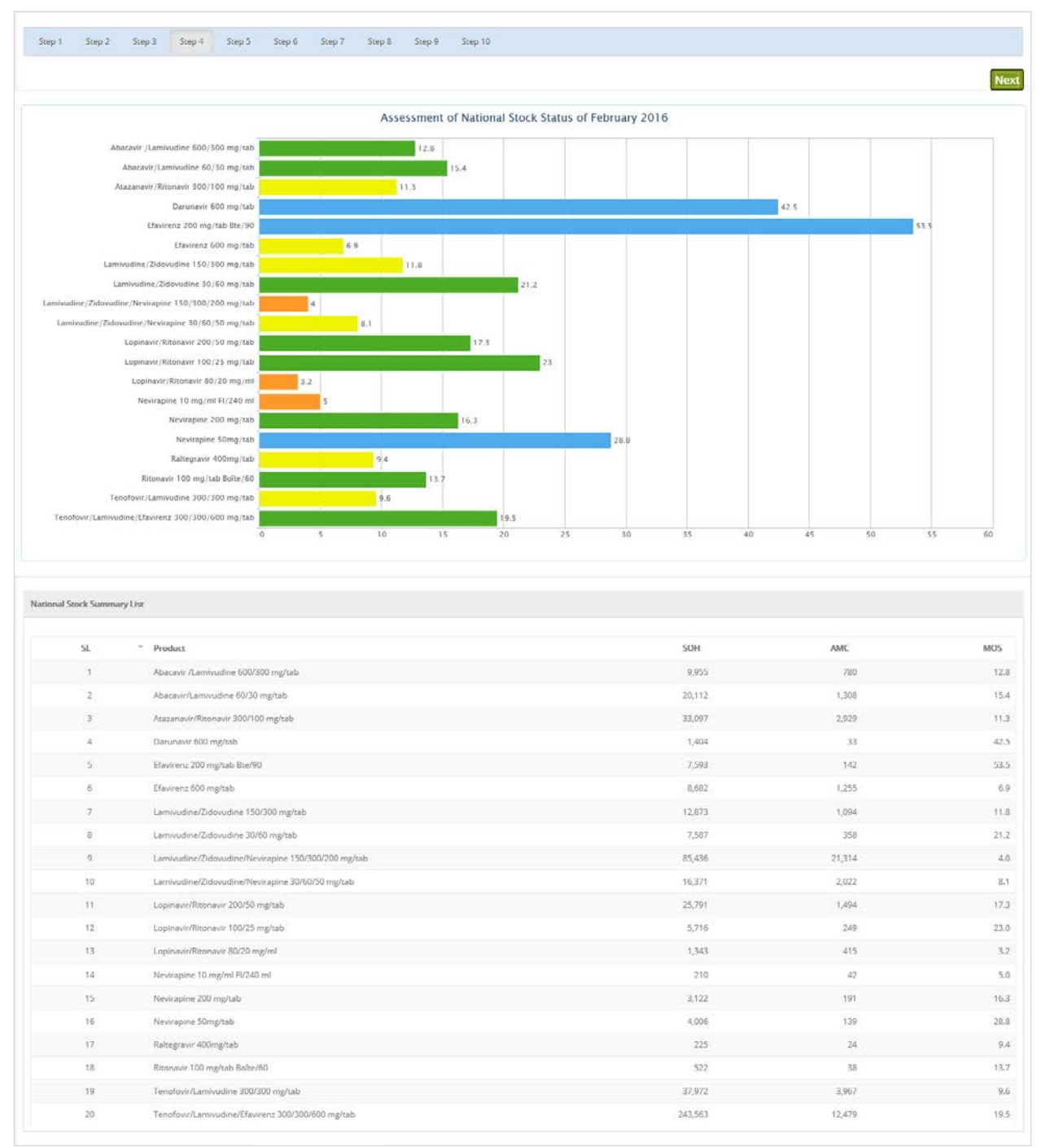

### Figure 71. National stock summary

Step 5:

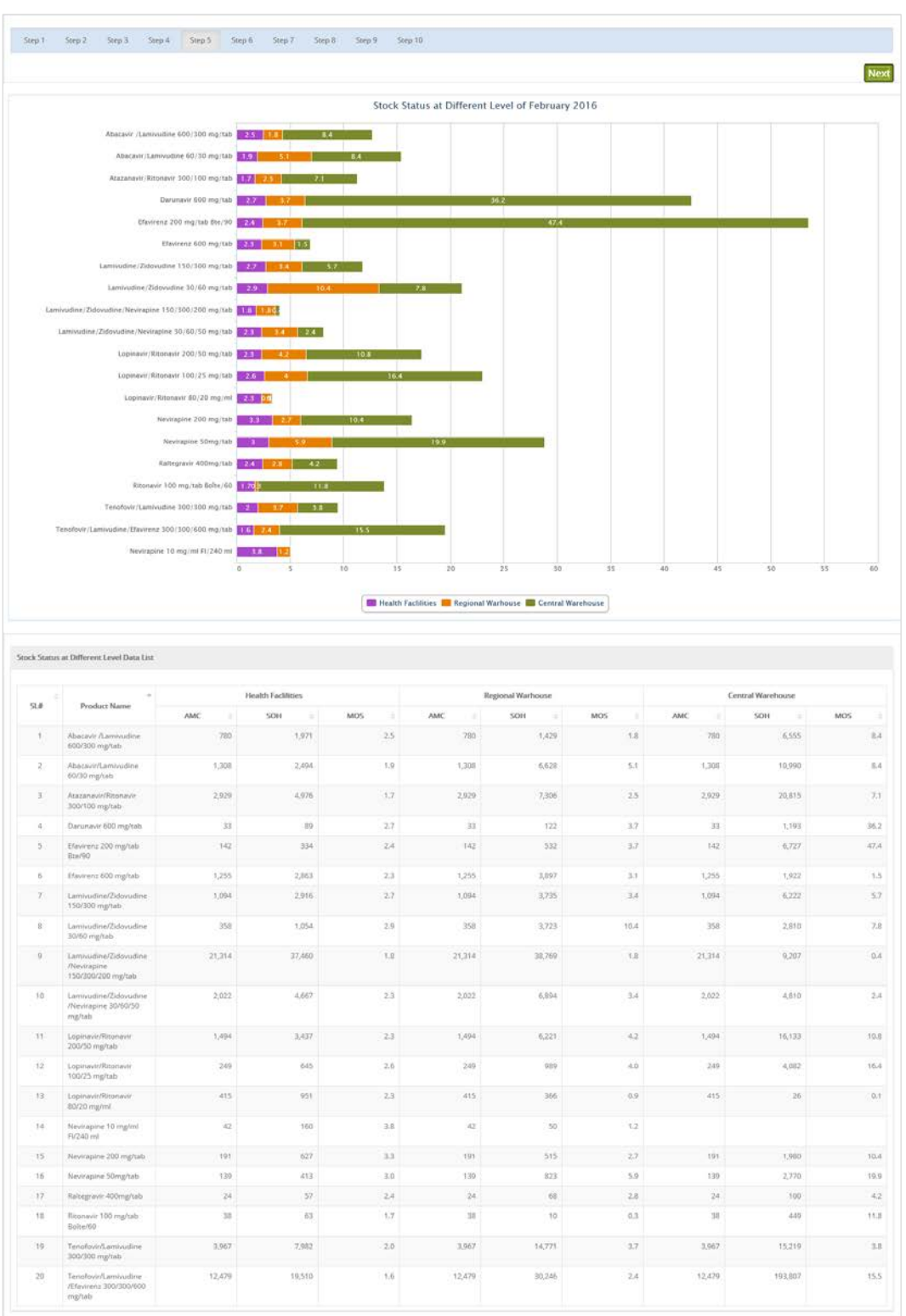

### Figure 72. Stock status at different levels

### Step 6:

| ep 1 Step 2 Step 3 Step 4 Step 5 | 5 Step 6 Step 7 | Step 8 Step 9 Step 10        |          |                 |  |
|----------------------------------|-----------------|------------------------------|----------|-----------------|--|
|                                  |                 |                              |          |                 |  |
|                                  |                 |                              |          |                 |  |
|                                  |                 |                              |          |                 |  |
|                                  |                 |                              |          |                 |  |
|                                  |                 | 1.00                         |          |                 |  |
|                                  | R               | Туре                         | Patients | Patient Percent |  |
|                                  | 1.              | 1st Line Adult               | 37,283   | 82.2 %          |  |
|                                  | z               | 2nd Line Adult               | 4,718    | 10,4 %          |  |
|                                  | 3               | 1st Line Paediatric          | 2,654    | 5.9 %           |  |
|                                  | 4               | 2nd Line Paediatric          | 664      | 1.5 %           |  |
|                                  | 5               | Option B+ (Femmes enceintes) | 0        | 0.0 %           |  |
|                                  | 6               | 3rd Line Adult               | 27       | 0.1 %           |  |
|                                  | 7               | Option B+ (Enfant)           | o        | 0.0 %           |  |
|                                  |                 |                              |          |                 |  |

Figure 73. Patient ratio

Click on Next button to continue the report.

#### Step 7:

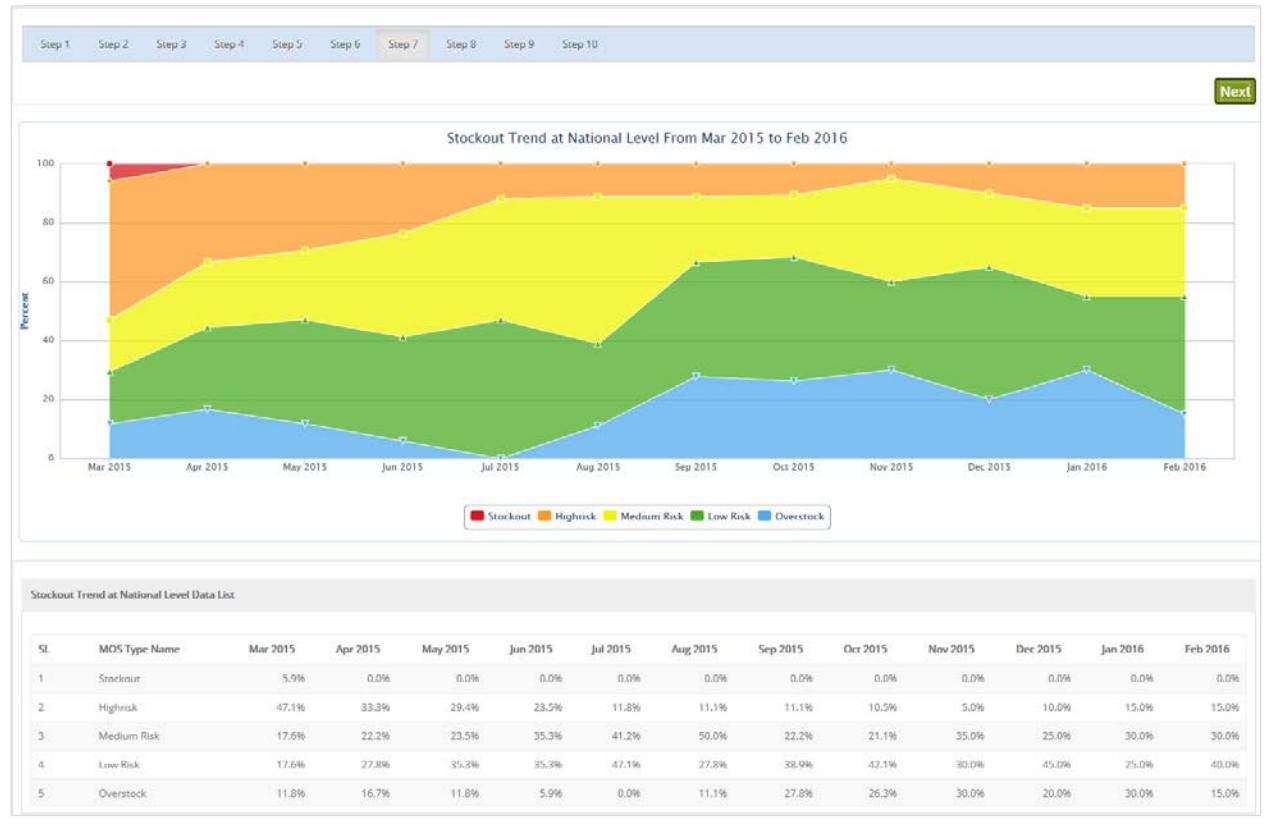

Figure 74. Stock out trend

### Step 8:

| Step 1 Step 2 Ste          | ep 3 Step 4 Step 5 Step 6 Step 7 Step 9 Step 10   |               |
|----------------------------|---------------------------------------------------|---------------|
|                            |                                                   | N             |
| ockout Report by Product   |                                                   |               |
| SI.                        | Products                                          | Stockout Days |
| HP AGOU                    |                                                   |               |
|                            | Lamivudine/Zidovudine 30/60 mg/tab                |               |
|                            | Tenofovir/Lamivudine/Elavirenz 300/300/600 mg/tab |               |
|                            | Lamivudine/Zidovudine 150/300 mg/tab              |               |
| HP BASSAR                  |                                                   |               |
| P.                         | Lamivudine/Zidovudine 150/300 mg/tab              |               |
| HP KPALIME                 |                                                   |               |
|                            | Newrapine 50mg/tab                                |               |
|                            | Abacavir /Lamivudine 600/300 mg/tab               |               |
|                            | Lamivudine/Zidovudine 30/60 mg/tab                |               |
|                            | Abacavir/Lamivudine 60/30 mg/tab                  |               |
|                            | Lopinavir/Ritonavir 80/20 mg/ml                   |               |
| 0                          | Atazanovir/Ritonavir 300/100 mg/tab               |               |
| £                          | Tenofovir/Lamivudine 300/300 mg/tab               |               |
| 2                          | Efavireria 200 mg/tab Bte/90                      |               |
| HP MANGO                   |                                                   |               |
| 3                          | Tenafovir/Lambudine/Elavirenz 300/300/600 mg/tab  |               |
| 4                          | Lamivudine/Zidovudine/Nevirapine 30/60/50 mg/tab  |               |
| 5                          | Lopinavir/Ritorsavir 200/50 mg/tab                |               |
| HP NOTSE                   |                                                   |               |
| 6                          | Lopinavir/Ritonavir 200/50 mg/tab                 |               |
| 7                          | Lopinavir/Ritonavir 80/20 mg/ml                   |               |
| 8                          | Nevirapine 200 mg/tab                             |               |
| MA TEMEDIA                 |                                                   |               |
| 9                          | Abacavir /Lamivudine 600/300 mg/tab               |               |
| 5                          | Atazanavir/Ritonavir 300/100 mg/tab               |               |
| M5 KETAO                   |                                                   |               |
| E.                         | Abacavir/Lamivudine 60/30 mg/tab                  |               |
| OPITAL STILLE DE PAGE      | ALA                                               |               |
| and the set ware was track |                                                   |               |

### Figure 75. Stock out report by product

Step 9:

| Step 1      | Step 2        | Step 3 | Step 4 | Step 5 | Step 6 | Step 7 | Step 8 | Step 9 | Step 10  |
|-------------|---------------|--------|--------|--------|--------|--------|--------|--------|----------|
|             |               |        |        |        |        |        |        |        |          |
| upply Cha   | iin Updates   |        |        |        |        |        |        |        |          |
| Head Nar    | me            |        |        |        |        |        |        |        | Comments |
| Quantifica  | nolan         |        |        |        |        |        |        |        |          |
| Product C   | hoice, Qualit | y      |        |        |        |        |        |        |          |
| Procurem    | ient          |        |        |        |        |        |        |        |          |
| Storage     |               |        |        |        |        |        |        |        |          |
| Distributio | on            |        |        |        |        |        |        |        |          |
| Committe    | e and Policy  |        |        |        |        |        |        |        |          |
| Finance     |               |        |        |        |        |        |        |        |          |
| Donor Co    | ordination    |        |        |        |        |        |        |        |          |
| LMI5        |               |        |        |        |        |        |        |        |          |
| Stock out   | risk          |        |        |        |        |        |        |        |          |
| Other       |               |        |        |        |        |        |        |        |          |

Figure 76. Supply chain updates

Click on **Next** button to continue the report.

Step 10:

Figure 77. Step 10

Click the green **Combine All Reports** button to combine all the previous pages and generate a single PDF report.

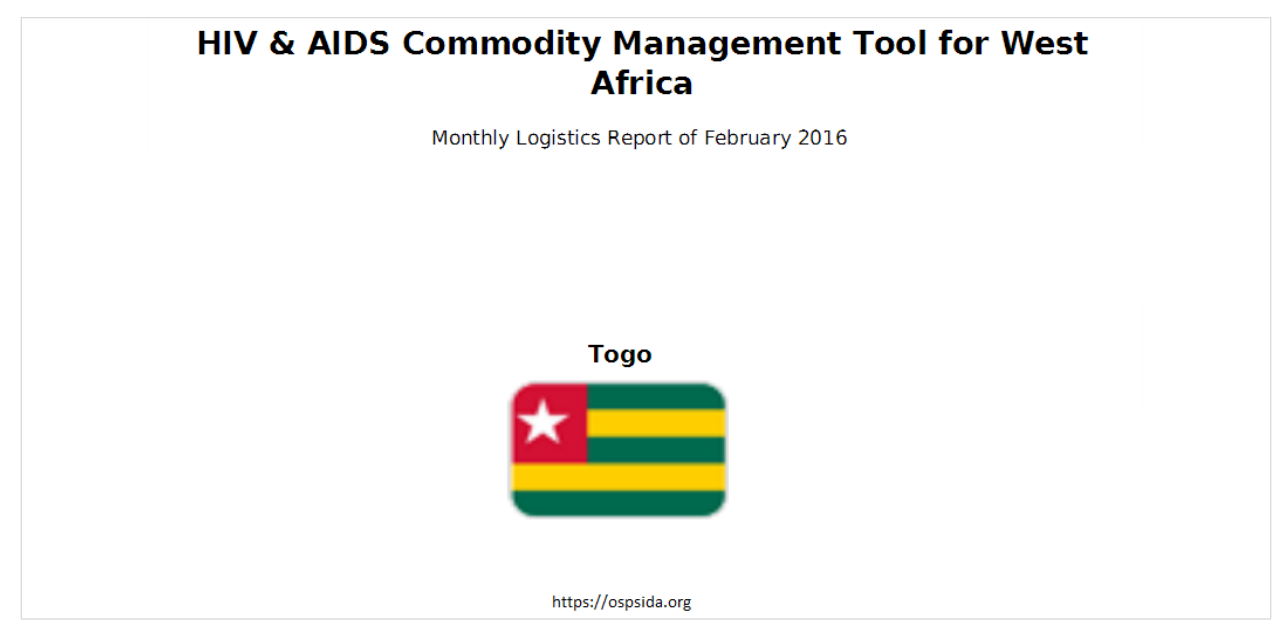

Figure 78. Cover page of monthly logistics report

# 6 Facility-Level Reports

# 6.1 Stock Status at Different Levels

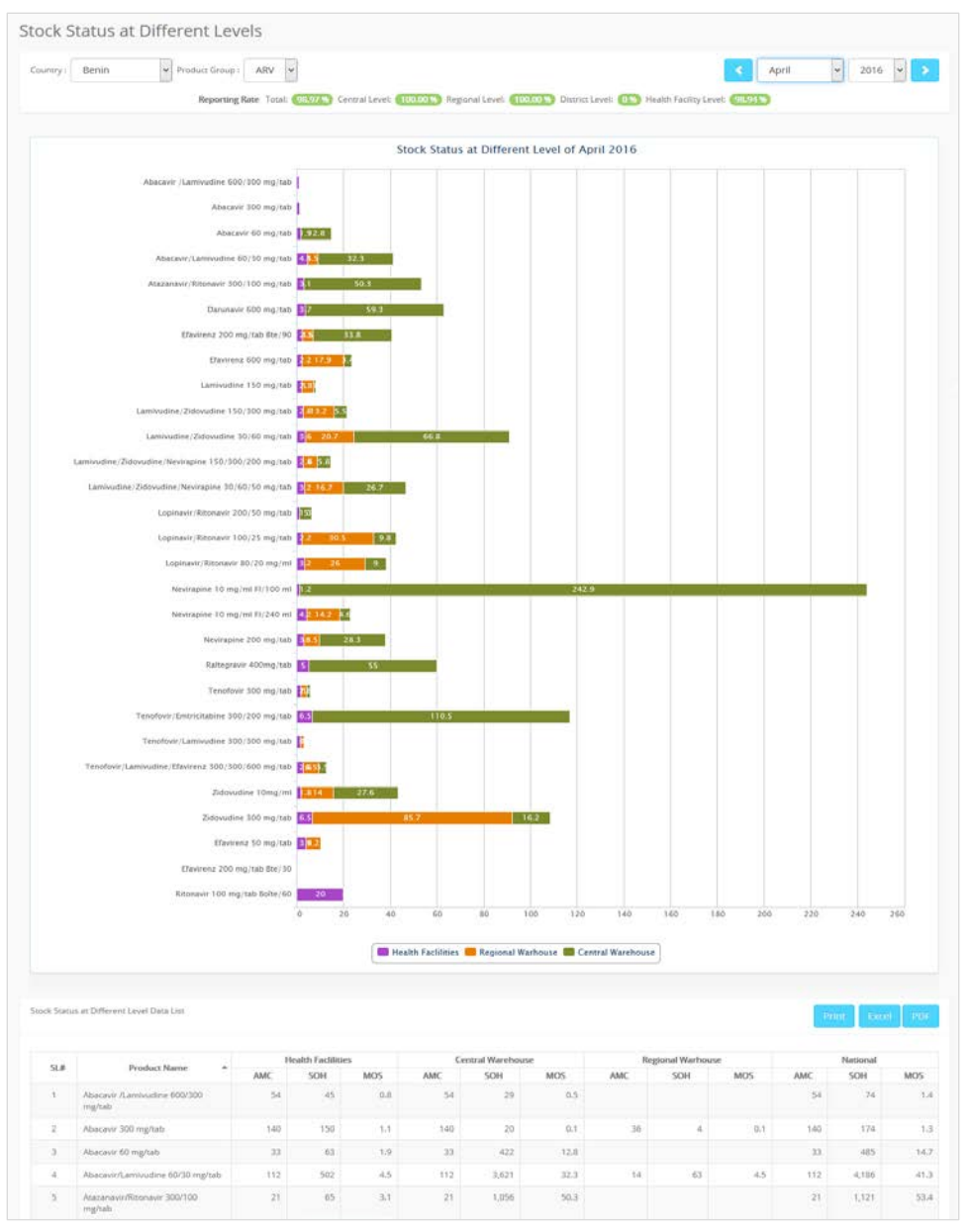

Figure 79. Stock status at different levels

**STOCK STATUS AT DIFFERENT LEVELS** shows the stock status at different tiers of the country. It has following filter criteria from which to select:

- Country
- Product Group
- Month
- Year

The fields shown in columns in the accompanying table are:

- Product Name
- The table will have four columns for each type of distribution tier in the country (e.g., for Benin shows Health Facilities, Central Warehouse, Regional Warehouse, National Warehouse). Three columns within each tier are:
  - o AMC: Average Monthly Consumption for the health facilities under the tier
  - o SOH: Stock on hand or closing balance of the product in all of the facilities of the tier
  - MOS: Month of stock available in the tier, calculated as (SOH/AMC)

The 3 columns under National will represent the national stock, the sum of all the tiers, and should match with the previous report.

Reports can be exported to PDF and/or MS Excel<sup>®</sup> format. Users can also print these reports.

## 6.2 Facility Reporting Status

| Facility | Reportin         | ig Status           |           |              |                              |                      |                             |                    |                      |                | frim Excel          | 1000   |
|----------|------------------|---------------------|-----------|--------------|------------------------------|----------------------|-----------------------------|--------------------|----------------------|----------------|---------------------|--------|
| •        | April            | - 2016 - >          |           |              | Country : Benin              | v 6                  | gioni All                   | -                  |                      |                | Product Group : ARV | ~      |
|          |                  |                     | Reporting | Rate Tossi 🧕 | 85774 Central Level Cottoo w | Regional Levels (100 | 0055 District Leveli 🕕 Heal | th Facility Level: | 18:34 ·              |                |                     |        |
|          |                  | Reports Ensered (N) |           | Reg          | ions Subimitted (%)          |                      | Reports Accepted            | 00                 |                      | Reports Publis | hed (%)             |        |
|          |                  | 99.0%               |           | 1            | 99.0%                        |                      | 99.0%                       | )                  |                      | 99.09          | 6)                  |        |
| Show 25  | i v entr         | rica                |           |              | <u> </u>                     |                      | <u> </u>                    |                    |                      | -              | search here         | Q      |
| SL.      | Facility<br>Code | Facility Name       |           | Entered      | Entry Date                   | Submitted            | Submitted Date              | Accepted           | Accepted Date        | Published      | Published Da        | ate \$ |
| 1        | .8EN0001         | CAME Coo            |           | -            | 14 Jun 2016 09:45 AM         | 100                  | 14.jun 2016 03:58 AM        | a new second       | 14-Jun-2016 03:58 AM | -              | 14.jun-2016 03.58   | MA S   |
| 2        | SEN0002          | CAME Parakou        |           | Tere         | 06-jun-2016 05:34 AM         | 100                  | D5-Jun-2016 11:14 AM        | Teres              | 06-jun-2016 11:14 AM |                | 06-jun-2016 11/15   | S AM   |
| - 2      | BEN0003          | CAME Nationgno      |           | Ten          | 14 Jun 2016 05:18 AM         | - Non-               | 15-jun-2016 11/13 AM        | No.                | 15 Jun 2016 11:14 AM | -              | 15 Juni 2016 11:14  | 4.432  |
| 4        | BEN0007          | HZ MALANVILLE       |           | -            | 14 jun 2016 09:12 AM         | 1000                 | 14-Jun-2016 02:12 AM        | -                  | 14-jun-2016 02:12 AM | -              | 14-Jun-2016 02:13   | 2.614  |
| 5        | 8EN0004          | HZ Banikoara        |           | Ven          | 14-jun-2016 06:40 AM         | 796                  | 14.jun-2016 11:40 AM        | Nes.               | 14-Jun-2016 11:40 AM | Ten            | 14-Jun-2016 11:40   | MA 0   |
| 6        | BEN0006          | HZ KANDI            |           | -            | 14 Jun 2016 06:41 AM         | 940                  | 14 Jun 2016 11:41 AM        | New                | 14 Jun-2016 11:41 AM | Test           | 14-jun-2016 13:43   | s.a.v. |
| 3        | BENODOS          | CS SEGBANA          |           | - Marci      | 14 Jun 2016 06:24 AM         | - No.                | 14.Jun 2016 11:24 AM        | 100                | 14-jun-2016 11:25 AM | C Test         | 14 jun-2016 11:25   | S AM   |
| 5        | BEN0005          | CS Gegtunoù         |           | Ten -        | 14 jun 2016 06:11 AM         | 100                  | 14.jun-2016 11:11 AM        | -                  | 14.jun-2016 11:11 AM | C. Berner      | 14.jun 2016 11.14   | 4.654  |
| .9       | BE940009         | CS Kanmama          |           | Cons.        | 14-jun-2016 06:17 AM         | Teres                | 14.jun-2016 11:17 AM        | -                  | 14-jun 2016 11:17 AM | C. New York    | 14-Jun-2016 11:20   | 0 AM   |
| TQ       | BEN0010          | HZ BEMBEREKE        |           | -            | 14-jun 2016 06-40 AM         | 1990                 | 14 Jun 2016 11:40 AM        | . Net              | 14-jun-2016 11)40 AM | 100            | 14-juni 2016 11:40  | MA 9   |
| 11       | BEN0011          | CS KALALE           |           | 10           | 14-jun-2018 06:14 AM         | Tes.                 | 14-jun-2016 11:15 AM        | No.                | 14-jun-2016 11:15 AM | Tes.           | 14-jun-2016 11:17   | 7.657  |
| 12       | BEN0014          | HZ BOKO             |           | No.          | 14 jun-2016 06:40 AM         | The                  | 14-Jun-2016 11:40 AM        | Terr               | 14-Jun-2016 11:40 AM | - Ter          | 14.jum-2016-11:40   | 54A 0  |
| 13       | BEN0015          | HZ NIKKI            |           | 1000         | 14 jun 2016 09:13 AM         | and a second         | 14 jun-2016 02:14 AM        | No.                | 14-Jun-2016 02:18 AM | and a second   | 14-jun-2016-02-15   | MA S   |

Figure 80. Facility reporting status

This report shows the **FACILITY REPORTING STATUS** for a specific month. It has following filter criteria from which to select:

- Month
- Year
- Country
- Region
- Product Group

The report displays the list of facilities with their reporting status, with following fields shown.

- Facility Code: Unique ID of the facility
- Facility Name
- Entered: Yes/No, whether a new report entry started for the selected facility/month/year & product group
- Entry Date: Date and time when the entry was started
- Submitted: Yes/No, whether the data entry operator submitted the report
- Submitted Date: Date time when the report was submitted by the operator
- Accepted: Yes/No, whether the data entry manger accepted the report
- Accepted Date: Date time when the report was accepted by the manager
- Published: Yes/No, whether the data entry manger published the report
- Published Date: Date time when the report was published by the manager

Reports can be exported to PDF and/or MS Excel<sup>®</sup> format. Users can also print these reports.

## 6.3 Facility Stock Status by Product

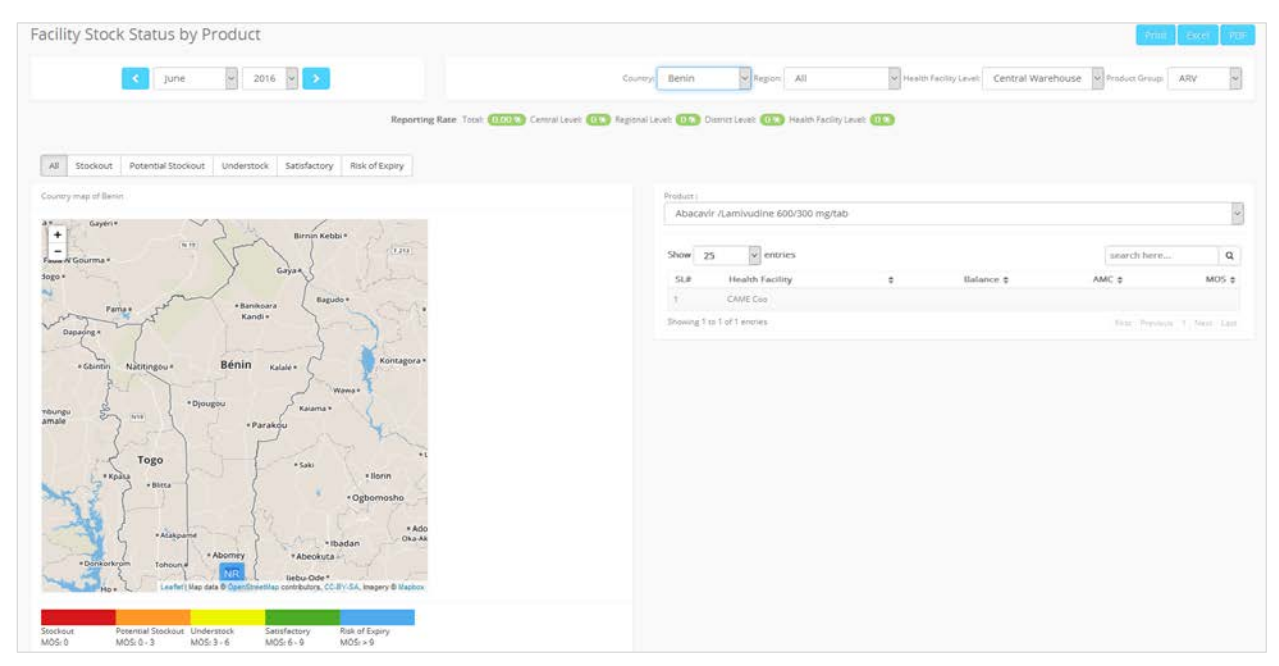

Figure 81. Facility stock status by product

This report shows the MOS of different products for a specific facility. It has following filter criteria from which to select:

- Month
- Year
- Country
- Product Group
- Health Facility Level: Select for which types of facility you want the report to be displayed
- MOS Type: Select an MOS type from tab bar, or "ALL"

The map shows colored markers based on MOS type. As there may be thousands of markers at any time, the map initially may show numbered white bubbles (called "clustering"), which represent very close facilities. Clicking on the white bubbles, or zooming more into the map, will show all facilities. The report has a corresponding MOS legend. When a facility has not reported, it will be marked with a blue "NR" icon on the map.

The fields shown in columns in the accompanying table are:

- Health Facility: Name of the health facility
- Balance: Closing balance of the selected product in the health facility
- AMC: Average Monthly Consumption of the product at the health facility (calculated as sum of last 3 months dispensed quantity divided by 3)
- MOS: Month of stock calculated as Balance divided by AMC

Reports can be exported to PDF and/or MS Excel<sup>®</sup> format. Users can also print these reports.

### 6.4 Facility Inventory Control

|                                                      |                                       | -                                   |                                                       |                              |                            |
|------------------------------------------------------|---------------------------------------|-------------------------------------|-------------------------------------------------------|------------------------------|----------------------------|
| <ul> <li>January</li> <li>2016</li> <li>S</li> </ul> | Country: Benin                        | Region : All                        | Facility: CAME Coo                                    | Product Group                | ARV                        |
| Reporting Rate Total:                                | 100100 %) Central Level: (100.00 %) R | egional Level: (10000) District Lev | el: 055) Health Facility Level: 100                   | 100 5                        |                            |
| NII Stockout Potential Stockout Understock S         | atisfactory Risk of Expiry            | Stockout<br>MOS: 0                  | Potential Stockout Understoc<br>MOS: 0 - 3 MOS: 3 - 6 | k Satisfactory<br>MOS: 6 - 9 | Risk of Expiry<br>MOS: > 9 |
| Product Name                                         | MOS Stockout                          | Potential Stockout                  | Understock Sa                                         | ntisfactory                  | Risk of Expiry             |
| bacavir /Lamivudine 600/300 mg/tab                   | 0.8                                   | 0                                   |                                                       |                              |                            |
| bacavir 300 mg/tab                                   | 0.1                                   | 0                                   |                                                       |                              |                            |
| bacavir 60 mg/tab                                    | 9.0                                   |                                     |                                                       | 0                            |                            |
| bacavir/Lamivudine 60/30 mg/tab                      | 0.3                                   | 0                                   |                                                       |                              |                            |
| tazanavir/Ritonavir 300/100 mg/tab                   | 0.0                                   |                                     |                                                       |                              |                            |
| arunavir 600 mg/tab                                  | 62.7                                  |                                     |                                                       |                              | 0                          |
| idanosine 25 mg/tab.                                 | 43.2                                  |                                     |                                                       |                              | 0                          |
| favirenz 200 mg/tab Bte/30                           | 1.9                                   | 0                                   |                                                       |                              |                            |
| favirenz 200 mg/tab Bte/90                           | 21.5                                  |                                     |                                                       |                              | 0                          |
| favirenz 50 mg/tab                                   | 0.2                                   | 0                                   |                                                       |                              |                            |
| favirenz 600 mg/tab                                  | 0.0 📀                                 |                                     |                                                       |                              |                            |
| and a store store                                    |                                       |                                     | -                                                     |                              |                            |

Figure 82. Facility inventory control

This report shows the reported **INVENTORY STATUS OF A FACILITY** during a specific month. It has following filter criteria from which to select:

- Month
- Year
- Country
- Region
- Facility
- Product Group

The report displays the list of products in a facility with relevant MOS, as well as the MOS level. The report has the following fields:

- Product Name
- Closing Balance: Stock balance of the product
- MOS: Month of stock of the product
- Stock-out: A RED check will be shown if the product MOS is 0.
- Potential Stock-out: An ORANGE check will be shown if the product MOS is between 0-3 months.
- Understock: A YELLOW check will be shown if the product MOS is between 3-6 months.
- Satisfactory: A GREEN check will be shown if the product MOS is between 6-9 months.
- Risk of Expiry: A BLUE check will be shown if the product MOS is more than 9 months.

Reports can be exported to PDF and/or MS Excel<sup>®</sup> format. Users can also print these reports.

## 6.5 Facility Service Indicators

| April | ▼ 2016 ▼ > Total Patient : (41,606) | Country : Togo 🔻 Region : A                                                             | Service Type : ART     |
|-------|-------------------------------------|-----------------------------------------------------------------------------------------|------------------------|
|       | Reporting Rate Total: 76.88% Centra | i Level: (100.00%) Regional Level: (100.00%) District Level: (1%) Health Facility Level | 1: 75.90 %             |
| v 25  | • entries                           |                                                                                         | search here            |
| SL    | Name of Facility                    | ▲ Number of Total Patients \$                                                           | Number of New Patients |
| 1     | ACS                                 | 1,389                                                                                   |                        |
| 2     | AED KARA                            | 909                                                                                     |                        |
| 3     | AIDER                               | 535                                                                                     |                        |
| 4     | AIDSS-TSEVIE                        | 86                                                                                      | 1                      |
| 5     | AIDSS_TOGO                          | 258                                                                                     |                        |
| 6     | AKARALE                             | 79                                                                                      |                        |
| 7     | AMC KPALIME                         | 332                                                                                     |                        |
| 8     | AMC LOME                            | 989                                                                                     |                        |
| 9     | AMC TSEVIE                          | 227                                                                                     |                        |
| 10    | APAS                                | 260                                                                                     |                        |
| 11    | ASDEB                               | 0                                                                                       |                        |
| 12    | ASMENE                              | 114                                                                                     |                        |
| 13    | ASPROFEM                            | 742                                                                                     |                        |
| 14    | AST BAGUIDA                         | 731                                                                                     |                        |
| 15    | ATBEF                               | 806                                                                                     | 4                      |
| 16    | AVLS BASSAR                         | 73                                                                                      |                        |
| 17    | CABINET MEDICAL LA VIE              | 82                                                                                      |                        |
| 18    | CAPS JP II                          | 87                                                                                      |                        |
| 19    | CHAL                                | 646                                                                                     | 1                      |
| 20    | CHP AFAGNAN                         | 498                                                                                     | 1                      |
| 21    | CHP AGOU                            | 176                                                                                     |                        |
| 22    | CHP AMLAME                          | 123                                                                                     |                        |
| 23    | CHP ANEHO                           | 1,259                                                                                   |                        |
| 24    | CHP ASSAHOUN                        | 212                                                                                     |                        |

| Figure  | 83. | Facility | service | indicator |
|---------|-----|----------|---------|-----------|
| . igaio |     |          | 0011100 | maioator  |

The **FACILITY SERVICE INDICATORS** report shows the number of new and total ART cases at each facility. It has following filter criteria from which to select:

- Country
- Region: Select ALL or any specific region of a country
- District: When region is selected, district list will filter. Select ALL or any specific district
- Service Type: ART service by default
- Month
- Year

The fields shown in columns in the accompanying table are:

- Name of Facility
- Number of Total Patients: number of ART cases
- Number of New Patients: number of ART cases

Reports can be exported to PDF and/or MS Excel<sup>®</sup> format. Users can also print these reports.

## 6.6 Facility Stock Adjustment

This is a **FACILITY PERFORMANCE REPORT**, which shows facility stock adjustments for different ART products. This report has following filter criteria from which to select:

- Month
- Year
- Country
- Region
- Product Group

This report shows product list, adjusted quantity, and reason (expired, damaged etc).

Reports can be exported to PDF and/or MS Excel<sup>®</sup> format. Users can also print these reports.

| Facility St | ock Adjustment                      |                |                                              |                      |                                       | Print Excel     | PDF   |
|-------------|-------------------------------------|----------------|----------------------------------------------|----------------------|---------------------------------------|-----------------|-------|
| Mar         | rch 🔹 2016 🔹 🗲                      | Country : Togo | Region : All     Regional Level: 100.00 % Di | strict Level: 0% Hea | ilth Facility Level: <b>(75,90 %)</b> | Product Group : | ARV V |
| Show 25     | ▼ entries                           |                |                                              |                      |                                       | search here     | ٩     |
| SL          | Product                             |                |                                              | <u>^</u> A           | djusted Quantity 🖨 Reason             |                 | ٥     |
| ACS         |                                     |                |                                              |                      |                                       |                 |       |
| 1           | Lopinavir/Ritonavir 100/25 mg/tab   |                |                                              |                      | 77 Borrowed                           |                 |       |
| 2           | Lopinavir/Ritonavir 80/20 mg/ml     |                |                                              |                      | -60 Lent Out                          |                 |       |
| AIDSS-TSEV  | IE                                  |                |                                              |                      |                                       |                 |       |
| 3           | Abacavir /Lamivudine 600/300 mg/tab |                |                                              |                      | 5 Borrowed                            |                 |       |
| 4           | Abacavir/Lamivudine 60/30 mg/tab    |                |                                              |                      | 6 Borrowed                            |                 |       |
| 5           | Atazanavir/Ritonavir 300/100 mg/tab |                |                                              |                      | 8 Borrowed                            |                 |       |
| 6           | Efavirenz 200 mg/tab Bte/90         |                |                                              |                      | 1 Borrowed                            |                 |       |
|             |                                     |                |                                              |                      |                                       |                 |       |

Figure 84. Facility stock adjustment

# 6.7 Patient Ratio by Facility

| Patient Ratio by Facility                                                                                                    |                                                    |            |                 |
|----------------------------------------------------------------------------------------------------|----------------------------------------------------|------------|-----------------|
| Select Country: Togo                                                                                                    | Product Group : ARV      ARV      Mar              | rch 🔻 2016 | 5 • >           |
| Reporting Rate Total: (89,58 %) Central Level: (100.00 %) Regional Level: (100.00 %)                                                                                               | District Level: 0% Health Facility Level: (89.13%) |            |                 |
| Patient Ratio by Facility Chart                                                                                                    | Patient Ratio by Facility Data List                | Print      | Excel PDF       |
| Patient Ratio by Facility of March 2016                                                                                                    | SI Type                                            | Patients   | Patient Percent |
| 2nd Line Paediatric: 1.6 %                                                                                                    | 1 1st Line Adult                                   | 67,248     | 81.5 9          |
| 2nd Line Adult 12.1 % Option B+ (Enfant): 0.0 %                                                                                                    | 2 2nd Line Adult                                   | 10,010     | 12.1 9          |
|                                                                                                    | 3 1st Line Paediatric                              | 3,889      | 4.7 9           |
|                                                                                                    | 4 2nd Line Paediatric                              | 1,361      | 1.6 9           |
|                                                                                                    | 5 Option B+ (Femmes enceintes)                     | 0          | 0.0 9           |
|                                                                                                    | 6 3rd Line Adult                                   | 27         | 0.0 9           |
| 1st Line Adult: 81.6 %                                                                                                    | 7 Option B+ (Enfant)                               | 0          | 0.0 9           |
| <ul> <li>Ist Line Adult</li> <li>2nd Line Adult</li> <li>Ist Line Paediatric</li> <li>Option B+ (Fernnes enceintes)</li> <li>3rd Line Adult</li> <li>Option B+ (Enfant)</li> </ul> | Total                                              | 82,535     | 99.9 ۹          |
|                                                                                                    |                                                    |            |                 |

Figure 85. Patient ratio by facility

The report shows a pie chart by **FACILITY PATIENT TYPE**, with number of total patients, and shows the following criteria:

- Country
- Region
- Facility
- Product group
- Month
- Year

The fields shown in columns in the accompanying table are:

- Type: Type of patient (e.g., 1st line adult, 2nd line pediatric)
- Patients: Total number of cases for each type
- Percentage of patients by type

## 6.8 Stock-out Trend by Facility Level

| LOCK                                    | kout Trend By Facility Level                                                                                                    |                                                                                         |                                                                                         |                                                        | Print Evrel D                              |
|-----------------------------------------|----------------------------------------------------------------------------------------------------|-----------------------------------------------------------------------------------------|-----------------------------------------------------------------------------------------|--------------------------------------------------------|--------------------------------------------|
|                                         | 3 Months 6 Months 1 Year Custom                                                                                                    |                                                                                         | Country: Benin                                                                          | Health Facility Level: Centre                          | al Warehouse                               |
|                                         | Start Mont                                                                                                    | h: December v Start Year: 2015 v End                                                    | Month : March v End Year :                                                              | 2016 🗸 🗲                                               |                                            |
| Stockoi                                 | out Trend By Facility Level                                                                                                    |                                                                                         |                                                                                         |                                                        |                                            |
|                                         |                                                                                                    | Stockout Trend By Facility Level Fro                                                    | om Dec 2015 to Mar 2016                                                                 |                                                        |                                            |
| 100<br>80<br>60<br>4(                   |                                                                                                    |                                                                                         | *<br>*                                                                                  |                                                        |                                            |
| 20                                      | 0                                                                                                    |                                                                                         |                                                                                         |                                                        |                                            |
| 2(                                      | 0 Dec 2015                                                                                                    | Jan 2016                                                                                | Feb 2016<br>ck 💭 Satisfactory 💭 Risk of Expiry                                          | Mar 2016                                               |                                            |
| 2(<br>C                                 | 0 Dec 2015                                                                                                    | Jan 2016                                                                                | Feb 2016<br>ck 🛑 Satisfactory 🔲 Risk of Expiry                                          | Mar 2016                                               |                                            |
| 2(<br>C<br>SL                           | 0 Dec 2015 aut Trend By Facility Level Data List MOS Type Name                                                                                                    | Jan 2016<br>Stockout <b>G</b> Potential Stockout Understor<br>Dec 2015                  | Feb 2016<br>ck <b>Satisfactory Risk of Expiry</b><br>Jan 2016                           | Mar 2016<br>Feb 2016                                   | Mar 2016                                   |
| 2(<br>c<br>SL<br>1                      | 0 Dec 2015 Dec 2015 D | Jan 2016<br>Stockout Potential Stockout Understor<br>Dec 2015<br>3.6%                   | Feb 2016<br>ck Satisfactory Risk of Expiry<br>Jan 2016<br>9.7%                          | Mar 2016<br>Feb 2016<br>3.4%                           | Mar 2016<br>6.9%                           |
| 2(<br>c<br>titockou<br>5L<br>1<br>2     | 0 Dec 2015 Dec 2015 D | Jan 2016<br>Stockout Potential Stockout Underston<br>Dec 2015<br>3.6%<br>35.7%          | Feb 2016<br>ck Satisfactory Risk of Expiry<br>Jan 2016<br>9.7%<br>38.7%                 | Mar 2016<br>Feb 2016<br>3.4%<br>41.4%                  | Mar 2016<br>6.9%<br>20.7%                  |
| 2(<br>c<br>SL<br>1<br>2<br>3            | 0 Dec 2015<br>Dec 2015<br>MOS Type Name<br>Stockout<br>Potential Stockout<br>Understock                                                                                                    | Jan 2016<br>Stockout Potential Stockout Underston<br>Dec 2015<br>3.6%<br>35.7%<br>10.7% | Feb 2016<br>ck Satisfactory Risk of Expiry<br>Jan 2016<br>9,7%<br>38.7%<br>6.5%         | Mar 2016<br>Feb 2016<br>3.4%<br>41.4%<br>0.0%          | Mar 2016<br>6.9%<br>20.7%<br>3.4%          |
| 2(<br>c<br>Gitockou<br>1<br>2<br>3<br>4 | 0 Dec 2015 Dec 2015 MOS Type Name Stockout Understock Satisfactory                                                                                                    | Jan 2016<br>Stockout Potential Stockout Underston<br>Dec 2015<br>3.6%<br>10.7%<br>10.7% | Feb 2016<br>ck Satisfactory Risk of Expiry<br>Jan 2016<br>9.7%<br>38.7%<br>6.5%<br>6.5% | Mar 2016<br>Feb 2016<br>3.4%<br>4.1.4%<br>0.0%<br>6.9% | Mar 2016<br>6,9%<br>20.7%<br>3.4%<br>17.2% |

### Figure 86. Stock out trend by facility level

This report displays the **FACILITY STOCK-OUT TREND** over a selected period. This report has following filter criteria from which to select:

Date Range:

- 3 months
- 6 months
- 1 year

Custom: When "Custom" is selected, a new window will open that has four further criteria:

- Start Month
- Start Year
- End Month
- End Year

Location:

- Country: Select a country
- Health Facility level: Select a health facility

The fields shown in columns in the accompanying table are:

- Type of MOS
- Stock-out Trend by facility-level data list by month and year

Reports can be exported to PDF and/or MS Excel<sup>®</sup> format. Users can also print these reports.

# 6.9 Stock-out Report by Product

| Stockout           | Report by Product                                                                                                    | Print Excel PDF |
|--------------------|----------------------------------------------------------------------------------------------------|-----------------|
|                    | Country: Togo V Region: All V Facility: All V                                                                                     |                 |
|                    | Product Group : ARV V K March V 2016 V                                                                                            |                 |
|                    | Reporting Rate Total: 76.88 % Central Level: 100.00 % Regional Level: 100.00 % District Level: 0 % Health Facility Level: 75.90 % |                 |
| Show 25            | ▼ entries                                                                                                    | search here Q   |
| SL                 | Products                                                                                                    | Stockout Days   |
| CHP AGOU           |                                                                                                    |                 |
| 1                  | Tenofovir/Lamivudine/Efavirenz 300/300/600 mg/tab                                                                                 | 13              |
| 2                  | Lamivudine/Zidovudine 150/300 mg/tab                                                                                              | 13              |
| CHP DANYI          |                                                                                                    |                 |
| 3                  | Lamivudine/Zidovudine 150/300 mg/tab                                                                                              | 13              |
| 4                  | Efavirenz 600 mg/tab                                                                                                    | 13              |
| CHP KPALIN         | E                                                                                                    |                 |
| 5                  | Nevirapine 50mg/tab                                                                                                    | 4               |
| 6                  | Lopinavir/Ritonavir 80/20 mg/ml                                                                                                   | 4               |
| CHP NOTSE          |                                                                                                    |                 |
| 7                  | Lopinavir/Ritonavir 200/50 mg/tab                                                                                                 | 13              |
| 8                  | Nevirapine 200 mg/tab                                                                                                    | 23              |
| CHR KARA T         | OMDE                                                                                                    |                 |
| 9                  | Abacavir/Lamivudine 60/30 mg/tab                                                                                                  | 17              |
| CMA TEMED          | A                                                                                                    |                 |
| 10                 | Abacavir /Lamivudine 600/300 mg/tab                                                                                               | 30              |
| 11                 | Atazanavir/Ritonavir 300/100 mg/tab                                                                                               | 30              |
| CMS AGBOD          | IRAFO                                                                                                    |                 |
| 12                 | Abacavir /Lamivudine 600/300 mg/tab                                                                                               | 17              |
| 13                 | Efavirenz 600 mg/tab                                                                                                    | 17              |
| CMS BON SE         | COUR ADESCO                                                                                                    |                 |
| 14                 | Lopinavir/Ritonavir 100/25 mg/tab                                                                                                 | 30              |
| Showing 1 to 14 of | 14 entries                                                                                                    |                 |

### Figure 87. Stock out report by product

This report displays the **NUMBER OF DAYS ANY PRODUCT WAS OUT OF STOCK** in a particular month. This report has following filter criteria from which to select:

- Country
- Region

- Facility
- Product group
- Month
- Year

The table has two columns:

- Product: Name of the Product
- Number of stock-out days

Reports can be exported to PDF and/or MS Excel<sup>®</sup> format. Users can also print these reports.

# 6.10 Percentage of Facilities at Different Stock Levels

| rcentage of Facilities at different                | Stock Level            |                              |                            |                               | Print          | Excel            |
|----------------------------------------------------|------------------------|------------------------------|----------------------------|-------------------------------|----------------|------------------|
| untry: Togo • Region: All                          | ×                      | Product Group : ARV          | •                          | April                         | • 2016 • >     | ļ,               |
| Reporting Rate Total                               | 76.88 % Central Level: | 100.00 % Regional Level: 100 | 0.00 % District Level: 0 % | Health Facility Level: (75.90 | %              |                  |
| ltem Name                                          | Stockout               | Potential Stockout           | Understock                 | Satisfactory                  | Risk of Expiry | Total Facilities |
| Abacavir /Lamivudine 600/300 mg/tab                | 22.6% (24/106)         | 3.8% (4/106)                 | 7.5% (8/106)               | 24.5% (26/106)                | 41.5% (44/106) | 1                |
| Abacavir/Lamivudine 60/30 mg/tab                   | 14.1% (14/99)          | 5.1% (5/99)                  | 10.1% (10/99)              | 26.3% (26/99)                 | 44.4% (44/99)  |                  |
| Atazanavir/Ritonavir 300/100 mg/tab                | 12.3% (14/114)         | 2.6% (3/114)                 | 3.5% (4/114)               | 31.6% (36/114)                | 50.0% (57/114) | 1                |
| Darunavir 600 mg/tab                               | 20.0% (1/5)            | 20.0% (1/5)                  | 20.0% (1/5)                | 0% (0/5)                      | 40.0% (2/5)    |                  |
| favirenz 200 mg/tab Bte/90                         | 33.3% (26/78)          | 1.3% (1/78)                  | 10.3% (8/78)               | 15.4% (12/78)                 | 39.7% (31/78)  |                  |
| favirenz 600 mg/tab                                | 12.2% (14/115)         | 0.9% (1/115)                 | 4.3% (5/115)               | 20.0% (23/115)                | 62.6% (72/115) | 1                |
| amivudine/Zidovudine 150/300 mg/tab                | 15.9% (18/113)         | 3.5% (4/113)                 | 7.1% (8/113)               | 19.5% (22/113)                | 54.0% (61/113) | 1                |
| amivudine/Zidovudine 30/60 mg/tab                  | 37.1% (26/70)          | 2.9% (2/70)                  | 4.3% (3/70)                | 17.1% (12/70)                 | 38.6% (27/70)  |                  |
| amivudine/Zidovudine/Nevirapine 150/300/200 mg/tab | 2.5% (3/120)           | 5.8% (7/120)                 | 7.5% (9/120)               | 31.7% (38/120)                | 52.5% (63/120) | 1                |
| amivudine/Zidovudine/Nevirapine 30/60/50 mg/tab    | 9.7% (10/103)          | 1.0% (1/103)                 | 6.8% (7/103)               | 31.1% (32/103)                | 51.5% (53/103) | 1                |
| opinavir/Ritonavir 200/50 mg/tab                   | 14.8% (17/115)         | 3.5% (4/115)                 | 4.3% (5/115)               | 13.9% (16/115)                | 63.5% (73/115) | 1                |
| opinavir/Ritonavir 100/25 mg/tab                   | 35.2% (19/54)          | 5.6% (3/54)                  | 5.6% (3/54)                | 18.5% (10/54)                 | 35.2% (19/54)  |                  |
| opinavir/Ritonavir 80/20 mg/ml                     | 26.3% (20/76)          | 2.6% (2/76)                  | 5.3% (4/76)                | 31.6% (24/76)                 | 34.2% (26/76)  |                  |
| levirapine 10 mg/ml Fl/240 ml                      | 65.5% (19/29)          | 3.4% (1/29)                  | 13.8% (4/29)               | 10.3% (3/29)                  | 6.9% (2/29)    |                  |
| levirapine 200 mg/tab                              | 45.9% (34/74)          | 0% (0/74)                    | 2.7% (2/74)                | 14.9% (11/74)                 | 36.5% (27/74)  |                  |
| levirapine 50mg/tab                                | 54.3% (19/35)          | 2.9% (1/35)                  | 11.4% (4/35)               | 14.3% (5/35)                  | 17.1% (6/35)   |                  |
| altegravir 400mg/tab                               | 0% (0/3)               | 0% (0/3)                     | 33.3% (1/3)                | 33.3% (1/3)                   | 33.3% (1/3)    |                  |
| itonavir 100 mg/tab Boîte/60                       | 0% (0/3)               | 0% (0/3)                     | 33.3% (1/3)                | 33.3% (1/3)                   | 33.3% (1/3)    |                  |
| enofovir/Lamivudine 300/300 mg/tab                 | 5.0% (6/120)           | 1.7% (2/120)                 | 5.8% (7/120)               | 30.8% (37/120)                | 56.7% (68/120) | 1                |
| enofovir/Lamivudine/Efavirenz 300/300/600 mg/tab   | 0.8% (1/120)           | 0.8% (1/120)                 | 7.5% (9/120)               | 36.7% (44/120)                | 54.2% (65/120) | 3                |

Figure 88. Percentage of facilities at different stock levels

This report displays the **PERCENTAGE OF FACILITIES AT DIFFERENT STOCK LEVELS**, and has a corresponding table. This report has following filter criteria from which to select:

- Country
- Region
- Product group
- Month
- Year

The fields shown in columns in the accompanying table are:

- Item Name
- Stock-out: number and percent of facilities which were reporting stock-out for the product
- Potential Stock-out
- Understock
- Satisfactory
- Risk of Expiry
- Total Facilities: Total number of facilities who reported a non-blank closing balance and are accounted for in the report.

Reports can be exported to PDF and/or MS Excel<sup>®</sup> format. Users can also print these reports.

## 6.11 Usable and Unusable Stock Status

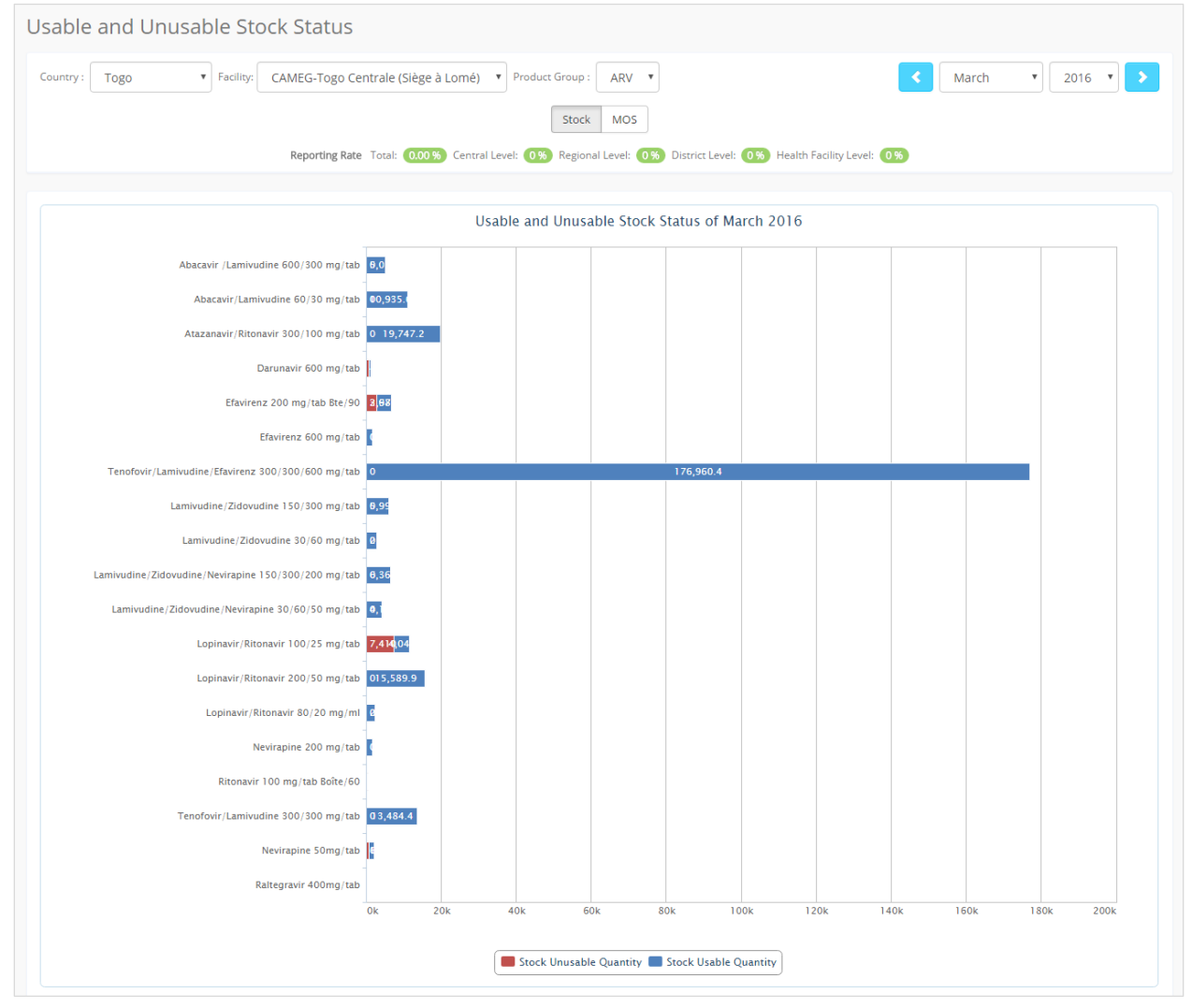

Figure 89. Usable and unusable stock status

| SL# | Product Name                                        | MOS Usable Quantity | MOS Unusable Quantity | Stock Usable Quantity | Stock Unusable Quant |
|-----|-----------------------------------------------------|---------------------|-----------------------|-----------------------|----------------------|
| 1   | Abacavir /Lamivudine 600/300 mg/tab                 | 6.1                 | 0.0                   | 5,050.8               | 0.                   |
| 2   | Abacavir/Lamivudine 60/30 mg/tab                    | 7.8                 | 0.0                   | 10,935.6              | 0.                   |
| 3   | Atazanavir/Ritonavir 300/100 mg/tab                 | 6.8                 | 0.0                   | 19,747.2              | 0.                   |
| 4   | Darunavir 600 mg/tab                                | 12.2                | 20.0                  | 451.4                 | 740.                 |
| 5   | Efavirenz 200 mg/tab Bte/90                         | 26.4                | 17.7                  | 3,986.4               | 2,672.               |
| 6   | Efavirenz 600 mg/tab                                | 1.4                 | 0.0                   | 1,660.4               | 0.                   |
| 7   | Tenofovir/Lamivudine/Efavirenz 300/300/600 mg/tab   | 13.4                | 0.0                   | 176,960.4             | 0.                   |
| 8   | Lamivudine/Zidovudine 150/300 mg/tab                | 6.0                 | 0.0                   | 5,994.0               | 0.                   |
| 9   | Lamivudine/Zidovudine 30/60 mg/tab                  | 8.2                 | 0.0                   | 2,804.4               | 0.                   |
| 10  | Lamivudine/Zidovudine/Nevirapine 150/300/200 mg/tab | 0.3                 | 0.0                   | 6,364.5               | 0.                   |
| 11  | Lamivudine/Zidovudine/Nevirapine 30/60/50 mg/tab    | 2.1                 | 0.0                   | 4,111.8               | 0.                   |
| 12  | Lopinavir/Ritonavir 100/25 mg/tab                   | 14.2                | 26.0                  | 4,047.0               | 7,410                |
| 13  | Lopinavir/Ritonavir 200/50 mg/tab                   | 10.7                | 0.0                   | 15,589.9              | 0.                   |
| 14  | Lopinavir/Ritonavir 80/20 mg/ml                     | 5.3                 | 0.0                   | 2,247.2               | 0.                   |
| 15  | Nevirapine 200 mg/tab                               | 7.8                 | 0.0                   | 1,708.2               | 0.                   |
| 16  | Ritonavir 100 mg/tab Boîte/60                       | 6.1                 | 6.5                   | 189.1                 | 201.                 |
| 17  | Tenofovir/Lamivudine 300/300 mg/tab                 | 3.4                 | 0.0                   | 13,484.4              | 0.                   |
| 18  | Nevirapine 50mg/tab                                 | 9.2                 | 4.1                   | 1,499.6               | 668.                 |
| 19  | Raltegravir 400mg/tab                               | 5.3                 | 0.0                   | 100.7                 | 0                    |

### Figure 90. Usable and unusable stock status table

This report shows a stacked bar chart, with **USABLE AND UNUSABLE STOCK STATUS** and has the following criteria from which to select:

- Country
- Facility
- Product group
- Month
- Year
- Stock/MOS: bar chart should display stock quantity or MOS

The fields shown in columns in the accompanying table are:

- Product Name
- MOS Usable Quantity
- MOS Unusable Quantity
- Stock Usable Quantity
- Stock Unusable Quantity

# 6.12 Consumption Trend Report by Facility

| onsu   | imption Trer            | ıd by Facili | ty          |                  |                     |                      |                                |             |          |
|--------|-------------------------|--------------|-------------|------------------|---------------------|----------------------|--------------------------------|-------------|----------|
|        |                         | Country: Tog | 0           | Product Group :  | ARV Y Product Name: | Lamivudine/Zidovudin | e/Nevirapine 150/300/200 mg/ta | ab 🔹        |          |
|        |                         | Sta          | art Month : | December 🔻 Start | Year: 2015 • End    | Month : May          | ▼ End Year: 2016 ▼ >           |             |          |
|        |                         |              |             |                  | Actual Consumption  | AMC                  |                                |             |          |
| Consum | otion Trend by Facility |              |             |                  |                     |                      |                                | Print       | cel PDF  |
|        |                         |              |             |                  |                     |                      |                                | search here | ٩        |
| SL     | Facility Name           |              |             | Dec 2015         | Jan 2016            | Feb 2016             | Mar 2016                       | Apr 2016    | May 2016 |
| 1      | ACS                     |              |             | 828              | 184                 | 792                  | 698                            | 729         | 0        |
| 2      | AED KARA                |              |             | 390              | 415                 | 374                  | 392                            | 345         | 0        |
| 3      | AIDER                   |              |             | 94               | 112                 | 153                  | 103                            | 103         | 0        |
| 4      | AIDSS-TSEVIE            |              |             | 0                | 0                   | 0                    | 15                             | 6           | 0        |
| 5      | AIDSS_TOGO              |              |             | 124              | 100                 | 112                  | 88                             | 95          | 0        |
| б      | AKARALE                 |              |             | 0                | 35                  | 52                   | 72                             | 32          | 0        |
| 7      | AMC KPALIME             |              |             | 214              | 100                 | 183                  | 132                            | 181         | 0        |
| в      | AMC LOME                |              |             | 616              | 379                 | 453                  | 210                            | 142         | 0        |
| 9      | AMC TSEVIE              |              |             | 170              | 185                 | 174                  | 195                            | 150         | 0        |
| 10     | APAS                    |              |             | 188              | 192                 | 182                  | 229                            | 169         | 0        |
| 11     | ASDEB                   |              |             | 153              | 0                   | 0                    | 0                              | 0           | 0        |
| 12     | ASMENE                  |              |             | 79               | 60                  | 70                   | 60                             | 65          | 0        |
| 13     | ASPROFEM                |              |             | 363              | 245                 | 261                  | 266                            | 289         | 0        |
|        |                         |              |             |                  |                     |                      |                                |             |          |

Figure 91. Consumption trend report by facility

This report displays the **TREND IN CONSUMPTION BY FACILITY** and has a corresponding table that has the following criteria:

- Country
- Product group
- Product Name
- Date range:
  - o Start Month
  - o Start Year
  - o End Month
  - o End Year
- Actual Consumption or AMC
- Show Top [Count] Facilities. When blank, will show ALL facilities

This report has the following fields:

- Facility Name: Name of the health facility
- Consumption/AMC data list by month and year

# 7 User Management

OSPSIDA uses the Joomla content management framework for user access management. In Joomla, the web page access is managed as in Figure 92.

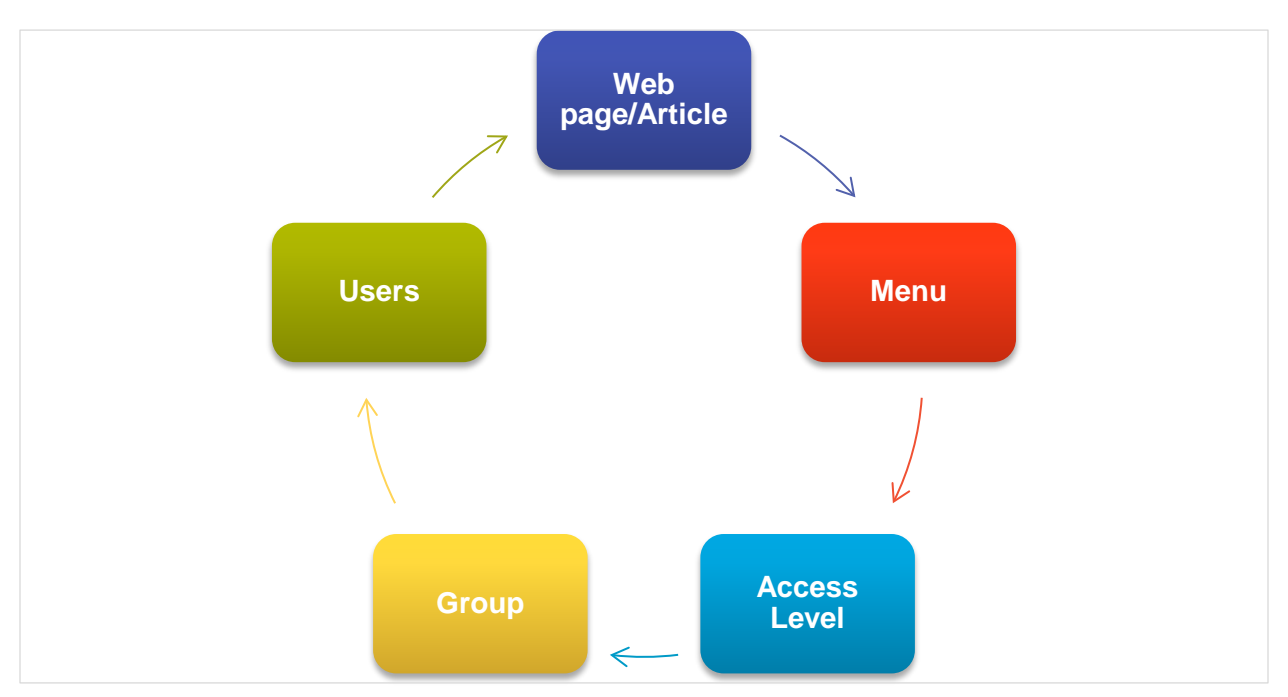

Figure 92. User access management framework

Groups are defined based on specific roles. Each group has permission to access a specific menu item or page. When new users are created, they are assigned to a group, which eventually gives them access to pages based on their group permissions.

The following groups are defined in the portal:

- Viewers (public). General public viewers who self-register from the home page of the web portal will have access to limited data and report viewing.
- **Master Viewers**. Viewers from the Ministry of Health and/or other relevant authority will get access to more data and report viewing.
- Regional Viewers. Managers from WAHO will have access to all types of reporting.
- National Viewers. Viewers from specific WAHO countries will get access to all types of reporting.
- **Country Entry Managers**. Data entry managers from a specific country will have access to data entry pages, and will be able to update/override data entered by operators.
- **Country Entry Operators**. Data entry operators from a specific country will enter the monthly/quarterly data, with limited report viewing.
- **Regional Administration.** Users from WAHO who take part in the administration of the dashboard, and manage the Joomla portal, users, permissions, overall data entry status, etc.
- Administrators. Users who take part in the administration of the web portal, managing the Joomla portal, users, permissions, overall data entry status etc.

## 7.1 Web Pages list with permissions

| SI# | Joomla Menu/<br>Article<br>Reference/Page<br>Name | Page Link                                                                                         | Viewers (Public) | Master Viewer | Regional Viewer | National Viewer | Country Entry<br>Manager | Country Entry<br>Operator | Regional Admin | Adminis-trator |
|-----|---------------------------------------------------|---------------------------------------------------------------------------------------------------|------------------|---------------|-----------------|-----------------|--------------------------|---------------------------|----------------|----------------|
| 1   | Home                                              | https://ospsida.org/index.php                                                                     | $\checkmark$     | $\checkmark$  | $\checkmark$    | $\checkmark$    | $\checkmark$             | $\checkmark$              | $\checkmark$   | $\checkmark$   |
| 2   | News & Events                                     | https://ospsida.org/index.php/en/news-events                                                      | $\checkmark$     | $\checkmark$  | $\checkmark$    | $\checkmark$    | $\checkmark$             | $\checkmark$              | $\checkmark$   | $\checkmark$   |
| 3   | FAQ                                               | https://ospsida.org/index.php/en/faq-bottom                                                       | $\checkmark$     | $\checkmark$  | $\checkmark$    | $\checkmark$    | $\checkmark$             | $\checkmark$              | $\checkmark$   | $\checkmark$   |
| 4   | Contact Us                                        | https://ospsida.org/index.php/en/contact-us-bottom                                                | $\checkmark$     | $\checkmark$  | $\checkmark$    | $\checkmark$    | $\checkmark$             | $\checkmark$              | $\checkmark$   | $\checkmark$   |
| 5   | Dashboard                                         | https://ospsida.org/index.php/en/dashboard                                                        |                  | $\checkmark$  | $\checkmark$    | $\checkmark$    | $\checkmark$             | $\checkmark$              | $\checkmark$   | $\checkmark$   |
|     |                                                   | National Level Reports                                                                            |                  |               |                 |                 |                          |                           |                |                |
| 6   | Country Reporting<br>Rate                         | https://ospsida.org/index.php/en/national-level-reports/country-reporting-rate                    |                  | $\checkmark$  | $\checkmark$    | $\checkmark$    | $\checkmark$             | $\checkmark$              | $\checkmark$   | $\checkmark$   |
| 7   | Country Profile                                   | https://ospsida.org/index.php/en/national-level-reports/country-profile                           |                  | $\checkmark$  | $\checkmark$    | $\checkmark$    | $\checkmark$             | $\checkmark$              | $\checkmark$   | $\checkmark$   |
| 8   | National Stock<br>Summarv                         | https://ospsida.org/index.php/en/national-level-reports/national-stock-summary                    |                  | $\checkmark$  | $\checkmark$    | $\checkmark$    | $\checkmark$             | ✓                         | $\checkmark$   | $\checkmark$   |
| 9   | National Stock<br>Pipeline Info                   | https://ospsida.org/index.php/en/national-level-reports/national-stock-pipeline-info              |                  | $\checkmark$  | $\checkmark$    | $\checkmark$    | $\checkmark$             | $\checkmark$              | $\checkmark$   | $\checkmark$   |
| 10  | Number of Pa-tients by Product                    | https://ospsida.org/index.php/en/national-level-reports/number-of-patients-by-product             |                  | $\checkmark$  | $\checkmark$    | $\checkmark$    | $\checkmark$             | $\checkmark$              | $\checkmark$   | $\checkmark$   |
| 11  | National Inventory<br>Control                     | https://ospsida.org/index.php/en/national-level-reports/national-inventory-control                |                  | $\checkmark$  | $\checkmark$    | $\checkmark$    | $\checkmark$             | ✓                         | $\checkmark$   | $\checkmark$   |
| 12  | Patient Ratio                                     | https://ospsida.org/index.php/en/national-level-reports/patient-ratio                             |                  | $\checkmark$  | $\checkmark$    | $\checkmark$    | $\checkmark$             | $\checkmark$              | $\checkmark$   | $\checkmark$   |
| 13  | Patient Ratio by Regimen                          | https://ospsida.org/index.php/en/national-level-reports/patient-ratio-by-regimen                  |                  | $\checkmark$  | $\checkmark$    | $\checkmark$    | $\checkmark$             | $\checkmark$              | $\checkmark$   | $\checkmark$   |
| 14  | Patient Trend Time<br>Series                      | https://ospsida.org/index.php/en/national-level-reports/patient-trend-time-series                 |                  | $\checkmark$  | $\checkmark$    | $\checkmark$    | $\checkmark$             | ✓                         | $\checkmark$   | $\checkmark$   |
| 15  | Shipment Reports                                  | https://ospsida.org/index.php/en/national-level-reports/shipment-reports                          |                  | $\checkmark$  | $\checkmark$    | $\checkmark$    | $\checkmark$             | $\checkmark$              | $\checkmark$   | $\checkmark$   |
| 16  | Funding Status                                    | https://ospsida.org/index.php/en/national-level-reports/funding-status                            |                  | $\checkmark$  | $\checkmark$    | $\checkmark$    | $\checkmark$             | $\checkmark$              | $\checkmark$   | $\checkmark$   |
| 17  | Stockout Trend                                    | https://ospsida.org/index.php/en/national-level-reports/stockout-trend                            |                  | $\checkmark$  | $\checkmark$    | $\checkmark$    | $\checkmark$             | $\checkmark$              | $\checkmark$   | $\checkmark$   |
| 18  | National Consumption<br>Trend by Product          | https://ospsida.org/index.php/en/national-level-reports/national-consumption-trend-by-<br>product |                  | $\checkmark$  | $\checkmark$    | $\checkmark$    | $\checkmark$             | $\checkmark$              | $\checkmark$   | ✓              |
| 19  | National Consumption<br>Trend by Country          | https://ospsida.org/index.php/en/national-level-reports/national-consumption-trend-by-<br>country |                  | $\checkmark$  | $\checkmark$    | $\checkmark$    | $\checkmark$             | $\checkmark$              | $\checkmark$   | ✓              |

| SI# | Joomla Menu/<br>Article<br>Reference/Page<br>Name       | Page Link                                                                                  | /iewers (Public) | daster Viewer | Regional Viewer | Vational Viewer | Country Entry<br>Manager | Country Entry<br>Operator | Regional Admin | Adminis-trator |
|-----|---------------------------------------------------------|--------------------------------------------------------------------------------------------|------------------|---------------|-----------------|-----------------|--------------------------|---------------------------|----------------|----------------|
| 20  | WAHO security stock                                     | https://ospsida.org/index.php/en/national-level-reports/waho-security-stock-on-hand        |                  |               | ./              | ~               | <u> </u>                 |                           |                |                |
|     | on hand                                                 |                                                                                            |                  | v             | v               | v               | v                        | v                         | v              | v              |
| 21  | WAHO Security Stock<br>Expiry Date                      | https://ospsida.org/index.php/en/national-level-reports/waho-security-stock-expiry-date    |                  | $\checkmark$  | $\checkmark$    | $\checkmark$    | $\checkmark$             | $\checkmark$              | $\checkmark$   | $\checkmark$   |
|     |                                                         | Facility Level Reports                                                                     |                  |               |                 |                 |                          |                           |                |                |
| 22  | Stock Status at<br>Different Level                      | https://ospsida.org/index.php/en/reports/stock-status-at-different-levels                  |                  | $\checkmark$  |                 | ✓               | $\checkmark$             | $\checkmark$              | $\checkmark$   | ✓              |
| 23  | Facility Reporting<br>Status                            | https://ospsida.org/index.php/en/reports/facility-reporting-status                         |                  | $\checkmark$  |                 | $\checkmark$    | ✓                        | $\checkmark$              | $\checkmark$   | $\checkmark$   |
| 24  | Facility Stock Status<br>by Product                     | https://ospsida.org/index.php/en/reports/facility-stock-status-by-product                  |                  | $\checkmark$  |                 | $\checkmark$    | ✓                        | $\checkmark$              | $\checkmark$   | $\checkmark$   |
| 25  | Facility Inventory<br>Control                           | https://ospsida.org/index.php/en/reports/facility-inventory-control                        |                  | ✓             |                 | $\checkmark$    | ✓                        | ✓                         | $\checkmark$   | $\checkmark$   |
| 26  | Facility Service<br>Indicators                          | https://ospsida.org/index.php/en/reports/facility-service-indicators                       |                  | $\checkmark$  |                 | $\checkmark$    | ✓                        | $\checkmark$              | $\checkmark$   | $\checkmark$   |
| 27  | Facility Stock<br>Adjustment                            | https://ospsida.org/index.php/en/reports/facility-stock-adjustment                         |                  | $\checkmark$  |                 | $\checkmark$    | ✓                        | $\checkmark$              | $\checkmark$   | $\checkmark$   |
| 28  | Patient Ratio By<br>Facility                            | https://ospsida.org/index.php/en/reports/patient-ratio-by-facility                         |                  | $\checkmark$  | $\checkmark$    | $\checkmark$    | ✓                        | $\checkmark$              | $\checkmark$   | $\checkmark$   |
| 29  | Stockout Trend By<br>Facility Level                     | https://ospsida.org/index.php/en/reports/stockout-trend-by-facility-level                  |                  | $\checkmark$  | $\checkmark$    | ✓               | ✓                        | $\checkmark$              | $\checkmark$   | $\checkmark$   |
| 30  | Stockout Report by<br>Product                           | https://ospsida.org/index.php/en/reports/stockout-report-by-product                        |                  | ✓             | $\checkmark$    | $\checkmark$    | ✓                        | ✓                         | $\checkmark$   | $\checkmark$   |
| 31  | Percentage of<br>Facilities at Different<br>Stock Level | https://ospsida.org/index.php/en/reports/percentage-of-facilities-at-different-stock-level |                  | ~             | ~               | ~               | ~                        | ~                         | ~              | ~              |
| 32  | Usable & Unusable<br>Stock Status                       | https://ospsida.org/index.php/en/reports/usable-and-unusable-stock-status                  |                  | $\checkmark$  | $\checkmark$    | $\checkmark$    | $\checkmark$             | $\checkmark$              | $\checkmark$   | $\checkmark$   |
| 33  | Consumption Trend by Facility                           | https://ospsida.org/index.php/en/reports/consumption-trend-by-facility                     |                  | ✓             | $\checkmark$    | $\checkmark$    | ✓                        | ✓                         | $\checkmark$   | $\checkmark$   |
|     | Data View Admin                                         |                                                                                            |                  |               |                 |                 |                          |                           |                |                |
| 34  | Countries                                               | https://ospsida.org/index.php/en/data-view/coming-soon/country-view                        |                  |               |                 |                 |                          |                           | $\checkmark$   | $\checkmark$   |
| 35  | Country Regions                                         | https://ospsida.org/index.php/en/data-view/coming-soon/region-view                         |                  |               |                 |                 |                          |                           | $\checkmark$   | $\checkmark$   |
| 36  | Years                                                   | https://ospsida.org/index.php/en/data-view/coming-soon/year-view                           |                  |               |                 |                 |                          |                           | $\checkmark$   | $\checkmark$   |
| 37  | Profile Paramiters                                      | https://ospsida.org/index.php/en/data-view/coming-soon/profile-params-view                 |                  |               |                 |                 |                          |                           | $\checkmark$   | $\checkmark$   |

| SI# | Joomla Menu/<br>Article<br>Reference/Page<br>Name | Page Link                                                                               | Viewers (Public) | Master Viewer | Regional Viewer | National Viewer | Country Entry<br>Manager | Country Entry<br>Operator | Regional Admin | Adminis-trator |
|-----|---------------------------------------------------|-----------------------------------------------------------------------------------------|------------------|---------------|-----------------|-----------------|--------------------------|---------------------------|----------------|----------------|
| 38  | Funding Source                                    | https://ospsida.org/index.php/en/data-view/coming-soon/funding-source-view              |                  |               |                 |                 |                          |                           | $\checkmark$   | $\checkmark$   |
| 39  | Sub-agreement                                     | https://ospsida.org/index.php/en/data-view/coming-soon/sub-agreements-view              |                  |               |                 |                 |                          |                           | $\checkmark$   | $\checkmark$   |
| 40  | Procuring Agents                                  | https://ospsida.org/index.php/en/data-view/coming-soon/procuring-agents-view            |                  |               |                 |                 |                          |                           | $\checkmark$   | $\checkmark$   |
| 41  | Shipment Statuses                                 | https://ospsida.org/index.php/en/data-view/coming-soon/shipment-status-view             |                  |               |                 |                 |                          |                           | $\checkmark$   | $\checkmark$   |
| 42  | Facility Types                                    | https://ospsida.org/index.php/en/data-view/coming-soon/facility-type-view               |                  |               |                 |                 |                          |                           | $\checkmark$   | $\checkmark$   |
| 43  | Facility Lavels                                   | https://ospsida.org/index.php/en/data-view/coming-soon/facility-level-view              |                  |               |                 |                 |                          |                           | $\checkmark$   | $\checkmark$   |
| 44  | MOS Types                                         | https://ospsida.org/index.php/en/data-view/coming-soon/mos-type-view                    |                  |               |                 |                 |                          |                           | $\checkmark$   | $\checkmark$   |
| 45  | Stock Adjustment<br>Reasons                       | https://ospsida.org/index.php/en/data-view/coming-soon/adjust-reason-view               |                  |               |                 |                 |                          |                           | ~              | ✓              |
| 46  | AMC Change<br>Reasons                             | https://ospsida.org/index.php/en/data-view/coming-soon/amc-change-reason-view           |                  |               |                 |                 |                          |                           | $\checkmark$   | $\checkmark$   |
| 47  | Product Groups                                    | https://ospsida.org/index.php/en/data-view/coming-soon/item-view                        |                  |               |                 |                 |                          |                           | $\checkmark$   | $\checkmark$   |
| 48  | Service Types                                     | https://ospsida.org/index.php/en/data-view/coming-soon/service-type-view                |                  |               |                 |                 |                          |                           | $\checkmark$   | $\checkmark$   |
| 49  | Product Subgroups                                 | https://ospsida.org/index.php/en/data-view/coming-soon/product-subgroup-view            |                  |               |                 |                 |                          |                           | $\checkmark$   | $\checkmark$   |
| 50  | Formulation Types                                 | https://ospsida.org/index.php/en/data-view/coming-soon/formulation-view                 |                  |               |                 |                 |                          |                           | $\checkmark$   | $\checkmark$   |
| 51  | Products                                          | https://ospsida.org/index.php/en/data-view/grid-view                                    |                  | $\checkmark$  | $\checkmark$    | $\checkmark$    | $\checkmark$             | $\checkmark$              | $\checkmark$   | $\checkmark$   |
| 52  | Regimes                                           | https://ospsida.org/index.php/en/data-view/regimen-view                                 |                  | $\checkmark$  | $\checkmark$    | $\checkmark$    | $\checkmark$             | $\checkmark$              | $\checkmark$   | $\checkmark$   |
| 53  | Health Facilities                                 | https://ospsida.org/index.php/en/data-view/facility-view                                |                  | $\checkmark$  | $\checkmark$    | $\checkmark$    | $\checkmark$             | $\checkmark$              | $\checkmark$   | $\checkmark$   |
| 54  | Country Products                                  | https://ospsida.org/index.php/en/data-view/country-product-view                         |                  | $\checkmark$  | $\checkmark$    | $\checkmark$    | $\checkmark$             | $\checkmark$              | $\checkmark$   | $\checkmark$   |
| 55  | Country Regimen                                   | https://ospsida.org/index.php/en/data-view/country-regimen-view                         |                  | $\checkmark$  | $\checkmark$    | $\checkmark$    | $\checkmark$             | $\checkmark$              | $\checkmark$   | $\checkmark$   |
| 56  | National Level Patient<br>and Stock Status        | https://ospsida.org/index.php/en/data-view/national-level-patient-and-stock-status-view |                  | $\checkmark$  | ✓               | $\checkmark$    | $\checkmark$             | $\checkmark$              | ✓              | ✓              |
| 57  | Facility-Level Patient<br>and Stock Status        | https://ospsida.org/index.php/en/data-view/facility-level-patient-and-stock-status-view |                  | $\checkmark$  | $\checkmark$    | $\checkmark$    | $\checkmark$             | $\checkmark$              | $\checkmark$   | $\checkmark$   |
| 58  | Shipment Status                                   | https://ospsida.org/index.php/en/data-view/agency-shipment-view                         |                  | $\checkmark$  | $\checkmark$    | $\checkmark$    | $\checkmark$             | $\checkmark$              | $\checkmark$   | $\checkmark$   |
| 59  | Supply Chain Updates                              | https://ospsida.org/index.php/en/data-view/supply-chain-updates-view                    |                  | $\checkmark$  | $\checkmark$    | $\checkmark$    | $\checkmark$             | $\checkmark$              | $\checkmark$   | $\checkmark$   |
|     |                                                   | Admin Menu                                                                              |                  |               |                 |                 |                          |                           |                |                |
| 60  | Country Entry                                     | https://ospsida.org/index.php/en/admin/country                                          |                  |               |                 |                 |                          |                           | $\checkmark$   | $\checkmark$   |
| 61  | Region Entry                                      | https://ospsida.org/index.php/en/admin/region                                           |                  |               |                 |                 |                          |                           | $\checkmark$   | $\checkmark$   |

| SI# | Joomla Menu/<br>Article<br>Reference/Page<br>Name | Page Link                                                        | Viewers (Public) | Master Viewer | Regional Viewer | National Viewer | Country Entry<br>Manager | Country Entry<br>Operator | Regional Admin | Adminis-trator |
|-----|---------------------------------------------------|------------------------------------------------------------------|------------------|---------------|-----------------|-----------------|--------------------------|---------------------------|----------------|----------------|
| 62  | Year Entry                                        | https://ospsida.org/index.php/en/admin/year                      |                  |               |                 |                 |                          |                           | $\checkmark$   | $\checkmark$   |
| 63  | Profile Parameters<br>Entry                       | https://ospsida.org/index.php/en/admin/profile-params            |                  |               |                 |                 |                          |                           | ✓              | ✓              |
| 64  | Funding Source Entry                              | https://ospsida.org/index.php/en/admin/funding-source            |                  |               |                 |                 |                          |                           | $\checkmark$   | $\checkmark$   |
| 65  | Sub-agreements Entry                              | https://ospsida.org/index.php/en/admin/sub-agreements            |                  |               |                 |                 |                          |                           | $\checkmark$   | $\checkmark$   |
| 66  | Procuring Agents<br>Entry                         | https://ospsida.org/index.php/en/admin/procuring-agents          |                  |               |                 |                 |                          |                           | $\checkmark$   | ✓              |
| 67  | Shipment Status Entry                             | https://ospsida.org/index.php/en/admin/shipment-status           |                  |               |                 |                 |                          |                           | $\checkmark$   | $\checkmark$   |
| 68  | Facility Type Entry                               | https://ospsida.org/index.php/en/admin/facility-type             |                  |               |                 |                 |                          |                           | $\checkmark$   | $\checkmark$   |
| 69  | Facility Level Entry                              | https://ospsida.org/index.php/en/admin/facility-level            |                  |               |                 |                 |                          |                           | $\checkmark$   | $\checkmark$   |
| 70  | MOS Type Entry                                    | https://ospsida.org/index.php/en/admin/facility-level            |                  |               |                 |                 |                          |                           | $\checkmark$   | $\checkmark$   |
| 71  | MOS Type for Facility                             | https://ospsida.org/index.php/en/admin/mos-type-for-facility     |                  |               |                 |                 |                          |                           | $\checkmark$   | $\checkmark$   |
| 72  | Adjust Reason Entry                               | https://ospsida.org/index.php/en/admin/adjust-reason             |                  |               |                 |                 |                          |                           | $\checkmark$   | $\checkmark$   |
| 73  | AMC change Reason<br>Entry                        | https://ospsida.org/index.php/en/admin/amc-change-reason         |                  |               |                 |                 |                          |                           | $\checkmark$   | $\checkmark$   |
| 74  | Product Group Entry                               | https://ospsida.org/index.php/en/admin/item                      |                  |               |                 |                 |                          |                           | $\checkmark$   | $\checkmark$   |
| 75  | Service Type Entry                                | https://ospsida.org/index.php/en/admin/service-type              |                  |               |                 |                 |                          |                           | $\checkmark$   | $\checkmark$   |
| 76  | Product Sub-group<br>Entry                        | https://ospsida.org/index.php/en/admin/product-subgroup          |                  |               |                 |                 |                          |                           | $\checkmark$   | $\checkmark$   |
| 77  | Formulation Type<br>Entry                         | https://ospsida.org/index.php/en/admin/formulation               |                  |               |                 |                 |                          |                           | ✓              | ✓              |
| 78  | Country user map entry                            | https://ospsida.org/index.php/en/admin/user-authentication       |                  |               |                 |                 |                          |                           | $\checkmark$   | $\checkmark$   |
| 79  | Reporting frequency<br>entry                      | https://ospsida.org/index.php/en/admin/reporting-frequency-entry |                  |               |                 |                 |                          |                           | $\checkmark$   | $\checkmark$   |
|     |                                                   | Entry Form Menu                                                  |                  |               |                 |                 |                          |                           |                |                |
| 80  | Product Entry                                     | https://ospsida.org/index.php/en/entry-forms/product-entry       |                  |               |                 |                 |                          |                           | $\checkmark$   | $\checkmark$   |
| 81  | Regimen Entry                                     | https://ospsida.org/index.php/en/entry-forms/regimen-entry       |                  |               |                 |                 |                          |                           | $\checkmark$   | $\checkmark$   |
| 82  | Facility Entry                                    | https://ospsida.org/index.php/en/entry-forms/facility            |                  |               |                 |                 | $\checkmark$             | $\checkmark$              | $\checkmark$   | $\checkmark$   |
| 83  | Country Product Entry                             | https://ospsida.org/index.php/en/entry-forms/country-product     |                  |               |                 |                 | $\checkmark$             | $\checkmark$              | $\checkmark$   | $\checkmark$   |

| 01# | Joomla Menu/<br>Article<br>Reference/Page  | Perce Link                                                                               | iewers (Public) | laster Viewer | egional Viewer | ational Viewer | ountry Entry<br>lanager | ountry Entry<br>perator | egional Admin | dminis-trator |
|-----|--------------------------------------------|------------------------------------------------------------------------------------------|-----------------|---------------|----------------|----------------|-------------------------|-------------------------|---------------|---------------|
| 51# | Name                                       | Page Link                                                                                | >               | Σ             | R              | Z              | Ω≥                      | 00                      | R             | ◄             |
| 84  | Country Regimen<br>Entry                   | https://ospsida.org/index.php/en/entry-forms/country-regimen                             |                 |               |                |                | $\checkmark$            | $\checkmark$            | $\checkmark$  | $\checkmark$  |
| 85  | Country Profile Entry                      | https://ospsida.org/index.php/en/entry-forms/profile                                     |                 |               |                |                | $\checkmark$            | $\checkmark$            | $\checkmark$  | $\checkmark$  |
| 86  | Shipment Entry                             | https://ospsida.org/index.php/en/entry-forms/agency-shipment                             |                 |               |                |                | $\checkmark$            | $\checkmark$            | $\checkmark$  | $\checkmark$  |
| 87  | Supply Chain Updates                       | https://ospsida.org/index.php/en/entry-forms/supply-chain-updates                        |                 |               |                |                | $\checkmark$            | $\checkmark$            | $\checkmark$  | $\checkmark$  |
| 88  | Facility-level patient<br>and Stock status | https://ospsida.org/index.php/en/entry-forms/facility-level-patient-and-stock-status-ext |                 |               |                |                | $\checkmark$            | $\checkmark$            | $\checkmark$  | $\checkmark$  |
| 89  | Warehouse Stock<br>Status Expiry           | https://ospsida.org/index.php/en/entry-forms/warehouse-stock-status-expiry               |                 |               |                |                | $\checkmark$            | $\checkmark$            | $\checkmark$  | $\checkmark$  |
| 90  | Generate Facility Data<br>Excel Template   | https://ospsida.org/index.php/en/entry-forms/generate-facility-data-excel-template       |                 |               |                |                | $\checkmark$            | ✓                       | $\checkmark$  | $\checkmark$  |
| 91  | Facility Data Import<br>from Excel         | https://ospsida.org/index.php/en/entry-forms/facility-data-import-from-excel             |                 |               |                |                | $\checkmark$            | ✓                       | ✓             | $\checkmark$  |
| 92  | Monthly Logistics<br>Report Wizard         | https://ospsida.org/index.php/en/entry-forms/monthly-logistics-report-wizard             |                 |               |                |                | $\checkmark$            | ✓                       | $\checkmark$  | $\checkmark$  |
| 93  | Forecasted<br>Consumption Entry            | https://ospsida.org/index.php/en/entry-forms/forecasted-consumption-entry                |                 |               |                |                | $\checkmark$            | $\checkmark$            | $\checkmark$  | $\checkmark$  |
| 94  | WAHO Stock Transfer<br>Entry               | https://ospsida.org/index.php/en/entry-forms/waho-stock-transfer-entry                   |                 |               |                |                | $\checkmark$            | $\checkmark$            | $\checkmark$  | $\checkmark$  |
## 8 OSPSIDA: Registering, Assigning, and Activating New Users

#### Step 1: Register New User

Steps 1, 2, and 3 will complete a new user's activation.

Go to the <u>https://ospsida.org</u>, and the following screen will appear.

|                                                                                                    | anegal, Sierra Leona, The Gan                                                                                                    | bia and Togo                                                                                                    |                                                        | E                               | English 👻             |
|----------------------------------------------------------------------------------------------------|----------------------------------------------------------------------------------------------------|----------------------------------------------------------------------------------------------------|--------------------------------------------------------|---------------------------------|-----------------------|
| Dutil de Suivi des<br>Produits du VIH et<br>SIDA en Afriqueage<br>'Ouest                                                                                                    | <b>11.1%</b><br>Very High Risk<br>MOS: <6                                                                                                    | 16.7%<br>High Risk<br>MOS: 6-9                                                                                                    | 11.1%<br>Medium Risk<br>MOS: 9-12                      | 16.7%<br>Low Risk<br>MOS: 12-24 | 42<br><sub>Risi</sub> |
| The West Africa Regional HIV Pharmaceut<br>USAID funded <b>SIAPS Program</b> and impler                                                                                                    | ical Management Information D<br>mented for the six focus West A<br>lape Verde, The Gambia, Sierra L                                                                               | Dashboard is developed by<br>frican countries - Burkina<br>eona, Liberia, Guinea-Bissa                                                    | y the<br>Faso,<br>u, for Username                      | Don't have any account?         | • Sign up             |
| Togo, Benin, Niger, Guinea and Cameroon,C                                                                                                    | des.                                                                                                    |                                                                                                    | Ucoroom                                                | 8                               |                       |
| Togo, Benin, Niger, Guinea and Cameroon, C<br>better management of HIV & AIDS commodil<br>The goal of the Dashboard is to capture, to<br>and other HIV & AIDS commodities to support                                                                                                    | rack, aggregate, and disseminate                                                                                                    | e information about ARVs, I                                                                                                    | RTKs,                                                  |                                 |                       |
| Togo, Benin, Niger, Guinea and Cameroon, C<br>better management of HIV & AIDS commodil<br>The goal of the Dashboard is to capture, tr<br>and other HIV & AIDS commodities to suppo<br>The Dashboard will assist focus countries<br>regional, WAHO, GFATM and other stakeholi<br>to support the continuous availability of ARS | rack, aggregate, and disseminate<br>rt evidence based decision makir<br>, and sub regional organization<br>Jers in improving forecasting, su<br>(s. RTKS, and other HIV & AIDS rel | e information about ARVs,<br>ng in the West Africa sub re<br>is including USAID/WA, UN<br>pply planning and procure<br>lated commodities. | RTKs,<br>gion. Password<br>IAIDS Password<br>ment Reme | mber me                         |                       |

Figure 93. https://ospsida.org registration page

Anyone can apply for a User Account to access into the system. To register, click the **Sign up** button (circled in Figure 93). After clicking the button, fill in the needed information to register in the fields.

| HIV & AIDS Commodity Management Tool for West Africa                                                                                         | Home | Forum | News & Events |
|----------------------------------------------------------------------------------------------------|------|-------|---------------|
| Focus Countries: Benin - Burkina Faso - Cameroon - Guinea - Niger - Togo<br>Cape Verde - The Gambia - Sierra Leona - Liberia - Guinea-Bissau |      |       | English 🗸     |
|                                                                                                    |      |       |               |
| User Registration                                                                                                    |      |       |               |
| * Required field                                                                                                    |      |       |               |
| Name: *                                                                                                    |      |       |               |
| Username: *                                                                                                    |      |       |               |
| Password: *                                                                                                    |      |       |               |
| Confirm Password: *                                                                                                    |      |       |               |
| Email Address: *                                                                                                    |      |       |               |
| Confirm email Address: *                                                                                                    |      |       |               |
| Captcha *                                                                                                    |      |       |               |
| I'm not a robot                                                                                                    |      |       |               |
| Register Cancel                                                                                                    |      |       |               |

Figure 94. OSPSIDA registration page

After pressing the black *Register* button, the applicant will receive the following e-mail, containing a link. The applicant should then click on the link received, or copy and paste it to the internet browser.

**NOTE:** Sometimes, a Spam filter may divert the confirmation e-mail.

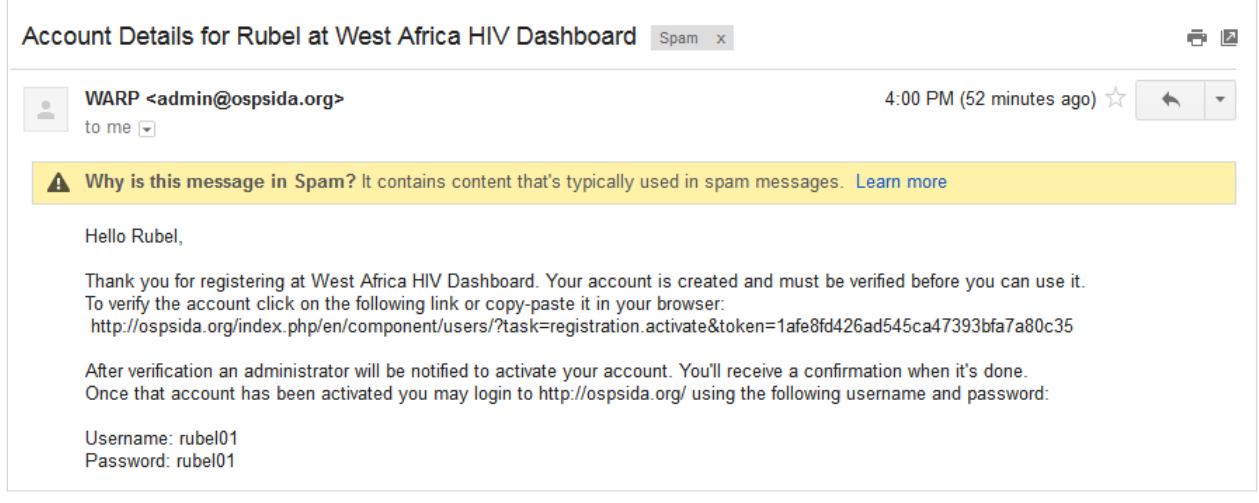

Figure 95. Email received by OSPSIDA applicant

After the user confirms his e-mail address, the OSPSIDA Administrator will receive an e-mail containing the following contents, with another link that s/he must click on to confirm the validity of the application.

| Registration ap                                                                                                    | oproval required for account of Rubel at West Africa HIV D                                                                                                    | ashboard 🗅 Spam x            | ōØ  |
|----------------------------------------------------------------------------------------------------|----------------------------------------------------------------------------------------------------|------------------------------|-----|
| WARP <ad<br>to me</ad<br>                                                                                                    | min@ospsida.org>                                                                                                    | 4:07 PM (45 minutes ago) 🛣   | * - |
| A Why is this                                                                                                    | message in Spam? It contains content that's typically used in spam message                                                                                                    | ges. Learn more              |     |
| Hello admin<br>A new user<br>The user ha<br>This email c<br>Name : R<br>email: rub<br>Username:<br>You can act<br>http://ospsi | istrator,<br>has registered at West Africa HIV Dashboard.<br>s verified his email, and requests that you approve his account.<br>contains their details:<br>ubel<br>elmean@gmail.com<br>rubel01<br>ivate the user by clicking on the link below:<br>ida.org/index.php/en/component/users/?task=registration.activate&token=f7e2( | )b5e12ea289ea0fcace0ea75dfd5 |     |

#### Figure 96. Email received by OSPSIDA administrator

The applicant will receive an account activation e-mail as follows.

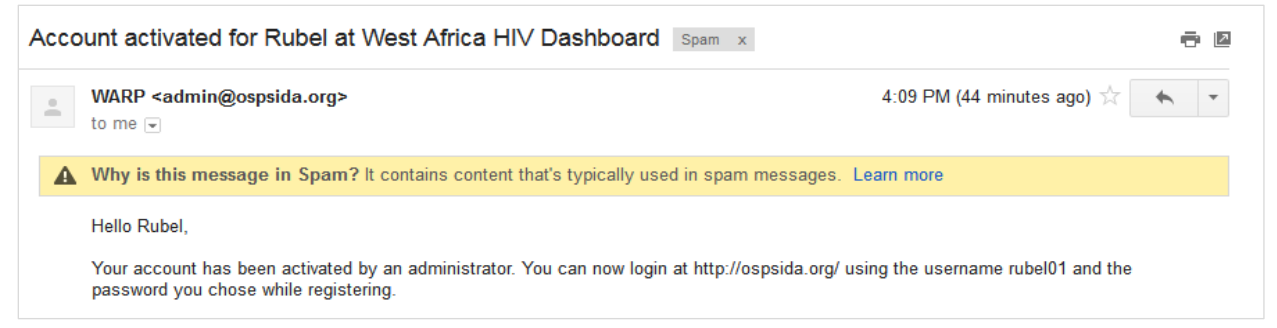

#### Figure 97. Email received by applicant after validation of hir/her registration

When the newly registered user opens the web link <u>https://www.ospsida.org/</u> and logs in, s/he will see this screen:

After **checking** (✓) "I agree to the OSPSIDA Terms of Services & Privacy Policy" and **Accept**, then s/he will be able to go into the dashboard. However, the user will not yet be able to see any data in the system; the Administrator still needs to give the user permission to access the data, by going through Steps 2 and 3.

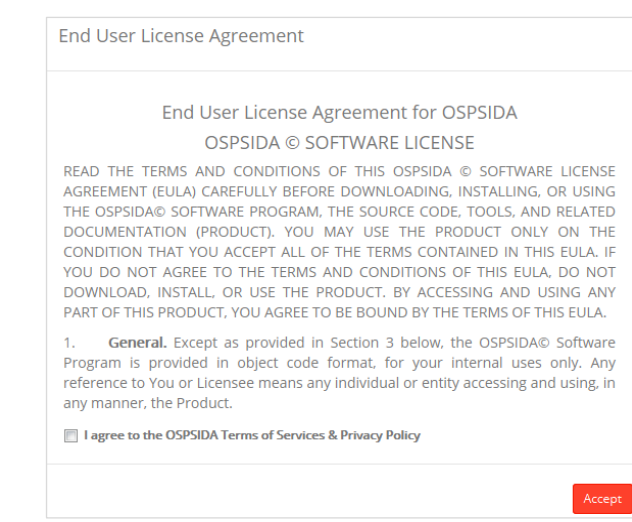

Figure 98. End user licence agreement

#### Step 2: Assign Role & Activate New User

The Administrator should now go to <u>https://ospsida.org/administrator</u>. The screen shown in Figure 99 will appear.

- Type in the Administrator username and password.
- Click the **Log In** button.

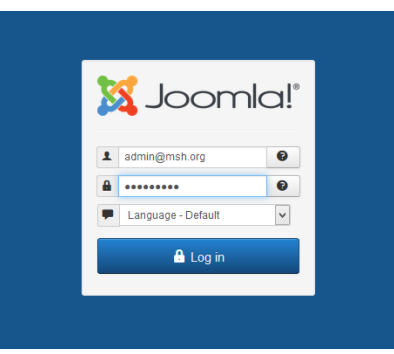

Figure 99. Joomlal Login

The following screen will appear.

| 🐹 System 🕶 Users 🕶 Menus 👻 Co                                                                                    | ntent + Components + Extensions + Help +                                                                                                    | West Africa HI 🗗 🏼 🗘 🗸                                 |
|----------------------------------------------------------------------------------------------------|----------------------------------------------------------------------------------------------------|--------------------------------------------------------|
| 🔓 Control Panel                                                                                                  |                                                                                                    | 🌠 Joomla!"                                             |
| Joomla! 3.3.3 is available: Update now                                                                           |                                                                                                    |                                                        |
| CONTENT  Add New Article  Article Manager  Category Manager  Media Manager                                       | You have post-installation messages<br>There are important post-installation messages that require your attention. To view those messages please click on t<br>below.<br>You can review the messages at any time by clicking on the Components, Post-installation messages menu item of<br>section. This information area won't appear when you have hidden all messages.<br>Review Messages                                                                                                    | he Review Messages button<br>your site's administrator |
| STRUCTURE<br>Menu Manager<br>Module Manager                                                                      | K2 QUICK ICONS (ADMIN)                                                                                                    |                                                        |
| USERS                                                                                                    | Add new item     Items     Image: Categories     Image: Categories     Image: Categories                                                                                                    | shed<br>gories                                         |
| <ul> <li>Global Configuration</li> <li>Template Manager</li> <li>Language Manager</li> <li>EXTENSIONS</li> </ul> | Comments     Image: Comment set of the set of the s | mentation                                              |
| F Multilingual Status 🖻 View Site 💈 Visitors 🚺                                                                   | Admin 🖾 🕕 🗖 Log out Joomla                                                                                                    | a! 3.2.3 — © 2014 West Africa HIV Dashboard            |

Figure 100. Joomlal home page

🐹 System - Users - Menus - Content - Components - Extensions - Help -West Africa HI... 🗗 🏼 🌣 🗸 🔀 Joomla! Control F User Ma Add New User Groups Access Levels Joomla! 3.3.3 is User Notes User Note Categories > CONTENT You have post-installation messages There are important post-installation messages that require your attention. To view those messages please click on the Review Messages button 🖉 Add New Ar 🛛 Mass Mail Users below. Article Manager You can review the messages at any time by clicking on the Components, Post-installation messages menu item of your site's administrator section. This information area won't appear when you have hidden all messages. E Category Manager Review Messages Media Manager STRUCTURE K2 QUICK ICONS (ADMIN) Menu Manager Module Manager r∆K2 USERS 1 LUSER Manager Add new item Items Featured items Trashed items Categories Tags Trashed categories CONFIGURATION Global Configuration Template Manager  $\bigcirc$ Ŷ G **.** di. R Language Manager Extra field groups Comments Extra fields Media Manager Online Image Editor K2 Documentation Extend K2 Joomla! 3.2.3 — © 2014 West Africa HIV Dashb ospsida.org/administrator/index.php?option=com\_users&view=users

Select User Manager from the Users Menu

Figure 101. Joomlal user manager

After entering User Manager, the following screen will appear.

| X System - Users -                   | Menus - Content -     | Components -      | Extensions -   | r Help <del>-</del>                                                                                                    |                                         |                              |                        | West Africa HI @                     |                  |
|--------------------------------------|-----------------------|-------------------|----------------|----------------------------------------------------------------------------------------------------|-----------------------------------------|------------------------------|------------------------|--------------------------------------|------------------|
|                                      | Edit Activate 8       | Block C Unblock   | × Delete       | Batch                                                                                                    |                                         |                              |                        |                                      | Options          |
| Users                                | Search                | Q [ S             | Search tools 🕶 | Clear                                                                                                    |                                         | 5                            | Sort Table By:         | • 20                                 | •                |
| User Groups<br>Viewing Access Levels | Name -                | User Name         | Enabled        | Activated                                                                                                    | User Groups                             | Email                        | Last Visit Date        | Registration Date                    | ID               |
| User Notes<br>Note Categories        | ABDOULAYE<br>ADAMOU   | cisls.appro.niger | ~              | ~                                                                                                    | Multiple<br>groups                      | cisls.appro.niger@gmail.com  | 2014-08-14<br>19:03:01 | 2014-08-05<br>05:26:07               | 918              |
|                                      | ABDOURAHAMAN<br>AMINA | E amiabdou06      | ~              | <b>~</b>                                                                                                    | Multiple<br>groups                      | amiabdou06@yahoo.fr          | 2014-08-08<br>12:58:14 | 2014-08-05<br>05:31:41               | 922              |
|                                      | ADJODI                | juliette          | ~              | <ul> <li>Image: A start of the start of the start of</li></ul> | Registered<br>Country Entry<br>Operator | adjodijuliette@yahoo.fr      | 2014-08-04<br>14:42:18 | 2014-06-20<br>10:22:23               | 891              |
|                                      | Admin User            | user_ra           | ~              | ~                                                                                                    | Multiple<br>groups                      | ospsida1@gmail.com           | 2014-06-19<br>12:03:06 | 2014-06-05<br>07:41:26               | 878              |
|                                      | Alixtorie             | Alixtorie         | ٢              | ٢                                                                                                    | Registered                              | AlixtorieN@blog-1.ru         | Never                  | 2014-08-02<br>07:09:30               | 917              |
|                                      | AMADOU<br>Add a note  | Salmon            | ~              | <b>~</b>                                                                                                    | Multiple<br>groups                      | salmonama@yahoo.fr           | 2014-08-30<br>18:31:52 | 2014-08-26<br>10:18:42               | 959              |
|                                      | Amanye Botiba Nes     | stor amanyebotiba | ~              | <b>~</b>                                                                                                    | Multiple<br>groups                      | amanyebotiba@yahoo.fr        | 2014-09-01<br>11:23:35 | 2014-08-26<br>10:12:48               | 956              |
| 🟴 Multilingual Status 🖆 View Site    | 2 Visitors 1 Admin    | 🖾 🕕 Log out       |                |                                                                                                    | Desistarad                              | azamanut@anlaquinahiaagu.arg | Joomla! 3.2.3 —        | 2014-07-21<br>© 2014 West Africa HIV | ooc<br>Dashboard |

Figure 102. Joomlal user manager

Enter the new user's username in the search box to activate & assign his or her role.

Click the **Search** button as shown in Figure 103.

| 🕱 System - Users -                   | Me  | nus - Content - C                      | omponents - I       | Extensions    | - Help -                                                                                                    |                                         |                               |                        | West Africa HI @       | a ¢     |
|--------------------------------------|-----|----------------------------------------|---------------------|---------------|----------------------------------------------------------------------------------------------------|-----------------------------------------|-------------------------------|------------------------|------------------------|---------|
| 🤽 User Manager: U                    | ser | s                                      |                     |               |                                                                                                    |                                         |                               |                        | 🔀 Joor                 | nla!°   |
| 🕀 New 🗹 E                            | dit | ✓ Activate Slock                       | C Unblock<br>Search | X Delete      | Batch                                                                                                    |                                         |                               |                        | 🚱 Help 🗘               | Options |
| Users                                | Adu | 1                                      | Q S                 | earch tools · | • Clear                                                                                                    |                                         |                               | Sort Table By:         | • 20                   | •       |
| User Groups<br>Viewing Access Levels | adu |                                        | er Name             | Enabled       | Activated                                                                                                    | User Groups                             | Email                         | Last Visit Date        | Registration Date      | ID      |
| User Notes<br>Note Categories        |     | ABDOULAYE<br>ADAMOU<br>Add a note      | cisls.appro.niger   | ~             | <ul> <li></li> </ul>                                                                                                    | Multiple<br>groups                      | cisls.appro.niger@gmail.com   | 2014-08-14<br>19:03:01 | 2014-08-05<br>05:26:07 | 918     |
|                                      |     | ABDOURAHAMANE<br>AMINA<br>B Add a note | amiabdou06          | ~             | <ul> <li>Image: A start of the start of the start of</li></ul> | Multiple<br>groups                      | amiabdou06@yahoo.fr           | 2014-08-08<br>12:58:14 | 2014-08-05<br>05:31:41 | 922     |
|                                      |     | ADJODI<br>Add a note                   | juliette            | ~             | <ul> <li>Image: A start of the start of the start of</li></ul> | Registered<br>Country Entry<br>Operator | adjodijuliette@yahoo.fr       | 2014-08-04<br>14:42:18 | 2014-06-20<br>10:22:23 | 891     |
|                                      |     | Admin User                             | user_ra             | ~             | <ul> <li>Image: A start of the start of the start of</li></ul> | Multiple<br>groups                      | ospsida1@gmail.com            | 2014-06-19<br>12:03:06 | 2014-06-05<br>07:41:26 | 878     |
|                                      |     | Alixtorie<br>Add a note                | Alixtorie           | 8             | 8                                                                                                    | Registered                              | AlixtorieN@blog-1.ru          | Never                  | 2014-08-02<br>07:09:30 | 917     |
|                                      |     | AMADOU<br>Add a note                   | Salmon              | ~             | ~                                                                                                    | Multiple<br>groups                      | salmonama@yahoo.fr            | 2014-08-30<br>18:31:52 | 2014-08-26<br>10:18:42 | 959     |
|                                      |     | Amanye Botiba Nestor                   | amanyebotiba        | ~             | ~                                                                                                    | Multiple<br>groups                      | amanyebotiba@yahoo.fr         | 2014-09-01<br>11:23:35 | 2014-08-26<br>10:12:48 | 956     |
|                                      |     | Anavimandra MENIIIT                    | Tulana              |               | -                                                                                                    | Dagistarad                              | azamanut Barlaquinahisaan ara | Navar                  | 2014 07 21             | 0.00    |

Figure 103. User name

After clicking the **Search** button, the following **Search Result** will appear for a user. Click on the **username.** 

| 🕱 System 🗸 Users 🗸                   | Menus + Content + Components + Extensions + Help +                                 | West Africa HI 🖄 🗘 🗸                           |
|--------------------------------------|------------------------------------------------------------------------------------|------------------------------------------------|
| 🤽 User Manager: U                    | Jsers                                                                              | 🔀 Joomla!                                      |
| O New                                | Edit 🗸 Activate Search X Delete 🔳 Batch                                            | P Help Options                                 |
| Users                                | Adu Q Search tools • Clear                                                         | Sort Table By: • 20 •                          |
| User Groups<br>Viewing Access Levels | □ Name ← User Name Enabled Activated User Groups Email                             | Last Visit Date Registration Date ID           |
| User Notes<br>Note Categories        | Joseph Ampornah Adu jadu@msh.org 🔽 🖌 Multiple jadu@msh.org<br>a Add a note: groups | 2014-09-03 2014-04-15 870<br>10:15:03 15:11:16 |
|                                      |                                                                                    |                                                |
|                                      |                                                                                    |                                                |
|                                      |                                                                                    |                                                |
|                                      |                                                                                    |                                                |
|                                      |                                                                                    |                                                |
|                                      |                                                                                    |                                                |
|                                      |                                                                                    |                                                |
|                                      |                                                                                    |                                                |
|                                      |                                                                                    |                                                |
| Multilingual Status 😅 View Site      | 2 Visitors 1 Admin 📼 0 — Log out                                                   | Joomlal 3.2.3 — © 2014 West Africa HIV Dashbo  |

Figure 104. Search Result

| System Users              | : Menus Content Components Extensions Help<br>er: Edit User | West Africa HL & 🌩<br>Stational Control & Stational Control & Sta |
|---------------------------|-------------------------------------------------------------|----------------------------------------------------------------------------------------------------|
| 🗹 Save                    | Save & Close + Save & New OClose                            | • Help                                                                                                    |
| Joseph Ampomah Adı        |                                                             |                                                                                                    |
| Account Details As        | signed User Groups Basic Settings                           |                                                                                                    |
| Name *                    | Joseph Ampomah Adu                                          |                                                                                                    |
| o <mark>gin Name</mark> * | jadu@msh.org                                                |                                                                                                    |
| assword                   |                                                             |                                                                                                    |
| onfirm Password           |                                                             |                                                                                                    |
| mail *                    | jadu@msh.org                                                |                                                                                                    |
| egistration Date          | 2014-04-15 15:11:16                                         |                                                                                                    |
| ast Visit Date            | 2014-09-03 10:15:03                                         |                                                                                                    |
| ast Reset Date            | 2014-08-06 12:47:57                                         |                                                                                                    |
| assword Reset Count       | 1                                                           |                                                                                                    |
| eceive System emails      | Yes No                                                      |                                                                                                    |
| Multilingual Status 🖽 Vi  | ew Site ( 2) Visitors 🚺 Admin 📼 🕕 Log out                   | Joomla! 3.2.3 — © 2014 West Africa HIV Dashb                                                                                                    |

After clicking the **username**, the following screen will appear:

Figure 105. User manager: Edit user

Now, click on **Assigned User Groups** tab.After entering **Assigned User Groups**, the following screen will appear.

| 🕱 System Users Menus Content Components Extensions Help | HIV & AIDS Com 🗗 🔹 🗸 |
|---------------------------------------------------------|----------------------|
| L User Manager: Edit User                               | 🔀 Joomla!'           |
| 🗹 Save & Close 🕒 Save & New 🖉 Solose                    | Help                 |
| Joseph Ampomah Adu                                      |                      |
| Account Details Assigned User Groups Basic Settings     |                      |
| Public                                                  |                      |
| □ I—Guest                                               |                      |
| □ I—Manager                                             |                      |
| ✓ I—I—Administrator                                     |                      |
|                                                         |                      |
| H—H—Author                                              |                      |
| ✓ ⊢⊢⊢Editor                                             |                      |
| ✓ I−−I−−I−Publisher                                     |                      |
| ✓ ⊢–Country Entry Manager                               |                      |
| Country Entry Operator                                  |                      |
| ✓ ⊢⊢Master Viewer                                       |                      |
| ✓  National Viewer                                      |                      |
| ✓  Regional Viewer                                      |                      |
| ✓ I—I—Regional Admin                                    |                      |

Figure 106. User Manager: Edit User

Check boxes in the relevant user roles (for example, if the user will do the data entry for a country, select **Country Entry Operator**). Then, press the **Save & Close** button.

The following screen will now appear:

| 🕱 System 🗸 Users 🗸                   | Menus   Content  Components  Extensions  Help                                                                                 | West Africa HI 🗗 🔹 🗸                             |
|--------------------------------------|----------------------------------------------------------------------------------------------------|--------------------------------------------------|
| 🧕 User Manager: l                    | Users                                                                                                    | 1 Super User                                     |
| 🕀 New 🗹                              | Edit 🗸 Activate Slock C Unblock X Delete 🔳 Batch                                                                              | Edit Account                                     |
| Users                                | Adu Q Search tools - Clear                                                                                                    | Sort Table By:                                   |
| User Groups<br>Viewing Access Levels | Name A User Name Enabled Activated User Groups Email                                                                          | Last Visit Date Registration Date ID             |
| User Notes<br>Note Categories        | Joseph Ampomah Adu         jadu@msh.org         ✓         Multiple         jadu@msh.org           I Add a note         groups | 2014-09-03 2014-04-15 870<br>10:15:03 15:11:16   |
|                                      |                                                                                                    |                                                  |
|                                      |                                                                                                    |                                                  |
|                                      |                                                                                                    |                                                  |
|                                      |                                                                                                    |                                                  |
|                                      |                                                                                                    |                                                  |
|                                      |                                                                                                    |                                                  |
|                                      |                                                                                                    |                                                  |
|                                      |                                                                                                    |                                                  |
|                                      |                                                                                                    |                                                  |
| ospsida.org/administrator/index.php? | option=com_login&task=logout&4b28a2a10249f15fc04a42b0b2eeb8e2=1                                                               | Joomla! 3.2.3 — © 2014 West Africa HIV Dashboard |

Figure 107. User manager: users

Now, **logout** of the back end of the system.

#### Step 3: Set country for user

Open https://ospsida.org/ in your browser. The following screen will appear.

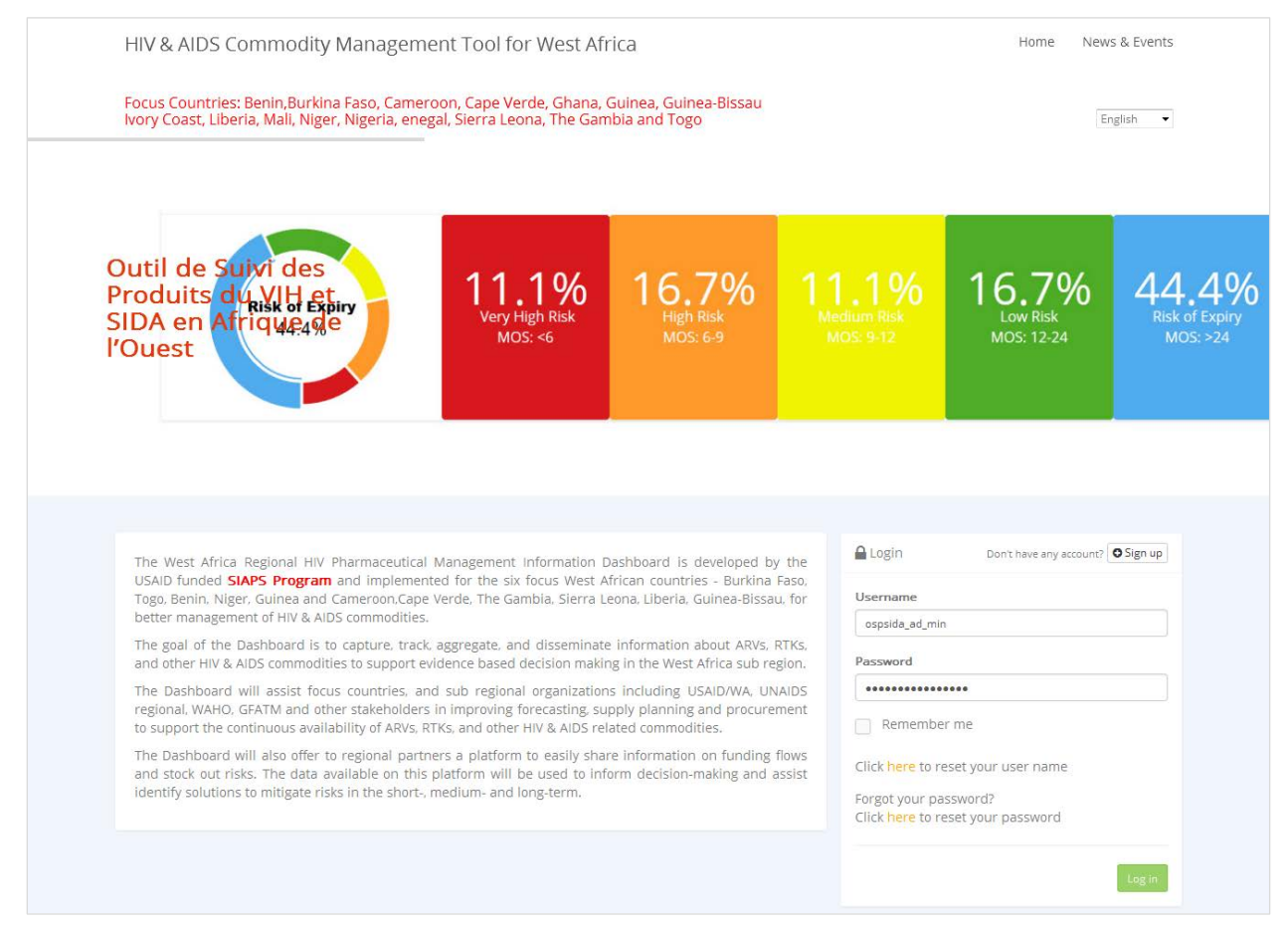

Figure 108. https://ospsida.org/

Type Administrator username & password and press Login.

#### After login, the following screen will appear:

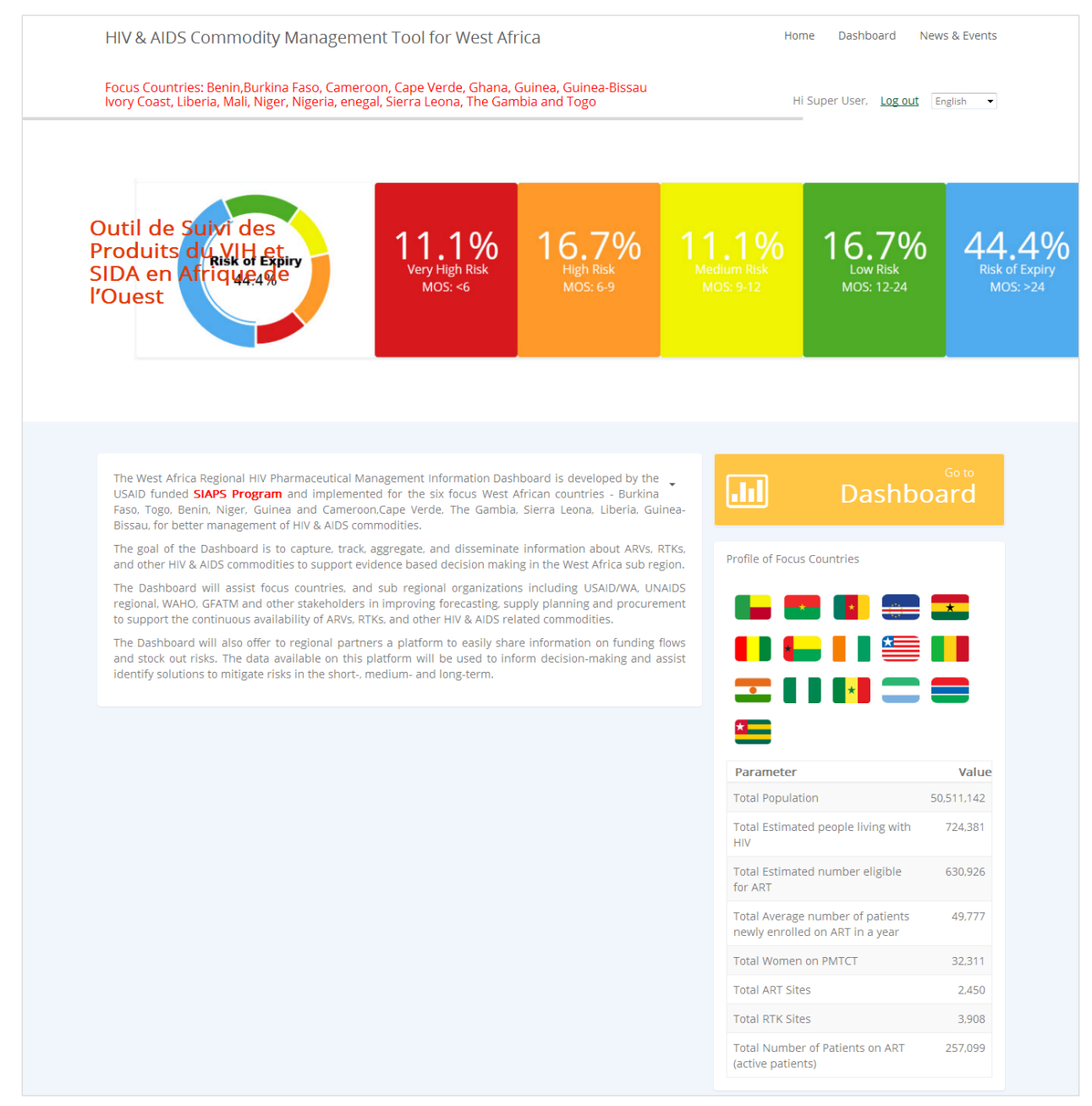

#### Figure 109. https://ospsida.org/

Now, click on Dashboard.

| HIV & AIDS Commodity Trackin       | g Tool for West Africa    |                          |                                |                               | Super User<br>English      |
|------------------------------------|---------------------------|--------------------------|--------------------------------|-------------------------------|----------------------------|
|                                    | Home Dashboard            | National Level Reports ~ | Facility Level Re              | ports - Data View - /         | Admin 🗸 🛛 Entry Forms 🗸    |
| You are here: / Home > / Dashboard |                           |                          |                                |                               |                            |
| Dashboard                          |                           |                          |                                |                               |                            |
|                                    | Apr-Jun 🔻 2014 🔻          | >                        |                                | Country: All                  | Product Group : ARV 🔻      |
| Product Stock Status               |                           |                          |                                | _                             | C.                         |
| Very Highrisk<br>0%                | Very High Risk<br>MOS: <6 | High Risk<br>MOS: 6-9    | 0%<br>Medium Risk<br>MOS: 9-12 | Low Risk<br>MOS: 12-24        | Nisk of Expiry<br>MOS: >24 |
| West Africa Focus Countries        |                           |                          |                                | Profile of Focus Countries    | C.                         |
|                                    | Algeria                   | Libya Egg                | <sub>pt</sub>                  | Parameter<br>Total Population | Value<br>43,041,153        |

Figure 110. OSPSIDA dashboard

From the Admin menu, select Country User Map Entry.

| HIV & AIDS Commodity Track                 | ing Tool for West Africa                                                                                         |                             |                                      |           |                           | Super U                 |
|--------------------------------------------|----------------------------------------------------------------------------------------------------|-----------------------------|--------------------------------------|-----------|---------------------------|-------------------------|
|                                            | Home Dashboard                                                                                                   | National Level Reports      | <ul> <li>Facility Level R</li> </ul> | eports -  | Data View - Admin -       | Entry Forms             |
|                                            |                                                                                                    |                             |                                      |           | Country Entry             | 1                       |
| u are here: / Home Y / Dashboard           |                                                                                                    |                             |                                      |           | Region Entry              |                         |
| Dashboard                                  |                                                                                                    |                             |                                      |           | Year Entry                |                         |
| action principal a                         |                                                                                                    | _                           |                                      |           | Profile Parameters Entry  |                         |
|                                            | < Apr-jun   2014                                                                                                 | >                           |                                      | Country   | Funding Source Entry      | ip: ARV •               |
|                                            |                                                                                                    |                             |                                      |           | Sub-agreements Entry      |                         |
| Product Stock Status                       |                                                                                                    |                             |                                      | -         | Procuring Agents Entry    | 2                       |
|                                            |                                                                                                    |                             |                                      |           | Shipment Status Entry     |                         |
|                                            | 004                                                                                                    | 0%<br>High Risk<br>MOS: 6-9 |                                      |           | Facility Type Entry       | 20/                     |
| Very Highrisk                              | 0%                                                                                                    |                             |                                      |           | Facility Level Entry      | J%                      |
| 0%                                         | Very High Risk<br>MOS: <6                                                                                        |                             |                                      |           | MOS Type Entry            | c of Expiry<br>IOS: >24 |
|                                            |                                                                                                    |                             |                                      |           | MOS Type for Facility     |                         |
|                                            |                                                                                                    |                             |                                      |           | Adjust Reason Entry       |                         |
|                                            |                                                                                                    |                             |                                      |           | AMC Change Reason Entry   |                         |
| West Africa Focus Countries                |                                                                                                    |                             |                                      | Profile o | Product Group Entry       | ß                       |
|                                            | 1                                                                                                    |                             |                                      | Para      | Service Type Entry        | Value                   |
|                                            |                                                                                                    |                             |                                      | Total     | Product Subgroup Entry    | 43,041,153              |
| Const Street                               |                                                                                                    |                             | Saun .                               | Total     | Formulation Type Entry    | 771,684                 |
|                                            |                                                                                                    |                             |                                      | Total     | Country User Map Entry    | 663,675                 |
| Sector                                     | -                                                                                                    |                             |                                      | Total     | Reporting Frequency Entry | 25,044                  |
| org/index.php/en/admin/user-authentication | and the second second second second second second second second second second second second second second second |                             |                                      | enrolla   |                           |                         |

Figure 111. Acess to country user map entry

After selecting **Country User Map Entry**, the following screen will appear:

| IIV & AII   | DS Commodity Tracking          | g Tool for    | West Africa |                          |                             |                 |                | Super Use     |
|-------------|--------------------------------|---------------|-------------|--------------------------|-----------------------------|-----------------|----------------|---------------|
|             |                                | Home          | Dashboard   | National Level Reports ~ | Facility Level Reports 🤟    | Data View 🗸     | Admin ~        | Entry Forms ~ |
| u are here: | / Home 🖡 / Admin 🖡 / Country U | ser Map Entry |             |                          |                             |                 |                |               |
| Countr      | ry User Map Entry              |               |             |                          |                             |                 |                |               |
|             |                                |               |             |                          |                             |                 |                | Print Excel   |
| User List   |                                |               |             |                          | Country List                |                 |                |               |
| Display     | 25 • Records                   |               | 5           | search here Q            | Display 25 V                | Records         | search here    | Q             |
| SL#         | User Name                      |               |             | *                        | Country Name                |                 |                |               |
| Countr      | y Entry Manager                |               |             |                          |                             | No Record Found | ±:             |               |
| 1           | ABDOULAYE ADAMOU               |               |             |                          | Showing 0 to 0 of 0 Records |                 | First Previous | Next Last     |
| 2           | ABDOURAHAMANE AMINA            |               |             |                          |                             |                 |                |               |
| 3           | Admin User                     |               |             |                          |                             |                 |                |               |
| 4           | AMADOU                         |               |             |                          |                             |                 |                |               |
| 5           | Amanye Botiba Nestor           |               |             |                          |                             |                 |                |               |
| 6           | ANGUISSA ABESSOLO JEAN PIERRE  |               |             |                          |                             |                 |                |               |
| 7           | Anwar Hossain                  |               |             |                          |                             |                 |                |               |
| 8           | assaga                         |               |             |                          |                             |                 |                |               |
| 9           | assaga                         |               |             |                          |                             |                 |                |               |

#### Figure 112. Country user map entry

Type your activated user into the search box to find him or her in the User List.

After searching, following screen will appear:

| Jser List                   |                       |      | Country List                |                           |
|-----------------------------|-----------------------|------|-----------------------------|---------------------------|
| Display 25                  | Buki                  | Q    | Display 25 • Records        | search here Q             |
| SL# User Name               | -                     |      | Country Name                |                           |
| Country Entry Manager       |                       |      | Benin                       |                           |
| 1 Bukt                      |                       |      | Burkina Faso                |                           |
| Country Entry Operator      |                       |      | Cameroon                    |                           |
| 2 Викі                      |                       |      | Guinea                      |                           |
| Showing 1 to 2 of 2 Records | First Previous 1 Next | Last | Niger                       |                           |
|                             |                       |      | Togo                        |                           |
|                             |                       |      | Showing 1 to 6 of 6 Records | First Previous 1 Next Las |
|                             |                       |      |                             |                           |

Figure 113. Search user on Country user map entry screen

Select the user on the left side, and check off the country from right side. Remember, if the user is a regional viewer, you will need to select each country individually.

Now logout from the front end of the system.

#### Step 4: Reset User Account: As Needed

By clicking <u>Click here to reset your user name</u> button, a user might reset their User Account as follows:

| Please enter the email addre | iss associated with your User account. Your username will be emailed to the email address of | n fil |
|------------------------------|----------------------------------------------------------------------------------------------|-------|
| Email Address: *             |                                                                                              |       |
|                              |                                                                                              |       |
| Cantcha *                    |                                                                                              |       |
|                              |                                                                                              |       |
| I'm not a robot              | <u>e</u>                                                                                     |       |
|                              | reCAPTCHA                                                                                    |       |
|                              |                                                                                              |       |

#### Figure 114. Reset user account

#### Step 5: Change Password: As Needed

Forgot your password?

By clicking the Click here to reset your password button, the following screen will be shown to the user. User has to type in the e-mail address associated with his/her account, type the Captcha, and press the Submit button.

| assword for your account. | _         |  |  |
|---------------------------|-----------|--|--|
| nail Address: *           |           |  |  |
|                           |           |  |  |
| iptcha *                  |           |  |  |
| I'm not a robot           | <b>C</b>  |  |  |
|                           | reCAPTCHA |  |  |

Figure 115. Reset user account

User will then receive an e-mail containing a Verification Code and a URL. Pressing on the URL will open the OSPSIDA website, where the user must enter the User Name & Verification Code, and then click Submit. On the next page, the user has to type the new password twice, and submit. User can now log in with the new password.

9

# How to Change OSPSIDA Home Page Content

| HIV & AIDS Commodity Managem                                                                                                    | ent Tool for West Af                                                                                   | rica                                                                                     |                                              | Home Dashboard I                                                                            | News & Events                      |
|----------------------------------------------------------------------------------------------------|----------------------------------------------------------------------------------------------------|------------------------------------------------------------------------------------------|----------------------------------------------|---------------------------------------------------------------------------------------------|------------------------------------|
| Focus Countries: Benin,Burkina Faso, Camei<br>Ivory Coast, Liberia, Mali, Niger, Nigeria, ene                                                                                                    | roon, Cape Verde, Ghana,<br>gal, Sierra Leona, The Gan                                                 | Guinea, Guinea-Bissau<br>nbia and Togo                                                   |                                              | Hi Super User, <u>Log out</u>                                                               | English 👻                          |
| Outil de Suivi des<br>Produits du VIH et<br>SIDA en Afrique4ge<br>l'Ouest                                                                                                    | <b>11,1%</b><br>Very High Risk<br>MOS: <6                                                              | <b>16.7%</b><br>High Risk<br>MOS: 6-9                                                    | <b>11.19</b><br>Medium Risk<br>MOS: 9-12     | <b>16.7%</b><br>Low Risk<br>MOS: 12-24                                                      | A44.Z<br>Risk of E<br>MOS: >       |
|                                                                                                    |                                                                                                    |                                                                                          |                                              |                                                                                             |                                    |
|                                                                                                    |                                                                                                    |                                                                                          |                                              |                                                                                             | _                                  |
| The West Africa Regional HIV Pharmaceutical N<br>USAID funded <b>SIAPS Program</b> and implemer<br>Faso, Togo, Benin, Niger, Guinea and Camero<br>Bissau, for better management of HIV. <sup>®</sup> A INS co | lanagement Information Dasl<br>hted for the six focus West,<br>on,Cape Verde, The Gambia<br>mmodities. | hboard is developed by the<br>African countries - Burkina<br>, Sierra Leona, Liberia, Gu | inea-                                        | Dashb                                                                                       | oard                               |
| The goal of the Dashboard is to capture, track<br>and other HIV & AIDS commodities to support e                                                                                                    | , aggregate, and disseminate<br>vidence based decision making                                          | e information about ARVs,<br>ng in the West Africa sub re                                | RTKs,<br>gion. Profile of                    | Focus Countries                                                                             |                                    |
| The Dashboard will assist focus countries, ar<br>regional, WAHO, GFATM and other stakeholders                                                                                                    | nd sub regional organization<br>in improving forecasting, su                                           | ns including USAID/WA, UN<br>apply planning and procure                                  | IAIDS ment                                   | <b>E</b> 🖪 🚍                                                                                | <b>—</b>                           |
| The Dashboard will also offer to regional parti-                                                                                                    | ners a platform to easily sha                                                                          | re information on funding                                                                | flows                                        |                                                                                             |                                    |
| identify solutions to mitigate risks in the short-,                                                                                                    | medium- and long-term.                                                                                 | or accounting and i                                                                      |                                              |                                                                                             |                                    |
|                                                                                                    |                                                                                                    |                                                                                          |                                              |                                                                                             | _                                  |
|                                                                                                    |                                                                                                    |                                                                                          | Parame                                       | eter                                                                                        | Value                              |
|                                                                                                    |                                                                                                    |                                                                                          | Total Po                                     | pulation                                                                                    | 50,511,142                         |
|                                                                                                    |                                                                                                    |                                                                                          | Total Est<br>HIV                             | timated people living with                                                                  | 724,381                            |
|                                                                                                    |                                                                                                    |                                                                                          | Total Est                                    | timated number eligible                                                                     | 630,926                            |
|                                                                                                    |                                                                                                    |                                                                                          |                                              |                                                                                             |                                    |
|                                                                                                    |                                                                                                    |                                                                                          | Total Av<br>newly er                         | erage number of patients<br>nrolled on ART in a year                                        | 49,777                             |
|                                                                                                    |                                                                                                    |                                                                                          | Total Av<br>newly er<br>Total Wo             | erage number of patients<br>nrolled on ART in a year<br>omen on PMTCT                       | 49,777<br>32,311                   |
|                                                                                                    |                                                                                                    |                                                                                          | Total Av<br>newly er<br>Total Wo<br>Total AR | erage number of patients<br>nrolled on ART in a year<br>men on PMTCT<br>T Sites             | 49,777<br>32,311<br>2,450          |
|                                                                                                    |                                                                                                    |                                                                                          | Total Av<br>newly er<br>Total AR<br>Total AR | erage number of patients<br>rrolled on ART in a year<br>omen on PMTCT<br>T Sites<br>K Sites | 49,777<br>32,311<br>2,450<br>3,908 |

Figure 116. OSPSIDA Home Page

## 9.1 How to Change the Header

### 9.1.1 Change Home Page Title and Focus Countries

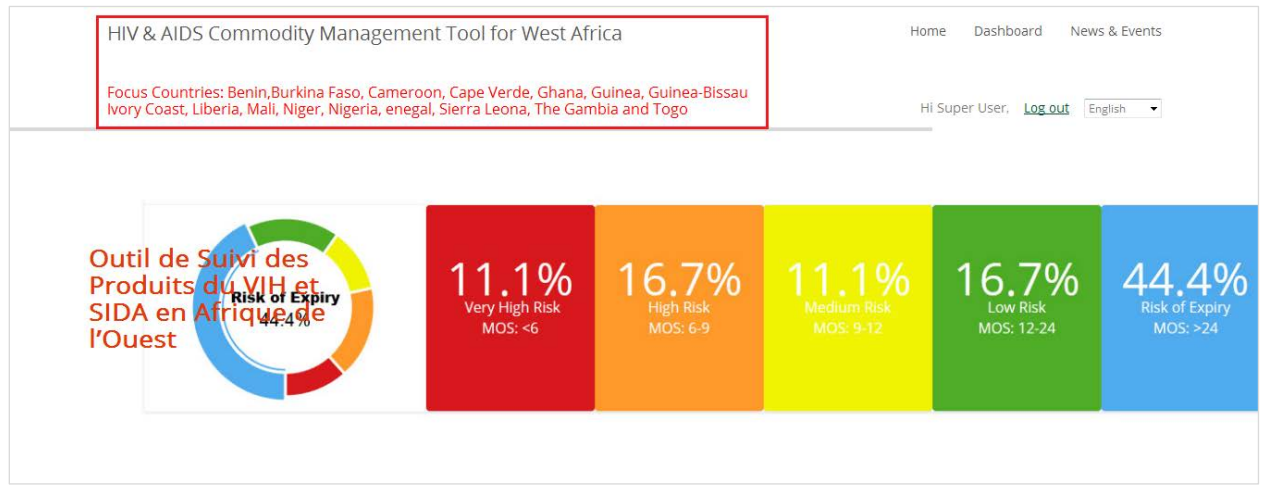

Figure 117. How to change the header

#### Step 1:

Go to https://ospsida.org/administrator. Open the following screen.

Enter Administrator **username** and **password** then click on **login** button.

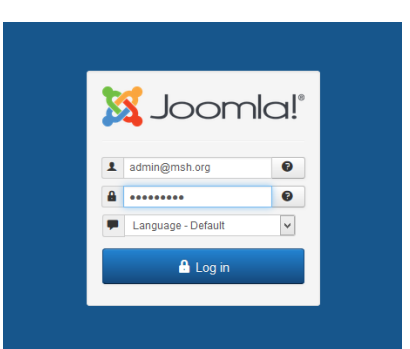

Figure 118. OSPSDA administrator login screen

You will see the screen in Figure 119.

| 🐹 System 🕶 Users 🕶 Menus 👻 Conte | ent • Components • Extensions • Help •                | HIV & AIDS Com 🗗 🗢 🗸                                                                               |
|----------------------------------|-------------------------------------------------------|----------------------------------------------------------------------------------------------------|
| ☆ Control Panel                  |                                                       | [almooL 🕅                                                                                          |
| Joomlal <b>3.6.0</b> is availa   | ible: Update Now                                      | 2 Extension Update(s) are available: View Updates                                                  |
| CONTENT                          | You have post-installation messages                   |                                                                                                    |
| New Article                      | There are important post-installation messages that r | equire your attention. To view those messages please select the Review Messages button below.      |
| C Articles                       | You can review the messages at any time by selectin   | ng the Components, Post-installation messages menu item of your site's Administrator section. This |
| Categories                       | During Macazan                                        | an messages.                                                                                       |
| 🖾 Media                          | Review Wessages                                       |                                                                                                    |
| STRUCTURE                        |                                                       |                                                                                                    |
| Menu(s)                          | LOGGED-IN USERS                                       |                                                                                                    |
|                                  | Super User Administration                             | Saturday, 06 August 2016 05:44                                                                     |
|                                  | × Super User Site                                     | Saturday, 06 August 2016 05:33                                                                     |

Figure 119. Control panel

#### Step 2:

Under the Extensions menu, click on Templates and open template styles.

| 🐹 System - Users - Menus - Conte              | ent - Components -        | Extensions -                    | Help 🕶       | HIV & AIDS Com 🖬 🛛 🌻 👻                                                                            |
|-----------------------------------------------|---------------------------|---------------------------------|--------------|---------------------------------------------------------------------------------------------------|
| 🖒 Control Panel                               |                           | Manage                          |              | "IslmooL 🐹                                                                                        |
| Joomial <b>3.60</b> is availab                | ble: Update Now           | Modules<br>Plugins<br>Templates |              | Z Extension Update(s) are available: View Updates                                                 |
| CONTENT                                       | You have post-insta       | Language(s)                     |              |                                                                                                   |
| New Article                                   | There are important post  | -installation messa             | ges that re  | quire your attention. To view those messages please select the Review Messages button below.      |
| C Articles                                    | You can review the mess   | sages at any time t             | by selecting | g the Components, Post-installation messages menu item of your site's Administrator section. This |
| E Categories                                  | Deview Massage            | pear when you hav               | e muuen a    | n messayes.                                                                                       |
| 🖾 Media                                       | Review Wessages           |                                 |              |                                                                                                   |
| STRUCTURE                                     | LOGGED-IN USERS           |                                 |              |                                                                                                   |
| Menu(s)                                       | Super User Administration | n                               |              | Saturday, 06 August 2016 05:44                                                                    |
| Modules                                       | X Super User Ste          |                                 |              | Caturday 06 August 2016 05-33                                                                     |
| USERS                                         | Super Oser Site           |                                 |              |                                                                                                   |
| 🧏 Users                                       | Super User Administration | n                               |              | Saturday, 06 August 2016 05:32                                                                    |
| CONFIGURATION                                 |                           |                                 |              |                                                                                                   |
| Clobal                                        | POPULAR ARTICLES          |                                 |              |                                                                                                   |
| <ul> <li>Global</li> <li>Templates</li> </ul> | 25 Country Reportin       | ng Rate Photo De                | tails        | 2016-08-02                                                                                        |

Figure 120. Control panel

You will see the screen shown in Figure 121.

| X System - Users - M | enus ▼ Content ▼ Components ▼ Extensions ▼ Help ▼ |                           | HIV & AIDS Com 🖻 🔹 🕶    |
|----------------------|---------------------------------------------------|---------------------------|-------------------------|
| Iemplates: Styles    |                                                   |                           |                         |
| The fault C Edit Dup | licate X Delete                                   |                           | Help Options            |
| Styles               | Search Q Search Tools - Clear                     |                           | Template ascending   20 |
| Templates            | Style                                             | Default Assigned Location | Template ~ ID           |
|                      | Beez3 - Default                                   | Site                      | Beez3 4                 |
|                      | 🛒 🚿 Hathor - Default                              | ্র Administrator          | Hathor 5                |
|                      | 📄 🚿 isis - Default                                | Administrator             | r Isis 8                |
|                      | protostar - Default                               | ्रंग Site                 | Protostar 7             |
|                      | 📂 🚿 softfeel1 - Default                           | \star 🖌 Site              | Softfeel1 9             |
|                      | 📂 🚿 softfeel1 - English                           | Site                      | Softfeel1 11            |
|                      | m 👼 softfeel1 - Français                          | Site                      | Softfeel1 12            |
|                      | m 🚿 softfeel1 - Português                         | Site                      | Sofffeel1 13            |
|                      | m 👼 softfeel2                                     | 🖈 🖌 Site                  | Sofffeel2 10            |

Figure 121. Templates: styles

#### Step 3:

Click on "softfeel1 – English" button for English Language, and others (e.g., softfeel1 – Français, softfeel1 - Português) as needed.

| 🐹 System 🕶 Users 🕶 Menu        | us ▼ Content ▼ Components ▼ Extensions ▼ Help ▼ |                  |               | HIV & AIDS Cor     | n 🗗 🌣 🕶  |
|--------------------------------|-------------------------------------------------|------------------|---------------|--------------------|----------|
| Templates: Styles              |                                                 |                  |               | oL 🐹               | oomla!"  |
| \star Default 🖉 Edit 🕒 Duplica | ate X Delete                                    |                  |               | Help               | Coptions |
| )<br>Styles                    | Search Q Search Tools  Clear                    |                  |               | Template ascending | • 20 •   |
| Templates                      | Style                                           | Default Assigned | Location      | Template +         | ID       |
|                                | 📄 🚿 Beez3 - Default                             | th .             | Site          | Beez3              | 4        |
|                                | Mathor - Default                                | ц.               | Administrator | Hathor             | 5        |
|                                | 🔲 🚿 isis - Default                              | *                | Administrator | Isis               | 8        |
|                                | 📄 🚿 protostar - Default                         | 1                | Site          | Protostar          | 7        |
|                                | 📄 🕫 softfeel1 - Default                         | * *              | Site          | Softfeel1          | 9        |
|                                | softfeel1 - English                             | 25               | Site          | Softfeel1          | 11       |
|                                | 🔟 🚿 softfeel1 - Français                        |                  | Site          | Softfeel1          | 12       |
|                                | oftfeel1 - Português                            |                  | Site          | Softfeel1          | 13       |
|                                | offeel2                                         | <b>\$</b>        | Site          | Softfeel2          | 10       |

Figure 122. Templates: styles

You will see the screen shown in Figure 123.

| 🕱 System Users Menus Content Components Extensions Help                                                                                                    | HIV & AIDS Com     |
|----------------------------------------------------------------------------------------------------|--------------------|
| Templates: Edit Style                                                                                                    | ol 🐹               |
| 🗹 Save 🗸 Close 🖓 Save as Copy                                                                                                    |                    |
| Style Name * softfeel1 - English                                                                                                    |                    |
| Details Advanced Menus assignment                                                                                                    |                    |
| softfeel1<br>Site                                                                                                    | Default<br>English |
| Continuing the space theme (Solarflare from 1.0 and Milkyway from 1.5), Softfeel1 is the Joomla 3 site template based on Bootstrap from Twitter and the launch of the Joomla User Interface library (JUI). | Template softfeel1 |

Figure 123. Template: Edit style

#### Step 4:

Click on the Advanced tab, and you will see the following screen.

| 🗹 Save                   | ✓ Save & Close Save as Copy Save as Copy |
|--------------------------|------------------------------------------|
| Style Name * softfeel    | I - English                              |
| Details Advanced         | Menus assignment                         |
| Template Colour          | #0088cc                                  |
| Background Colour        | #f4f6f7                                  |
| Logo                     | Select X                                 |
| Title                    | HIV & AIDS Commodity Manageme            |
| Description              |                                          |
| Focus countries line 1   | Focus Countries: Benin, Burkina Fa       |
| Focus countries line 2   | Sierra Leona, Liberia, Guinea-Bissa      |
| Focus countries line 3   |                                          |
| Google Font for Headings | Yes No                                   |
| Google Font Name         | Open+Sans                                |
| Fluid Layout             | Fluid Static                             |

Figure 124. Template: Edit style

#### Step 5:

Change the "Title" and "Focus Countries," then click on Save & Close.

**NOTE**: In this example, Focus Countries line 1, and Focus Countries line 2 each show three different countries.

| 🗹 Save                   | ✓ Save & Close 🕒 Save as Copy 😢 Close |
|--------------------------|---------------------------------------|
| Style Name * softfeel1   | - English                             |
| Details Advanced N       | 1enus assignment                      |
| Template Colour          | #0088cc                               |
| Background Colour        | #f4f6f7                               |
| Logo                     | Select X                              |
| Title                    | HIV & AIDS Commodity Manageme         |
| Description              |                                       |
| Focus countries line 1   | Focus Countries: Benin, Burkina Fa    |
| Focus countries line 2   | Sierra Leona, Liberia, Guinea-Bissa   |
| Focus countries line 3   |                                       |
| Google Font for Headings | Yes No                                |

Figure 125. Template: Edit style

## 9.2 How to Change the Home Page Description

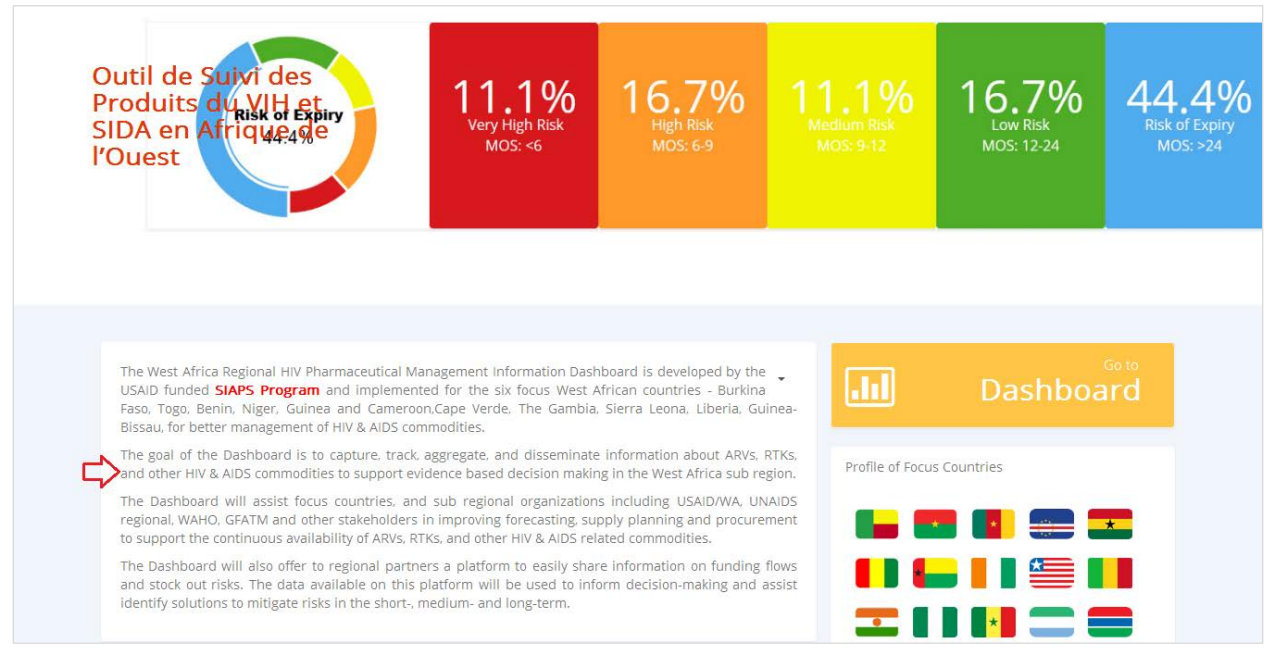

#### Figure 126. Change home page description

#### Step 1:

Go to https://ospsida.org/administrator

| 3 | 🕻 Joom             | la! |
|---|--------------------|-----|
| 1 | admin@msh.org      | Ø   |
|   | *****              | 0   |
| - | Language - Default | ~   |
|   | 🔒 Log in           |     |
|   |                    |     |

Figure 127. Joomlal administrator login

#### Step 2:

Enter Administrator username and password, and press login to see the following screen.

| 🕱 System 🕶 Users 🕶 Menus 🕶 Conte | ent ▼ Components ▼ Extensions ▼ Help ▼                | HIV & AIDS Com 🖄 🗢                                                                                 |
|----------------------------------|-------------------------------------------------------|----------------------------------------------------------------------------------------------------|
| ☆ Control Panel                  |                                                       | 🔀 Joomla!'                                                                                         |
|                                  |                                                       |                                                                                                    |
| Joomla! 3.6.0 is availa          | ble: Update Now                                       | 2 Extension Update(s) are available: View Updates                                                  |
| CONTENT                          | You have nost-installation messages                   |                                                                                                    |
| 🖉 New Article                    | There are important post-installation messages that r | equire your attention. To view those messages please select the Review Messages button below.      |
| C Articles                       | You can review the messages at any time by selectin   | ng the Components, Post-installation messages menu item of your site's Administrator section. This |
| Categories                       | Poview Maccages                                       | an messages.                                                                                       |
| 🖾 Media                          | ineview iviessages                                    |                                                                                                    |
| STRUCTURE                        |                                                       |                                                                                                    |
| Menu(s)                          | LUGGED-IN USERS                                       | -                                                                                                  |
| Modules                          | Super User Administration                             | Saturday, 06 August 2016 05:44                                                                     |
| USERS                            | X Super User Site                                     | Saturday, 06 August 2016 05:33                                                                     |
| Ju Users                         | Super User Administration                             | Saturday, 06 August 2016 05:32                                                                     |
|                                  |                                                       |                                                                                                    |

Figure 128. Control panel

#### Step 3:

From the Content menu, select Featured Articles.

| 🕱 System 🕶 Users 🕶 Menus 🕶                        | Content - Components - Extensions - Help -                                                                                                    | HIV & AIDS Com 🗗 🌻                                                                                                    |
|---------------------------------------------------|----------------------------------------------------------------------------------------------------|----------------------------------------------------------------------------------------------------|
| Control Panel                                     | Articles                                                                                                    | almooL 🐹                                                                                                    |
|                                                   | Featured Articles                                                                                                    |                                                                                                    |
| Joomla! 3.6.0                                     | Media                                                                                                    | 2 Extension Update(s) are available: View Updates                                                                                                    |
| CONTENT  New Article  Articles  Categories  Media | You have post-installation messages<br>There are important post-installation messages that<br>You can review the messages at any time by select<br>information area won't appear when you have hidden<br>Review Messages | require your attention. To view those messages please select the Review Messages button below.<br>ing the Components, Post-installation messages menu item of your site's Administrator section. This<br>all messages. |
| STRUCTURE<br>Menu(s)<br>Modules<br>USERS          | LOGGED-IN USERS Super User Administration Super User Administration X Super User Ste                                                                                                    | Saturday, 06 August 2016 06:39     Saturday, 06 August 2016 06:42     Saturday, 06 August 2016 06:29                                                                                                    |

Figure 129. Control panel

The following screen will appear:

| 🐹 System 🕶 Users 🕶 Me | nus 🕶 Content 🕶 | Components - Extensions - Help -                                                                                                    |          |        |        | Н               | V & AIDS Com | с <sup>1</sup> | ¢ - |
|-----------------------|-----------------|----------------------------------------------------------------------------------------------------|----------|--------|--------|-----------------|--------------|----------------|-----|
| 🖈 Articles: Featured  |                 |                                                                                                    |          |        |        |                 | oc 🔀         | omk            | a!* |
| New  Edit             | ✓ Publish 8 U   | npublish 🗘 Unfeature 🛋 Archive 🗹 Check-in                                                                                                    | Trash    |        |        |                 | P Help       | 🌣 Optio        | ons |
| Articles              | Search          | Q Search Tools - Clear                                                                                                    |          |        |        | Title ascending | -            | 20             | •   |
| Categories            | Status          | Title *                                                                                                    | Ordering | Access | Author | Language        | Date         | Hits           | ID  |
| realuled Autores      | • •             | En - Home - HIV & AIDS Commodity Tracking Tool f<br>or West Africa (Alias: en-home-hiv-aids-commodity-tracking-tool-f<br>or-west-africa)<br>Category: Uncategorised | 1        | Public |        | English English | 2016-07-26   | 7              | 1   |
|                       | • • •           | Fr - Home - HIV & AIDS Commodity Tracking Tool for We<br>st Africa (Alas: fr-home-hiv-aids-commodity-tracking-tool-for-west<br>-africa)<br>Category: Uncategorised  | 2        | Public |        | Français        | 2016-07-26   | 4              | 2   |
|                       |                 | Pt - Home - HIV & AIDS Commodity Tracking Tool fo<br>r West Africa (Alas: pt-home-hiv-aids-commodity-tracking-tool-for<br>-west-africa)<br>Category: Uncategorised  | 3        | Public |        | Português       | 2016-07-26   | 12             | 3   |

Figure 130. Articles: featured

#### Step 4:

Select "En - Home - HIV & AIDS Commodity Tracking Tool for West Africa" from the list.

| 🕱 System 🕶 Users 🕶 Me    | enus 🔹 Content 🗸 | Components - Ex                                                                                | ensions - Help -                                                         |          |        |        | Н               | IV & AIDS Cor | n &      | ¢ - |
|--------------------------|------------------|------------------------------------------------------------------------------------------------|--------------------------------------------------------------------------|----------|--------|--------|-----------------|---------------|----------|-----|
| \star Articles: Featured |                  |                                                                                                |                                                                          |          |        |        |                 | or 🔀          | poml     | a!° |
| New Edit                 | ✓ Publish 🔇 U    | Inpublish 🖄 Unfeature                                                                          | e 🖾 Archive 🗹 Check-in                                                   | Trash    |        |        |                 | 🕑 Help        | 🗘 🗘 Opti | ons |
| Articles                 | Search           | Q                                                                                              | Search Tools - Clear                                                     |          |        |        | Title ascending |               | • 20     | •   |
| Categories               | Status           | Title *                                                                                        |                                                                          | Ordering | Access | Author | Language        | Date          | Hits     | ID  |
| reatured Aucles          |                  | En - Home - HIV & AIDS<br>est Africa (Alas: en-home-<br>st-africa)<br>Category: Uncategorised  | Commodity Tracking Tool for W<br>iiv-alds-commodity-tracking-tool-for-we | 1        | Public |        | English English | 2016-07-26    | 7        | 1   |
|                          |                  | Fr - Home - HIV & AIDS<br>st Africa (Alias: fr-home-hiv<br>-africa)<br>Category: Uncategorised | Commodity Tracking Tool for We<br>-aids-commodity-tracking-tool-for-west | 2        | Public |        | Français        | 2016-07-26    | 4        | 2   |
|                          |                  | Pt - Home - HIV & AIDS<br>st Africa (Allas: pt-home-hiv<br>-africa)<br>Category: Uncategorised | Commodity Tracking Tool for We<br>-aids-commodity-tracking-tool-for-west | 3        | Public |        | Português       | 2016-07-26    | 12       | 3   |

Figure 131. Articles: featured

#### Step 5:

Click on the title of "En - Home - HIV & AIDS Commodity Tracking Tool for West Africa," after which the following screen will appear.

#### NOTE:

- To change the English text, click on "En Home HIV & AIDS Commodity Tracking Tool for West Africa"
- To change the French text, click on "Fr Home HIV & AIDS Commodity Tracking Tool for West Africa"
- To change the Portuguese text, click on "Pt Home HIV & AIDS Commodity Tracking Tool for West Africa"

#### HIV & AIDS Commodity Management Tool for West Africa (OSPSIDA) — Technical Guide

| 🕱 System Users Menus Content Components Extensions Help                                                                                                    | HIV & AIDS Com 🗗 🌼 🚽                                    |
|----------------------------------------------------------------------------------------------------|---------------------------------------------------------|
|                                                                                                    | 🔀 Joomla!"                                              |
| 🖸 Save & Close 🕂 + Save & New 🕒 Save as Copy 🖨 Versions 🔇 Close                                                                                                    | • Help                                                  |
| Title *       En - Home - HIV & AIDS Commodity Tracking Tool for West Africa       Alias       en-home-hiv-aids-commodity-tracking         Content       Publishing       Images and links       Associations       Options       Configure Edit Screen       Permissions                                                                                                    |                                                         |
| Edit ▼ Insert ▼ View ▼ Format ▼ Table ▼ Tools ▼         B I U S F F F F F F F F F F F F F F F F F F                                                                                                    | Status Published  Category *  - Uncategorised  Featured |
| The goal of the Dashboard is to capture, track, aggregate, and disseminate information about ARVs, RTKs, and other HIV & AIDS commodities to support evidence based decision making in the West Africa sub regional.<br>The Dashboard will assist focus: countries, and sub regional organizations including USAID/WA, UNAIDS regional, WAHO, GFATM and other stakeholders in improving forecasting, supply planning and procurement to support the continuous availability of ARVs, RTKs, and other HIV & AIDS related commodities.<br>The Dashboard will also offer to regional partners a platform to easily share information on funding flows and stock out risks. The data available on this platform will be used to inform decision-making and assist identify solutions to mitigate risks in the short-, medium- and long-term. | Yes No<br>Access<br>Public •<br>Lanouage                |
|                                                                                                    | English                                                 |

Figure 132. Articles: Edit

Now make changes or replace the text as needed.

After your changes are complete, click on the Save button and Sclose the window.

## 9.3 How to Change the Reports Slider and Slider Top Image/Text

Reports Slider:

|   | National Stock Summary                                                                                                    | National Stock Summary                                                |
|---|----------------------------------------------------------------------------------------------------|-----------------------------------------------------------------------|
| 3 | National Sciences Party of Jose 2015                                                                                                    | The report shows a charts National stock summary in 4 filter criteria |
|   | Justice Mining View         1         1         1         1         1         1         1         1         1         1         1         1         1         1         1         1         1         1         1         1         1         1         1         1         1         1         1         1         1         1         1         1         1         1         1         1         1         1         1         1         1         1         1         1         1         1         1         1         1         1         1         1         1         1         1         1         1         1         1         1         1         1         1         1         1         1         1         1         1         1         1         1         1         1         1         1         1         1         1         1         1         1         1         1         1         1         1         1         1         1         1         1         1         1         1         1         1         1         1         1         1         1         1         1         1 | Show Details Go To Report                                             |
|   |                                                                                                    |                                                                       |

Figure 133. Report slider: National summary report

#### Step 1:

After logging in as Administrator, go to the Joomla Control Panel, and under the "Components" menu, select "Unite Revolution Slider 2."

| 🐹 System • Users • Menus • Content • | Components - Extensions                | + Help + HIV & AIDS Com 🗗 🌣 +                                                                                                    |
|--------------------------------------|----------------------------------------|----------------------------------------------------------------------------------------------------|
| ☆ Control Panel                      | Banners +                              | "Inlmool 🐹                                                                                                    |
|                                      | Contacts >                             |                                                                                                    |
| Joomia! <b>3.6.0</b> is a            | jcode<br>Joomlal Update<br>Messaging   | Extension Update(s) are available: View Updates                                                                                                    |
| CONTENT                              | News Feeds                             |                                                                                                    |
| New Article                          | Post-installation Messages<br>Redirect | n messages<br>tallation messages that require your attention. To view those messages please select the Review Messages button below.                                |
| C Articles                           | Search                                 | s at any time by selecting the Components, Post-installation messages menu item of your site's Administrator section. This information area won't<br>n all messages |
| Categories                           | Smart Search                           |                                                                                                    |
| 🖾 Media                              | Tags<br>Unite Revolution Slider 2      |                                                                                                    |
| STRUCTURE                            | LOGGED-IN USERS                        |                                                                                                    |
| Menu(s)                              | Y Super lines on                       |                                                                                                    |
| Modules                              | Super over one                         | BD Filoay, do August 2010 00.40                                                                                                    |
| USERS                                | X Super User Site                      | 🔤 Friday, 05 August 2018 08:47                                                                                                    |
| a Users                              | Super User Administration              | 📰 Friday, 05 August 2018 08:44                                                                                                    |
| CONFIGURATION                        | X Super User Site                      | 🔚 Friday, 05 August 2018 08:40                                                                                                    |
|                                      |                                        |                                                                                                    |
| <ul> <li>Templates</li> </ul>        | POPULAR ARTICLES                       |                                                                                                    |
| . Ranguage(s)                        | 25 Country Reporting Ra                | ate Photo Details 📓 2016-08-02                                                                                                    |
| EXTENSIONS                           | 12 Pt - Home - HIV                     | & AIDS Commodity Tracking Tool for West Africa 📓 2016-07-28                                                                                                    |
| ± Install Extensions                 | En - Home - HIV 8                      | AIDS Commodity Tracking Tool for West Africa 📓 2016-07-28                                                                                                    |
| MAINTENANCE                          | Country Profile Photo                  | Details 🔄 2016-08-02                                                                                                    |
| 🐹 Joomla! 3.6.0, Update now!         | Fr - Home - HIV & AIDS                 | Commodity Tracking Tool for West Africa 🛛 📱 2016-07-28                                                                                                    |
| ☆ Updates are available! <b>1</b>    |                                        |                                                                                                    |

Figure 134. Control panel: unit revolution slider 2

The following screen will appear:

| XX Si       | ystem ▼ Users ▼ Menus ▼ Conte         | nt - Components - | Extensions - Help -                          |                           | HIV & AIDS Com & 💠 🚽                              |
|-------------|---------------------------------------|-------------------|----------------------------------------------|---------------------------|---------------------------------------------------|
| U U         | nite Revolution Slider 2              |                   |                                              |                           |                                                   |
|             |                                       |                   |                                              |                           | Coptions                                          |
| ß           | SLIDER REVOLUTION                     |                   |                                              |                           | Help                                              |
| Revo        | lution Sliders                        |                   |                                              |                           |                                                   |
| ID          | Name                                  | N. Slides         | Actions                                      |                           |                                                   |
| 1           | Reports Slider En (reports-slider-en) | 22                | 🗘 Settings 📝 Edit Slides 1 🗠 Export Slider 🗎 | 🐔 ۹                       |                                                   |
| 2           | Slider Top (slider-top)               | 3                 | 🗘 Settings 🧪 Edit Slides 🗠 Export Slider 🗎   | <u>ଳ</u> ବ                |                                                   |
| 3           | Reports Slider Fr (Reports-Slider-Fr) | 22                | 🗘 Settings 📝 Edit Slides 🖆 Export Slider 🗎   | <b>m</b> Q                |                                                   |
| 4           | Reports Slider Pt (Reports-Slider-Pt) | 22                | 🜣 Settings 🧪 Edit Slides 🗠 Export Slider 🗎   | <u>ଳ</u> ଦ                |                                                   |
|             |                                       |                   |                                              |                           |                                                   |
| Create N    | lew Slider                            |                   |                                              |                           | Import Slider                                     |
| Ľ″ View Sit | e 2 Visitors 2 Administrators 🖼 🚺 –   | - Log out         |                                              | Joomla! 3.5.1 — © 2016 HI | IV & AIDS Commodity Tracking Tool for West Africa |

Figure 135. Slider revolution

#### Step 2:

Click the **Lett Slides** button **Reports Slider En (reports-slider-en)**, which will open the following screen.

**NOTE:** This example is for the English language. The same instructions apply to change in the French and Portuguese languages. For French, click on **Reports Slider Fr (reports-slider-Fr)** and for Portuguese, click on **Reports Slider Pt (reports-slider-Pt)**.

| System • Users • Menus • Content • Components • Extensions • Help • | HIV & AIDS Com B                         |
|---------------------------------------------------------------------|------------------------------------------|
|                                                                     |                                          |
| 9 Patient Ratio by Facility                                         |                                          |
| (bg-01.jpg)                                                         |                                          |
| Edit Side     Edit Side                                             |                                          |
|                                                                     |                                          |
| 0 Stockout Trend By Facility                                        |                                          |
| Edito (ug o tig)gy                                                  |                                          |
| 🔁 Copy / Move                                                       |                                          |
| 1 Stockout Report by                                                |                                          |
| Product (bg-01.jpg)                                                 |                                          |
| ✓ Edit Side                                                         |                                          |
|                                                                     |                                          |
| 2 Percentage of Facilities at<br>different Stock Level              |                                          |
| (bg-01.jpg)                                                         |                                          |
| ✓ Edit Side                                                         |                                          |
| 3 Percentage of Facilities at                                       |                                          |
| different Stock Level<br>(bg-01,jpg)                                |                                          |
| ✓ Edit Side                                                         |                                          |
|                                                                     |                                          |
| w Side ≠+ New Transparent Side X Cose Ø Sider Settings              |                                          |
|                                                                     |                                          |
|                                                                     | © All rights reserved, Unite CMS ver. 4. |

Figure 136. Slider revolution

#### Step 3:

Now, click on the **Content** button from the duplicate slider to customize its content. This will bring up the following screen.

| 🕱 System - Users -            | Menus - Content       | t - Componer      | nts + Ext     | tensions +           | Help +                        | _                |                             |                     |                            |             | HIV & A              | IDS Com 🗗 🌼 |
|-------------------------------|-----------------------|-------------------|---------------|----------------------|-------------------------------|------------------|-----------------------------|---------------------|----------------------------|-------------|----------------------|-------------|
| O Unite Revolution            | n Slider 2            |                   |               |                      |                               |                  |                             |                     |                            |             |                      | 🜠 Joomla!'  |
|                               |                       |                   |               |                      |                               |                  |                             |                     |                            |             |                      | _           |
| _                             |                       |                   |               |                      |                               |                  |                             |                     |                            |             |                      | 0           |
| SLIDER REVOLU                 | UTION Slider: R       | Reports Slide     | er, Edit S    | Slide 23, Tit        | tle: Percentage of            | Facilities       | at different Stock          | Level               |                            |             |                      | Help (      |
| Country Reporting Rate        | Country Profile N     | ational Stock Sur | nmary         | National Stock       | Pipeline Information          | Number of        | Patients by Product         | National Invento    | ry Control Patient P       | atio Pati   | ent Ratio by Regimer | n           |
| Patient Trend Time Series     | Shipment Reports      | Funding Stat      | tus Sto       | ockout Trend         | Stock Status at Differ        | rent Levels      | Facility Reporting Sta      | atus Facility S     | tock Status by Product     | Facility In | ventory Control      |             |
| Facility Service indicators   | Facility Stock Adjust | ment Patier       | nt Ratio by F | Facility Sto         | ockout Trend By Facility L    | evel Sto         | ckout Report by Produc      | t Percentage        | of Facilities at different | Stock Level |                      |             |
| Percentage of Facilities at d | lifferent Stock Level | Add Slide         |               |                      |                               |                  |                             |                     |                            |             |                      |             |
| - General Slide Setting       | gs                    |                   |               |                      |                               |                  |                             |                     |                            |             |                      |             |
| Slide Title:                  | Percentage of Facili  | ities at differe  | The title o   | of the slide, will i | be shown in the slides list.  |                  |                             |                     |                            |             |                      |             |
| State:                        | Published             | ~                 | The state     | of the slide. The    | e unpublished slide will be   | excluded from    | the slider.                 |                     |                            |             |                      |             |
| Visible from:                 |                       |                   | If set, slid  | de will be visible   | e after the date is reached   |                  |                             |                     |                            |             |                      |             |
| Visible until:                |                       |                   | If set, slid  | de will be visible   | e till the date is reached    |                  |                             |                     |                            |             |                      |             |
|                               |                       |                   |               |                      |                               |                  |                             |                     |                            |             |                      |             |
| Transitions:                  | Fade                  |                   | The appea     | arance transitio     | ns of this slide.             |                  |                             |                     |                            |             |                      |             |
| Slot Amount:                  | 7                     |                   | The numb      | ber of slots or be   | oxes the slide is divided in  | lo. If you use b | oxfade, over 7 slots can be | iuggy.              |                            |             |                      |             |
| Rotation:                     | 0                     |                   | Rotation (    | (-720 -> 720, 99     | 9 = random) Only for Simpl    | e Transitions.   |                             |                     |                            |             |                      |             |
| Transition Duration:          | 500                   |                   | The durat     | tion of the transi   | ition (Default:300, min: 100  | max 2000).       |                             |                     |                            |             |                      |             |
| Delay:                        |                       |                   | A new dela    | lay value for the    | Slide. If no delay defined pe | er slide, the de | lay defined via Options (60 | 100ms) will be used |                            |             |                      |             |
| Save Performance:             | ○ On<br>● Off         |                   |               |                      |                               |                  |                             |                     |                            |             |                      |             |

#### Figure 137. Slider revolution

Change the Slide Title from General Slide Settings.

| 🕱 System - Users -          | • Menus • Content • Compo      | pnents + Extensions + Help + HIV & AIDS Com                                                                                                    | e 🌣 -   |
|-----------------------------|--------------------------------|----------------------------------------------------------------------------------------------------|---------|
| O Unite Revolution          | n Slider 2                     | ool 🕅                                                                                                    | mla!"   |
|                             |                                |                                                                                                    |         |
|                             |                                |                                                                                                    | ٩       |
| SLIDER REVOL                | UTION Slider: Reports Sli      | lider, Edit Slide 23, Title: Slide                                                                                                    | Help () |
|                             |                                |                                                                                                    |         |
| Country Reporting Rate      | Country Profile National Stock | Summary National Stock Pipeline Information Number of Patients by Product National Inventory Control Patient Ratio Patient Ratio by Regimen                                           |         |
| Patient Trend Time Series   | Shipment Reports Funding S     | Status         Stock out Trend         Stock Status at Different Levels         Facility Reporting Status         Facility Stock Status by Product         Facility Inventory Control |         |
| Facility Service indicators | Facility Stock Adjustment Pat  | atient Ratio by Facility Stockout Trend By Facility Level Stockout Report by Product Percentage of Facilities at different Stock Level WAHO security stock on hand                    | 1       |
| Add Slide                   |                                |                                                                                                    |         |
| - General Slide Settin      | gs                             |                                                                                                    |         |
| Slide Title:                | WAHO security stock on hand    | The title of the slide, will be shown in the slides list.                                                                                                    |         |
| State:                      | Published                      | The state of the slide. The unpublished slide will be excluded from the slider.                                                                                                    |         |
| Visible from:               |                                | If set, slide will be visible after the date is reached                                                                                                    |         |
| Visible until:              |                                | If set, slide will be visible till the date is reached                                                                                                    |         |
|                             |                                |                                                                                                    |         |
| Transitions:                | Random Flat and Premium        | The appearance transitions of this slide.                                                                                                    |         |
| Slot Amount:                | 7                              | The number of slots or boxes the slide is divided into. If you use boxfade, over 7 slots can be juggy.                                                                                |         |
| Rotation:                   | 0                              | Rotation (-720 -> 720, 999 = random) Only for Simple Transitions.                                                                                                    |         |
| Transition Duration:        | 500                            | The duration of the transition (Default:300, min: 100 max 2000).                                                                                                    |         |
| Delay:                      |                                | A new delay value for the Slide. If no delay defined per slide, the delay defined via Options (6000ms) will be used                                                                   |         |
| Save Performance:           | ○ On<br>● Off                  |                                                                                                    |         |

Figure 138. Slider revolution

| er Grid: Disabled  | Snap to: N                                | lone             |                    | ~                                               |              |                                                                                                    |                                                                                                    |        |
|--------------------|-------------------------------------------|------------------|--------------------|-------------------------------------------------|--------------|----------------------------------------------------------------------------------------------------|----------------------------------------------------------------------------------------------------|--------|
|                    | Percentage of Facilities at differen      | nt Stock Leve    |                    |                                                 |              | ES (23) (3                                                                                                    |                                                                                                    |        |
|                    | Sarry Brits . Au                          |                  | National AR        |                                                 | < March      | - 2014 - <b>&gt;</b>                                                                                                    | Percentage of Facilities at different                                                                          |        |
|                    | Beyering                                  | Any time sectors | Antyles Courses    | Inpution Contractor                             | Destinent CD |                                                                                                    | a d a d                                                                                                    |        |
|                    |                                           |                  |                    |                                                 |              | Total                                                                                                    | Stock Level                                                                                                    |        |
|                    | Sect. Name                                | Sauchanal.       | Patronial Starbard | Linder mark                                     | Satisfactory | Rob of Export Factories                                                                                                    |                                                                                                    |        |
|                    | Autor Consults (00000 regist)             | 10.011           | 1124(544)          | 1040411                                         |              | 11 A A A A A A A A A A A A A A A A A A                                                                                                    |                                                                                                    |        |
|                    | Annual Concept                            | 1128 (578)       | APR COL            | Manager and and and and and and and and and and | 2525-3231    | 125.625 25                                                                                                    | the second second second second second second second second second second second second second second second s |        |
|                    | Name of American 1000 rights              |                  | De (Sri            | 26(21)                                          | 04(51)       | 26(24)                                                                                                    | Lorem ipsum dolor sit amet, consectetur adipiscing elit,                                                       |        |
|                    | Annual Brown N2112 og hat                 | 19-010           | 19.019             | TATE OF                                         | 29.070       | 1674G20. 3                                                                                                    | sed do eiusmod tempor incididunt ut labore et dolore magna                                                     |        |
|                    | Discourse 23 region.                      | in the second    | 34.075             | Stream                                          | :94.015      | Service 1                                                                                                    | and be character charper inclusions of motore endering in                                                      |        |
|                    | Darrent Jill og så Berlik                 | APROVE.          | 0.9218             | 1114-010                                        | HARDON.      | 3014010 0                                                                                                    | aliqua. Ut enim ad minim veniam, quis nostrud exercitation                                                     |        |
|                    | Deres Stegler                             | 124 (179)        | 8.29 (1.1%)        | 36,3%(27.54)                                    | 124020       | 45/94010 10                                                                                                    | ullamco laboris nisi ut aliquin ex ea commodo conseguat                                                        |        |
|                    | Process Milling Sal                       | Appendix.        | 5.19(2020)         | 41.04(21.02)                                    | 21.04.01.010 | 24.99(2275) 15                                                                                                    | shanco laborts hisi si anquip ca ca commodo consequar.                                                         |        |
|                    | inner till også från (1)                  | 16(0))           | 36.015             | 102083013                                       | 38.070       | 2627) 1                                                                                                    |                                                                                                    |        |
|                    | Indexes 400 reptat Rev[1]                 | 19.01            | 2010-02            | 7519-046                                        | (3326(0.6))  | 2626 6                                                                                                    |                                                                                                    |        |
|                    | Lastrados II report                       |                  |                    | 834-518                                         |              | 2210-0121 12                                                                                                    |                                                                                                    |        |
|                    | Careeranee (10) rights                    | phone.           | 1141114            | and the second                                  | 1040510      | 4299/01/01 14                                                                                                    |                                                                                                    |        |
|                    | internet and the second second            | 178.010          | Man (arts)         | 25 Photos Photos                                | 10.10.00.001 | NUM AND IN                                                                                                    | Show Details Go To Report                                                                                      |        |
|                    | Lawrence on This and The same 120 100 100 | +0.000           | 171.000            | In the second                                   | 2124 (1976)  | 200417700 40                                                                                                    |                                                                                                    |        |
|                    | -1946                                     |                  |                    |                                                 |              |                                                                                                    |                                                                                                    |        |
|                    | Lastrative Delaudre Derrame 200050 right  | 244.0211         | 240m               | 2224.4820                                       | 1940/201     | - 46,7419 (221) - 27                                                                                                    |                                                                                                    |        |
|                    | 1000 400 Tama an 20000 + grain            | 3.29 (197)       |                    | 40,9(0450)                                      |              | 1999(055) P.                                                                                                    |                                                                                                    |        |
|                    | And a state of the second second          |                  | are con            |                                                 |              | and a second second sec |                                                                                                    |        |
|                    | Names and Address of Cold and             | 22.24.000        | 23.28.012          | 22.24.710                                       |              |                                                                                                    |                                                                                                    |        |
|                    | Nerrouse they with the er                 | 1.000000         | 11.29 (2.50)       | 3/19/19/20                                      | thread a     | - FLANDARDE THE T                                                                                                    |                                                                                                    |        |
|                    | Nationary 202 regists                     | 1040403          | 126,000            | 2144(151)                                       | 0.28-0158    | areanti 11                                                                                                    |                                                                                                    |        |
|                    |                                           |                  |                    |                                                 |              |                                                                                                    |                                                                                                    |        |
|                    |                                           | -                |                    |                                                 |              |                                                                                                    |                                                                                                    |        |
|                    |                                           |                  |                    |                                                 |              |                                                                                                    |                                                                                                    |        |
|                    |                                           | 1000             |                    |                                                 |              |                                                                                                    | A 8.11                                                                                                    | A 2014 |
| Add laver Add lave | r: Image FI Add Layer: Video              | 1000 1111        |                    |                                                 |              |                                                                                                    | 南 Dolete                                                                                                    | Laver  |

Now, scroll down and go to the **Slide** area. This will look like the following screen.

Figure 139. Slider revolution

Change Image Source

#### Step 4:

Change Report Image. Click on the Image layer to select it, then click the button (circled in red in Figure 140) to change the image.

|                        | ۲            | Percentage of Facilities at differe                                                                                                    | nt Stock Lew   | el                                                                                                    |                                                                                                    |               |              |            | C                  |                                                            |
|------------------------|--------------|----------------------------------------------------------------------------------------------------|----------------|----------------------------------------------------------------------------------------------------|----------------------------------------------------------------------------------------------------|---------------|--------------|------------|--------------------|------------------------------------------------------------|
|                        |              | landa and a                                                                                                    | Э              | And and a second second                                                                                                    | 8                                                                                                    | e Marph       | 8 art 8      |            |                    | Percentage of Facilities at different                      |
|                        |              | Papering                                                                                                    | And the Annual | A start land                                                                                                    | April and April 1                                                                                                    |               |              |            |                    | Stock Level                                                |
|                        |              | loss fame                                                                                                    | Standard       | Pressure Transland                                                                                                    | these such                                                                                                    | Sandanay      | Rea of Depty | Facilities |                    |                                                            |
|                        |              | Name of Concerns and Concerns                                                                                                    | 14.0711        | 2234(1875)                                                                                                    | 209(01))                                                                                                    | 1(4)(1))      | 3.0.000      |            |                    |                                                            |
|                        |              | denore (Configu                                                                                                    | 12.0% (10)     | 15.04 (21)                                                                                                    | 10000                                                                                                    | 116.00        | 1279-12      |            |                    |                                                            |
|                        |              | Annual Company                                                                                                    |                | 1000                                                                                                    | A SALVAN                                                                                                    | 10.04 (0.05)  | 10.74.002    |            |                    | Lorem ipsum dolor sit amet, consectetur adipiscing elit,   |
| _                      |              | Internet Property States                                                                                                    | 100,000        | 100,011                                                                                                    |                                                                                                    | 24.070        | 100 70-010   |            |                    | cad do ainemod tampor incididunt ut labora at dolora magna |
|                        |              | Instance of Arrival                                                                                                    |                |                                                                                                    |                                                                                                    |               | deservice of |            |                    | see do clusino  tempor includum di labore et dolore magna  |
|                        |              | Parent III raise for W                                                                                                    | 128.010        | 12.02.07.07                                                                                                    | THE PROPERTY.                                                                                                    | 73.07 (1710)  |              |            |                    | aliqua. Ut enim ad minim veniam, quis nostrud exercitation |
|                        |              | Photos Minister                                                                                                    | h mirris       | Link (1994)                                                                                                    | in party in                                                                                                    | 4.04.0110     | 0.000        |            |                    |                                                            |
|                        | ÷.           | Parent 10 - grat                                                                                                    | 100000         | a resolution                                                                                                    | 4040078                                                                                                    | management.   | 0114.0075    |            |                    | ullamco laboris nisi ut aliquip ex ea commodo consequat.   |
|                        | 8            | repair (Copie) San (S)                                                                                                    | 38.015         | 104.011                                                                                                    | And Address of the International Contraction of the International Contraction of the International Contraction of the International Contraction of the International Contraction of the International Contraction of the International Contractional Contracticational Contracticational Contracticationacional Contracticational Contracticational Contracticatic | 20.01         | 16.015       |            |                    |                                                            |
|                        |              | resource this representation                                                                                                    | 14,240         | (14,004)                                                                                                    | 1204.04                                                                                                    | 2519.010      | 10.200       |            |                    |                                                            |
|                        |              | (permitte thrush)                                                                                                    | 124 (112)      | 11/6/2110                                                                                                    | 36347418                                                                                                    | 21/42/00      | 10.14,0113   |            |                    |                                                            |
|                        | 1            | investige the eggent                                                                                                    | water          | him-tree                                                                                                    | America                                                                                                    | 1000          | direction in |            |                    |                                                            |
|                        |              | terre distantia dia mandri apak                                                                                                    | 10,0070        | 176,070                                                                                                    | 3114(2175)                                                                                                    | Juniting      | 14.04.0075   |            |                    |                                                            |
|                        | 6            | termination (Statements of State and State                                                                                                    | 174.000        | 10.44.000                                                                                                    | 10.14-0101                                                                                                    | 1214-010      | 3114 (112)   | i (*       |                    | Show Details Go To Report                                  |
|                        | 1            | Level and Table and the right 100 000 000                                                                                                    | 8253250        | 174,010                                                                                                    | \$114.07790                                                                                                    | 22.24(10.00)  | 2425/2126    | 1.0        |                    |                                                            |
|                        | 8            | and the second second s |                |                                                                                                    |                                                                                                    |               |              |            |                    |                                                            |
|                        | S            | include a second second s                                                                                                    | - a balance    | 1176 (1991                                                                                                    |                                                                                                    | Contractions. | 1000.0100    |            |                    |                                                            |
|                        |              |                                                                                                    | Land Section 1 |                                                                                                    | ALC: YOU AND A                                                                                                    |               |              |            |                    |                                                            |
|                        | 8            | in the second second                                                                                                    | 14 PA AVE      | and an                                                                                                    | 100000                                                                                                    |               |              |            |                    |                                                            |
|                        | 8            | Tenness II Incort II III al                                                                                                    | at in other    | Execution of the local division of the local division of the local | distance.                                                                                                    | 24.010        | -            |            |                    |                                                            |
|                        |              | Newspire (Despire Tribe) -e                                                                                                    | 10001          | 1029-010                                                                                                    | - 2026/72/201                                                                                                    | 11.04 (0.76)  | + unipete    |            |                    |                                                            |
|                        | 8            | Number of Strengton                                                                                                    | 1243458        | 1243450                                                                                                    | 4189-01258                                                                                                    | 112M-DIME     | 414(25)      |            |                    |                                                            |
|                        |              |                                                                                                    |                |                                                                                                    |                                                                                                    |               |              |            |                    |                                                            |
| 😂 Add Layer 🛛 🖾 A      | Add Layer: I | mage 🛛 😝 Add Layer: Video                                                                                                    | 16 Du          | plicate Layer                                                                                                    |                                                                                                    |               |              |            |                    | 😫 Dekte Layer 🛛 😫 Dekte Al Li                              |
| Layer General Pa       | arameters    | •                                                                                                    |                |                                                                                                    |                                                                                                    | Layers        | Timing &     | Sorting    |                    |                                                            |
| er Content             |              |                                                                                                    |                |                                                                                                    |                                                                                                    | z-Index       | • • •        | Timing     | - 00               | Start                                                      |
| /le ifb                |              | 🔹 🎽 Edit Style                                                                                                    | 🐨 Edit G       | lobal Style                                                                                                    |                                                                                                    | ♦ 1           | o            |            | mage 1             | 1200                                                       |
| -                      | 0.0          |                                                                                                    |                |                                                                                                    |                                                                                                    | • 2           | • • -        | A          | Percentage of Faci | N 2000                                                     |
| ct / Html Insert Butto | 011          |                                                                                                    |                |                                                                                                    |                                                                                                    | A 2           | 100 all -    | A          | Lorem ipsum dolo   | 2000                                                       |
| nage 1                 |              |                                                                                                    |                |                                                                                                    |                                                                                                    | • 3           |              |            |                    | 2000                                                       |
| nage 1                 |              |                                                                                                    |                |                                                                                                    |                                                                                                    | • 3<br>• 4    | • -          | A          | Show Details       | 2000                                                       |

Figure 140. Change report image

| 🐹 System - Users - Menus - Content - Co              | mponents - Extensions - Help -                                                                                                    | HIV & AIDS Com 🖻 🌻 🔹 |
|------------------------------------------------------|----------------------------------------------------------------------------------------------------|----------------------|
|                                                      |                                                                                                    |                      |
| SLIDER REVOLUTION Edit Slides: Re                    | Folder                                                                                                    | Help                 |
| Stides List                                          | Inset Cancel  Inset Cancel  According  According According According Acco |                      |
| C Edt Side  C C C C C C C C C C C C C C C C C C      | Image URL                                                                                                    |                      |
| 4 National Stock Pipeline<br>Information (bg-01.jpg) | € DeMa                                                                                                    |                      |

You will then see the following screen.

Figure 141. Change report image

There are three ways of inserting an image into the slider:

- Select an image from the existing ones in your Media Library;
- Use a direct image path (link); or
- Upload an image from your computer. To do this, click the **Browse**... button and select an image from your directory, then press the **start Upload** button. The following screen will appear.

| onite Revolution Sider 2                           |                                                                                                    | Proces. |
|----------------------------------------------------|----------------------------------------------------------------------------------------------------|---------|
| SLIDER REVOLUTION Edit SI                          | ides. Reports Silder                                                                                                    |         |
|                                                    | Message Upload Complete 'Consumption_trend_report pag                                                                                                    |         |
| lides List                                         | Directory Insert Cancel                                                                                                    |         |
| Country Reporting Rale                             | / • Up                                                                                                    |         |
| A COLOR                                            |                                                                                                    |         |
|                                                    |                                                                                                    |         |
| Country Profile (bg-01.jpg)                        | Example and the second second se |         |
|                                                    | Northan Northan Networker                                                                                                    |         |
|                                                    | joomla_blajoomla_gajoomla_logpoweed_by.                                                                                                    |         |
| National Stock Summary<br>(bg-01/pg)               |                                                                                                    |         |
| K Electron                                         | Image URL                                                                                                    |         |
|                                                    | · ·                                                                                                    |         |
| National Stock Fipeline<br>Information (bg-01.jpg) |                                                                                                    |         |
| Linna                                              | B Copy / Have                                                                                                    |         |
|                                                    |                                                                                                    |         |

Figure 142. Change report image

Select the image to upload and click the Insert button. A new image will show in the slider (see Figure 143).

| lper Grid: Disabled                                                                                              | Snap to: None                                                      |                |                                                                                                    | ~                                                                                                    |                         |          |                           |   |                                                            |                         |
|----------------------------------------------------------------------------------------------------|--------------------------------------------------------------------|----------------|----------------------------------------------------------------------------------------------------|----------------------------------------------------------------------------------------------------|-------------------------|----------|---------------------------|---|------------------------------------------------------------|-------------------------|
|                                                                                                    | ð                                                                  |                | 0                                                                                                    |                                                                                                    |                         |          |                           | 0 |                                                            |                         |
|                                                                                                    | HIV & AIDS Commodity Management Tool for West                      |                |                                                                                                    |                                                                                                    |                         |          | -                         | 3 |                                                            |                         |
|                                                                                                    |                                                                    | rent 1         | attend taking                                                                                                    | Land Deprem - Fact                                                                                                    | ity Levil Reports - Dat | www.     | Deploya -                 |   | Percentage of Facilities at different                      |                         |
|                                                                                                    | "Rearrange - Hand - Channel and Reports - 7 Million and procession |                |                                                                                                    |                                                                                                    |                         |          |                           |   | Staals Laval                                               |                         |
|                                                                                                    | WAHO security stock on hand                                        |                |                                                                                                    |                                                                                                    |                         |          |                           |   | Stock Level                                                |                         |
|                                                                                                    |                                                                    |                |                                                                                                    |                                                                                                    |                         |          |                           |   |                                                            |                         |
|                                                                                                    |                                                                    | Pedarline AR 🖌 | S M Y                                                                                                    | 2016 9 3                                                                                                    |                         |          |                           |   | Leson innum datas ait amot consectatus adiaisaing alit     |                         |
|                                                                                                    | WHICH HAVE TO HAVE BEEN TO                                         |                |                                                                                                    |                                                                                                    |                         | 1000     | State of Concession, Name |   | Lorem ipsuiti dolor su amer, consectetur adipiscing ent,   |                         |
| $\square >$                                                                                                    |                                                                    |                |                                                                                                    |                                                                                                    |                         | Currie C |                           |   | sed do eiusmod tempor incididunt ut labore et dolore magna |                         |
|                                                                                                    | 3. Podet Name                                                      | Feb 2016       | Mer 2219                                                                                                    | Apr 2016                                                                                                    | May 2016                | 34(20)   | 34204                     |   | aliqua. Ut enim ad minim veniam, quis nostrud exercitation |                         |
|                                                                                                    | 1 Martine Conversion (COUNT) - grad                                | 199            | 100                                                                                                    | 100                                                                                                    |                         |          | 100                       |   | ullamoo laboric nici ut aliquin ex ea commodo concequat    |                         |
|                                                                                                    | 1 America Antonio Marcala (2000) right                             |                |                                                                                                    |                                                                                                    | 6.900                   | 5,000    | 100                       |   | unanco tavoris insi ut anquip ex ca commodo consequat.     |                         |
|                                                                                                    | 4 Appriliages                                                      |                |                                                                                                    |                                                                                                    | 1.000                   | 8.000    | 6.00                      |   |                                                            |                         |
|                                                                                                    | 5 August Theppel                                                   | A              | · .                                                                                                    |                                                                                                    | 1.506                   | 1.990    | 1.000                     |   |                                                            |                         |
|                                                                                                    | A Association and a second second                                  |                | 1.0                                                                                                    |                                                                                                    | 1,900                   | 2.00     | .100                      |   |                                                            |                         |
|                                                                                                    | 7 Assort Graphe                                                    |                | 161                                                                                                    | - 1                                                                                                    | 1.005                   | -6,000   | .488                      |   |                                                            |                         |
|                                                                                                    | 8 Alaster Lawrence and Billing Sale                                | ÷.             |                                                                                                    |                                                                                                    | 1.545                   | 2.000    | 3.00                      |   | Show Dotaile Co To Poport                                  |                         |
|                                                                                                    | a Asserver 150 regime                                              | ÷              | 1.0                                                                                                    | 14                                                                                                    | 4,505                   | 1,000    | 3,000                     |   | Of to he point                                             |                         |
|                                                                                                    | <ol> <li>Anatomic 200 tegrati</li> </ol>                           |                | 1.4                                                                                                    |                                                                                                    |                         |          |                           |   |                                                            |                         |
|                                                                                                    | <ol> <li>Assessed Strepst.</li> </ol>                              | *)             |                                                                                                    |                                                                                                    | -1.509                  | 5.500    | 550                       |   |                                                            |                         |
|                                                                                                    | 12 Assession Processor (2007) 10 Projekti                          |                |                                                                                                    |                                                                                                    | / 1,006                 | 4,300    | . 6320                    |   |                                                            |                         |
|                                                                                                    | 11 Decembra (1994)                                                 | 9,             | 18                                                                                                    |                                                                                                    | . A000.                 | .000     | .08                       |   |                                                            |                         |
|                                                                                                    |                                                                    | APS 2 H        | Chapters is installed to the C.S. Agency is<br>a spinores and the C.S. A. A. Miller and<br>a spinores and the C.S. A. A. Miller and a<br>spinores and the article and the C.S. A. | <ul> <li>Acception (Section and Section Section (Section and Section and Section and Section and Section and Section and Section (Section 2018)</li> </ul> | 🗄 Øms                   | h        |                           |   |                                                            |                         |
|                                                                                                    | 0                                                                  |                | to concernance ("At 12, Apro-                                                                                                    | te benarine ("to byther a fait)                                                                                                    |                         |          |                           | 0 |                                                            |                         |
|                                                                                                    |                                                                    |                |                                                                                                    |                                                                                                    |                         |          |                           |   |                                                            |                         |
|                                                                                                    |                                                                    |                |                                                                                                    |                                                                                                    |                         |          |                           |   |                                                            |                         |
| A del anno 100 A del anno 100 A del anno 100 A del anno 100 A del anno 100 A del anno 100 A del anno 100 A del a |                                                                    |                |                                                                                                    |                                                                                                    |                         |          |                           |   | the Delayer                                                | A D-14-01               |
| Add Layer                                                                                                    | er image 🔚 Add Layer. Video                                        |                | ver                                                                                                    |                                                                                                    |                         |          |                           |   | E Delete t                                                 | Layer 🗑 Delete All Laye |
|                                                                                                    |                                                                    |                |                                                                                                    |                                                                                                    |                         |          |                           |   |                                                            |                         |

Figure 143. Change report image

#### Step 5:

Change the Report Heading. Click on the text heading layer and change the text in the **Text / Html** input box, marked with a red border at the lower left of Figure 144.

|                                                                                                    |                                                                                          | Fiana - G       | without takenal                                                                                                    | tenihpets - riskys                                                                                                    | and Reports - Data          | there - Adres -                              | Lairy/sees -                                                               | Percentage of Facilities at different                      |                                                    |
|----------------------------------------------------------------------------------------------------|------------------------------------------------------------------------------------------|-----------------|----------------------------------------------------------------------------------------------------|----------------------------------------------------------------------------------------------------|-----------------------------|----------------------------------------------|----------------------------------------------------------------------------|------------------------------------------------------------|----------------------------------------------------|
|                                                                                                    | Searcher, 7 New 3, 7 Helestheethysis, 3, 7 Withresignational                             |                 |                                                                                                    |                                                                                                    |                             |                                              |                                                                            | Stool: Loval                                               |                                                    |
|                                                                                                    | WAHO security stock on hand                                                              |                 |                                                                                                    |                                                                                                    |                             |                                              |                                                                            | Slock Level                                                |                                                    |
|                                                                                                    |                                                                                          |                 |                                                                                                    |                                                                                                    |                             |                                              |                                                                            |                                                            |                                                    |
|                                                                                                    |                                                                                          | summer the A    | <b>C</b> ,00                                                                                                    | 2210 9 5                                                                                                    |                             |                                              |                                                                            | Lorem ipsum dolor sit amet, consectetur adipiscing elit,   |                                                    |
|                                                                                                    | WHICE years of poland on hand datastic                                                   |                 |                                                                                                    |                                                                                                    |                             | Trible                                       | tees It's                                                                  | sed do eiusmod tempor incididunt ut labore et dolore magna |                                                    |
|                                                                                                    | S. Polyciane                                                                             | 548.3015        | Aber 3016                                                                                                    | Apr.2016                                                                                                    | kiny 2016                   | Jun 2016                                     | 342016                                                                     | aliqua. Litanim ad minim vaniam, quie noetrud avarcitation |                                                    |
|                                                                                                    | 1 Abuse Annuals (NRDR right)                                                             | 2540            | 3.70                                                                                                    | 3,000                                                                                                    | 0                           | 4                                            | 0                                                                          | anqua. Ot chini ad minini vemani, quis nostrud excremation |                                                    |
|                                                                                                    | 2 Abecevin La woodine Detroadine 2001/50/200 mgrab                                       | 200             | 2,140                                                                                                    | 3,006                                                                                                    | \$,000                      | 6,503                                        | 3,630                                                                      | ullamco laboris nisi ut aliquip ex ea commodo consequat.   |                                                    |
|                                                                                                    | <ol> <li>Rocari Screek (Ddvak (835)) right</li> </ol>                                    | 0               | 9                                                                                                    |                                                                                                    | 8,000                       | 5.00                                         | 5.020                                                                      |                                                            |                                                    |
|                                                                                                    | < azonic na ngros                                                                        | 0               |                                                                                                    |                                                                                                    | 4(0)                        | 1.00                                         | 0.0                                                                        |                                                            |                                                    |
|                                                                                                    | 5 HOLEN IS HOLE                                                                          |                 |                                                                                                    |                                                                                                    | 1.000                       | 150                                          | 25%                                                                        |                                                            |                                                    |
|                                                                                                    | 1 Appendix Strando                                                                       |                 | -                                                                                                    |                                                                                                    | 5100                        | 4.83                                         | 40.00                                                                      |                                                            |                                                    |
|                                                                                                    | E DAMINTANUARANIN'E 1990                                                                 |                 |                                                                                                    |                                                                                                    | 1,000                       | 1.00                                         | U.S.                                                                       |                                                            |                                                    |
|                                                                                                    | 5 Access 16 epice                                                                        | 0               | 0                                                                                                    |                                                                                                    | 1500 B                      | 100                                          | 13.00                                                                      | Show Details Go to Report                                  |                                                    |
|                                                                                                    | 11 damwe Sili ngha                                                                       | 0               | 4                                                                                                    | 1                                                                                                    | 0                           | 4                                            |                                                                            |                                                            |                                                    |
|                                                                                                    | <ul> <li>Asserved: 200 mg/with</li> </ul>                                                | 0               | 0                                                                                                    | 8                                                                                                    | 3,000                       | 1,503                                        | 3,510                                                                      |                                                            |                                                    |
|                                                                                                    | 12 Janeweike seit 103/00 rethe                                                           |                 | 4                                                                                                    | 1                                                                                                    | 5000                        | (30)                                         | 4.0                                                                        |                                                            |                                                    |
|                                                                                                    |                                                                                          | LAPS 🔏 🗮        | Regres is finish by its UC Agency is<br>represent ADVAA to 1.0012 and<br>also pervise a file red-define of the<br>incore separature of AV15. Agency 6 | r harmational Theologues of UAU2, social<br>ingles and its Management Vessels to The<br>Self-S. Derezinent alternation of drives<br>for interactional Cherologues one of M. M. Con- | - Ømst                      | 1                                            |                                                                            |                                                            |                                                    |
|                                                                                                    |                                                                                          |                 |                                                                                                    |                                                                                                    |                             |                                              |                                                                            |                                                            |                                                    |
|                                                                                                    |                                                                                          | -               |                                                                                                    |                                                                                                    |                             |                                              |                                                                            |                                                            |                                                    |
| Add Laver 🔄 Add Lave                                                                                          | r: Image 🛛 Add Laver: Video 🥤                                                            | 🔒 Duplicate Lay | rer                                                                                                    |                                                                                                    |                             |                                              |                                                                            | t∰ Delete Laver                                            | 窗 Delete All Lay                                   |
| dd Layer 🔛 Add Layer                                                                                          | r: Image 🛛 Add Layer: Video 🥤                                                            | 🔒 Duplicate Lay | er                                                                                                    |                                                                                                    |                             |                                              |                                                                            | 🛱 Dekte Layer                                              | 🔒 Delete All Lay                                   |
| id Layer 🛛 🖾 Add Laye<br>er General Paramete                                                                  | er Image 🛃 Add Layer: Video                                                              | 🔒 Duplicate Lay | er                                                                                                    | Layer                                                                                                    | rs Timing                   | & Sorting                                    | g                                                                          | Delete Layer                                               | 🖻 Delete All Lay                                   |
| d Layer 🗈 Add Laye<br>r General Paramete<br>ent                                                               | er Image 💽 Add Layer: Video 📑                                                            | 🔒 Duplicate Lay | er                                                                                                    | Layer<br>z-Index                                                                                                    | rs Timing<br>© ₽            | & Sorting                                    | g<br>g - on                                                                | 2 Dekre Layer                                              | Ê Delete All Lay<br>Start                          |
| I Layer Add Laye<br>r General Paramete<br>ent<br>medium_light_bla                                             | er Image 💽 Add Layer Video 🔹<br>ers<br>ack 🔹 🔰 Edt Style 🖝 B                             | n Duplicate Lay | er                                                                                                    | Layer<br>z-Index<br>• 2                                                                                                    | rs Timing<br>© = f          | & Sorting<br>Iming                           | g<br>g - on<br>Percentage of F                                             | acil                                                       | Delete All Lay     Start     2000                  |
| td Layer Add Laye<br>er General Paramete<br>tent<br>medium_light_bla                                          | rr Image 🛛 Add Layer Video 😽<br>ers<br>ack • 🎽 Edit Style • B                            | 습 Duplicate Lay | er                                                                                                    | Layer<br>z-Index<br>2<br>3                                                                                                    | rs Timing<br>• • •<br>• •   | & Sorting<br>Timing<br>A<br>A                | g - on<br>Percentage of F<br>Lorem ipsum do                                | Dekte Layer  acult  acult  acult                           | Dekte All Lay     Start     2000     2000          |
| Add Layer Add Laye<br>er General Paramete<br>tent<br>medium_light_bla<br>heert Button                         | er Image 🔄 Add Layer Video et al.<br>ers<br>ack • 7 Edt Style • E                        | 출 Duplicate Lay | er                                                                                                    | Layer<br>z-Index                                                                                                    | rs Timing<br>• • •<br>• • • | & Sorting<br>Timing<br>A<br>A<br>A           | g - on<br>Percentage of F<br>Lorem ipsum d<br>Show Details                 | acil                                                       | Celete Al Lay     Start     2000     2000          |
| d Layer SA Add Laye<br>or General Paramete<br>medium_light_bla<br>meert Button<br>age of Facilities at differ | er: Image E3 Add Layer: Video e<br>ers<br>ack • 7 Edf Style • E<br>rent-bg/> Stock Level | 🖨 Duplicate Lay | er                                                                                                    | Layer<br>z-index                                                                                                    | rs Timing<br>• • •<br>• • • | & Sorting<br>Timing<br>A<br>A<br>A<br>A<br>A | g - on<br>Percentage of F<br>Lorem ipsum d<br>Show Details<br>Go To Report | acil                                                       | Celete Al Lay     Start     2000     2000     2000 |

Figure 144. Change report heading

This will make the screen look like Figure 145.

|                                                                                                    |               | a stating to reconcer at content                                                                                                    | 10.000              |                      | - 10              | -            | -                |                     |                                                            |     |
|----------------------------------------------------------------------------------------------------|---------------|----------------------------------------------------------------------------------------------------|---------------------|----------------------|-------------------|--------------|------------------|---------------------|------------------------------------------------------------|-----|
|                                                                                                    |               | the second second secon | 1                   | And Inc. M           | *.18              | Start.       | 2 U              |                     |                                                            |     |
| NomeNomeNomeNomeNomeNoNoNoNomeNomeNo                                                                                                    |               | - feature                                                                                                    | then Inc. Collector | harry and the second | teprojant (       | line and     |                  |                     | oo                                                         |     |
| www.dww.dwg       wwg       wwg                                                                                                    |               | lass from                                                                                                    | Section             | Personal Sections    | Contercore N      | Interimental | this of Denty    | Talat<br>Facilities |                                                            |     |
| max       flag       flag                                                                                                    |               | The part of a result of the test of a part of                                                                                                    | 14.0711             | 2124(011)            | posteri)          | 0.14010-0.01 | 10.0010111       |                     |                                                            |     |
| max.nava       (1A)/m       maxma       maxma                                                                                                    |               | Basen Scoper                                                                                                    | 12 88,100           | 234.08               | (2.04/58)         | 0.0274       | 12.76-7-86       |                     |                                                            |     |
| With a concrete With regime       With the with regime       With the with regim       With the with regime                                                                                                    |               | Autore an open                                                                                                    | 11,94,0100          | Addition.            | This take         | 1.0000       | 2.4.00           | 1.00                | Lorem ipsum dolor sit amet, consectetur adipiscing elit,   |     |
| maximum train       max       max                                                                                                    |               | Theorem Contraction of the August                                                                                                    | 10.00.000           | 10.000               | 10,010            | 04.0111      | 28.071           |                     |                                                            |     |
| Immunity       Main       Main                                                                                                    |               | Designed Proper Statute (1974)                                                                                                    |                     | 1000                 | 101101            | 10.000       | 10.74 (215)      | 2                   | sed do eiusmod tempor incididunt ut labore et dolore magna |     |
| memory memory       Memory       Memory                                                                                                    |               | and a second second sec | 110,000             |                      |                   |              | in the factor    |                     | aliqua Ut enim ad minim veniam, quis nostrud exercitation  |     |
| wind the set of the set of the set                                                                                                    |               |                                                                                                    |                     |                      |                   |              |                  |                     | inque or chini au minin remain, que nou au exercitation    |     |
| mean dispension         mon         mon                                                                                                    |               | The second difference in the second second se                                                                                                    | T.Photom            | Ave.une              | 81.7% (NOTE:      | 21.84.01.010 | 10.00.0070       |                     | ullamco laboris nisi ut aliquip ex ea commodo consequat.   |     |
| Max of transport         Max of transport         Max of transport<                                                                                                    |               | minute all report following                                                                                                    | 10.000              |                      |                   | in her       | 28,011           |                     |                                                            |     |
| window negre         196.00         Maxima         Maxima         M                                                                                                    |               | Address for speed hours.                                                                                                    | 12.045              | 18.0.1               | April 10          | and a        | 100.001          |                     |                                                            |     |
| secure linger         secure         secure                                                                                                    |               | Samuella Mingall                                                                                                    | 279-010             | 19.49.4710           | 0.01.01.0         | 1249-012     | annual at        |                     |                                                            |     |
| minuscriptions     PART     PART     BART     BAR                                                                                                    |               | increase (Singlese                                                                                                    | Index               | Tractice.            | in the latter     | 0.001010     | 10101-0-101      | 1.00                |                                                            |     |
| Immunication     Unput     Unput <td></td> <td>and a first data and a 192100 rights.</td> <td>19.471</td> <td>479.079</td> <td>21/16/02/19:</td> <td>2149-7729</td> <td>16.25 (10.75)</td> <td></td> <td></td> <td></td>                                                                                                    |               | and a first data and a 192100 rights.                                                                                                    | 19.471              | 479.079              | 21/16/02/19:      | 2149-7729    | 16.25 (10.75)    |                     |                                                            |     |
| and and an and an and an and an and an an an and an and an an an and an an an an an an an an an an an an an                                                                                                    |               | Conception of the Party of the Party of the  | (Dardom)            | (Lancasta)           | the same          | (diam)e      | na ale           | 7.00                | Show Details Go To Report                                  |     |
| winner@winner@winner                                                                                                    |               | name and the second desception of the second second s                                                                                                    | 414(100             | 174 (2000)           | (m+01+e)          | 1014(1640)   | (****)))***      |                     |                                                            |     |
| umovička         (1984)         (1984)         (1984)         (1984)         (1984)         (1984)         (1984)         (1984)         (1984)         (1984)         (1984)         (1984)         (1984)         (1984)         (1984)         (1984)         (1984)         (1984)         (1984)         (1984)         (1984)         (1984)         (1984)         (1984)         (1984)         (1984)         (1984)         (1984)         (1984)         (1984)         (1984)         (1984)         (1984)         (1984)         (1984)         (1984)         (1984)         (1984)         (1984)         (1984)         (1984)         (1984)         (1984)         (1984)         (1984)         (1984)         (1984)         (1984)         (1984)         (1984)         (1984)         (1984)         (1984)         (1984)         (1984)         (1984)         (1984)         (1984)         (1984)         (1984)         (1984)         (1984)         (1984)         (1984)         (1984)         (1984)         (1984)         (1984)         (1984)         (1984)         (1984)         (1984)         (1984)         (1984)         (1984)         (1984)         (1984)         (1984)         (1984)         (1984)         (1984)         (1984)         (1984)         (1984                                                                                                    |               | And and a second second s                                                                                                    | TRAFF               |                      | 1.0000000         | 1141111      | -                |                     |                                                            |     |
| upper Algories (10)         (10)         (10)         (10)         (10)         (10)         (10)         (10)         (10)         (10)         (10)         (10)         (10)         (10)         (10)         (10)         (10)         (10)         (10)         (10)         (10)         (10)         (10)         (10)         (10)         (10)         (10)         (10)         (10)         (10)         (10)         (10)         (10)         (10)         (10)         (10)         (10)         (10)         (10)         (10)         (10)         (10)         (10)         (10)         (10)         (10)         (10)         (10)         (10)         (10)         (10)         (10)         (10)         (10)         (10)         (10)         (10)         (10)         (10)         (10)         (10)         (10)         (10)         (10)         (10)         (10)         (10)         (10)         (10)         (10)         (10)         (10)         (10)         (10)         (10)         (10)         (10)         (10)         (10)         (10)         (10)         (10)         (10)         (10)         (10)         (10)         (10)         (10)         (10)         (10)         (10)         (10) </td <td></td> <td>harter Tarian (2016) (gibb</td> <td>1242257</td> <td>12.04.01011</td> <td>10.14.01575</td> <td>21.04.5282</td> <td>16.06.01.015</td> <td>1.12</td> <td></td> <td></td>                                                                                                    |               | harter Tarian (2016) (gibb                                                                                                    | 1242257             | 12.04.01011          | 10.14.01575       | 21.04.5282   | 16.06.01.015     | 1.12                |                                                            |     |
| anan-Amarika Maraka<br>Manana Manana<br>Manana<br>Man |               | - provide the second of the provide second                                                                                                    | 10.04(000)          | - 81200-00010-       | 14.04(0110)       | 1-A-11       | (4),400 (1011)   |                     |                                                            |     |
| Hampen (Lager Marian Maria) (MARA) (MARA) (MARA) (MARA)<br>Hampen (Lager Marian Marian) (MARA) (MARA) (MARA) (MARA) (MARA)<br>Hampen (Marian) (MARA) (MARA) (MAR                                                                                                    |               | Annual Property III 22 - pril                                                                                                    | ULPED M             | 14.075               | 10.07             | 10.00        | 101445           |                     |                                                            |     |
| Invested type from Linkson Inform Entropy United Information Information Informatio Information Inform                                                                                                    |               | Announce of agric (COR) or                                                                                                    | 10.04110            | (history)            | an and a second   | 100,000      | - canali         | 92                  |                                                            |     |
|                                                                                                    |               | And a second second second second second second second second second second second second second second second                                                                                                    | 1.000               |                      | 01 (Per (Period)) | 1144         | 41. (M. (14.10)) |                     |                                                            |     |
|                                                                                                    |               | Second 20 rates                                                                                                    | . the justice       | Applants .           | 12244-01258       | -0.66250     | 06/93/0201       | - 18                |                                                            |     |
|                                                                                                    |               |                                                                                                    |                     |                      |                   |              |                  |                     |                                                            |     |
|                                                                                                    |               |                                                                                                    |                     |                      |                   |              |                  |                     |                                                            |     |
| ayer 📾 Add Layer Image 🕒 Add Layer Video 🎦 Duplicale Layer 🗑 Delete                                                                                                    | Add Layer     | 📾 Add Layer: Image 🛛 Ad                                                                                                    | d Layer: Vide       | io 🔒 Du              | plicate Layer     |              |                  |                     | 😤 Delete Layer 🛛 😝 Delete                                  | Al  |
|                                                                                                    | nt Inco       | et Bulton                                                                                                    |                     |                      |                   |              | ÷ 2              |                     | A Percentage of Facil. 200                                 | 0 6 |
| Insert Button                                                                                                    |               |                                                                                                    |                     |                      |                   |              | \$ 3             | \$ # -              | A Commission dolor in 200                                  | 0 6 |
| Insert Button         2         a         A         Percentage of Facility         2000         A           \$ 3         \$ a         \$ a         1         A         Commission of Facility         2000         A                                                                                                    | 2 security st | OCK on hand                                                                                                    |                     |                      |                   |              | ¢ (4             |                     | A Show Details 200                                         | 0 6 |
| Insert Button         2         3         4         A         Center Lage of Facility         2000         2           unity stock on hand         2         4         4         4         5         2         2000         6         2000         6         2000         6         2         0         6         2         0         6         2         0         6         2         0         6         2         0         6         2         0         6         2         0         6         2         0         6         2         0         6         2         0         6         2         0         6         2         0         6         2         0         6         2         0         6         2         0         6         2         0         6         2         0         6         2         0         6         2         0         6         2         0         6         2         0         6         2         0         6         2         0         6         2         0         6         2         0         6         2         0         6         2         2         2         0<                                                                                                    |               |                                                                                                    |                     |                      |                   |              |                  |                     |                                                            |     |

Figure 145. Change report heading

#### Step 6:

Change the Report Description. Click on the description text layer, then change the text in the **Text / Html** text input box, shown boxed in red at the lower left of the screen in Figure 146.

|                                                                                                    | Percentage of Facilities at different Stock Level                                                                                                    |                                                                                                    |                  |                      |             |                       |           |                                                              |                |       |  |  |
|----------------------------------------------------------------------------------------------------|----------------------------------------------------------------------------------------------------|----------------------------------------------------------------------------------------------------|------------------|----------------------|-------------|-----------------------|-----------|--------------------------------------------------------------|----------------|-------|--|--|
|                                                                                                    | farmer have a depend at                                                                                                    |                                                                                                    | territory at     |                      | and march   | - 144 -               |           | WAHO security stock on hand                                  |                |       |  |  |
|                                                                                                    | Ingenite                                                                                                    | -                                                                                                    |                  |                      |             |                       |           | WHITO Security stock on hund                                 |                |       |  |  |
|                                                                                                    |                                                                                                    |                                                                                                    |                  |                      |             |                       | Test      |                                                              |                |       |  |  |
|                                                                                                    | Ballin Particle                                                                                                    | Description of the local division of the local division of the loc | Permited Sectors | Multi-See            | Laboratory  | Run of Early          | Pacifical |                                                              |                |       |  |  |
|                                                                                                    | Same Contract of the local division of the local division of the l | 1000.00                                                                                                    | insector.        | 12.00.0107           | arres that  | 12.220.11.001         | 100       | 53                                                           | 1              |       |  |  |
|                                                                                                    | Name Of Street                                                                                                    | TUNDER                                                                                                    | 100.000          | - Management         | in realized | The local division of |           | e                                                            |                |       |  |  |
|                                                                                                    | Same Statements III Agent                                                                                                    | 100.00                                                                                                    | 04.011           | 000000               | ma larty    | an line               |           | Lorem ipsum dolor sit amet, consectetur adipiscing elit,     |                |       |  |  |
|                                                                                                    | Annual Property and the same                                                                                                    | - 10 M                                                                                                    | 10.00            | 10.04.010            | -           | bernard.              | 24        | and do assumed tempor insididunt at labors at dolars many    | 1.000          |       |  |  |
|                                                                                                    | formers from the                                                                                                    | and the second second                                                                                                    | 14.010           | 10040101             | 100101      | manid                 |           | sed do entisinoù tempor inclutatin ut labore et dottre magna | 1000           |       |  |  |
|                                                                                                    | Theorem 2020 agrand Real VII                                                                                                    | rowneds.                                                                                                    | Advanta.         | DOV:010              | TERMOTE     |                       | 10        | aliqua. Ut enim ad minim veniam, quis nostrud exercitation   |                |       |  |  |
|                                                                                                    | Franci Dogita                                                                                                    | 1.224-0100                                                                                                    | 1.25-0110        | apport the           | 5,25,2710   | 100.010               | 14        |                                                              |                |       |  |  |
|                                                                                                    | Officer and the part                                                                                                    | Courses.                                                                                                    | Andrews          | ALL MADE IN          | 20.000/1000 | Landson 1             |           | ullamco laboris nisi ut aliquip ex ea commodo consequat.     |                |       |  |  |
|                                                                                                    | Advance ATT ing but State Tall.                                                                                                    | 24.071                                                                                                    | (h.g.t)          | 100.04.01.11         | .04.011     | 10.01                 |           |                                                              |                |       |  |  |
|                                                                                                    | and the spin barts                                                                                                    | 24.04                                                                                                    | 14.64            | 10.04 (14)           | 100000-014  | 20.04                 |           |                                                              |                |       |  |  |
|                                                                                                    | (annual (regard                                                                                                    | 100000                                                                                                    | numprov          | and provide a set of | 10.000      | 11/10/101             |           |                                                              |                |       |  |  |
|                                                                                                    | Committies THE Fighteen                                                                                                    | 89,0256                                                                                                    | 111.014          | And a later          | 21.4032140  | Man Arts              |           |                                                              |                |       |  |  |
|                                                                                                    | And and the second second second                                                                                                    | 10.00                                                                                                    | 114,479          | AL 14-227-002        | 21.84.0100  | ALC: CONTRACT         |           |                                                              |                |       |  |  |
|                                                                                                    | particular and particular data and an                                                                                                    | 1/10/2010                                                                                                    | 11.000000        | 1117-010             | -1079-0170  | 0.000                 |           | Show Details Go To Report                                    |                |       |  |  |
|                                                                                                    | parameters in a second second second second                                                                                                    | 476.010                                                                                                    | 479.9010         | Philippines          | Purport and | 1100.7700             |           |                                                              |                |       |  |  |
|                                                                                                    |                                                                                                    |                                                                                                    |                  |                      |             |                       |           |                                                              |                |       |  |  |
|                                                                                                    |                                                                                                    | And all a                                                                                                    |                  |                      | areas are   |                       |           |                                                              |                |       |  |  |
|                                                                                                    |                                                                                                    |                                                                                                    |                  | and the second       |             | and the second second |           |                                                              |                |       |  |  |
|                                                                                                    | Linear Branch Bills agent                                                                                                    |                                                                                                    | LINGTO.          | and a second         |             | -                     |           |                                                              |                |       |  |  |
|                                                                                                    |                                                                                                    |                                                                                                    |                  |                      |             | -                     |           |                                                              |                |       |  |  |
|                                                                                                    |                                                                                                    |                                                                                                    | and the second   |                      |             | 1.00                  |           |                                                              |                |       |  |  |
|                                                                                                    |                                                                                                    |                                                                                                    |                  |                      |             |                       |           |                                                              |                |       |  |  |
|                                                                                                    |                                                                                                    |                                                                                                    |                  |                      |             |                       |           |                                                              |                |       |  |  |
|                                                                                                    |                                                                                                    |                                                                                                    |                  |                      |             |                       |           |                                                              |                |       |  |  |
| 4                                                                                                    |                                                                                                    |                                                                                                    |                  |                      |             |                       |           |                                                              |                |       |  |  |
| S Add Layer                                                                                                    | 🖼 Add Layer: Image 🛛 😫 Ad                                                                                                    | ld Layer: Vide                                                                                                    | o 🖷 Dus          | nicate Layer         | 1           |                       |           | 🛱 Delete Layer 🕫                                             | P Delete All L | ayers |  |  |
|                                                                                                    |                                                                                                    |                                                                                                    |                  |                      |             |                       |           |                                                              |                | _     |  |  |
| - Layer Gener                                                                                                    | al Parameters                                                                                                    |                                                                                                    |                  |                      |             | Layers                | Timing &  | : Sorting                                                    |                |       |  |  |
| Layer Content                                                                                                    |                                                                                                    |                                                                                                    |                  |                      |             | 2-Index               |           |                                                              | Clad           | End   |  |  |
|                                                                                                    | 54 T 84                                                                                                    |                                                                                                    |                  |                      | 0           | ZHINDEX               |           |                                                              | Stan           | Eng   |  |  |
| Style thint                                                                                                    | ext_dark                                                                                                    | 🗶 Edil Style                                                                                                    | e Edit (         | Slobal Style         |             | ¢ 1                   | ۰ با چ    | - 🖾 Image 1                                                  | 1200           | 6000  |  |  |
| Text / Html Ince                                                                                                    | rt Button                                                                                                    |                                                                                                    |                  |                      |             | \$ 2                  | • - •     | A Percentage of Facili                                       | 2000           | 6000  |  |  |
| co abder fleet was                                                                                                    | there be around include a d                                                                                                    | and an                                                                                                    | which is not     | cina alt             |             | ÷ 3                   | @         | A Lorem spaum defor si                                       | 2000           | 6000  |  |  |
| <br>sign of the sign of the | and tempor incididunt ut labore                                                                                                    | et delote ma                                                                                                    | goa<br>br/>alic  | ua Ut com            | ad          | • 4                   | • 1 •     | A Show Details                                               | 2000           | 6000  |  |  |
| minim veniam, que<br>commodo conseau                                                                                                    | s nostrud exercitation<br>ullar<br>nit                                                                                                    | mco laboris i                                                                                                    | nisi ut aliquip  | ex ea                |             | \$ 5                  | • i' •    | A Ge To Report                                               | 2000           | 6000  |  |  |

Figure 146. Change report description

#### Step 7

Change the "Show Details" button link. Select the **Show Details** button, and change the button link in the **Text / Html** text input box, shown at bottom left in Figure 147.

| Image: Section of the section of the section of th                               |                |
|----------------------------------------------------------------------------------------------------|----------------|
| Image: Control of the control of the control of th                               |                |
| Image: Control of the control of the control of th                               |                |
| Image: An and the set of the set of                               |                |
| Image: State State Stat                               |                |
| Image: mail mail mail mail mail mail mail mail                                                                                                    |                |
| image: integrate integrate integrat                               |                |
| Image: Strateging in the strateging in the strateging                               |                |
| Image: Strategy in the strategy in the strategy                               |                |
| Image: Spring and Spring and Spring                               |                |
| Image: Image:                               |                |
| Image: State in the state in the state                                |                |
| Image: Strateging interface       Strateging interface                                                                                                    |                |
| Image: Show Details in the second intervent intervent i                               |                |
| image: data data data data data data data dat                                                                                                    |                |
| Image: Section of the section of the section of th                               |                |
| Image: State State Sta                                |                |
| Image: Add Layer Image:       Eg Add Layer Vole:       Eg Add Layer String         Image: Layer General Parameters       Layer Timing & Sorting                                                                                                    |                |
| Image: Name of the set of the set                                 |                |
| And Layer General Parameters                                                                                                    |                |
| Image: Software     Image: Software     Image: Software     Image: Software     Image: Software       Image: Software     Image: Software     Image: Software     Image: Software     Image: Software       Image: Software     Image: Software     Image: Software     Image: Software     Image: Software                                                                                                    |                |
| Image: Second Second                 |                |
| C<br>■ Add Layer Image Add Layer Widen ● Bugende Layer © Delete Layer                                                                                                    |                |
| Add Layer Image     Backet Layer     Constant Layer     Constant Layer     Constant Layer String                                                                                                    |                |
| E Add Layer Image E Add Layer Widen € Bageode Layer E Delete Layer E Delete Laye |                |
| - Layer General Parameters Layers Timing & Sorting                                                                                                    | ste All Layers |
|                                                                                                    |                |
| Layer Context 2-Index 👁 📽 🕅 Timing 🔹 on                                                                                                    | Start End      |
| Style         IfD              ✓ East Style               East Style              4.1               w = 1          Image 1                                                                                                    | 1200 6000      |
| Test/Hini InsertDullon 9.2 • • • A Percentage of Facili                                                                                                    | 2000 6000      |
| <a href: percentage of facilities at different-stock-level-photo-datals' style="font.weight: 9-3 or: with - A Lorem ipsum dolor al.</td> <td>2000 6000</td>                                                                                                    | 2000 6000      |
| normal/Kont-aze:18px; class=16_button_darkgrey_small>Show Details                                                                                                    | 2000 [[ 6000   |
| ● 5 ● at = A Go To Report                                                                                                    | 2000 6000      |

Figure 147. Change the show details

#### Step 8:

Change the "Go to Report" button link. Select the **Go to Report** button, and change the button link in the **Text / Html** text input box, shown at bottom left in Figure 148.

|                                                   | Percentage of Facilities at differen                                                                                                    | nt Stock Leve | el .                     |                          |                |                                   |                 |                                                            |                     |
|---------------------------------------------------|----------------------------------------------------------------------------------------------------|---------------|--------------------------|--------------------------|----------------|-----------------------------------|-----------------|------------------------------------------------------------|---------------------|
|                                                   | Denty Artes New At                                                                                                    |               | the second second second | 1                        | ECC. wante     | E 2019 E                          | 2               | WAHO security stock on hand                                |                     |
|                                                   |                                                                                                    | tes in the    | D                        |                          |                |                                   |                 | white security stock on hand                               |                     |
|                                                   | In the                                                                                                    | -             | and have                 | Vitado conte             | inchases.      | Sec. of Lot.                      | tone .          |                                                            |                     |
|                                                   | Married States of the States of the                                                                                                    | death         | dama and a               | 1100.011                 | are shown      | Manager,                          | 10              |                                                            |                     |
|                                                   | Annual Dispat                                                                                                    | 12.010-0100   | 2010/10/02               | 1116-0-0                 | 10.04(10.0)    | 1034-010                          | 1.1             |                                                            |                     |
|                                                   | Passar III. rates                                                                                                    | 12,24,000     | 3434200                  | and the second           | 21,700,00100   | 1174,1070                         |                 | Lorem insum dolor sit amet, consectetur adiniscing elit    |                     |
|                                                   | Manual Concession of Concession                                                                                                    | 100.000-07.51 | 246,023.0                | 14.975                   | 14,010         | 24-011                            |                 | Loren ipsun color in and, consection apprend cut           |                     |
|                                                   | The second second second second second second second second second second second second second second second se                                                                                                    |               |                          |                          | 14-011         |                                   |                 | sed do eiusmod tempor incididunt ut labore et dolore magna | a.                  |
|                                                   | The second second second second second second second second second second second second second second second se                                                                                                    |               |                          |                          |                |                                   |                 | alique. Ut anim ad minim transm, quis postoud avarcitation |                     |
|                                                   | And a second second sec |               | 1.0.000                  |                          |                |                                   |                 | anqua. Or enni ao minini venani, quis nostruo exercitation |                     |
|                                                   |                                                                                                    | 1 Aug Lines   | Contraction of           | - Long 844.4             | and the second | and being                         |                 | ullamco laboris nisi ut aliquip ex ea commodo consequat.   |                     |
|                                                   | Concerning of the second                                                                                                    |               |                          | 10000                    |                |                                   |                 |                                                            |                     |
|                                                   | internet and region from the                                                                                                    | -             | 01.04                    |                          |                | -                                 | -               |                                                            |                     |
|                                                   | increased to agree                                                                                                    |               |                          | 4414-0-In                | 10.000         | an-even at                        |                 |                                                            |                     |
|                                                   | and the spectrum of the spectrum of the spectr | (replaced     | Rappin                   | 2004,010                 | 20.44.0010     | 10,000,0000                       | <u><u> </u></u> | 60 0 0                                                     |                     |
|                                                   | and the second second s | 10.070        | 0.00.000                 | 10.14.0578               | Contraction of | sciectory.                        |                 |                                                            |                     |
|                                                   | Conception and and appear                                                                                                    |               | 110-00-00100             | 11110-0110               | 1110-000       | 10.000.000                        | -               | Show Details Go To Report                                  |                     |
|                                                   | inclusion data and the spirit fill dated                                                                                                    | 9-49-5-cmm    | 474.046                  | 01-11-02 <sup>-000</sup> |                | and a provide state of the second | 14              |                                                            |                     |
|                                                   | Land Barton Barth Lands Street Land                                                                                                    | 1.0.00        | States                   | 1110-010                 | 100.000        | a militaria                       | -               |                                                            |                     |
|                                                   | Constant Street of Clifford Street                                                                                                    | 1.00.000      | 10.00.000                | al recently              |                | of Bacilland                      |                 |                                                            |                     |
|                                                   | and the second second s | 21.88.0775    | 1.00.000                 | relative.                | Dentry         | a descent                         |                 |                                                            |                     |
|                                                   | and the set of the set                                                                                                    | lane det      | Photo:                   | 1.00.000                 |                |                                   |                 |                                                            |                     |
|                                                   | Managerer 12 regratification                                                                                                    | ALC: 10.000   | 10.00.00                 | 20.29111                 | 19.000         | -                                 |                 |                                                            |                     |
|                                                   | Surveyords 10 regree Walds                                                                                                    | 0.00.0000     | 10,00,000                | provide a second         | 1100-0700      | ** *** -57 ***                    |                 |                                                            |                     |
|                                                   | manual distance                                                                                                    | 100400        |                          | 1144-CT16                | 1110-110       | 44.14(2010)                       | 14              |                                                            |                     |
|                                                   |                                                                                                    |               |                          |                          |                |                                   |                 |                                                            |                     |
|                                                   |                                                                                                    |               |                          |                          |                |                                   |                 |                                                            |                     |
|                                                   |                                                                                                    |               |                          |                          |                |                                   |                 |                                                            |                     |
| E Add Layer                                       | 🖼 Add Laver, Image 🔛 Add                                                                                                    | d Laver Vid   | ieo 🕂 🔁 Du               | ilicate Lamir            |                |                                   |                 | 😫 Delete Layer                                             | E Defete All Layers |
| Lawar Gamer                                       |                                                                                                    |               |                          |                          |                | 1 minute                          | Timine 0        | Samilar .                                                  |                     |
| - Layer Gener.                                    | ai Parameters                                                                                                    |               |                          |                          |                | Layers                            | inning & a      | soring                                                     |                     |
| Layer Content                                     |                                                                                                    |               |                          |                          |                | 2-Index                           |                 | > Timing -on                                               | Start End           |
| Style med                                         | lium_light_black_see                                                                                                    | 🗡 Edit Styl   | e Edit                   | Jobal Style              |                | ¢ 1                               |                 | • Sa image 1                                               | 1200 600            |
| Text / Mitrol                                     | id Bullon                                                                                                    |               |                          |                          |                | • 2                               |                 | A Percentage of Facili                                     | 2000 600            |
|                                                   |                                                                                                    |               |                          |                          |                | • 3                               | 10 di -         | A Lorem ipsom dolor si                                     | 2000 600            |
| <a href-facility-lev<br="">weight normal;fort</a> | el-reports/percentage-of-facilities<br>t-size:18px," class="tp-button gr                                                                                                    | een small>    | Go To Report             | style="font-<br>         |                | 0 4                               | æ 🗠 =           | A Show Details                                             | 2000 600            |
|                                                   |                                                                                                    |               |                          |                          |                | ÷ 5                               | 🗢 at 🗕          | A Go To Report                                             | 2000 6000           |

Figure 148. Change the go to report

- Layer General Parameters Layers Timing & Sorting Layer Content z-Index 👁 🔐 🖓 Timing 🛛 - on Start End medium\_light\_black\_see 🔽 🎽 Edit Style 📀 Edit Global Style 👁 🖝 – 🔥 Percentage of Facili... **\$** 2 2000 6000 Style 🛷 🖆 🗕 🔥 A Lorem ipsum dolor si... **\$** 3 2000 6000 Text / Html Insert Button ● - A Show Details **\$** 4 2000 6000 <a http://www.commail.com/aparts/percentage-of-facilities-at-different-stock-level' style="font-weight: normal;font-size:18px;" class=10-button green small>Go To Report</a> 🗢 5 👁 🖃 🗕 🗛 Go To Re 000 6000 🗢 6 🔹 🖝 🗕 🖾 Image 6 2000 6000 Align, Position & Styling x 881 Y 315 White Space No-wrap ~ Max Width auto (e Max Height auto (example: 50px, 50%, auto) Final Ro 2D Rotation 0 (-380 - 380) 50 % (-100 - 200) Rotation Origin X 50 % (-100 - 200) Rotation Origin Y + Layer Animation + Layer Links & Advanced Params pdate Slide To Slider Settings To Slide List 🕅 Delete Slide

Scroll down and find the Update Slide button, circled in Figure 149.

Figure 149. Change the go to report

After changes are complete, click on the <sup>Update Slide</sup> button to successfully update your **slider image** and **text**.

Now, go to the <u>https://ospsida.org</u> home page. The new changes will show in the reports slider.

## 9.4 How to Change the Footer

|                                                                                                    |                                | Home Dashboa                         | rd National Level Reports -                                                                                                    | Facility Level Reports . Data View . Admin                                                                                                    | - Entry Forms - | Country Reporting Rate                                     |
|----------------------------------------------------------------------------------------------------|--------------------------------|--------------------------------------|----------------------------------------------------------------------------------------------------|----------------------------------------------------------------------------------------------------|-----------------|------------------------------------------------------------|
| Country Reporting Rate         Image: Country Reporting Rate         Image: Country Reporting Rate                                                                                                    | You are beine: Harber National | Level Reports + Country Reporting Re | ńa -                                                                                                    |                                                                                                    |                 |                                                            |
|                                                                                                    | Country Reporting              | Rate                                 |                                                                                                    |                                                                                                    | inino ina       |                                                            |
| Image: Second tempor incididunt ut labore et dolore magaliqua. Ut enim ad minim veniam, quis nostrud exercitation ularco laboris nisi ut aliquip ex ea commodo consequat.         Image: Second tempor incididunt ut labore et dolore magaliqua. Ut enim ad minim veniam, quis nostrud exercitation ularco laboris nisi ut aliquip ex ea commodo consequat.         Image: Second tempor incididunt ut labore et dolore magaliqua. Ut enim ad minim veniam, quis nostrud exercitation ularco laboris nisi ut aliquip ex ea commodo consequat.         Image: Second tempor incididunt ut labore et dolore magaliqua. Ut enim ad minim veniam, quis nostrud exercitation ularco laboris nisi ut aliquip ex ea commodo consequat.         Image: Second tempor incididunt ut labore et dolore magaliqua. Ut enim ad minim veniam, quis nostrud exercitation ularco laboris nisi ut aliquip ex ea commodo consequat.         Image: Second tempor incididunt ut labore et dolore magaliqua. Ut enim ad minim veniam, quis nostrud exercitation ularco laboris nisi ut aliquip ex ea commodo consequat.         Image: Second tempor incididunt ut labore et dolore magaliqua. Ut enim ad minim veniam, quis nostrud exercitation ularco laboris nisi ut aliquip ex ea commodo consequat.         Image: Second tempor incididunt ut labore et dolore magality advectore et dolore magality advectore et dolore magality adve                                                                                                    |                                |                                      | 4 june 2015 2015                                                                                                    | >                                                                                                    |                 | Lorem ipsum dolor sit amet, consectetur adipiscing elit,   |
| Image: Image:                                | St. Country<br>1 Sector        | Central Warehouse                    | Regional Warhouse Di                                                                                                    | Intrict Warehouse Health Tactilities                                                                                                    | Total<br>8.57%  | sed do eiusmod tempor incididunt ut labore et dolore mag   |
| Image: Image:                                | 2 Battra Fass                  |                                      |                                                                                                    |                                                                                                    |                 | aliqua. Ut enim ad minim veniam, quis nostrud exercitation |
|                                                                                                    | 3 Camerian                     |                                      |                                                                                                    | 11,029                                                                                                    | .11.17%         | ullamco laboris nisi ut aliquin ex ea commodo conseguat    |
|                                                                                                    | -4 Garee                       |                                      |                                                                                                    |                                                                                                    |                 | anamed aborto hist ac and up ex ca commodo consequat.      |
| The second second secon | 4 Npr                          | 100.000                              | -10.004                                                                                                    | 100.000                                                                                                    | 101.000         |                                                            |
|                                                                                                    | 7 000                          |                                      |                                                                                                    | 10000                                                                                                    |                 |                                                            |
| The SIAPS Program is funded by the U.S. Agency for International Development (USAID) under.<br>concentive agreement AID-0AA-4-1-00021 and implemented by Management Science for Halth.<br>The information provided on this web site is not official U.S. Government information and does not<br>represent the view or positions of the U.S. Agency for International Development (USAID) under.                                                                                                    | ٦                              | ISAID SIAPS                          | The GMP Angene is laaded to the U.S. Agenetic and the second second seco | t for tensional "Designers" (VAR) water<br>and a set of the Management have not finance<br>and the set of the Management and the S of the S of t | 1               | Show Details Go To Report                                  |
|                                                                                                    | ٢                              | ISAID SIAPS                          | * The MAN Property of Mark In a Walk In a Mark In a Mark In a M    |                                                                                                    | 1               | Show Details Go To Report                                  |

Figure 150. How to change the footer

#### Step 1:

Upload a new image to "ospsida.org/templates/softfeel1 /img/ footer-logo" location by File Manager/FTP.

Go to **ospsida.org/templates/softfeel1/index.php** by **File Manager/FTP**. Click to open "**index.php**" file. Find the footer block, and replace the image name (such as **usaid.png** in Figure 151) by following the screen shot on the next page, and save.

| 🔚 aquaheat | t importat 🛛 📄 appsda_new saj 🗋 💼 +G8 1pj_softesi2.ni 🖄 📄 index.php 🔅 🚽 infeRtpi_softesi2.ni 🔅 🚽 index.php 🔅 🚽 index.php 🔅 🚽 index.php 🔅                                                                                                    |
|------------|----------------------------------------------------------------------------------------------------|
| 191 Ė      | <footer></footer>                                                                                                    |
| 192 🗄      | <pre><div class="container"></div></pre>                                                                                                    |
| 193 🗄      | <div class="row"></div>                                                                                                    |
| 194 🖯      | <div class="col-1g-12 padding-md"></div>                                                                                                    |
| 195        | <center >                                                                                                    |
| 196 🛱      | <div class="row"></div>                                                                                                    |
| 197 🖨      | <div class="col-md-2"></div>                                                                                                    |
| 198 🖨      | <div class="footer_img_box1"></div>                                                                                                    |
| 199 🖨      | <a href="http://www.usaid.gov/" target=" blank"></a>                                                                                                    |
| 200        | <img )title<="" src="&lt;?php echo \$this-&gt;baseurl ?&gt;/templates/&lt;?php echo \$this -&gt; template; {/img/footer-logo/usaid.png" th=""/>                                                                                                    |
|            | ="usaid" alt="usaid"/>                                                                                                    |
| 201 -      |                                                                                                    |
| 202 -      |                                                                                                    |
| 203        |                                                                                                    |
| 204 🛱      | <div class="col-md-2"></div>                                                                                                    |
| 205 🛱      | <div class="footer_img_box2"></div>                                                                                                    |
| 206 🛱      | <a href="http://www.siapsprogram.org/" target="_blank"></a>                                                                                                    |
| 207        | <pre><img pre="" src="&lt;?php echo \$this-&gt;baseurl ?&gt;/templates/&lt;?php echo \$this -&gt; template; ?Ximg/footer-logo/siaps.png" title<=""/></pre>                                                                                                    |
|            | ="siapsprogram" alt="siapsprogram"/>                                                                                                    |
| 208 -      |                                                                                                    |
| 209 -      |                                                                                                    |
| 210        |                                                                                                    |
| 211 日      | <ul><li><li><li><li><li><li><li><li><li><l< td=""></l<></li></li></li></li></li></li></li></li></li></ul>                                                                                                    |
| 212        | <div class#="" img_box3"="" rooter=""></div>                                                                                                    |
| 213        | <pre><imd class="img_left" src="&lt;?pnp edno stnis-&gt;baseuri ?&gt;/templates/&lt;?pnp edno stnis -&gt; template; ?&gt;&lt;/pre&gt;&lt;/td&gt;&lt;/tr&gt;&lt;tr&gt;&lt;th&gt;&lt;/th&gt;&lt;td&gt;timg/iooter-logo/text.phd">title="" alt=""/&gt;</imd></pre> |
| 214        |                                                                                                    |
| 215        |                                                                                                    |
| 217        | Zity class Collector ing box4">                                                                                                    |
| 218 3      | <pre>cliv tabbs fourth://www.meb.org/" target=" blank"&gt;</pre>                                                                                                    |
| 219        | <pre>(ind strengthtmt: depo this.)hasev1 2/templates/(200n echo Sthis _) template: 20 ind/footer_loco/msh und title=</pre>                                                                                                    |
|            | "meh" alt="meh"/s                                                                                                    |
| 220 -      |                                                                                                    |
| 221 -      | <pre></pre>                                                                                                    |
| 222        |                                                                                                    |

Figure 151. How to change the footer

#### Step 2:

Upload new image in "ospsida.org/templates/softfeel2/img/footer-logo" location by File Manager/FTP.

Go to **ospsida.org/templates/softfeel2/layout/footer.php** by **File Manager/FTP**. Click to open "**footer.php**" file. Find the footer block and replace image name (such as **usaid.png** in Figure 152) by following Figure 152, and save.

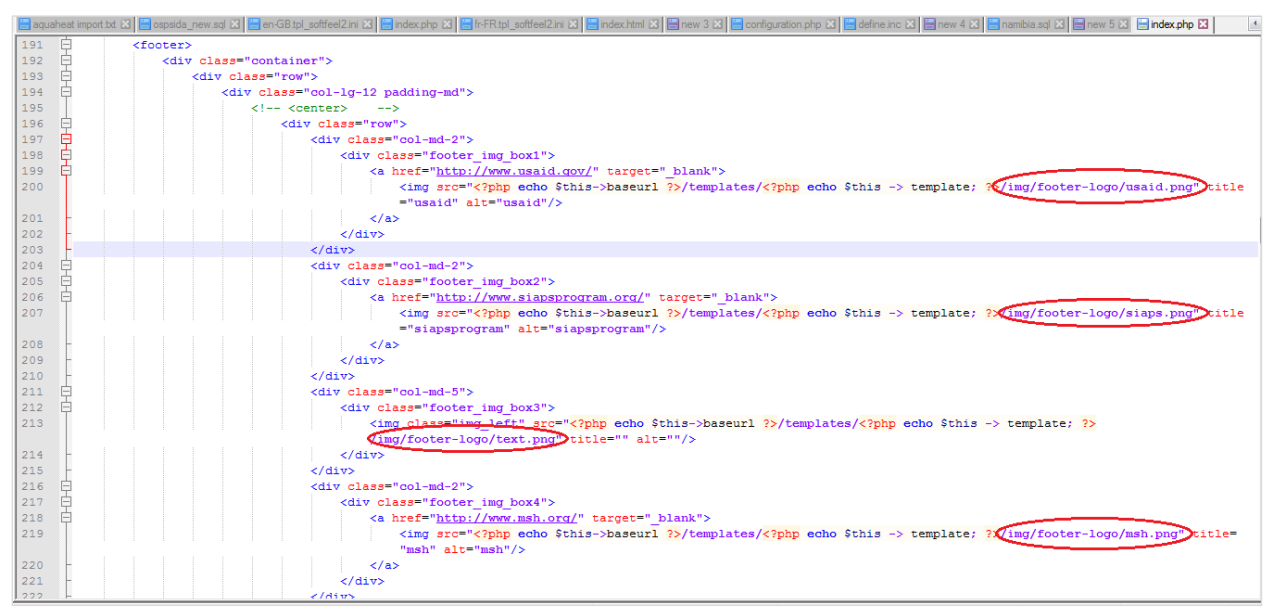

Figure 152. How to change the footer

## 9.5 How to Add News and Events

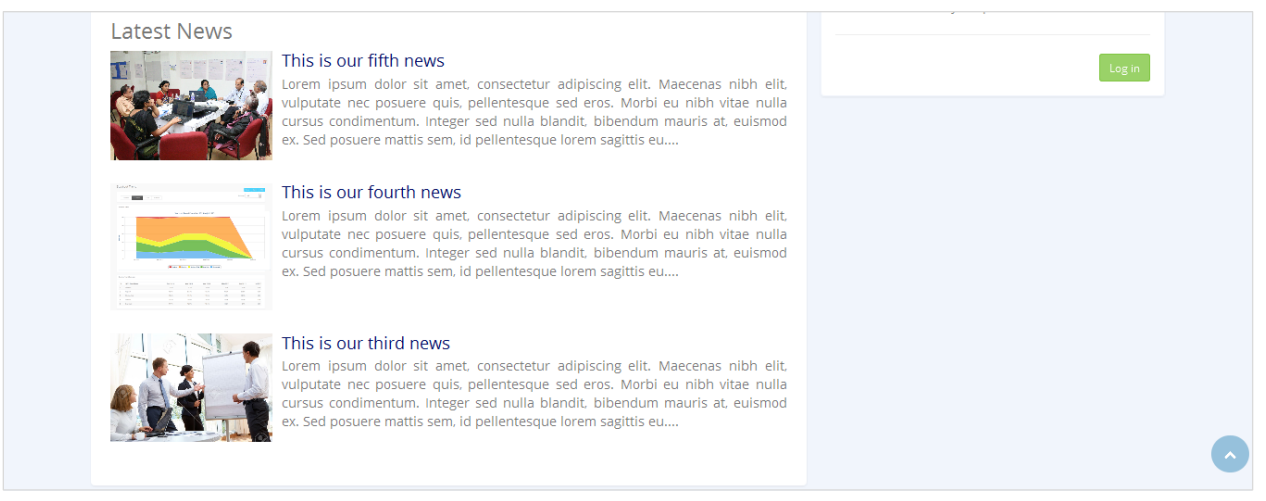

Figure 153. How to add news and events

#### Step 1:

Login to Joomla Admin Panel and under Content, select Articles. Figure 154 shows the Joomla Control Panel.

| 🐹 System 🕶 Users 👻 Menus 👻                        | Content - Components - Extensions - H                                                                                                    | Help - HIV & AIDS Com 🗗 🌻 -                                                                                                    |  |
|---------------------------------------------------|----------------------------------------------------------------------------------------------------|----------------------------------------------------------------------------------------------------|--|
| Control Panel                                     | Articles Add New Article                                                                                                    | "IslmooL 🐹                                                                                                    |  |
| Joomla! 3.6.0                                     | Featured Articles                                                                                                    | Extension Update(s) are available: View Updates                                                                                                    |  |
| CONTENT  New Article  Articles  Categories  Media | You have post-installation messages<br>There are important post-installation message:<br>You can review the messages at any time by s<br>information area won't appear when you have h<br>Review Messages | s that require your attention. To view those messages please select the Review Messages button below.<br>selecting the Components, Post-installation messages menu item of your site's Administrator section. This<br>iidden all messages. |  |
| STRUCTURE                                         | LOGGED-IN USERS                                                                                                    |                                                                                                    |  |
| Menu(s)                                           | Super User Administration                                                                                                    | Super User Administration 🗟 Sunday, 14 August 2016 04:31                                                                                                    |  |
| USERS                                             | Super User Administration                                                                                                    | III Sunday, 14 August 2016 04:34                                                                                                    |  |
| 🧏 Users                                           | POPULAR ARTICLES                                                                                                    |                                                                                                    |  |
| CONFIGURATION                                     | 40 Country Reporting Rate Photo Detail                                                                                                    | Is 🗵 2016-08-02                                                                                                    |  |
| <ul> <li>Templates</li> </ul>                     | 16 This is our fifth news                                                                                                    | 团 2016-08-13                                                                                                    |  |
| Language(s)                                       | <b>15</b> This is our fourth news                                                                                                    | 2016-08-13                                                                                                    |  |

#### Figure 154. How to add news and events

After you select Articles, the following screen will appear.

| 🕱 System 🕶 Users 🕶 Me | ius ▼ Content ▼ Components ▼ Extensions ▼ Help ▼                                                                  | HIV & AIDS Com ư 🌣 👻    |
|-----------------------|----------------------------------------------------------------------------------------------------|-------------------------|
| C Articles            |                                                                                                    | 🔀 Joomla!'              |
| 🕀 New 🗹 Edit          | ✓ Publish Suppublish ★ Feature ☆ Unfeature Archive Check-in ■ Batch Trash                                         | Help     Options        |
| Articles              | Search Q Search Tools  Clear                                                                                      | ID descending    20     |
| Categories            | Status Title Access Association Author                                                                            | Language Date Hits ID - |
| r eatured Autores     | This is our fifth news (Alas: this-to-our-fifth-news) Public Super User Category: News                            | All 2016-08-13 16 30    |
|                       | i This is our fourth news (Alas: this-is-our-fourth-news) Public Super User<br>Category: News                     | All 2016-08-13 15 29    |
|                       | i This is our third news (Alias: this-is-our-third-news) Public Super User Category: News                         | All 2016-08-13 5 28     |
|                       | This is our second news (Allas: this-is-our-second-news) Public Super User Category: News                         | All 2016-08-13 14 27    |
|                       | i This is our first news (Alas: this-la-our-first-news) Public Super User Category: News                          | All 2016-08-13 11 26    |
|                       | Stockout Trend Photo Details (Alias: stockout-trend-phot Public<br>o-details)<br>Category: Uncategorised          | All 2016-08-02 4 25     |
|                       | Stockout Trend By Facility Level Photo Details (Alles Public<br>: stockout-trend-by-facility-level-photo-details) | All 2016-08-02 3 24     |

Figure 155. How to add news and events

#### Step 2:

Click on the

+ New

button to create a new article. The following screen will appear.

| <ul> <li>System Users Menus Content Components Extensions Help</li> <li>Articles: New</li> </ul>                                                                                                    | HIV & AIDS Com ¤ ♥<br>X Joomla!             |
|----------------------------------------------------------------------------------------------------|---------------------------------------------|
| 🗹 Save 🖌 Save & Close 🛛 🕂 Save & New 🕑 Cancel                                                                                                    | Help                                        |
| Title *     Alias     Auto-generate from title       Content     Publishing     Images and links     Associations     Options     Configure Edit Screen     Permissions                                        |                                             |
| Edit ▼ Insert ▼ View ▼ Format ▼ Table ▼ Tools ▼<br>B I U S 등 등 등 등 등 등 등 등 등 Paragraph ▼ : 등 등 등 % Ø Ø Ø Ø Ø □ ↔ - ⊞▼ X <sub>z</sub> X <sup>2</sup> Ω Ω Module<br>C Article Contange On Page Break ♥ Read More | Status<br>Published<br>Category *           |
|                                                                                                    | - Uncategorised     Featured     Yes     No |
|                                                                                                    | Access Public Language All Tags             |

Figure 156. How to add news and events

#### Step 3:

Type in a new title, content, and select a category.

| 🗹 Save & Close 🕂 Save & New 🖉 🕹 Cancel                                                                                                    | • F                          |
|----------------------------------------------------------------------------------------------------|------------------------------|
| Title * This is our news title Alias Auto-generate from title                                                                                                    |                              |
| Content Publishing Images and links Associations Options Configure Edit Screen Permissions                                                                                                    |                              |
| Edit • Insert • View • Format • Table • Tools •<br>B I U S ≡ Ξ Ξ ≡ Paragraph • ⊟ ⊟ Ε Ξ =<br>                                                                                                    | Status Published Cotecomer * |
| Le vinde Calinage Lg rage break  Read note Calinage Lg rage break  Read note Calinage Calinage Lg rage break  Read note Calinage Calinage Lg rage break  Read note Calinage Calinage C | Featured<br>Yes No           |
| Curabitur nec nunc ac arcu fnibus feugiat ulamcorper id tortor. Phasellus augue est, egestas vitae pellentesque in, luctus a sem. Fusce accumsan mauris id purus commodo<br>accumsan. Donec non mauris fermentum turpis lacina aliquet vitae ut nibh. Mauris eusmod, nisi non sodiaes infonglia, ex enim lobortis ex, nec aliquet risus mi st amet purus.<br>Aenean interfund massa gravida los oclerisque, sed fringlia los ultrices. Quisque mattis, lacus et eleifend placerat, turpis metus congue nels, quis consectetur doin est quis<br>turpis. Maecenas lobortis dictum lectus, fringlia scelerisque turpis rhoncus ut. Sed at blandit metus. Nam feugiat in enim vitae commodo. Nulla quam urna, scelerisque et<br>sagittis eu, bibendum semper urna. Morbi vel commodo erat.                                                                                                    | Access Public Language       |
|                                                                                                    | All Tags                     |

Figure 157. How to add news and events
### Step 4:

Click on the Images and links button. The following screen will appear.

| 🐹 System Users          | Menus Content Components Extensions Help                    |                                | HIV & AIDS Com 🗗 🌼 🚽 |
|-------------------------|-------------------------------------------------------------|--------------------------------|----------------------|
| 🖉 Articles: New         |                                                             |                                | 🔀 Joomla!'           |
| 🗹 Save                  | ✓ Save & Close + Save & New Cancel                          |                                | P Help               |
| Title * This is our net | ws title                                                    | Alias Auto-generate from title |                      |
| Content Publishing      | Images and links Associations Options Configure Edit Screen | Permissions                    |                      |
| Intro Image             | Select X                                                    | Link A                         |                      |
| Image Float             | Use Global                                                  | Link A Text                    |                      |
| Alt Text                |                                                             | URL Target Window Use Global   |                      |
| Caption                 |                                                             |                                |                      |
|                         |                                                             | Link B                         |                      |
| Full Article Image      | Select X                                                    | Link B Text                    |                      |
| Image Float             | Use Global                                                  | URL Target Window Use Global   |                      |
| Alt Text                |                                                             |                                |                      |

Figure 158. How to add news and events

# Step 5:

Click on the Select button for Intro Image and Full Article Image.

| 🕱 System Users Menus Content Components Extensions Help                        |                                | HIV & AIDS Com 🗗 🌼 - |
|--------------------------------------------------------------------------------|--------------------------------|----------------------|
| 🖉 Articles: New                                                                |                                | 🔀 Joomla!'           |
| 🗹 Save 🗸 Save & Close 🕇 + Save & New 🔇 Cancel                                  |                                | P Help               |
| Title * This is our news title                                                 | Alias Auto-generate from title |                      |
| Content Publishing Images and links Associations Options Configure Edit Screen | Permissions                    |                      |
| Intro Image Select X                                                           | Link A                         |                      |
| Image Float Use Global 💌                                                       | Link A Text                    |                      |
| Alt Text                                                                       | URL Target Window Use Global 💌 |                      |
| Caption                                                                        |                                |                      |
|                                                                                | Link B                         |                      |
| Full Article Image                                                             | Link B Text                    |                      |
| Image Float Use Global                                                         | URL Target Window Use Global   |                      |
| Alt Text                                                                       |                                |                      |

Figure 159. How to add news and events

#### Step 6:

A pop-up dialog box will appear. Press the Browse button.

| 🐹 System Users Menus Co          | ontent Components Extensions Help                                                                | HIV & AIDS Com 🖻 🛛 🌣 |
|----------------------------------|--------------------------------------------------------------------------------------------------|----------------------|
| 🥒 Articles: New                  |                                                                                                  |                      |
| 🗹 Save 🗸 Clo                     | Insert Cancel                                                                                    | 😧 Help               |
| Title * This is our news title   |                                                                                                  |                      |
| Content Publishing Images and li |                                                                                                  |                      |
| Intro Image                      | banners headers reports_sL. sampledata slider_top News2.jpg joomla_bla                           |                      |
| Image Float                      | X Joomar                                                                                         |                      |
| Alt Text                         | news.jpg powered_by                                                                              |                      |
| Caption                          | Image URL                                                                                        |                      |
|                                  |                                                                                                  |                      |
|                                  |                                                                                                  |                      |
| Full Article Image               |                                                                                                  |                      |
| Image Float                      | Upload file Browse No file selected. Start Upload Upload file Upload files (Maximum Size: 10 MB) |                      |
| Alt Text                         |                                                                                                  |                      |

Figure 160. How to add news and events

### Step 7:

Select your image from your computer, then press Open.

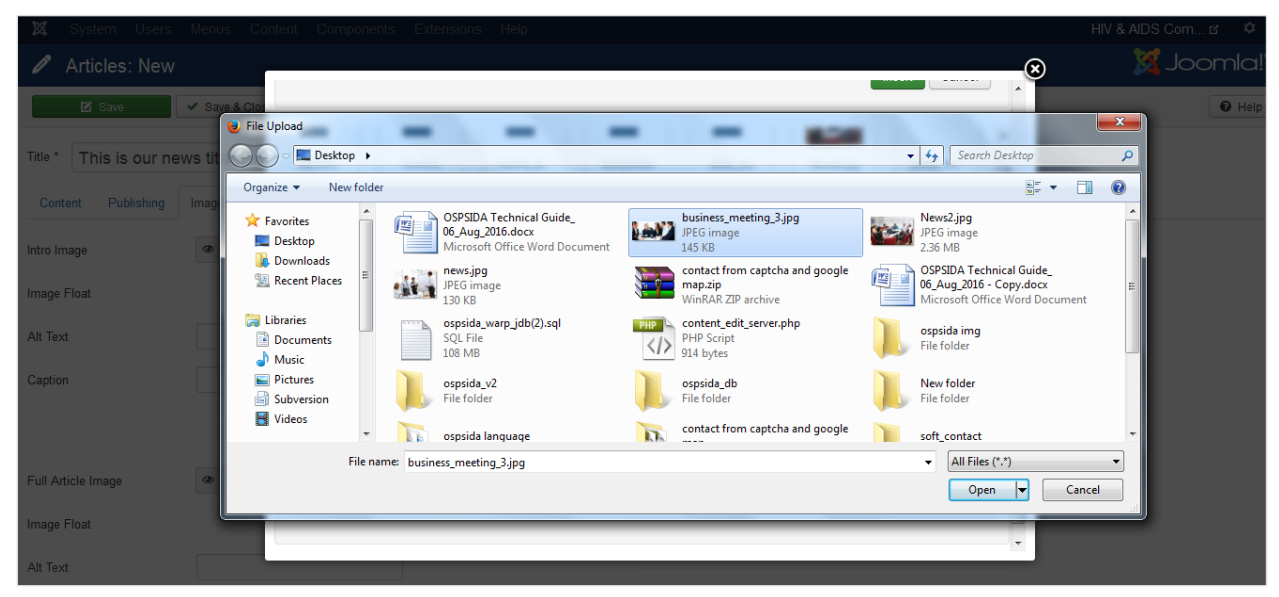

Figure 161. How to add news and events

# Step 8:

Click on the Start Upload button.

| 🕱 System Users Menus Cantent Components Extensions Help                                             | HIV & AIDS Com 🗹 🌼 |
|----------------------------------------------------------------------------------------------------|--------------------|
| Articles: New                                                                                       | 🐹 Joomla!'         |
| 🗹 Sare 🗸 Sare & Clo.                                                                                | Help               |
| Title * This is our news title banners headers reports_sL sampledata slider_top News2,pg joemia_bla |                    |
| Content Publishing Images and h                                                                     |                    |
| Intro Image powered_by                                                                              |                    |
| Image Float                                                                                         |                    |
| Alt Text Image URL                                                                                  |                    |
| Caption                                                                                             |                    |
|                                                                                                    |                    |
| Full Article Image Upload file Browse business_meeting_3.jpg                                        |                    |
| Upload files (Maximum Size: 10 MB)                                                                  |                    |
|                                                                                                    |                    |
| Ait Text                                                                                            |                    |

Figure 162. How to add news and events

# Step 9:

Select your uploaded image, then click on the Insert button.

| 🐹 System Users Manus Content Components Extensions Help                                         |                        |
|-------------------------------------------------------------------------------------------------|------------------------|
| Articles: New                                                                                   | "IslmooL 🐹 💿           |
| Ef Save         Save & Clost           Message         Upload Complete: /business_meeting_3.jpg | × • • • Help           |
| Title * This is our news title Folder                                                           |                        |
| Content Publishing Images and I / Up                                                            |                        |
| Intro Image                                                                                     | Insert Cancel          |
| Image Float                                                                                     | Rever Rand             |
| Alt Text                                                                                        |                        |
| Caption banners headers reports_st sampledata sider_to                                          | P News2.jpg            |
| Toknoot. X                                                                                      | business_meeting_3.jpg |
| joomla_bla, news.jpg powered_by                                                                 |                        |
|                                                                                                 | 10                     |
| Image Float Image URL                                                                           |                        |
| Alt Text                                                                                        |                        |

Figure 163. How to add news and events

**NOTE:** Use the same approach for uploading the **Full Article Image**.

### Step 10:

Click on the Save & Close button.

| X System Users Articles: New | Menus Content Components Extensions Help                    |                              | HIV & AIDS Com 🗗 🌣 🐹 Joomla!" |
|------------------------------|-------------------------------------------------------------|------------------------------|-------------------------------|
| 🗹 Save                       | ✓ Save & Close + Save & New Save & Cancel                   |                              | Help                          |
| Title * This is our ne       | ws title Air                                                | Auto-generate from title     |                               |
| Content Publishing           | Images and links Associations Options Configure Edit Screen | Permissions                  |                               |
| Intro Image                  |                                                             | Link A                       |                               |
| Image Float                  | Use Global                                                  | Link A Text                  |                               |
| Alt Text                     |                                                             | URL Target Window Use Global |                               |
| Caption                      |                                                             |                              |                               |
|                              |                                                             | Link B                       |                               |
| Full Article Image           |                                                             | Link B Text                  |                               |
| Image Float                  | Use Global                                                  | URL Target Window Use Global |                               |
| Alt Text                     |                                                             |                              |                               |

Figure 164. How to add news and events

# Step 11:

The following screen will appear.

| 🕱 System 🕶 Users 🕶 M    | enus - Content - Componer              | nts • Extensions • Help •                                   |                           | HIV & AIDS Com 🗗 🔹 👻    |
|-------------------------|----------------------------------------|-------------------------------------------------------------|---------------------------|-------------------------|
| C Articles              |                                        |                                                             |                           | 🔀 Joomla!'              |
| 🖶 New 🗹 Edit            | V Publish O Unpublish                  | ★ Feature 🗘 🌣 Unfeature                                     | Check-in Batch Trash      | Help     Options        |
| Articles     Categories | Message<br>Article successfully saved. |                                                             |                           | ×                       |
| Featured Articles       | Search                                 | Q Search Tools  Clear                                       |                           | ID descending  20       |
|                         | Status Title                           |                                                             | Access Association Author | Language Date Hits ID - |
|                         | This is<br>Categor                     | our news title (Alias: this-is-our-news-title)<br>y: News   | Public Super User         | All 2016-08-14 0 31     |
|                         | ☐ ✓ ☆ ▾ This is<br>Categor             | our fifth news (Alias: this-is-our-fifth-news)<br>/: News   | Public Super User         | All 2016-08-13 17 30    |
|                         | I ✓ ☆ ▼ This is<br>Categor             | our fourth news (Alias: this-is-our-fourth-news)<br>/: News | Public Super User         | All 2016-08-13 15 29    |
|                         | This is<br>Categor                     | our third news (Alias: this-is-our-third-news)<br>/: News   | Public Super User         | All 2016-08-13 5 28     |
|                         | I ✓ ☆ ▼ This is<br>Category            | our second news (Alias: this-is-our-second-news)<br>y: News | Public Super User         | All 2016-08-13 14 27    |
|                         | This is<br>Categor                     | our first news (Alias: this-is-our-first-news)<br>/: News   | Public Super User         | All 2016-08-13 11 26    |

Figure 165. How to add news and events

# Step 12:

Under Menus, select News & Events.

| 🐹 System - Users - Menus -           | Content 	 Components                                   | Extensions - Help -                        |                    |            | ł             | HIV & AIDS Com. | et :    | ¢ -             |
|--------------------------------------|--------------------------------------------------------|--------------------------------------------|--------------------|------------|---------------|-----------------|---------|-----------------|
| C Articles Manage                    | · · · ·                                                |                                            |                    |            |               | ol 🌠            | omk     | a! <sup>-</sup> |
| Bottom I Bottom I                    | Menu En 🔸 Inpublish 🕇 Feat<br>Menu Fr 🔸                | ure 🏠 Unfeature 🚔 Archive                  | Check-in 🔳 Batch 🛅 | Trash      |               | 🕑 Help          | 🌣 Opti  | ons             |
| Articles Main Me                     | Menu Pt 🔸                                              |                                            |                    |            |               |                 |         | ×               |
| Categories Main Me                   | nu En 🗼                                                |                                            |                    |            |               |                 |         |                 |
| Featured Articles Main Me<br>Main Me | enu Fr                                                 | Search Tools - Clear                       |                    |            | ID descending |                 | • 20    | •               |
| News &                               | Events Add New Menu It                                 | em                                         | Access Association | Author     | Language      | Date            | Hits II | D -             |
| Reports<br>Reports<br>Reports        | Slider En  Slider Fr  Slider Pt                        | vs title (Alias: this-is-our-news-title)   | Public             | Super User | All           | 2016-08-14      | 0 3     | 1               |
| Top Men<br>Top Men                   | u En  → This is our fifth<br>u Fr ∎ ∎ → Category: News | news (Alias: this-is-our-fifth-news)       | Public             | Super User | All           | 2016-08-13      | 17 3    | 0               |
| Top Men                              | u Pt 💽 🕨 🕶 This is our fou<br>Category: News           | th news (Alias: this-is-our-fourth-news)   | Public             | Super User | All           | 2016-08-13      | 15 2    | 9               |
| I                                    | ☐ ✓ ☆ ▼ This is our thin<br>Category: News             | d news (Alias: this-is-our-third-news)     | Public             | Super User | All           | 2016-08-13      | 5 2     | 8               |
| 1                                    | ☐ ✓ ☆ ▼ This is our set<br>Category: News              | cond news (Alias: this-is-our-second-news) | Public             | Super User | All           | 2016-08-13      | 14 2    | 7               |
| I                                    | This is our firs                                       | t news (Alias: this-is-our-first-news)     | Public             | Super User | All           | 2016-08-13      | 11 2    | 6               |

Figure 166. How to add news and events

The following screen will appear.

| us - Content - Components - Extensions - Help -                                      |                                                                                                    |        | HIV & AIDS Com.      |                                                                                                    |  |  |
|--------------------------------------------------------------------------------------|----------------------------------------------------------------------------------------------------|--------|----------------------|----------------------------------------------------------------------------------------------------|--|--|
| Henus: Items (News & Events) X Joomla!                                               |                                                                                                    |        |                      |                                                                                                    |  |  |
| ✓ Publish 🛛 🛛 Unpublish 🗹 Check-in ★ Home 🖓 Rebuild 🔳 Batch 📋 Trash                  |                                                                                                    |        |                      | O Help                                                                                                    |  |  |
| News & Events  Search  Q  Search  Search                                             | Clear                                                                                                    |        | Ordering ascending   | • 20 •                                                                                                    |  |  |
| ≎ Estatus Title                                                                      | Home                                                                                                    | Access | Association Language | ID                                                                                                    |  |  |
| This is our first news (Alas: this-is-our-first-news) Articles > Single Article      | Ŕ                                                                                                    | Public | All                  | 712                                                                                                    |  |  |
| This is our second news (Alias: this-is-our-second-news) Articles > Single Article   | Tel.                                                                                                    | Public | All                  | 713                                                                                                    |  |  |
| This is our third news (Alas: this-la-our-third-news) Articles > Single Article      | Ŕ                                                                                                    | Public | All                  | 714                                                                                                    |  |  |
| This is our fourth news (Alas: this-is-our-fourth-news)<br>Articles > Single Article | ń                                                                                                    | Public | All                  | 715                                                                                                    |  |  |
| This is our fifth news (Alias: this-is-our-fifth-news)     Articles > Single Article | Ŕ                                                                                                    | Public | All                  | 716                                                                                                    |  |  |
|                                                                                      | us  Content  Components  Extensions  Help   Extensions  Help   Extensions  Unpublish  Check-In  Home  Rebuild  Batch  Trash  News & Events  Search  Q Search Tools   Search  Q Search Tools   Search  Search | us     | us                   | us < Content < Components < Extensions < Help < HIV & ADS Com   & Events) Image: Content < Clear Ordering ascending   Publish  Unpublish  Check-in * Home  Rebuild    News & Events  Search Search  Clear   News & Events  Search Search  Ordering ascending   * Status Title Home Access Association Language   * This is our first news (Alas: this-is-our-first-news) Public All   * This is our first news (Alas: this-is-our-second-news) Public All   * This is our first news (Alas: this-is-our-first-news) Public All   * This is our first news (Alas: this-is-our-first-news) Public All   * This is our first news (Alas: this-is-our-fourth-news) Public All   * This is our first news (Alas: this-is-our-fourth-news) Public All   * This is our first news (Alas: this-is-our-fourth-news) Public All   * This is our first news (Alas: this-is-our-fourth-news) Public All   * This is our first news (Alas: this-is-our-fourth-news) Public All   * This is our first news (Alas: this-is-our-fourth-news) Public All   * This is our first news (Alas: this-is-our-fourth-news) Public All   * This is our first news (Alas: this-is-our-fourth-news) Public All |  |  |

Figure 167. How to add news and events

### Step 13:

Click on the

🕀 New

button to create a new menu title. The following screen will appear.

| 🐹 System Users    | Menus Content Components Extensions Help             |                                | HIV & AIDS Com 🗗 🌣                       |
|-------------------|------------------------------------------------------|--------------------------------|------------------------------------------|
| Menus: New        | Item                                                 |                                | 🔀 Joomla!"                               |
| 🗹 Save            | ✓ Save & Close + Save & New Cancel                   |                                | Help                                     |
| Menu Title *      |                                                      | Alias Auto-generate from title |                                          |
| Details Link Type | Page Display Metadata Associations Module Assignment |                                |                                          |
| Menu Item Type *  | E Select                                             |                                | Menu *                                   |
| Link              |                                                      |                                | News & Events                            |
|                   |                                                      |                                | Parent Item                              |
| Target Window     | Parent 💌                                             |                                | Menu Item Root 💌                         |
| Template Style    | - Use Default -                                      |                                | Ordering                                 |
|                   |                                                      |                                | Ordering will be available after saving. |
|                   |                                                      |                                | Status                                   |
|                   |                                                      |                                | Published •                              |
|                   |                                                      |                                | Default Page                             |
|                   |                                                      |                                | Yes No                                   |
|                   |                                                      |                                | Access                                   |
|                   |                                                      |                                | Dublic                                   |

Figure 168. How to add news and events

Type a Menu title. For this example, we are using "This is our news title."

| 🕱 System Users Menus Content Components Extensions Help                | HIV & AIDS Com tr 🌼 🗘                                          |
|------------------------------------------------------------------------|----------------------------------------------------------------|
| 📰 Menus: New Item                                                      | 🔀 Joomla!'                                                     |
| 🗹 Save 🗸 Save & Close 🕇 Save & New 🔇 Cancel                            | • Help                                                         |
| Menu Title * This is our news title                                    | Alias Auto-generate from title                                 |
| Details Link Type Page Display Metadata Associations Module Assignment |                                                                |
| Menu Item Type *                                                       | Menu * News & Events Parent Item                               |
| Template Style - Use Default -                                         | Ordering<br>Ordering will be available after saving.<br>Status |
|                                                                        | Published                                                      |
|                                                                        |                                                                |

Figure 169. How to add news and events

Click the **Select** button from **Menu Item Type** \* **and** the following pop-up window will open.

| X Sjelën         | Sers Henus Components Extensions Help | HIV & AIDS | Com      |
|------------------|---------------------------------------|------------|----------|
| Menus: M         | Menu Item Type                        | ×          | Joomla!" |
| 12 Save          | Articles                              | -          | O Help   |
| Menu Title * Thi | Configuration Manager                 |            |          |
| Details Link P   | Contacts                              | E          |          |
|                  | JCode                                 |            |          |
| Menu Item Type * | News Feeds                            |            | i        |
| Link             | Search                                |            | 2        |
| Target Window    | Smart Search                          |            | 1        |
| Template Style   | System Links                          | -          |          |
|                  |                                       | Close      |          |
|                  | , Hudushed                            |            | 1        |
|                  | Default Page                          |            |          |
|                  | Yes                                   |            |          |

Figure 170. How to add news and events

Select **Articles** from **Menu Item Type**, then select the **Single Article** option. The following screen will appear.

| Menus: N         | Menu Item Type                                                                                                   | ×      | Joomla!" |
|------------------|----------------------------------------------------------------------------------------------------|--------|----------|
| 🗗 Save           | Articles                                                                                                    | ^      | C Help   |
| Menu Title * Thi | Archived Articles Display all archived articles.                                                                 | E      |          |
| Details Link T   | Category Blog Displays article introductions in a single or multi-column layout.                                 |        |          |
|                  | Category List Displays a list of articles in a category.                                                         |        |          |
| Menu Item Type * | Create Article Create a new article.                                                                             |        | 1        |
| Link             | Featured Articles Show all featured articles from one or multiple categories in a single or multi-column layout. |        |          |
| Target Window    | List All Categories Shows a list of all the article categories within a category.                                |        |          |
| Template Style   | Single Article Display a single picle.                                                                           |        |          |
| iompiae etyle    |                                                                                                    | Close  |          |
|                  |                                                                                                    |        | <u>_</u> |
|                  |                                                                                                    |        |          |
|                  |                                                                                                    | Yes No |          |
|                  |                                                                                                    |        |          |

Figure 171. How to add news and events

### Step 15:

Click on the **Select Article**\* button. The following pop-up window will appear.

| 🐹 System Users Menus Content Components Extensions Help 🛛 🕂 🕸 🕸 |                                                                        |                 |               |          |            |       |          |  |
|-----------------------------------------------------------------|------------------------------------------------------------------------|-----------------|---------------|----------|------------|-------|----------|--|
| Menus: M                                                        | Select or Change article                                               |                 |               |          |            | ×     | Joomla!" |  |
| 🗹 Save                                                          | Filter: Q Search X Clear                                               |                 |               |          |            | -     | C Help   |  |
| Menu Title * Thi                                                | - Select Access - 💌 - Select Status - 💌 - Select Category - 💌 - Select | ct Language - 💌 |               |          |            | :     |          |  |
| Details Option                                                  | Title                                                                  | Access          | Category      | Language | Date       | ID •  |          |  |
|                                                                 | This is our news title                                                 | Public          | News          | All      | 2016-08-14 | 31    |          |  |
| Menu Item Type *                                                | This is our fifth news                                                 | Public          | News          | All      | 2016-08-13 | 30    |          |  |
|                                                                 | This is our fourth news                                                | Public          | News          | All      | 2016-08-13 | 29    | r        |  |
| Select Article *                                                | This is our third news                                                 | Public          | News          | All      | 2016-08-13 | 28    |          |  |
| 1.5414                                                          | This is our second news                                                | Public          | News          | All      | 2016-08-13 | 27    | n        |  |
| LINK                                                            | This is our first news                                                 | Public          | News          | All      | 2016-08-13 | 26    |          |  |
| Target Window                                                   | Stockout Trend Photo Details                                           | Public          | Uncategorised | All      | 2016-08-02 | 25 -  |          |  |
|                                                                 |                                                                        |                 |               |          |            |       |          |  |
| Template Style                                                  |                                                                        |                 |               |          |            | Close |          |  |
|                                                                 |                                                                        |                 |               | Publishe | -          |       |          |  |
|                                                                 |                                                                        |                 |               |          |            |       |          |  |
|                                                                 |                                                                        |                 |               |          |            |       |          |  |
|                                                                 |                                                                        |                 |               |          | 5          |       |          |  |
|                                                                 |                                                                        |                 |               |          |            |       |          |  |
|                                                                 |                                                                        |                 |               |          |            |       |          |  |
|                                                                 |                                                                        |                 |               | L Public |            |       |          |  |

Figure 172. How to add news and events

# Step 16:

Click on (for example) "This is our news title." The following pop-up window will appear.

| Menus: N         | Select or Change article                                        |                     |               |           |            | ×     | Joomla |
|------------------|-----------------------------------------------------------------|---------------------|---------------|-----------|------------|-------|--------|
| 🗹 Save           | Filter: Q Search X Clear                                        |                     |               |           |            | -     | C He   |
| Menu Title * Thi | - Select Access - 💌 - Select Status - 💌 - Select Category - 💌 - | Select Language - 💌 |               |           |            | =     |        |
| Details Option   | Title                                                           | Access              | Category      | Language  | Date       | ID 🕶  |        |
|                  | This is our news title                                          | Public              | News          | All       | 2016-08-14 | 31    |        |
| Menu Item Type * | This is our fifth news                                          | Public              | News          | All       | 2016-08-13 | 30    |        |
|                  | This is our fourth news                                         | Public              | News          | All       | 2016-08-13 | 29    | •      |
| Select Article * | This is our third news                                          | Public              | News          | All       | 2016-08-13 | 28    |        |
|                  | This is our second news                                         | Public              | News          | All       | 2016-08-13 | 27    |        |
| LINK             | This is our first news                                          | Public              | News          | All       | 2016-08-13 | 26    |        |
| Target Window    | Stockout Trend Photo Details                                    | Public              | Uncategorised | All       | 2016-08-02 | 25 -  |        |
| Ŭ                |                                                                 |                     |               |           |            |       |        |
| Template Style   |                                                                 |                     |               |           |            | Close |        |
|                  |                                                                 |                     |               | Published | _          |       |        |
|                  |                                                                 |                     |               |           |            |       |        |
|                  |                                                                 |                     |               |           |            |       |        |
|                  |                                                                 |                     |               |           |            |       |        |

Figure 173. How to add news and events

# Step 17:

Click on the Options button. The following screen will appear.

| 🕱 System Users           | : Menus Content Components Extensions Help                     | HIV & AIDS Com 🗗 🏾 🌣 – |
|--------------------------|----------------------------------------------------------------|------------------------|
| 📕 Menus: New             | Item                                                           | 🌠 Joomla!"             |
| 🗹 Save                   | Save & Close + Save & New Cancel                               | Help                   |
| Menu Title * This is o   | Alias Alias Auto-generate from title                           |                        |
| Details Options L        | Link Type Page Display Metadata Associations Module Assignment |                        |
| Show Title               | Use Global Show Hide                                           |                        |
| Linked Titles            | Use Global Yes No                                              |                        |
| Show Intro Text          | Use Global Show Hide                                           |                        |
| Position of Article Info | Use Global Above Below Split                                   |                        |
| Show Category            | Use Global Show Hide                                           |                        |
| Link Category            | Use Global Yes No                                              |                        |
| Show Parent              | Use Global Show Hide                                           |                        |
| Link Parent              | Use Global Yes No                                              |                        |
| Show Author              | Use Global Show Hide                                           |                        |
| Link Author              | Use Global Yes No                                              |                        |
| Show Create Date         | Use Global Show Hide                                           |                        |
| Show Modify Date         | Use Global Show Hide                                           |                        |
| Show Publish Date        | Use Global Show Hide                                           |                        |
| Show Navigation          | Use Global Show Hide                                           |                        |
| Show Voting              | Use Global Show Hide                                           |                        |
| Show Icons               | Use Global Show Hide                                           |                        |
| Show Print Icon          | Use Global Show Hide                                           |                        |
| Show Email Icon          | Use Global Show Hide                                           |                        |
| Show Hits                | Use Global Show Hide                                           |                        |
| Show Tags                | Use Global Show Hide                                           |                        |
| Show Unauthorised Links  | Use Global Yes No                                              |                        |
| Positioning of the Links | Use Clobal Above Below                                         |                        |

Figure 174. How to add news and events

# Step 18:

Click on the No/Hide button. The following screen will appear.

| 🕱 System Users           | Menus Content Components Extensions Help                     | HIV & AIDS Com 🗗 ( |
|--------------------------|--------------------------------------------------------------|--------------------|
| 📕 Menus: New It          | tem                                                          | 🔀 Joomla           |
| 🗹 Save                   | ✓ Save & Close + Save & New S Cancel                         | Ø He               |
| Menu Title * This is ou  | Ir news title Alias Auto-generate from title                 |                    |
| Details Options Li       | nk Type Page Display Metadata Associations Module Assignment |                    |
| Show Title               | Use Global Show Hide                                         |                    |
| Linked Titles            | Use Global Yes No                                            |                    |
| Show Intro Text          | Use Global Show Hide                                         |                    |
| Position of Article Info | Use Global Above Below Split                                 |                    |
| Show Category            | Use Global Show Hide                                         |                    |
| Link Category            | Use Giobal Yes No                                            |                    |
| Show Parent              | Use Global Show Hide                                         |                    |
| Link Parent              | Use Giobal Yes No                                            |                    |
| Show Author              | Use Global Show Hide                                         |                    |
| Link Author              | Use Giobal Yes No                                            |                    |
| Show Create Date         | Use Global Show Hide                                         |                    |
| Show Modify Date         | Use Global Show Hide                                         |                    |
| Show Publish Date        | Use Global Show Hide                                         |                    |
| Show Navigation          | Use Global Show Hide                                         |                    |
| Show Voting              | Use Global Show Hide                                         |                    |
| Show Icons               | Use Global Show Hide                                         |                    |
| Show Print Icon          | Use Global Show Hide                                         |                    |
| Show Email Icon          | Use Global Show Hide                                         |                    |
| Show Hits                | Use Global Show Hide                                         |                    |
| Show Tags                | Use Global Show Hide                                         |                    |
| Show Unauthorised Links  | Use Global Yes No                                            |                    |
| Positioning of the Links | Use Global Above Below                                       |                    |

Figure 175. How to add news and events

# Step 19:

Click on the Module Assignment button. The following screen will appear.

| X System Users Menus Content Components Extensions           | Help                |                  | HIV & AIDS Com 🗗 🌣 📫 |
|--------------------------------------------------------------|---------------------|------------------|----------------------|
| Menus: Edit Item                                             |                     |                  | 🌠 Joomla!'           |
| 🗹 Save 🖌 🖌 Save & Close 🕹 + Save & New 🕅 🕒 Save as Copy      | y Close             |                  | 🕑 Help               |
| Menu Title * This is our news title                          | Alias this-i        | s-our-news-title | E                    |
| Details Options Link Type Page Display Metadata Associations | s Module Assignment |                  |                      |
| Unassigned Modules                                           |                     |                  |                      |
| Show Hide                                                    |                     |                  |                      |
| Module                                                       | View level          | Position         | Display              |
| All News                                                     | Public              | all-news         | No                   |
| Breadcrumbs                                                  | Public              | breadcrumb       | All                  |
| Country Info Home                                            | Public              | country-info     | No                   |
| Go To Dashboard                                              | Public              | goto-dashboard   | No                   |
| Latest News                                                  | Public              | latest-news      | No                   |
| Logout Form 1                                                | Public              | Logout           | No                   |

Figure 176. How to add news and events

# Step 20:

Click the All News module from the following pop-up window.

| 🗴 System 🛛                                   |                                          |                                            |                   |                           |                        |            |       |
|----------------------------------------------|------------------------------------------|--------------------------------------------|-------------------|---------------------------|------------------------|------------|-------|
| 🗹 Save                                       | Edit module settings                     | 5                                          |                   |                           |                        | ×          | 🕑 Hel |
| Details Option<br>Unassigned Moduler<br>Show | Title * All News<br>Module Menu Assignme | nt Module Permissions Dynamic Mode Options | Filtering Options | Ordering Options Grouping | Options Display Option | s          |       |
| Module<br>All News                           | Module Assignment                        | Only on the pages selected                 |                   |                           |                        |            |       |
| Breadcrumbs                                  | Menu Selection:                          | Select: All, None   Expand: All, None      |                   |                           | Search                 |            |       |
| Country Info Hon                             |                                          | BOTTOM MENU EN                             |                   |                           |                        |            |       |
| Go To Dashboard                              |                                          | Home (Alias: home-bottom-1)                |                   |                           |                        | -          |       |
| Latest News                                  |                                          |                                            |                   |                           | Close                  | ve & Close |       |
| Logout Form 1                                |                                          | Public                                     |                   | Logout                    |                        | UI0        |       |
| Popup Alert                                  |                                          |                                            |                   |                           |                        | All        |       |
| Main Menu                                    |                                          |                                            |                   |                           |                        | All        |       |
|                                              |                                          |                                            |                   |                           |                        |            |       |

Figure 177. How to add news and events

#### Step 20:

Search the "NEWS & EVENTS" module. Select Menu Title by check box, then click on the Save & Close button, as in the following.

| 🗴 System           |                                                                                                    | HIV & AIDS C | Com 🖻 🛛 🕻 |
|--------------------|----------------------------------------------------------------------------------------------------|--------------|-----------|
| 🗹 Save             | Edit module settings                                                                                                    | ×            | C He      |
| Details Option     | 🗖 Entrada WAHO Databas da Transforância da Estadua (Alter webe steck transfor astro) 🌉                                                       | *            |           |
| Unassigned Modules |                                                                                                    |              |           |
| Show               | <ul> <li>This is our first news (Alias: this-la-our-first-news)</li> <li>This is our second news (Alias: this-la-our-second-news)</li> </ul> |              |           |
| All News           | ☑ This is our third news (Alias: this-is-our-third-news)                                                                                     |              |           |
| Breadcrumbs        | <ul> <li>This is our furth news (Alias: this-is-our-futh-news)</li> <li>This is our fifth news (Alias: this-is-our-fifth-news)</li> </ul>    |              |           |
| Country Info Hon   | REPORTS SLIDER EN                                                                                                    |              |           |
| Go To Dashboard    | National Stock Summary Photo Details (Alias: national-stock-summary-photo-details) 22                                                        | -            |           |
| Latest News        | Close Sa                                                                                                    | ve & Close   |           |
| Logout Form 1      | Public Logoul                                                                                                    | lio          |           |
|                    |                                                                                                    | -            |           |

Figure 178. Edit module settings

NOTE: Other Module Assignments work the same way:

'Top Menu En',' Top Menu Fr', 'Top Menu Pt', 'Bottom Menu En', 'Bottom Menu Fr', 'Bottom Menu Pt' and 'Language Switcher 1'

#### Step 21:

After clicking the Save & Close button, reload the site home page in your browser. The following screen will appear.

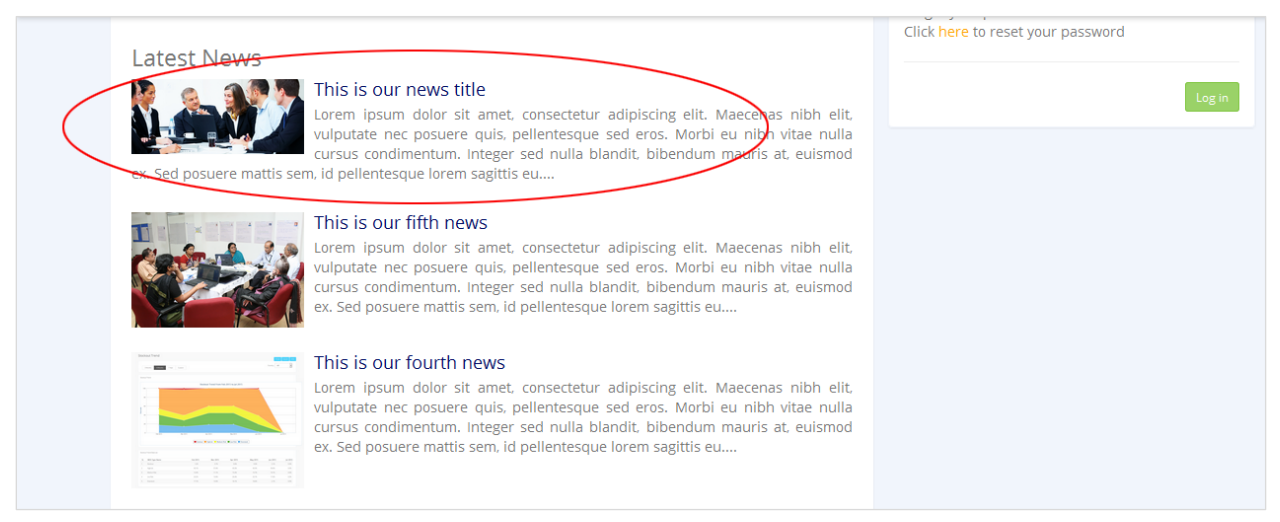

Figure 179. How to add news and events

#### Step 22:

In the "NEWS & EVENTS" menu, browse all the articles and see the new addition.

|                         |                       | Display # 10 |
|-------------------------|-----------------------|--------------|
| Title                   | Author                | Hits         |
| This is our news title  | Written by Super User | Hits: 16     |
| This is our first news  | Written by Super User | Hits: 12     |
| This is our second news | Written by Super User | Hits: 15     |
| This is our third news  | Written by Super User | Hits: 6      |
| This is our fourth news | Written by Super User | Hits: 16     |
| This is our fifth news  | Written by Super User | Hits: 24     |
|                         |                       |              |

Figure 180. How to add news and events

# 9.6 How to Create a Menu

| IV & AIDS Commodity Managem           | ent Tool for West Africa               |                                 |                                   |                                        | Saper<br>Engli                          |
|---------------------------------------|----------------------------------------|---------------------------------|-----------------------------------|----------------------------------------|-----------------------------------------|
|                                       |                                        | Home Dashboard                  | National Level Reports 🤟 Fa       | cility Level Reports 🤟 Data View       | <ul> <li>Admin - Entry Form:</li> </ul> |
| and a constant                        |                                        |                                 | Country Reporting Rate            |                                        |                                         |
| are seen. I finding a fill consistent |                                        |                                 | Country Profile                   |                                        |                                         |
| Dashboard                             |                                        |                                 | National Stock Summary            |                                        |                                         |
|                                       |                                        |                                 | National Stock Pipeline Info      |                                        |                                         |
|                                       | < Apr-Jun 👻 2016                       | v >                             | Number of Patients by Product     | Country: All                           | Product Group : ARV                     |
|                                       |                                        |                                 | National Inventory Control        |                                        |                                         |
|                                       | Reporting Rate Total: (13.15%) Central | Level: (11.115) Regional Level: | Patient Ratio                     | vet 13245                              |                                         |
| Danah un Charle Chan a                |                                        |                                 | Patient Ratio By Regimen          |                                        | ,                                       |
| Product Stock Status                  |                                        |                                 | Patient Trend Time Series         |                                        | L.                                      |
|                                       |                                        |                                 | Shipment Reports                  |                                        |                                         |
|                                       | 0.0%<br>Stockout<br>MOS: 0             | 02.00/                          | Funding Status                    | 2 70/                                  | E 407                                   |
| Highrisk                              |                                        | 83.8%                           | Stockout Trend                    | 2.7%                                   | 5.4%                                    |
| 83.8%                                 |                                        | High Risk                       | National Consumption Trend by Pro | duct Low Risk                          | Overstock                               |
|                                       |                                        | MOS. 0-0                        | National Consumption Trend by Con | untry                                  |                                         |
|                                       |                                        |                                 | WAHO security stock on hand       |                                        |                                         |
|                                       |                                        |                                 | WAHO Security Stock Expiry Date   |                                        |                                         |
| West Africa Focus Countries           |                                        |                                 |                                   | Profile of Focus Countries             | c                                       |
|                                       |                                        |                                 |                                   | Parameter                              | Value                                   |
|                                       | Monacce , 5-1                          |                                 |                                   | Total Population                       | 50,511,142                              |
|                                       | 2                                      | $\sim$                          |                                   | Total Estimated people living with HIV | 724,381                                 |
|                                       | Agree                                  |                                 |                                   | Total Estimated number eligible for AP | E30 926                                 |

Figure 181. How to create a menu

This example is for creating a "Country Reporting Rate" menu item under the National Level Reports menu.

### (DASHBOARD -> National Level Reports -> Country Reporting Rate)

#### Step 1:

Log in to the Joomla Admin Panel, go to Menus, and select the 'Main Menu En' for English language. Figure 182 shows the Joomla Control Panel.

**NOTE:** French and Portuguese menu work the same way. Click on '**Main Menu Fr**' for French and click on '**Main Menu Pt**' for Portuguese.

| 🕱 System - Users -                                        | Menus - Content - C                                                                           | Components + Extensions + Help +                                                                                                    | HIV & AIDS Com 🗗 🌣 -                                                                                                    |
|-----------------------------------------------------------|-----------------------------------------------------------------------------------------------|----------------------------------------------------------------------------------------------------|----------------------------------------------------------------------------------------------------|
| Control Panel                                             | Manage >                                                                                      |                                                                                                    | "IslmooL 🐹                                                                                                    |
|                                                           | Bottom Menu En  Bottom Menu Fr Bottom Menu Pt                                                 | available: View Updates                                                                                                    | Joomial 3.60 is available: Update Now                                                                                                    |
| CONTENT<br>New Article<br>Articles<br>Categories<br>Media | Main Menu  Main Menu En  Main Menu Fr  Main Menu Pt  Reports Silder  Top Menu En  Top Menu En | Add New Menu Item<br>jost-installation messages<br>You can review the messages at any time by selecting the Co<br>appear when you have hidden all messages.<br>Review Messages | your attention. To view those messages please select the Review Messages button below.<br>mponents, Post-installation messages menu item of your site's Administrator section. This information area won't |
| STRUCTURE<br>Menu(s)                                      | Top Menu Pt 💶 🛛 🕨                                                                             | LOGGED-IN USERS  Super User Site                                                                                                    | Friday, 05 August 2010 07:05                                                                                                    |
| Modules USERS                                             |                                                                                               | X Super User Site                                                                                                    | Fridey, 05 August 2016 07:02                                                                                                    |
| 🤽 Users                                                   |                                                                                               | Super User Administration                                                                                                    | Friday, 05 August 2018 06:54     Friday, 05 August 2018 07:04                                                                                                    |
| CONFIGURATION                                             |                                                                                               | Super User Administration                                                                                                    | Friday, 05 August 20 16 07:03                                                                                                    |
| <ul> <li>Templates</li> <li>Language(c)</li> </ul>        |                                                                                               | POPULAR ARTICLES                                                                                                    |                                                                                                    |
| EXTENSIONS                                                |                                                                                               | 25 Country Reporting Rate Photo Details                                                                                                    | 2016-08-02                                                                                                    |
| 🛓 Install Extensions                                      |                                                                                               | Pt - Home - HIV & AIDS Commodity Tracking Tool                                                                                                    | for West Africa                                                                                                    |
| MAINTENANCE                                               |                                                                                               | En - Home - HIV & AIUS Commodity Tracking Tool for W     Country Profile Photo Details                                                                                         | est Atrica 📓 2016-07-26                                                                                                    |
| ☆ Updates are available!                                  | 1                                                                                             | Fr - Home - HIV & AIDS Commodity Tracking Tool for W                                                                                                    | est Africa 📓 2016-07-26                                                                                                    |

Figure 182. How to create a menu

After clicking on the Main Menu En, the following screen will appear.

| 🕱 System + Users + Menus + Content + Components + Extensions + Help + 🛛 🖓 - HIV & AIDS Com 😰 🗘 - |                                                                                                    |      |                  |                    |          |  |  |
|--------------------------------------------------------------------------------------------------|----------------------------------------------------------------------------------------------------|------|------------------|--------------------|----------|--|--|
| Menus: Items (Main Menu                                                                          | u En)                                                                                                    |      |                  | X.                 | Joomla!" |  |  |
| 🕒 New 🗹 Edit 🗸 Pu                                                                                | ublish 🛛 Unpublish 🗹 Check-in 🖈 Home 🧨 Rebuild 🔳 Batch 🛅 Trash                                                                                                    |      |                  |                    | 🕑 Help   |  |  |
| (C)<br>Menus                                                                                     | Main Menu En v Search Q Search Tools - Clear                                                                                                    |      |                  | Ordering ascending | ✓ 20 ✓   |  |  |
| Menu Items                                                                                       | ≎<br>^ Status Title                                                                                                    | Home | Access As        | sociation Language | ID       |  |  |
|                                                                                                  | Home (Alias: home-1)<br>Articles > Featured Articles                                                                                                    | \$   | Registered       | 🖶 English          | 117      |  |  |
|                                                                                                  | Dashboard (Alias dashboard-1)     com_locde * joode                                                                                                    | \$   | Registered FR    | PT 👫 English       | 105      |  |  |
|                                                                                                  | National Level Reports External URL                                                                                                    |      | Master Viewer    | PT 👯 English       | 119      |  |  |
|                                                                                                  | Image: Country Reporting Rate (Alias: country-reporting-rate)     - com_locde = jocde                                                                                                    | \$   | Master Viewer 57 | PT 👫 English       | 120      |  |  |
|                                                                                                  | Outry Profile (Alias: country-profile)     - com_odde > joode                                                                                                    | \$   | Master Viewer    | PT 👯 English       | 121      |  |  |
|                                                                                                  | Image: Image: Imag | \$   | Master Viewer    | PT 👯 English       | 161      |  |  |
|                                                                                                  | Imational Stock Pipeline Info (Alias: national-stock-pipeline-info)     - com_jcode = jcode                                                                                                    | \$   | Master Viewer    | PT 👯 English       | 162      |  |  |
|                                                                                                  | Image: Image: Imag | \$   | Master Viewer 51 | PT 👯 English       | 163      |  |  |
|                                                                                                  | Imational Inventory Control (Alias: national-inventory-control)     - com_loade = joode                                                                                                    | \$   | Master Viewer    | PT 👯 English       | 165      |  |  |
|                                                                                                  | Implient Ratio (Allas: patient-ratio)     - com_loode > joode                                                                                                    | \$   | Master Viewer    | PT 👯 English       | 166      |  |  |
|                                                                                                  | Implicit Ratio By Regimen (Alias: patient-ratio-by-regimen)     - com_jcode = jcode                                                                                                    | \$   | Master Viewer    | PT 👯 English       | 167      |  |  |
|                                                                                                  | Image: Patient Trend Time Series (Alias: patient-trend-time-series)                                                                                                    | \$   | Master Viewer    | English            | 168      |  |  |

Figure 183. How to create a menu

# Step 2:

Click on the **Sevent** button to create a new menu. The following screen will appear.

| 🕱 System Users    | Menus Content Components Extensions H    | elp          |                      |                               | HIV & AIDS Com 🗗 🌼 |
|-------------------|------------------------------------------|--------------|----------------------|-------------------------------|--------------------|
| Menus: New I      | tem                                      |              |                      |                               | 🐹 Joomla!'         |
| 🗹 Save            | ✓ Save & Close  Save & New  Cancel       |              |                      |                               | Help               |
| Menu Title *      |                                          | Alias Auto   | -generate from title |                               |                    |
| Details Link Type | Page Display Metadata Associations Modul | e Assignment |                      |                               |                    |
| Menu Item Type *  | E Select                                 |              |                      | Menu *                        |                    |
| Link              |                                          |              |                      | Main Menu En                  | <b>~</b>           |
| LIIK              |                                          |              |                      | Parent Item                   |                    |
| Target Window     | Parent v                                 |              |                      | Menu Item Root                | ¥                  |
| Template Style    | - Use Default -                          |              |                      | Ordering                      |                    |
|                   |                                          |              |                      | Ordering will be available af | er saving.         |
|                   |                                          |              |                      | Status                        |                    |
|                   |                                          |              |                      | Fublished                     | <b>V</b>           |
|                   |                                          |              |                      | Default Page                  |                    |
|                   |                                          |              |                      | Tes                           |                    |
|                   |                                          |              |                      | Access                        |                    |
|                   |                                          |              |                      | Public                        | V                  |
|                   |                                          |              |                      | Language                      |                    |
|                   |                                          |              |                      | 201                           | v                  |
|                   |                                          |              |                      | Note                          |                    |
|                   |                                          |              |                      |                               |                    |
|                   |                                          |              |                      |                               |                    |
|                   |                                          |              |                      |                               |                    |

Figure 184. How to create a menu

# Step 3:

Type a Menu Title. Here, the example is "Country Reporting Rate."

| 🐹 System Users         | Menus Content Components Extensions Help                     |                                | HIV & AIDS Com 🗗 🌼                       |
|------------------------|--------------------------------------------------------------|--------------------------------|------------------------------------------|
| Menus: New Ite         | em                                                           |                                | 🔀 Joomla!'                               |
| 🗹 Save                 | <ul> <li>Save &amp; Close + Save &amp; New Cancel</li> </ul> |                                | C Help                                   |
| Menu Title * Country R | eporting Rate                                                | Alias Auto-generate from title |                                          |
| Details Link Type      | Page Display Metadata Associations Module Assignment         |                                |                                          |
| Menu Item Type *       | E Select                                                     |                                | Menu *                                   |
| Link                   |                                                              |                                | Main Menu En 👻                           |
|                        |                                                              |                                | Parent Item                              |
| Target Window          | Parent 🗸                                                     |                                | Menu Item Root 👻                         |
| Template Style         | - Use Default -                                              |                                | Ordering                                 |
|                        |                                                              |                                | Ordering will be available after saving. |
|                        |                                                              |                                | Status                                   |
|                        |                                                              |                                | Published                                |
|                        |                                                              |                                | Default Page                             |
|                        |                                                              |                                | Yes No                                   |

Figure 185. How to create a menu

Click the **Select** button from **Menu Item Type** \*. The following pop-up window will appear.

| Menu Item Type        | ×      |
|-----------------------|--------|
| Articles              | ^<br>^ |
| Configuration Manager |        |
| Contacts              |        |
| JCode                 |        |
| Default               |        |
| News Feeds            |        |
| Search                | ~      |
|                       | Close  |

Figure 186. How to create a menu

Click the JCode button from within Menu Item Type, and then select Default. The following screen will appear.

| 🕱 System Users         | Menus Content Components Extensions Help                     | HIV & AIDS Com 🗗 🌼                       |
|------------------------|--------------------------------------------------------------|------------------------------------------|
| Menus: New I           | em                                                           | 🔀 Joomla!*                               |
| 🗹 Save                 | ✓ Save & Close + Save & New Cancel                           | let Help                                 |
| Menu Title * Country F | Reporting Rate Alias Auto-generate from title                |                                          |
| Details JCode Li       | nk Type Page Display Metadata Associations Module Assignment |                                          |
| Menu Item Type *       | Default 🗮 Select                                             | Menu *                                   |
| Link                   | index.php?option=com_jcode&view=jcode                        | Main Menu En 👻                           |
|                        |                                                              | Parent Item                              |
| Target Window          | Parent                                                       | Menu Item Root                           |
| Template Style         | - Use Default -                                              | Ordering                                 |
|                        |                                                              | Ordering will be available after saving. |
|                        |                                                              | Status                                   |
|                        |                                                              | Published V                              |
|                        |                                                              | Default Page                             |
|                        |                                                              | Yes No                                   |
|                        |                                                              | Access                                   |
|                        |                                                              | Public 🗸                                 |
|                        |                                                              | Language                                 |
|                        |                                                              | All 🗸                                    |

Figure 187. How to create a menu

Click on the **JCode** tab circled in Figure 187, and type in the Country Reporting Rate Reports HTML page name.

| 🐹 System Users Menus Content Components Extensions Help                      |
|------------------------------------------------------------------------------|
| Menus: New Item                                                              |
| ☑ Save Save & Close + Save & New Save & Close                                |
| Menu Title * Country Reporting Rate Alias Auto-generate from title           |
| Details JCode Link Type Page Display Metadata Associations Module Assignment |
| File name country_reporting_rate.php                                         |
|                                                                              |
|                                                                              |
|                                                                              |
|                                                                              |

Figure 188. How to create a menu

### Step 4:

Now, click on the Page Display tab and type the report name into the File Name field.

| XX System Users Menus Content Components Extensions Help                     | HIV & / |
|------------------------------------------------------------------------------|---------|
| Henus: New Item                                                              |         |
| Save Save & Close + Save & New Cancel                                        |         |
| Menu Title * Country Reporting Rate Alias Auto-generate from title           |         |
| Details JCode Link Type Page Display Metadata Associations Module Assignment |         |
| Browser Page Title OSPSIDA-Country Reporting Rate                            |         |
| Show Page Heading Use Global                                                 |         |
| Page Heading                                                                 |         |
| Page Class                                                                   |         |

Figure 189. How to create a menu

#### Step 5:

Go to the Details tab and select National Level Reports (circled in Figure 190) from Parent Item to create the menu item under National Level Reports Menu.

| 🐹 System Users         | Menus Content Components Extensions Help                    | HIV & AIDS Com 🗗 🌼                                   |
|------------------------|-------------------------------------------------------------|------------------------------------------------------|
| Menus: New Ite         | em                                                          | 🎽 Joomla!"                                           |
| 🛛 Save                 | ✓ Save & Close + Save & New O Cancel O Hep                  |                                                      |
| Menu Title * Country R | Alias Auto-generate from title                              |                                                      |
| Details JCode Lin      | k Type Page Display Metadata Associations Module Assignment |                                                      |
| Menu Item Type *       | Default 🧮 Select                                            | Menu *                                               |
| Link                   | index.php?option=com_jcode&view=jcode                       | Parent Item                                          |
| Target Window          | Parent                                                      | - National Level Reports                             |
| Template Style         | - Use Default -                                             | Ordering<br>Ordering will be available after saving. |
|                        |                                                             | Status                                               |
|                        |                                                             | Published Y                                          |
|                        |                                                             | Yes No                                               |
|                        |                                                             | Access                                               |
|                        |                                                             | Public                                               |

Figure 190. How to create a menu

### Step 6:

Still in the Details tab, select the Access layer of this new menu (circled in Figure 191).

| 📒 Menus: Edit Ite  | m                                                         | 🔀 Joomla!"               |
|--------------------|-----------------------------------------------------------|--------------------------|
| 🕱 System Users     | Menus Content Components Extensions Help                  | HIV & AIDS Com 🗗 🌼       |
| 🗹 Save             | Save & Close                                              | • Help                   |
| Details JCode Link | Type Page Display Metadata Associations Module Assignment |                          |
| Menu Item Type *   | Default 🗄 Select                                          | Menu *                   |
| Link               | index php?option=com icode&view=icode                     | Main Menu En 💌           |
| 2                  |                                                           | Parent Item              |
| Target Window      | Parent                                                    | - National Level Reports |
| Template Style     | softfeel2                                                 | Ordering                 |
|                    |                                                           | Country Reporting Rate   |
|                    |                                                           | Status                   |
|                    |                                                           | Published                |
|                    |                                                           | Default Page             |
|                    |                                                           | Yes No                   |
|                    |                                                           | Access                   |
|                    |                                                           | Regional Viewer          |
|                    |                                                           | Language                 |

Figure 191. How to create a menu

Now, click on the Save button and a message that says "Menu item successfully saved" will appear at the top of the screen.

| 🐹 System Users                    | Menus Content Components Extensions Help                     | HIV & AIDS Com 🗗 🌼       |
|-----------------------------------|--------------------------------------------------------------|--------------------------|
| Menus: Edit It                    | m                                                            | 🔀 Joomla!'               |
| 🖬 Save                            | ✓ Save & Close + Save & New D3 Save as Copy S Close          | Нер                      |
| Message<br>Menu item successfully | saved.                                                       | ×                        |
| Menu Title * Country F            | Reporting Rate. Alias country-reporting-rate                 |                          |
| Details JCode Li                  | ik Type Page Display Metadata Associations Module Assignment |                          |
| Menu Item Type *                  | Default 🗄 Select                                             | Menu *                   |
|                                   |                                                              | Main Menu En 🗸           |
| Link                              | index.php?option=com_code&view=jcode                         | Parent Item              |
| Target Window                     | Parent 🗸                                                     | - National Level Reports |
| Template Style                    | - Use Default -                                              | Ordering                 |
|                                   |                                                              | Country Reporting Rate.  |
|                                   |                                                              | Status                   |
|                                   |                                                              | Published 👻              |
|                                   |                                                              | Default Page             |
|                                   |                                                              | Yes No                   |

Figure 192. How to create a menu

Click to close the window, then go to the **DASHBOARD** -> **National Level Reports** menu. The new menu item will successfully show on the list.

| HIV & AIDS Commodity Managemen     | Tool for West Africa                      |                                       |                                   |                                        | Super User ↓<br>English ↓ |  |
|------------------------------------|-------------------------------------------|---------------------------------------|-----------------------------------|----------------------------------------|---------------------------|--|
|                                    | Но                                        | me Dashboard                          | National Level Reports 🗸 🛛 Fa     | cility Level Reports 🧹 🛛 Data View 🗸   | Admin 🗸 🛛 Entry Forms 🗸   |  |
|                                    |                                           |                                       | Country Reporting Rate            |                                        |                           |  |
| You are here: / Home > / Dashboard |                                           |                                       | Country Profile                   |                                        |                           |  |
| Dashboard                          |                                           |                                       | National Stock Summary            |                                        |                           |  |
|                                    |                                           |                                       | National Stock Pipeline Info      |                                        |                           |  |
|                                    | < Apr-lun ¥ 2016 ¥                        | >                                     | Number of Patients by Product     | Country: All                           | Product Group : ARV       |  |
|                                    |                                           |                                       | National Inventory Control        |                                        |                           |  |
|                                    | Reporting Rate Total: 13.15% Central Leve | I: 11.11% Regional Level:             | Patient Ratio                     | vel: 13.24%                            |                           |  |
| Broduct Stock Statur               |                                           |                                       |                                   |                                        | 7                         |  |
| Product Stock Status               |                                           |                                       | Patient Trend Time Series         |                                        |                           |  |
|                                    |                                           |                                       | Shipment Reports                  |                                        |                           |  |
|                                    |                                           | 02.00/                                | Funding Status                    | 2 - 70/                                | E 40/                     |  |
| Highrisk                           | 0.0%                                      | <b>83.8%</b><br>High Risk<br>MOS: 0-6 | Stockout Trend                    | 2.7%                                   | 5.4%                      |  |
| 83.8%                              | Stockout                                  |                                       | National Consumption Trend by Pro | Low Risk                               | Overstock                 |  |
|                                    | 1105.0                                    |                                       | National Consumption Trend by Cou | untry                                  | mos.• 24                  |  |
|                                    |                                           |                                       | WAHO security stock on hand       |                                        |                           |  |
|                                    |                                           |                                       | WAHO Security Stock Evolor Date   |                                        |                           |  |
|                                    |                                           | C                                     | Country Reporting Rate.           |                                        |                           |  |
| West Africa Focus Countries        |                                           |                                       |                                   | Prome of Focus Countries               | C,                        |  |
|                                    | Minaco                                    |                                       |                                   | Parameter                              | Value                     |  |
|                                    |                                           |                                       | Total Population                  |                                        | 50,511,142                |  |
|                                    |                                           |                                       |                                   | Total Estimated people living with HIV | 724,381                   |  |

Figure 193. How to create a menu

After you have created the English version, follow the same steps to replicate the menu item in the remaining languages. Then, proceed to create the Associations menu for each language.

#### **English Menu Associations**

Go to https://ospsida.org/administrator and from the Menus tab, select **Main Menu En.** Click on the newly created menu item.

|   | X   | System 🔹 Users 🔹 Menus 👻 Content 👻 Components 👻 Extensions 👻 Help 👻 🛛 HIV & AIDS Com 🕉 🌣 |                                                                                                    |                                                                                         |          |               | AIDS Com 🖻 🌣 🗸 |             |            |
|---|-----|------------------------------------------------------------------------------------------|----------------------------------------------------------------------------------------------------|-----------------------------------------------------------------------------------------|----------|---------------|----------------|-------------|------------|
|   |     | Me                                                                                       | nus: It                                                                                                    | ems (Main Menu En)                                                                      |          |               |                |             | 🔀 Joomla!" |
|   |     | ÷                                                                                        | New                                                                                                    | 🕑 Edit 🗸 Publish 🕑 Check-in 📩 Home 🥂 Rebuild 🔳 Batch                                    | Trash    |               |                |             | • Help     |
| € | Mai | in Mer                                                                                   | nu En                                                                                                    | ▼ Search Q Search Tools ▼ Clear                                                         |          |               | Ordering       | g ascending | • 20 •     |
|   | ÷   |                                                                                          | Status                                                                                                    | Title                                                                                   | Home     | Access        | Association    | Language    | ID         |
|   | ;   |                                                                                          | ~                                                                                                    | Home (Allas: home-1)<br>Articles » Featured Articles                                    | 1        | Registered    |                | English 🔣   | 117        |
|   | I   |                                                                                          | <b>~</b>                                                                                                    | Dashboard (Ales: deshboard-1)<br>com_jcode > jcode                                      | 1        | Registered    | FRPT           | English 🔣   | 105        |
|   | I   |                                                                                          | ~                                                                                                    | National Level Reports<br>External URL                                                  |          | Master Viewer | FR             | English 🔣   | 119        |
|   | I   |                                                                                          | ~                                                                                                    | ├─ Country Reporting Rate (Alas: country-reporting-rate)<br>com_icode ∋ icode           | ů.       | Master Viewer | FR             | English 🔣   | 120        |
|   | ł   |                                                                                          | <ul> <li>Image: A start of the start of the start of</li></ul> | - Country Profile (Alas: country-profile)<br>- com_loode > jcode                        | 1        | Master Viewer | FR             | English     | 121        |
|   | 1   |                                                                                          | ~                                                                                                    | - Cam National Stock Summary (Alas: national-stock-summary)<br>- com jcode » jcode      | <u>ů</u> | Master Viewer | FRPT           | English     | 161        |
|   | ł   |                                                                                          | ~                                                                                                    | National Stock Pipeline Info (Alias: national-stock-pipeline-info)<br>com_jcode = jcode | ů        | Master Viewer | FR PT          | English     | 162        |

Figure 194. English Menu Associations

You will see the following screen. Here, click on the **Associations** tab, boxed in red in Figure 195.

| 🕱 System Users          | Menus Content Components Extensions Help                  | HIV & AIDS Com 🗗 🌼       |
|-------------------------|-----------------------------------------------------------|--------------------------|
| Menus: Edit Ite         | m                                                         | 🔀 Joomla!"               |
| 🗹 Save                  | Y Save & Close                                            | • Help                   |
| Menu Title * Country Re | eporting Rate Alias country-reporting-rate                |                          |
| Details JCode Link      | Type Page Display Metadata Associations Module Assignment |                          |
| Menu Item Type *        | Default 🔚 Select                                          | Menu *                   |
|                         |                                                           | Main Menu En             |
| Link                    | index.php?option=com_icode&view=jcode                     | Parent Item              |
| Target Window           | Parent 💌                                                  | - National Level Reports |
| Template Style          | softfeel2                                                 | Ordering                 |
|                         |                                                           | Country Reporting Rate   |
|                         |                                                           | Status                   |
|                         |                                                           | Published •              |
|                         |                                                           | Default Page             |
|                         |                                                           | Yes No                   |

Figure 195. English Menu Associations

Select Français and Português from the drop-down list. Then, press save and close.

| 🕱 System Us       | sers Menus Content Components Extensions                                                                                                    | Help            |                              | HIV & AIDS Com 🖬 🌼 |
|-------------------|----------------------------------------------------------------------------------------------------|-----------------|------------------------------|--------------------|
| 🗹 Save            | 🗸 Save & Close 🕇 Save & New 🖓 🕒 Save as Co                                                                                                    | py 🛛 😵 Close    |                              | • Help             |
| Menu Title * Cour | try Reporting Rate                                                                                                    |                 | Alias country-reporting-rate |                    |
| Details JCode     | Link Type Page Display Metadata Associations                                                                                                    | Module Assignme | ent                          |                    |
| Français          | - Taux de rapportage par pays                                                                                                    |                 |                              |                    |
| Português         | Taxas de Reportando do País     No association -     bottom-menu-en     bottom-menu-fr     bottom-menu-fr     bottom-menu-pt     Inicio     Relatórios Nivel Nacional     Forum     Noticas & Eventos     FAQ     Nos contate     main-menu-en     main-menu-en     main-menu-pt     Inicio     Relatórios Nivel Nacional |                 |                              |                    |
|                   | - Taxas de Reportando do País     - Perfil do País     - Perfil do País                                                                                                    |                 |                              |                    |

Figure 196. English Menu Associations

#### French Menu Associations

Go to https://ospsida.org/administrator and from the Menus tab, select **Main Menu Fr.** Click on the newly created menu item. The process is the same as for the English menu associations.

#### Portuguese Menu Associations

Go to https://ospsida.org/administrator and from the Menus tab, select **Main Menu Pt.** Click on the newly created menu item. The process is the same as for the English menu associations.

# 9.7 How to Change "Contact Us"

| ontact                                                                                                    |                                                                                 |
|----------------------------------------------------------------------------------------------------|---------------------------------------------------------------------------------|
| at Africa Systems for improved Access to Ph                                                                                            | armaceuticals and Services (SIAPS) Program Center for Pharmaceutical Management |
| nagement Sciences for Health<br>1 Nil Noye Kwame Street Dzorwulu<br>8.CT 477 Cantonments Accra Ghana<br>(Direct): -233 (0) 302 771 381 |                                                                                 |
| ontact Form                                                                                                    |                                                                                 |
| Send an Email                                                                                                    |                                                                                 |
| Required field                                                                                                    |                                                                                 |
| Kame *                                                                                                    |                                                                                 |
| muil *                                                                                                    |                                                                                 |
|                                                                                                    |                                                                                 |
| iubject *                                                                                                    |                                                                                 |
| dessage *                                                                                                    |                                                                                 |
|                                                                                                    |                                                                                 |
|                                                                                                    |                                                                                 |
|                                                                                                    |                                                                                 |
|                                                                                                    |                                                                                 |
|                                                                                                    |                                                                                 |
|                                                                                                    |                                                                                 |
| Send copy to yourself (optional)                                                                                                    |                                                                                 |
| Send Email                                                                                                    |                                                                                 |
|                                                                                                    |                                                                                 |

Figure 197. How to change Change "Contact Us"

Go to the **ospsida.org/components/com\_contact/views/contact/tmpl/default\_address.php** URL via **File Manager/FTP**. Click to open "**default\_address.php**" file. Locate the "**contactaddress**" class and change the text, as in the following example.

"West Africa Systems for Improved Access to Pharmaceuticals and Services (SIAPS) Program Center for Pharmaceutical Management

- Management Sciences for Health
- No 1 Nii Noye Kwame Street Dzorwulu
- PMB CT 477 Cantonments Accra Ghana
- Tel (Direct): +233 (0) 302 771 381"

| 📙 daily_ | working                                                               | lat.ad 🛛 📄 oppida_mew_user_and_pass.ad 🖂 📥 defaut_addess.php 🔇                                                               |
|----------|-----------------------------------------------------------------------|----------------------------------------------------------------------------------------------------|
| 11       |                                                                       | A                                                                                                    |
| 12       | ₫/*                                                                   | re la companya de la companya de la companya de la companya de la companya de la companya de la companya de la               |
| 13       | *                                                                     | ' marker_class: Class based on the selection of text, none, or icons                                                         |
| 14       | *                                                                     | / jicon-text, jicon-none, jicon-icon                                                                                         |
| 15       | - *                                                                   |                                                                                                    |
| 16       | L ?>                                                                  | · · · · · · · · · · · · · · · · · · ·                                                                                        |
| 17       | ₽ <d< td=""><td>1 class="contact-address dl-horizontal"&gt;</td></d<> | 1 class="contact-address dl-horizontal">                                                                                     |
| 18       |                                                                       | West Africa Systems for Improved Access to Pharmaceuticals and Services (SIAPS) Program Center for Pharmaceutical Managemen  |
| 19       |                                                                       | Management Sciences for Health<br>                                                                                           |
| 20       |                                                                       | No 1 Nii Noye Kwame Street Dzorwulu<br>                                                                                      |
| 21       |                                                                       | PMB CT 477 Cantonments Acora Ghana<br>                                                                                       |
| 22       |                                                                       | Tel (Direct): +233 (0) 302 771 381<br>                                                                                       |
| 23       | ¢ '                                                                   | <pre><?php if ((\$this->params-&gt;get('address_check') &gt; 0) &amp;&amp;</pre>                                             |
| 24       | -                                                                     | (\$this->contact->address    \$this->contact->suburb    \$this->contact->state    \$this->contact->country    \$this->contac |
| 25       |                                                                       | <pre><?php if (\$this->params-&gt;get('address_check') &gt; 0) : ?&gt;</pre>                                                 |
| 26       | ¢                                                                     | <dt></dt>                                                                                                    |
| 27       | ¢                                                                     | <span class="&lt;?php echo \$this-&gt;params-&gt;get('marker_class'); ?&gt;"></span>                                         |
| 28       |                                                                       | <pre><?php echo \$this->params-&gt;get('marker_address'); ?&gt;</pre>                                                        |
| 29       | -                                                                     |                                                                                                    |
| 30       | -                                                                     |                                                                                                    |
| 31       |                                                                       | php endif; ?                                                                                                    |
| 32       |                                                                       |                                                                                                    |
| 33       |                                                                       | php if (\$this- contact->address && \$this->params->get('show_street_address')) : ?>                                         |
| 34       | ¢                                                                     | <dd></dd>                                                                                                    |
| 35       | E .                                                                   | <span class="contact-street"></span>                                                                                         |

Figure 198. How to change Change "Contact Us

# 10 How to Update the Joomla Version

Go to the Admin panel at https://ospsida.org/administrator, and log in with username and password. The following screen will appear.

| ¤ System - Users - Menus<br>ि Control Panel               | Content      Components      Extensions      Help                                                                                                    | HIV & AIDS Com… er 🔹 💠 +<br>X Joomla!                                                                                  |
|-----------------------------------------------------------|----------------------------------------------------------------------------------------------------|----------------------------------------------------------------------------------------------------|
| Joomlal 3.                                                | 60 is available: Update Now 2 Extensio                                                                                                    | on Update(s) are available: View Updates                                                                               |
| CONTENT<br>New Article<br>Articles<br>Categories<br>Media | You have post-installation messages<br>There are important post-installation messages that require your attention. To view those me<br>You can review the messages at any time by selecting the Components, Post-installation m<br>information area wont appear when you have hidden all messages.<br>Review Messages                                                                                                    | ssages please select the Review Messages button below.<br>essages menu item of your site's Administrator section. This |
| STRUCTURE                                                 | LOGGED-IN USERS                                                                                                    |                                                                                                    |
| Menu(s)                                                   | Super User Administration                                                                                                    | Saturday, 06 August 2016 06:39                                                                                         |
| USERS                                                     | × Super User Ste                                                                                                    | Saturday, 06 August 2016 06:29                                                                                         |
| L Users                                                   | DODIN AD ADTICLES                                                                                                    |                                                                                                    |
| CONFIGURATION                                             | POPULAR ARTICLES                                                                                                    | 100 2016 02 02                                                                                                    |
| Global                                                    | Outring Reporting Nate + noto Details                                                                                                    | 10 2010-00-022                                                                                                    |
| Templates                                                 | Control of the second second sec | E 2010-07-20                                                                                                    |

Figure 199. How to Update the Joomla Version

If updates Joomla are available, then the Joomla! 360 is available: Update Now block will appear. Press the Update Now button to update the Joomla, version and wait for a message saying that the update was successfully completed.

# 11 **OSPSIDA Local Installation**

# 11.1 Install Web Server and Database

First, check your computer to see whether **Xampp** is already installed. If Xampp is not installed, then you must install it. The new version of Xampp has been provided on the CD. Open the CD, and copy the **xampp-win32-1.8.0-VC9-installer.exe** file onto your desktop.

| 🏭 l 🕞 🕕 = l                                                                                                    |                                              | xampp                                                                                                    |                  | - 8 ×      |
|----------------------------------------------------------------------------------------------------|----------------------------------------------|----------------------------------------------------------------------------------------------------|------------------|------------|
| File Home Share Vie                                                                                                    |                                              |                                                                                                    |                  | ^ 🕜        |
| Copy Paste<br>Paste shortcut                                                                                                    | Vec Copy Delete Rename Pole                  | Image: Construction of the sector of the sector of the |                  |            |
| Clipboard                                                                                                    | Organize New                                 | Open Select                                                                                                    |                  |            |
| ( → ↑ ↓ → This PC →                                                                                                    | Documents (D:) > xampp                       |                                                                                                    | ✓ C Search xampp | م          |
| 🔆 Favorites                                                                                                    | Name Date m                                  | nodified Type Size                                                                                                    |                  |            |
| Pesktop     Journlaads     Recent places     Recent places     Pesktop     Documents     Documents     Documents     Documents     Milon (softworks12)     Milon (softworks12)     Music     Pektures     Softworks(softworks12)     Videos     Local Disk (C:)     Documents (D:)     Android (E:)     Softworks (F:)     MAHEUB (G:) | R xampp-win32-1.8.0-VC9-installer.exe 15-Jan | -1512:16 PM Application 93,374 KB                                                                                                    |                  |            |
| Network                                                                                                    |                                              |                                                                                                    |                  | <b>E B</b> |
|                                                                                                    | 1 🕅 🚞 🐧 🙆 🆻                                  |                                                                                                    | <u>م</u>         | 10:16 AM   |
|                                                                                                    |                                              |                                                                                                    |                  | 14-Jun-16  |

Figure 200. Install Web Server & and Database

Now, double-click on the file, and you will get the dialog box in Figure 201.

Press OK, and the following dialog is shown.

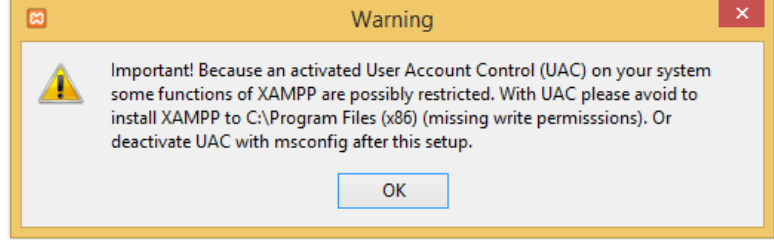

Figure 201. Install Web Server and Database

| Press OK, and the following |   | Installer Language        | x |
|-----------------------------|---|---------------------------|---|
| window will show.           | 8 | Please select a language. |   |
|                             |   | English OK Cancel         | ~ |
|                             |   |                           |   |

Figure 202. Install Web Server and Database

| XAMPP 1.8.0 win32 |                                                                                                    |  |
|-------------------|----------------------------------------------------------------------------------------------------|--|
|                   | XAMPP 1.8.0 win32 –<br>Welcome to the XAMPP 1.8.0 Setup<br>Wizard<br>This vitard will quide you through the installetion of XAMPP<br>1.8.0.<br>It is recommended that you close all other applications<br>before starting schap. This will mater it possible to update<br>relevant system files without having to reboot your<br>computer.<br>Click Next to continue. |  |
|                   | Next > Cancel                                                                                                    |  |
|                   |                                                                                                    |  |

Figure 203. Install Web Server and Database

Click the Next button to continue the setup process.

A dialog box for the installation location will appear, with a default location.

| XAMPP 1.8.0 win32 |                                                                                                    |  |
|-------------------|----------------------------------------------------------------------------------------------------|--|
|                   |                                                                                                    |  |
|                   |                                                                                                    |  |
|                   | ▼ YAMPD 180 win22 - ▼ ×                                                                                                    |  |
|                   | Choose Install Location<br>Choose the Folder in which to install XAMPP 1.8.0.                                                                                                    |  |
|                   | Setup will install XAMPP 1.8.0 in the following folder. To install in a different folder, dick<br>Browse and select another folder. Click Next to continue.<br>Destination Folder<br>Dr. Vampo) Browse |  |
|                   | Space required: 608.346<br>Space available: 54.308<br>Nullsoft Instal System v2.35<br>Cancel                                                                                                    |  |
|                   |                                                                                                    |  |
|                   |                                                                                                    |  |

Figure 204. Install Web Server and Database

Click Next, which will bring you to the following screen.

| XAMPP 1.8.0 win32 |                                                                                                    |
|-------------------|----------------------------------------------------------------------------------------------------|
|                   |                                                                                                    |
|                   |                                                                                                    |
|                   | XAMPP 1.8.0 win32 - X                                                                                                    |
|                   | XAMPP Options Instal options on NT/2000/XP Professional systems.                                                                                                    |
|                   | XAMPP DESITOP  Create a XAMPP desitop icon XAMPP START MENU  Create an Apache Friends XAMPP folder in the start menu  SRVICE SECTION  Distal Apache as service  Instal Apache as service  See also the XAMPP for Windows FAQ Page |
|                   | Nullsoft Install System v2.35                                                                                                    |
|                   |                                                                                                    |
|                   |                                                                                                    |
|                   |                                                                                                    |

Figure 205. Install Web Server and Database

Check off the top two check boxes, then click on the Install button. Wait a while to for you system to complete the installation. After completion, a new dialog box will appear, Figure 206.

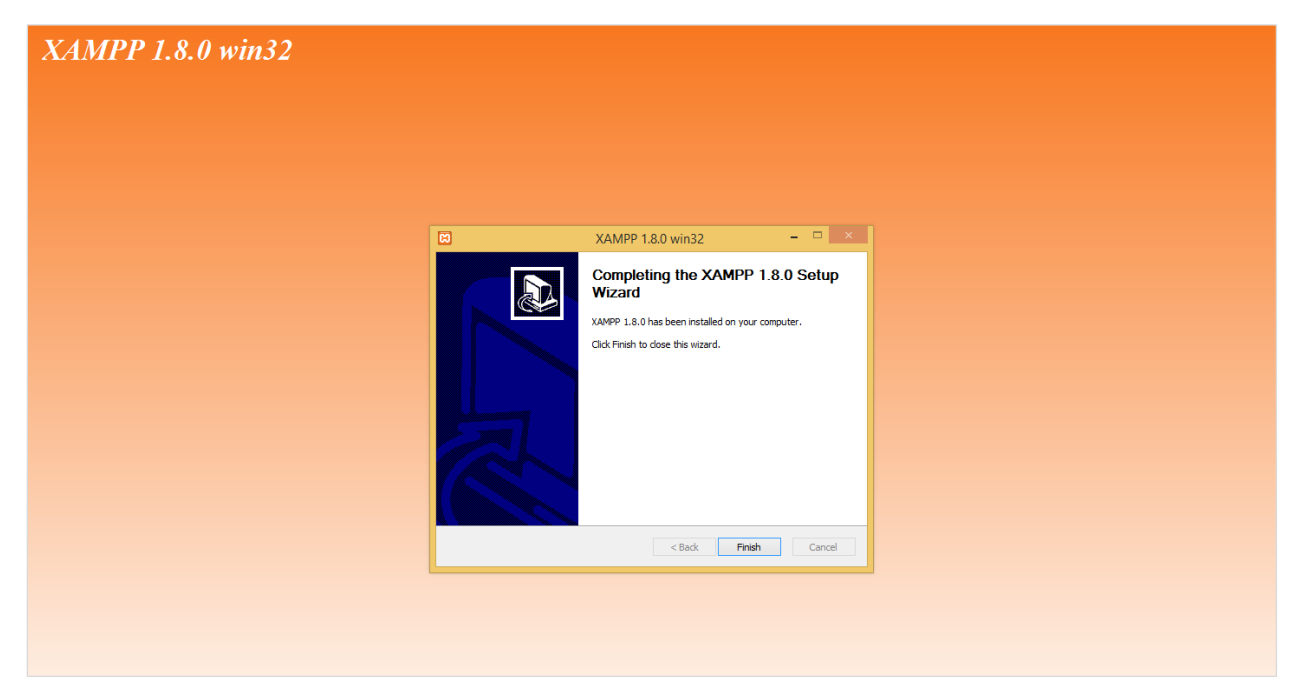

Figure 206. Install Web Server and Database

Click on the Finish button. The following window will pop up.

| XAMPP 1.8.0 win32 |                                                                                |          |
|-------------------|--------------------------------------------------------------------------------|----------|
|                   |                                                                                |          |
|                   |                                                                                |          |
| insta<br>Setu     | XAMPP 1.8.0 win32                                                              | 8        |
|                   | XAMPP 1.8.0 win32                                                              | ×        |
| Co                | ongratulations! The installation was successful! Start the XAMPP Contrc<br>ow? | JI Panel |
| L                 | Yes                                                                            | No       |
| -Mulech           | Ft Instal System v2.35 < 8ack Finish                                           | Cancel   |
|                   |                                                                                |          |
|                   |                                                                                |          |

Figure 207. Install Web Server and Database

Click Yes, and the following window will pop up.

# Select OK, and the following screen will appear.

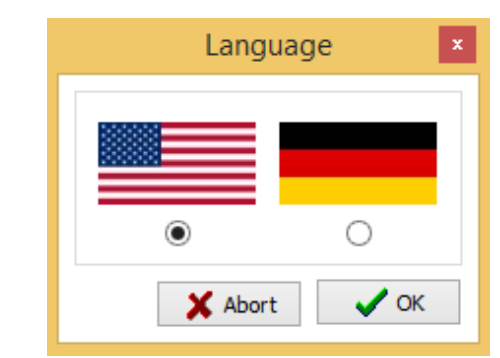

#### Figure 208. Install Web Server and Database

Check off the first check box titled Apache. The following window will pop up.

| 8                                                                                       | XAMPP Control Panel v3.0.12 [Compiled: June 24th 2012]                           |                  |                                                                                                    |                                                              |                                        |                             | - • ×    |              |
|-----------------------------------------------------------------------------------------|----------------------------------------------------------------------------------|------------------|----------------------------------------------------------------------------------------------------|--------------------------------------------------------------|----------------------------------------|-----------------------------|----------|--------------|
| ខា                                                                                      | XAMPP Control Panel v3.0.12                                                      |                  |                                                                                                    |                                                              |                                        |                             | Config   |              |
| Modules                                                                                 | Modula                                                                           | PID(c)           | Port(s)                                                                                                    | Actions                                                      |                                        |                             |          | Netstat      |
| Service ¥                                                                               | Apache                                                                           | FID(S)           | Fort(S)                                                                                                    | Start                                                        | Admin                                  | Config                      | Logs     | XAMPP-Shell  |
| ×                                                                                       | MySOL                                                                            |                  |                                                                                                    | Start                                                        | Admin                                  | Config                      | Logs     | Explorer     |
| <b>x</b>                                                                                | FileZilla                                                                        |                  |                                                                                                    | Start                                                        | Admin                                  | Config                      | Loge     | Win-Services |
| ~                                                                                       | Mercupy                                                                          |                  |                                                                                                    | Start                                                        | Admin                                  | Config                      | Logo     | Help         |
| ~                                                                                       | Terrent                                                                          |                  |                                                                                                    | Start                                                        | Admin                                  | Canfin                      | Logs     | Duit         |
|                                                                                         | Tomcat                                                                           |                  |                                                                                                    | Start                                                        | Admin                                  | Coning                      | Logs     |              |
| 9:41:17 /<br>9:41:17 /<br>9:41:17 /<br>9:41:17 /<br>9:41:17 /<br>9:41:17 /<br>9:41:17 / | AM (main<br>AM (main<br>AM (main<br>AM (main<br>AM (main<br>AM (main<br>AM (main | ]<br>]<br>]<br>] | XAMPP Version: 1<br>Control Panel Vers<br>Running with Admi<br>XAMPP Installation<br>Initializing Modules<br>Starting Check-Tin<br>Control Panel Read | l.8.0<br>sion: 3.0.<br>inistrator<br>n Director<br>ner<br>dy | 12 [ Com <br>rights - g<br>ry: "d:\xar | piled: Jun<br>ood!<br>mpp\" | e 24th 2 | 012]         |
|                                                                                         |                                                                                  |                  |                                                                                                    |                                                              |                                        |                             |          |              |

Figure 209. Install Web Server and Database

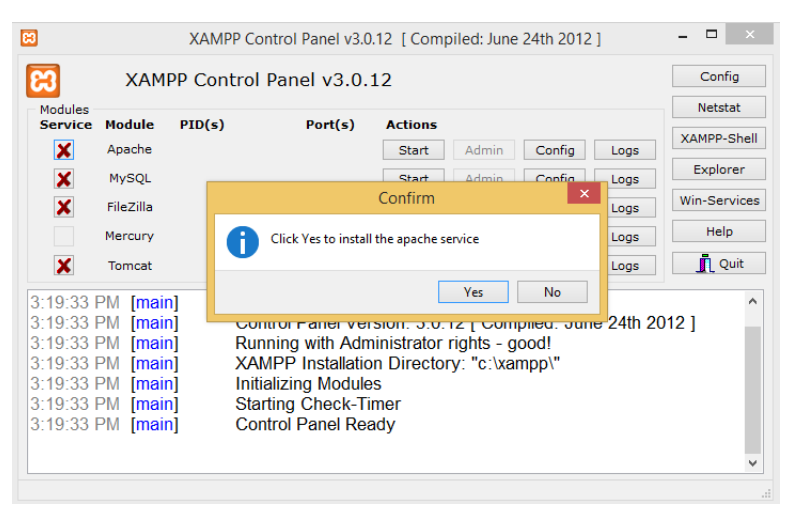

Figure 210. Install Web Server and Database

Click Yes, and the following screen will appear.

Check the second check box titled MySQL. The following window will pop up.

| 8                                                                                | XAM                                                                                     | PP Control Panel v3.0.                                                                                                    | 12 [ Compiled: June                                                                            | 24th 2012                   | ]         | - 🗆 🗙        |
|----------------------------------------------------------------------------------|-----------------------------------------------------------------------------------------|----------------------------------------------------------------------------------------------------|------------------------------------------------------------------------------------------------|-----------------------------|-----------|--------------|
| 8                                                                                | XAMPP Cor                                                                               | itrol Panel v3.0.1                                                                                                    | 12                                                                                             |                             |           | Config       |
| Service                                                                          | Module PID(s)                                                                           | Port(s)                                                                                                    | Actions                                                                                        |                             |           | Netstat      |
|                                                                                  | Apache                                                                                  |                                                                                                    | Start Admin                                                                                    | Config                      | Logs      | XAMPP-Shell  |
| ×                                                                                | MySQL                                                                                   |                                                                                                    | Start Admin                                                                                    | Config                      | Logs      | Explorer     |
| ×                                                                                | FileZilla                                                                               |                                                                                                    | Start Admin                                                                                    | Config                      | Logs      | Win-Services |
|                                                                                  | Mercury                                                                                 |                                                                                                    | Start Admin                                                                                    | Config                      | Logs      | Help         |
| ×                                                                                | Tomcat                                                                                  |                                                                                                    | Start Admin                                                                                    | Config                      | Logs      | 👖 Quit       |
| 10:31:10<br>10:31:10<br>10:31:10<br>10:31:10<br>10:31:10<br>10:31:10<br>10:31:10 | AM [main]<br>AM [main]<br>AM [main]<br>AM [main]<br>AM [main]<br>AM [main]<br>AM [main] | XAMPP Version:<br>Control Panel Ver<br>Running with Adm<br>XAMPP Installatio<br>Initializing Module<br>Starting Check-Tin<br>Control Panel Rea | 1.8.0<br>sion: 3.0.12 [ Com<br>inistrator rights - g<br>n Directory: "d:\xar<br>s<br>mer<br>dy | piled: Jun<br>ood!<br>mpp\" | e 24th 20 | 012]         |

#### Figure 211. Install Web Server and Database

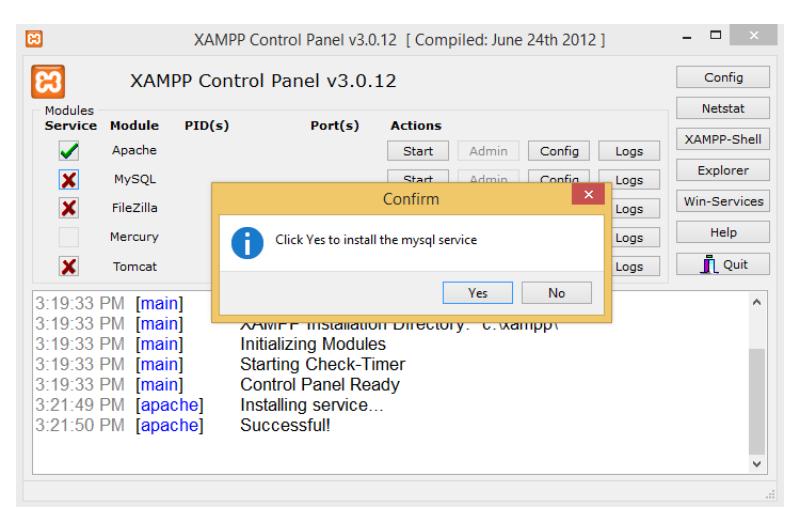

#### Figure 212. Install Web Server and Database

XAMPP Control Panel v3.0.12 [Compiled: June 24th 2012] - 🗆 🗙 ខ Config XAMPP Control Panel v3.0.12 Module Netstat Module PID(s) Port(s) Actions Service XAMPP-Shell Apache Start Admin Config Logs Explorer MySQL Start Config Logs Win-Services × FileZilla Start Config Logs Help Mercury Config Start Logs × 👖 Quit Tomcat Start Admin Config Logs XAMPP Version: 180 10:31:10 AM [main] 10:31:10 AM [main] Control Panel Version: 3.0.12 [ Compiled: June 24th 2012 ] 10:31:10 AM [main] Running with Administrator rights - good! 10:31:10 AM [main] XAMPP Installation Directory: "d:\xampp\" 10:31:10 AM [main] **Initializing Modules** 10:31:10 AM [main] Starting Check-Timer 10:31:10 AM [main] **Control Panel Ready** 

Figure 213. Install Web Server and Database

Click Yes, and the following screen will show.

Click on the first two start buttons entitled Apache and MySQL, which will make the screen look like this. Press the Quit button to close the dialog box.

| 8                                                                                                    | XAMPP Control Panel v3.0.12 [Compiled: June 24th 2012] – 🗖 🗙 |             |         |       |       |        |      |              |  |  |  |
|----------------------------------------------------------------------------------------------------|--------------------------------------------------------------|-------------|---------|-------|-------|--------|------|--------------|--|--|--|
| 8                                                                                                    | XAM                                                          | Config      |         |       |       |        |      |              |  |  |  |
| Modules<br>Service                                                                                                    | Module                                                       | Netstat     |         |       |       |        |      |              |  |  |  |
|                                                                                                    | Apache                                                       | 844<br>2564 | 80, 443 | Stop  | Admin | Config | Logs | XAMPP-Shell  |  |  |  |
|                                                                                                    | MySQL                                                        | 1720        | 3306    | Stop  | Admin | Config | Logs | Explorer     |  |  |  |
| ×                                                                                                    | FileZilla                                                    |             |         | Start | Admin | Config | Logs | Win-Services |  |  |  |
|                                                                                                    | Mercury                                                      |             |         | Start | Admin | Config | Logs | Help         |  |  |  |
| ×                                                                                                    | Tomcat                                                       |             |         | Start | Admin | Config | Logs | 👖 Quit       |  |  |  |
| 10:31:10 AM [main]       Initializing Modules         10:31:10 AM [main]       Starting Check-Timer         10:31:10 AM [main]       Control Panel Ready         10:32:48 AM [apache]       Starting apache app         10:33:05 AM [mysql]       Status change detected: running         10:33:05 AM [mysql]       Status change detected: running |                                                              |             |         |       |       |        |      |              |  |  |  |

Figure 214. Install Web Server and Database

Open **php.ini** from XAMPP installed folder (C:\xampp->php-> php.ini). Here, replace **error\_reporting = E\_ALL | E\_STRICT** this line by **error\_reporting = E\_ALL & ~E\_NOTICE & ~E\_DEPRECATED** and restart your computer. This screen appears as follows.

| 📝 *C:\xam                 | pp\php.ini - Notepad++                                                                               | - 0 <u>- x</u> |
|---------------------------|----------------------------------------------------------------------------------------------------|----------------|
| <u>F</u> ile <u>E</u> dit | <u>Search View Encoding Language Settings Macro Run Plugins Window ?</u>                             | Х              |
| 6 🖨 🗄                     | 3 🔁 💫 🖧 🖓 💭 💭 🗦 🕊   # 🍇   % % 🖫 💁 1 🎼 G 📓 🖉 🖘 2   🖻 🗉 🖉 🗑                                            |                |
| 🔚 new 1 🗵                 | 3] 🚍 new 2 😰 🚔 new 3 🖾 🚔 nambia agi 🖾 📑 tenist php 🖬 🚽 tenist, y3 ja 🖸 🚔 traccess 🕄 🚍 php in 🖸       |                |
| 514                       | ; E_CORE_ERROR - fatal errors that occur during PHP's initial startup                                | *              |
| 515                       | ; E_CORE_WARNING - warnings (non-fatal errors) that occur during PHP's                               |                |
| 516                       | ; initial startup                                                                                    |                |
| 517                       | ; E_COMPILE_ERROR - fatal compile-time errors                                                        |                |
| 518                       | ; E_COMPILE_WARNING - compile-time warnings (non-fatal errors)                                       |                |
| 519                       | ; E_USER_ERROR - user-generated error message                                                        |                |
| 520                       | ; E USER WARNING - user-generated warning message                                                    |                |
| 521                       | ; E_USER_NOTICE - user-generated notice message                                                      |                |
| 522                       | ; E DEPRECATED - warn about code that will not work in future versions                               |                |
| 523                       | ; of PHP                                                                                             |                |
| 524                       | ; E_USER_DEPRECATED - user-generated deprecation warnings                                            |                |
| 525                       |                                                                                                    |                |
| 526                       | ; Common Values:                                                                                     |                |
| 527                       | ; E_ALL (Show all errors, warnings and notices including coding standards.)                          |                |
| 528                       | ; E ALL & ~E NOTICE (Show all errors, except for notices)                                            |                |
| 529                       | ; E ALL & ~E NOTICE & ~E STRICT (Show all errors, except for notices and coding standards warnings.) |                |
| 530                       | ; E COMPILE ERROR E RECOVERABLE ERROR E ERROR (Show only errors)                                     |                |
| 531                       | ; Default Value: E ALL & ~E NOTICE & ~E STRICT & ~E DEPRECATED                                       |                |
| 532                       | ; Development Value: E ALL                                                                           |                |
| 533                       | ; Production Value: E ALL & ~E DEPRECATED & ~E STRICT                                                |                |
| 534                       | ; http://php.net/error-reporting                                                                     |                |
| 535                       | error reporting = E ALL & ~E NOTICE & ~E DEPRECATED                                                  |                |
| 536                       |                                                                                                    |                |
| 537                       |                                                                                                    |                |
| 538                       | ; This directive controls whether or not and where PHP will output errors,                           |                |
| 539                       | ; notices and warnings too. Error output is very useful during development, but                      |                |
| 540                       | ; it could be very dangerous in production environments. Depending on the code                       |                |
| 5/1                       | · which is triadering the error sensitive information could notentially leav                         | -              |
| MS ini file               | length:91702 lines:2365 Ln:535 Col:1 Sel:51 1 Dos/Windows UTF-8                                      | INS            |

Figure 215. Install Web Server and Database

# 11.2 Create OSPSIDA Backup in Web Server

Go to https://ospsida.org/administrator/ and log in with your username and password. You will see the screen shown in Figure 216.

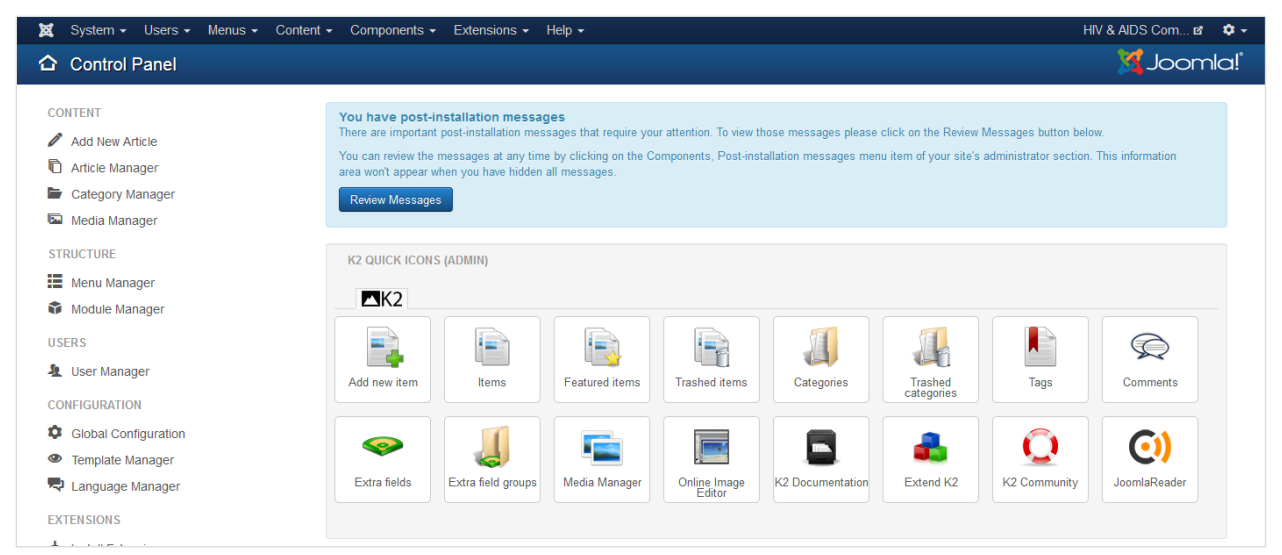

Figure 216. Create OSPSIDA Backup in Web Server

Now go to the **Components** tab and select **Akeeba Backup**. This brings you to the **Akeeba Backup** page in your Joomla backend.

| 🕱 System 🕶 Users 🕶 Menus 🕶 Content 🕶      | Components - Extensions                                  | s • Help • HIV & AIDS Com ඵ •                                                                                                    |
|-------------------------------------------|----------------------------------------------------------|----------------------------------------------------------------------------------------------------|
| ✿ Control Panel                           | Akeeba Backup<br>Banners                                 | "IalmooL 🐹                                                                                                    |
| Joomlal 3.60 is available:                | Contacts ▶<br>jcode<br>Joomla! Update<br>Messaging ▶     | Extension Update(s) are available: View Updates ages                                                                                                    |
| New Article     The     Articles     Info | r News Feeds<br>Post-installation Messages<br>r Redirect | essages that require your attention. To view those messages please select the Review Messages button below.<br>me by selecting the Components, Post-installation messages menu item of your site's Administrator section. This<br>μ have hidden all messages. |
| Categories                                | Search<br>Smart Search<br>Tags                           |                                                                                                    |
| Modules                                   | Unite Revolution Slider 2 Super User Site                | Saturday, 06 August 2016 09:44                                                                                                    |
| USERS Su<br>Lusers                        | per User Administration<br>Hasib Site                    | 문 Saturday, 06 August 2016 09:53<br>문 Saturday, 06 August 2016 09:49                                                                                                    |
| CONFIGURATION × Global                    | Super User Site Super User Site                          | <ul> <li>Saturday, 06 August 2016 09:56</li> <li>Saturday, 06 August 2016 09:53</li> </ul>                                                                                                    |

Figure 217. Create OSPSIDA Backup in Web Server

The following screen will appear:

| 🐹 System 🗸                                               | Users - Menus -         | Content - Comp                    | onents 👻 Extensi | ons 🗸 Help 🗸   |          | HIV & AIDS Com 😝 🔹 🗢                       |
|----------------------------------------------------------|-------------------------|-----------------------------------|------------------|----------------|----------|--------------------------------------------|
| Akeeba I                                                 | Backup                  |                                   |                  |                |          | 🔀 Joomla!                                  |
| 🌣 Help                                                   |                         |                                   |                  |                |          | Options                                    |
| Active Profile: #1                                       | lefault Backup Profile  | v ta Switch                       | Profiles         |                |          | Status Summary                             |
| Basic Operati                                            | ons                     |                                   |                  |                |          | Akeeba Backup is ready to backup your site |
| *                                                        | 2                       |                                   |                  |                | [Q]      | Akeeba Backup Core 3.7.10 (2013-06-29)     |
| Configuration<br>Wizard                                  | Profiles                | Configuration                     | Backup Now       | Manage Backups | View Log | CHANGELOG Donate via PayPal                |
|                                                          |                         |                                   |                  |                |          | Backup Statistics                          |
|                                                          |                         |                                   |                  |                |          | No backup taken                            |
| Scheduling<br>Information                                | Component<br>Parameters | UPDATE FOUND!<br>CLICK TO UPDATE. |                  |                |          |                                            |
| Exclude data to<br>Files and<br>Directories<br>Exclusion | from the backup         |                                   |                  |                |          |                                            |

Figure 218. Create OSPSIDA Backup in Web Server

For making a backup of **OSPSIDA**, click on the **Backup Now** button. On the next page, you can write a short description and/or backup comment about this backup. It is good practice to use the comments field, so you can remember later why you created this backup.

| 🕱 System Users          | Menus Content Components Extensions Help                                                                                                    | HIV & AIDS Com 🗗 🏼 🌣 🗸 |
|-------------------------|----------------------------------------------------------------------------------------------------|------------------------|
| Akeeba Back             | 🔀 Joomla!"                                                                                                    |                        |
| Help Control Pa         | anel                                                                                                    |                        |
| Control Panel Config    | uration Backup Now Manage Backups View Log                                                                                                  |                        |
| Start a new backu       | p                                                                                                    |                        |
| Active Profile: #1 Defa | ult Backup Profile V L1 Switch Profiles                                                                                                    |                        |
| Short description       | Backup taken on Monday, 13 June 2016 08:38                                                                                                  |                        |
|                         | This will appear in the Manage Backups page for your convenience.                                                                           |                        |
| Backup comment          |                                                                                                    |                        |
|                         |                                                                                                    |                        |
|                         |                                                                                                    |                        |
|                         | This will appear in both the Manage Backups page and inside the backup archive (in the installation/README.html file) for your convenience. |                        |
|                         | A Backup Now!                                                                                                    |                        |
|                         |                                                                                                    |                        |

Figure 219. Create OSPSIDA Backup in Web Server

Press the **Backup Now!** button to begin the process.

| Akeeba Backup:: Backup Now                                                          | lalmooL 🕅 |
|-------------------------------------------------------------------------------------|-----------|
| Control Panel                                                                       |           |
| Control Panel Configuration Backup Now Manage Backups View Log                      |           |
| EPlease do not browse to another page unless you see a completion or error message. |           |
| Rockup Program                                                                      |           |
|                                                                                     |           |
| Initializing backup process                                                         |           |
| Backing un databases                                                                |           |
| Racking up files                                                                    |           |
| Finalizing the backup process                                                       |           |
|                                                                                     |           |
|                                                                                     |           |
|                                                                                     |           |
|                                                                                     |           |
|                                                                                     |           |
| Last server response 1s ago                                                         |           |

Figure 220. Create OSPSIDA Backup in Web Server

Important! Do not close this browser window unless the backup is completed. Doing so will interrupt the backup creation process and it will not be completed successfully!

When backup is complete, click the Manage Backups button to proceed.

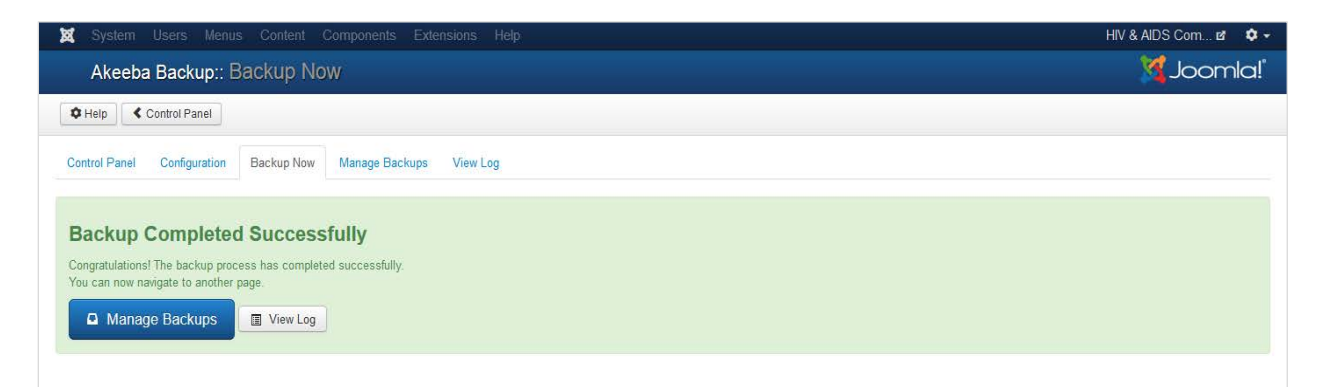

Figure 221. Create OSPSIDA Backup in Web Server

# 11.3 How to Download and Install an OSPSIDA Backup

On the Manage Backups page, click on the "download" button (at the right side of each row) on the most recent backup that you created. The download of your archive will begin immediately.

| 🕱 Syst               | em <del>-</del> Users           | 👻 Menu                    | is 🕶 Conte      | nt <del>-</del> Compon | ents <del>-</del> Extensi | ions 👻 Help | •       |                     |         |           | HIV & AIDS Com 🗗 🗢 🗸                                            |
|----------------------|---------------------------------|---------------------------|-----------------|------------------------|---------------------------|-------------|---------|---------------------|---------|-----------|-----------------------------------------------------------------|
| Ake                  | Akeeba Backup: Manage Backups   |                           |                 |                        |                           |             |         |                     |         |           | lelmooL 🔀                                                       |
| View / I             | Edit comment                    | ¢ Help                    | X Delete        | X Delete Files         | Control Panel             | ]           |         |                     |         |           |                                                                 |
| How do<br>It's easy! | I restore my<br>You can read th | oackups?<br>e restoratior | ı chapter on ou | r Quick Start Guid     | le or watch a video       | tutorial.   |         |                     |         |           | ×                                                               |
| Description          |                                 |                           | Q 🗙             |                        |                           |             | ٩       |                     |         |           | Start     *         Select the ordering     *         All     * |
|                      | Description                     |                           |                 | Start -                | Duration                  | Status      | Origin  | Туре                | Profile | Size      | Manage & Download                                               |
| 55                   | Backup taken<br>08:52           | on Monday,                | 13 June 2016    | 2016-06-13             | 00:24:48                  | ОК          | Backend | Full site<br>backup | 1       | 341.86 Mb | site-localhost-20160613-085215.zip                              |

Figure 222. How to Download and install Install an OSPSIDA Backup

Copy the downloaded backup file under **D:\xampp\htdocs\ospsida** directory. Extract the zip folder in this directory. Delete the following three files from **D:\xampp\htdocs\ospsida** directory:

- .htaccess.dec12
- .ftpquota
- .htaccess

Open your web browser. Type http://localhost/ospsida/ into the address bar. The following screen will appear. You need change nothing here, simply click blue **Next** button at the top right corner.

| ANGIE – Akeeba Ne                                                                                                    | xt Generation Instal                                                                                                    | ller Engine v.3.7.10                                                                                         |                                                                                                    | 🧄 Start over 🖿                                                                                                    | Check again → Next                                                                    |
|----------------------------------------------------------------------------------------------------|----------------------------------------------------------------------------------------------------|----------------------------------------------------------------------------------------------------|----------------------------------------------------------------------------------------------------|----------------------------------------------------------------------------------------------------|---------------------------------------------------------------------------------------|
| No idea what you are supp                                                                                                    | osed to do? Don't panic!                                                                                                    | Read the documentation page                                                                                  | Watch the tutorial video                                                                                                    |                                                                                                    | ×                                                                                     |
| Pre-installation > Data                                                                                                    | base Restoration 1 > Si                                                                                                    | te Setup > Finished                                                                                          |                                                                                                    |                                                                                                    |                                                                                       |
| IMPORTANT! You are res<br>Your original site server's F<br>extensions (components, m                                                                                                    | toring on a server with a PHP version was 5.6.8 and y nodules, plugins, libraries and server with a server with the server was server with the server was server with the server was server was server with the server was server with the server was server with the server was server with the server was server with a server with a server with a server with a server with a server with a server was server with a server with a server was server with a server was server with a server was server was server was server with a server was server was ser | different PHP version than the<br>your current PHP version is 5.5.35.<br>nd templates) to not work properly. | one you used to back up your site<br>Please note that different PHP version<br>In these cases the restoration will com                                                                       | e.<br>ns may have differences which<br>nplete without an error but you                                             | can cause your<br>r site may not display                                              |
| correctly or not load at all.<br>to restore your site on this                                                                                                    | Unfortunately, we cannot pr<br>server.                                                                                                    | ovide support for these issues. You                                                                          | with have to check that that all of you                                                                                                    | reactions support PTP 3.3.                                                                                         | to belore allompling                                                                  |
| correctly or not load at all.<br>to restore your site on this<br>Pre-installation                                                                                                    | Unfortunately, we cannot pr<br>server.                                                                                                    | ovide support for these issues. You                                                                          | Recommended se                                                                                                    | ttings                                                                                                    |                                                                                       |
| correctly or not load at all.<br>to restore your site on this<br><b>Pre-installation</b><br>If any of these items is not su<br>them. Failure to do so could be                                                                                                    | Unfortunately, we cannot pr<br>server.<br>Check<br>pported (marked as No) the<br>ead to your Joomla! installa                                                                                                    | en please take actions to correct<br>tition not functioning correctly.                                       | Recommended se<br>These settings are recommended<br>However, Joomla! will still operate                                                                                                    | ttings<br>I for PHP in order to ensure ful<br>if your settings do not quite m                                      | Il compatibility with Joomla.                                                         |
| correctly or not load at all.<br>to restore your site on this<br><b>Pre-installation</b><br>If any of these items is not su<br>them. Failure to do so could in                                                                                                    | Unfortunately, we cannot pr<br>server.<br>Check<br>pported (marked as No) the<br>ead to your Joomiat installa<br>Setting                                                                                                    | en please take actions to correct<br>tition not functioning correctly.                                       | Recommended se<br>These settings are recommended<br>However, Joomlat will still operate<br>configuration.                                                                                    | ttings<br>d for PHP in order to ensure ful<br>if your settings do not quite m                                      | Il compatibility with Joomia.<br>atch the recommended                                 |
| correctly or not load at all.<br>to restore your site on this<br><b>Pre-installation</b><br>If any of these items is not su<br>them. Failure to do so could is<br>PHP Version >= 5.3.1                                                                                            | Unfortunately, we cannot pr<br>server.<br>Check<br>pported (marked as No) the<br>ead to your Joomia! installa<br>Setting                                                                                                    | en please take actions to correct<br>tition not functioning correctly.<br>Current                            | Recommended se<br>These settings are recommended<br>However, Joomiat will still operate<br>configuration.<br>Sate Mode                                                                       | ttings<br>d for PHP in order to ensure ful<br>if your settings do not quite m<br>Recommend                         | Il compatibility with Joomla.<br>atch the recommended<br>ed Current                   |
| correctly or not load at all.<br>to restore your site on this<br><b>Pre-installation</b><br>If any of these items is not su<br>them. Failure to do so could be<br>PHP Version >= 5.3.1<br>Magic Quotes GPC Off<br>Begister Globale Off                                            | Unfortunately, we cannot pr<br>server.<br>Check<br>pported (marked as No) the<br>ead to your Joomiat instalia<br>Setting                                                                                                    | en please take actions to correct<br>tition not functioning correctly.<br>Current<br>Yes<br>Yes              | Recommended set<br>These settings are recommended<br>However, Joomial will still operate<br>configuration.<br>Safe Mode<br>Display Errors                                                    | ttings<br>d for PHP in order to ensure ful<br>if your settings do not quite m<br>Recommend<br>off                  | Il compatibility with Joomla.<br>atch the recommended<br>ed Current<br>Off            |
| correctly or not load at all.<br>to restore your site on this<br><b>Pre-installation</b><br>If any of these items is not su<br>them. Failure to do so could be<br>PHP Version >= 5.3.1<br>Magic Quotes GPC Off<br>Register Globals Off<br>Zills Compression Support               | Unfortunately, we cannot pr<br>server.<br>Check<br>pported (marked as No) the<br>ead to your Joomia! installa<br>Setting                                                                                                    | en please take actions to correct<br>tion not functioning correctly.<br>Current<br>Yes<br>Yes                | Recommended set<br>These settings are recommended<br>However, Joomia! will still operate<br>configuration.<br>Setting<br>Safe Mode<br>Display Errors<br>File Uploads                         | ttings<br>d for PHP in order to ensure ful<br>if your settings do not quite m<br>Recommend<br>off<br>off           | Il compatibility with Joomia.<br>atch the recommended<br>ed Current<br>Off<br>On      |
| correctly or not load at all.<br>to restore your site on this<br><b>Pre-installation</b><br>If any of these items is not su<br>them. Failure to do so could be<br>PHP Version >= 5.3.1<br>Magic Quotes GPC Off<br>Register Globals Off<br>Zlib Compression Support<br>XML Support | Unfortunately, we cannot pr<br>server.<br>Check<br>pported (marked as No) the<br>ead to your Joomiat installa<br>Setting                                                                                                    | en please take actions to correct<br>tition not functioning correctly.<br>Current<br>Yes<br>Yes<br>Yes       | Recommended set<br>These settings are recommended<br>However, Joomial will still operate<br>configuration.<br>Setting<br>Safe Mode<br>Display Errors<br>File Uploads<br>Magic Quotes Runtime | ttings<br>d for PHP in order to ensure ful<br>if your settings do not quite m<br>Recommend<br>Of<br>Of<br>Of<br>Of | Il compatibility with Joomia.<br>atch the recommended<br>ed Current<br>OT<br>OT<br>OT |

Figure 223. How to Download and Install an OSPSIDA Backup

After that, a screen will appear (Figure 224). In the Connection Information section, type in as shown:

- Databse server host name = localhost
- User name = root

• Database name = ospsida\_db

Other options remain the same.

| No idea what you are sup                                                                                                    | posed to do? Don't panic!                           | Read the documentation page  | ge Watch the tutorial video |                                             |              |  |
|----------------------------------------------------------------------------------------------------|-----------------------------------------------------|------------------------------|-----------------------------|---------------------------------------------|--------------|--|
| Pre-installation > Data                                                                                                    | base Restoration > Site                             | Setup > Finished             |                             |                                             |              |  |
| Destanatio                                                                                                    |                                                     | e meein de                   | tabaaa                      |                                             |              |  |
| Restoratio                                                                                                    | on of site                                          | s main da                    | tapase                      |                                             |              |  |
| Connection info                                                                                                    | ormation                                            |                              | Advanced opti               | ons                                         |              |  |
| Database type                                                                                                    | MySQLi (preferred)                                  | ~ <b>0</b>                   | With existing tables        | Drop Backup 3                               |              |  |
| Database server host                                                                                                    | localhost                                           | Θ                            | Database table name         | j323_                                       | Θ            |  |
| name                                                                                                    |                                                     |                              | prenx                       |                                             |              |  |
| User name                                                                                                    | root                                                | Θ                            |                             | <ul> <li>Suppress foreign key ch</li> </ul> | ecks 🛿       |  |
| Password                                                                                                    | Password                                            | Θ                            |                             | Use REPLACE instead of                      | f INSERT     |  |
| Database name                                                                                                    | warp_jdb                                            | 0                            |                             | Force UTF-8 collation or                    | n database 🛿 |  |
|                                                                                                    |                                                     |                              |                             | Force UTF-8 collation of                    | n tables 9   |  |
|                                                                                                    |                                                     |                              |                             |                                             | -            |  |
| Fine tuning                                                                                                    |                                                     |                              |                             |                                             |              |  |
| Do not change these you REALLY know whether the second second sec | e settings unless you are ree<br>hat you are doing. | quested to do so by our supp | port or                     |                                             |              |  |
| Maximum execution tir                                                                                                    | me 5 🛛 🛛                                            |                              |                             |                                             |              |  |
|                                                                                                    |                                                     |                              |                             |                                             |              |  |

Figure 224. How to Download and Install an OSPSIDA Backup

| Click Next, and the following screen will            | Database restoration                                                                       |
|------------------------------------------------------|--------------------------------------------------------------------------------------------|
| appear, showing that the<br>database restoration was | The database restoration was successful                                                    |
| Step button.                                         | Click the button below to close this dialog and proceed to the next step of this installer |
|                                                      | C Next step                                                                                |

Figure 225. How to Download and Install an OSPSIDA Backup
ANGIE – Akeeba Next Generation Installer Engine v.3.7.10 Previous → Next × No idea what you are supposed to do? Don't panic! 📑 Read the documentation page 📑 Watch the tutorial video Pre-installation > Database Restoration > Site Setup > Finished Site Parameters **FTP Layer Options** Site name HIV & AIDS Commodity Manage Enable the FTP layer O Site e-mail address nayeem@softworksbd.com 0 0 Host name Site e-mail sender name OSPSIDA 0 Port 21 0 Live site URL Ø 0 Username Cookie domain 0 0 Password 0 Cookie path Directory Browse... 9 Override tmp and log paths 9

On the next page, just click Next on the top right side.

Figure 226. How to Download and Install an OSPSIDA Backup

When the next page comes up, click Remove the installation directory button (the red button in the middle of the screen).

| NGIE – Akeeba Next Generation Installer Engine v.3.7.10                                                                                                    | + Previous                                                        |
|----------------------------------------------------------------------------------------------------|-------------------------------------------------------------------|
| No Idea what you are supposed to do? Don't panic! 📑 Read the documentation page 🗨 Watch the tutorial video                                                                                                    | ×                                                                 |
| Pre-installation > Database Restoration > Site Setup > Finished                                                                                                    |                                                                   |
| Even though your site has been successfully restored, differences in server configuration over time or between different servers (of the same or a different host issues with your restored site. While we cannot provide support for such issues, we have collected the most common problem causes (and their solutions) in our documentation. For your convenience, we are providing you with the link to this document:                                                                                                    | ) can cause<br>troubleshooter                                     |
| https://www.akeebabackup.com/documentation/troubleshooter/prbasicts.html                                                                                                    |                                                                   |
| s long as the installation folder exists on your site, Joomia! will not load and ANGIE (this site restoration script) will be shown again whenever you're trying to a                                                                                                    | access your site. You                                             |
| s long as the installation folder exists on your site, Joomia! will not load and ANGIE (this site restoration script) will be shown again whenever you're trying to a<br>ill have to remove this directory using one of the following ways:<br>• If you are using Akeeba Kickstart or the integrated restoration of Akeeba Backup just close this browser window / tab and click on the Clean Up button window / tab where Kickstart or the integrated restoration is still open.                                                                                                    | access your site. You<br>in the other browser                     |
| s long as the installation folder exists on your site, Joomia! will not load and ANGIE (this site restoration script) will be shown again whenever you're trying to a<br>ill have to remove this directory using one of the following ways:<br>• If you are using Akeeba Kickstart or the integrated restoration of Akeeba Backup just close this browser window / tab and click on the Clean Up button window / tab where Kickstart or the integrated restoration is still open.<br>• If you are not using any of the above click on the following button.<br>• If you are not using any of the above click on the following button.<br>• If all else fails you can use your FTP programme to remove the installation directory from your website. You may also have to rename htaccess.bak to<br>php.ini.bak to php.ini if these files exist. | access your site. You<br>in the other browser<br>.htaccess and/or |

## Figure 227. How to Download and Install an OSPSIDA Backup

| The following screen will appear.                                                                                                    | Ready to start using your site!                                                                                                    |
|----------------------------------------------------------------------------------------------------|----------------------------------------------------------------------------------------------------|
| Click on the <b>Visit your</b><br>site's front-end button<br>(green button in Figure<br>228). You will be taken<br>to the home page of<br>OSPSIDA installed on | The installation directory has been removed and you<br>Please note that, as we mentioned earlier, due to server<br>you may have some issues working with your site. If this I<br>following URL:<br>https://www.akeebabackup.com/documentation/trouble<br>Tip: Bookmark that URL for your future reference.<br>Now click the button below to visit your site's front-end.<br>Visit your site's front-end |
| your local computer.                                                                                                    | Figure 228. How to Download and Inst                                                                                                    |

has been removed and your site is ready for use. tioned earlier, due to server configuration differences orking with your site. If this happens please consult the com/documentation/troubleshooter/prbasicts.html our future reference. visit your site's front-end.

 $\times$ 

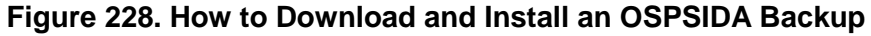

| HIV & AIDS Commodity Management Tool for West Africa                                                                                                    | Home News & Events                                                                                                    |
|----------------------------------------------------------------------------------------------------|----------------------------------------------------------------------------------------------------|
| Focus Countries: Benin,Burkina Faso, Cameroon, Cape Verde, Ghana, Guinea, Guinea-Bissau<br>Ivory Coast, Liberia, Mali, Niger, Nigeria, enegal, Sierra Leona, The Gambia and Togo                                                                                                    | English                                                                                                    |
| Outil de Suivi des<br>Produits du VIH et<br>SIDA en Afrique ase<br>l'Ouest                                                                                                    | 1.1%<br>eduan Resk<br>ADS: 9-12<br>16.7%<br>Low Risk<br>MOS: 12-24<br>Risk of Expiry<br>MOS: >24                                                                                                    |
| The West Africa Regional HIV Pharmaceutical Management information Dashboard is developed by the USAID funded <b>SIAPS Program</b> and implemented for the six focus West African countries - Burkina Faso, Tago, Berini, Niger, Guinea and Cameroon,Cape Verde. The Gambia. Sierra Leona. Liberia. Guinea-Bissau, for better management of HIV & AIDS commodities.<br>The goal of the Dashboard is to capture, track aggregate: and disseminate information about ARVs. RTKs, and other HIV & AIDS commodities.<br>The bashboard will assist factors countries, and sub regional organizations including USAIDWA, UNADS regional. WAHO, GFATM and other stakeholders in improving forecasting supply planning and procurement to support the continuous availability of ARVs, RTKs, and other HIV & AIDS related commodities.<br>The Dashboard will assist for to regional partners a platform to easily share information on funding flows and stock out risks. The data availabile on this platform will be used to inform decision-making and assist identify solutions to mitigate risks in the short, medium- and long-term.                                                                                                    | Login Oont have any account? Sign up Username Ospida_ad_min Password Remember me Click here to reset your user name Forgot your password? Click here to reset your password?                                                              |
| Image: Section of the West Advise       Image: Section of the West Advise       Image: | ntry Reporting Rate<br>psum dolor sit amet, consectetur adipiscing elit,<br>elusmod tempor incididunt ut labore et dolore magna<br>Jt enim ad minim veniam, quis nostrud exercitation<br>Jaboris nisi ut aliquip ex ea commodo consequat. |
|                                                                                                    | Details Go To Report                                                                                                    |

Figure 229. How to Download and Install an OSPSIDA Backup

- Copy the configuration.php file from your installation folder, and replace it in this folder: [your drive]:\xampp\htdocs\ospsida\
- Copy the define.inc file from your installation folder, and replace it in this folder: [your drive]:\xampp\htdocs\ospsida\ source\

Now, you can log into OSPSIDA with your username and password. The local website link will be http://localhost/ospsida.